# SL2014

# Hauptanwendung

Zentrales Teleinformationssystem

# Handbuch für Begünstigte

Version 5 13.12.2018

## **Erarbeitet von:**

Ministerium für Investitionen und Entwicklung

Warschau, 2018

# Inhaltsverzeichnis

| Einle | itung                                                                      | 9  |
|-------|----------------------------------------------------------------------------|----|
| 1.    | Anmelden im System                                                         | 11 |
| 1.1.  | Vertrautes ePUAP-Profil (gilt nur für Begünstigte aus Polen)               | 12 |
| 1.2.  | Qualifiziertes Zertifikat (gilt nur für Begünstigte aus Polen)             | 12 |
| 1.3.  | Benutzername und Passwort (u.a. für deutsche und ausländische Begünstigte) | 13 |
| 2.    | Navigation und Layout SL2014                                               | 17 |
| 2.1.  | Sprachversionen                                                            | 17 |
| 2.2.  | Schriftgröße                                                               | 18 |
| 2.3.  | Filtern                                                                    | 19 |
| 2.4.  | Spaltenmanager                                                             | 21 |
| 2.5.  | Meine Daten                                                                | 23 |
| 2.6.  | Werkzeugleiste                                                             | 25 |
| 2.7.  | Funktionen in der Tabelle wählen                                           | 26 |
| 2.8.  | Verfügbare Arbeitszeit verlängern                                          | 26 |
| 2.9.  | Hochladen von Dateien ins System                                           | 27 |
| 3.    | Menü Projekte                                                              | 31 |
| 3.1.  | Menü Hauptteile                                                            | 32 |
| 3.2.  | Registerkarten                                                             | 34 |
| 3.3.  | Projektdaten                                                               | 34 |
| 3.4.  | Zur Projektliste zurückkehren                                              | 35 |

| 3.5.  | Liste von Prüfungen anzeigen                                      | 36 |
|-------|-------------------------------------------------------------------|----|
| 4.    | Zahlungszeitplan                                                  | 39 |
| 4.1.  | Teilzahlungszeitplan registrieren                                 | 39 |
| 4.2.  | Teilzahlungszeitplan erstellen                                    | 41 |
| 4.3.  | Projektzahlungszeitplan erstellen und abschicken                  | 50 |
| 4.4.  | Projektzahlungszeitplan abschicken                                | 50 |
| 4.5.  | Projektzahlungszeitplan erneut übersenden                         | 52 |
| 4.6.  | Versionen der Zahlungszeitpläne                                   | 53 |
| 5.    | Öffentliche Auftragsvergabe (gilt nicht für deutsche Begünstigte) | 54 |
| 5.1.  | Hauptmenü                                                         | 55 |
| 5.1.1 | Liste der Aufträge                                                | 55 |
| 5.1.2 | Informationen über den Auftrag                                    | 56 |
| 5.1.3 | Informationen über den Vertrag                                    | 59 |
| 5.2.  | Informationen zum Auftrag/Vertrag übersenden                      | 62 |
| 5.3.  | Informationen zum Auftrag/Vertrag erneut übersenden               | 65 |
| 5.4.  | Filtern von Daten                                                 | 66 |
| 5.5.  | Nachricht senden                                                  | 68 |
| 6.    | Personaldatenbank                                                 | 70 |
| 6.1.  | Hauptmenü                                                         | 71 |
| 6.2.  | Projektpersonal                                                   | 71 |
| 6.3.  | Versenden von Informationen zum Projektpersonal                   | 77 |
| 6.4.  | Arbeitszeit                                                       | 79 |

| 6.5. Angaben zur Arbeitszeit übersenden                       | 85  |
|---------------------------------------------------------------|-----|
| 6.6. Informationen zum Personal/Arbeitszeit erneut übersenden | 87  |
| 6.7. Filtern von Daten                                        | 87  |
| 7. Teilzahlungsanträge / Projektfortschrittsberichte          | 91  |
| 7.1. Zuwendungsvertrag/Förderbescheid anzeigen                | 92  |
| 7.2. Erfassung eines Teilzahlungsantrags                      |     |
| ECKDATEN DES ZAHLUNGSANTRAGS                                  |     |
| PROJEKT                                                       |     |
| SACHLICHER FORTSCHRITT                                        |     |
| SACHLICHER FORTSCHRITT DES PROJEKTS                           |     |
| OUTPUTINDIKATOREN                                             |     |
| ERGEBNISINDIKATOREN                                           |     |
| EVENTUELLE PROBLEME WÄHREND DER PROJEKTUMSETZUNG              |     |
| DIE REGISTERKARTE GEPLANTER VERLAUF DER UMSETZUNG             |     |
| FINANZIELLER PROJEKTFORTSCHRITT                               |     |
| AUSGABENBELEGLISTE                                            |     |
| PAUSCHALEN                                                    | 141 |
| RÜCKERSTATTUNGEN/KORREKTUREN                                  |     |
| FINANZIERUNGSQUELLEN                                          |     |
| PROJEKTEINNAHMEN                                              |     |
| INFORMATIONEN                                                 |     |
| ANHÄNGE                                                       |     |

| ZUSAMMENFASSUNG                                                  |  |
|------------------------------------------------------------------|--|
| 7.3. Bearbeitung eines Teilzahlungsantrags                       |  |
| 7.3.1. Validitätsüberprüfung                                     |  |
| 7.3.2. Einreichung eines Teilzahlungsantrags                     |  |
| 7.3.3. Unterschrift verifizieren                                 |  |
| 7.3.4. Teilzahlungsantrag speichern                              |  |
| 7.3.5. Teilzahlungsantrag drucken                                |  |
| 7.3.6. Teilzahlungsantrag bearbeiten                             |  |
| 7.3.7. Teilzahlungsantrag löschen                                |  |
| 7.3.8. Teilzahlungsantrag erneut einreichen/ergänzen/korrigieren |  |
| 7.3.9. Änderung der Vertragsversion                              |  |
| 7.3.10. Zahlungsantragsversion anzeigen                          |  |
| 7.3.11. Zustellungsbestätigung                                   |  |
| 8. Zahlungsantrag auf Projektebene                               |  |
| 8.1. Zahlungsantrag erstellen                                    |  |
| 8.2. Regeln für das Ausfüllen eines Zahlungsantrags              |  |
| 8.3. Bearbeitung eines Zahlungsantrags                           |  |
| 9. Schriftverkehr mit der Kontrollinstanz                        |  |
| 9.1. E-Mail-Box -Ordner                                          |  |
| 9.1.1. Schreiben vorbereiten                                     |  |
| 9.1.2. Nachricht erstellen                                       |  |
| 9.1.3. Arbeitskopien speichern                                   |  |

| 9.1.4.  | Mailbox aktualisieren                                                                                    | 196 |
|---------|----------------------------------------------------------------------------------------------------|-----|
| 9.1.5.  | Dokumente bearbeiten                                                                                     | 196 |
| 9.1.6.  | Dokumente löschen                                                                                        | 196 |
| 9.1.7.  | Schreiben unterschreiben                                                                                 | 197 |
| 9.1.8.  | Schreiben mit Nummern versehen                                                                           | 201 |
| 9.1.9.  | Elektronische Unterschrift verifizieren                                                                  | 204 |
| 9.1.10. | Auf Schreiben/Nachricht antworten                                                                        | 205 |
| 9.1.11. | Ausdrucken                                                                                               | 206 |
| 10. K   | <pre>Korrespondenz mit dem Gemeinsamen Sekretariat / mit der Verwaltungsbehörde (bei TH-Projekten)</pre> | 207 |
| 11. D   | Dokumente                                                                                                | 208 |
| 11.1.   | Menü Dokumente                                                                                           | 208 |
| 11.1.1. | Kategorien                                                                                               | 208 |
| 11.1.2. | Liste der Dateien                                                                                        | 210 |
| 11.2.   | Hinzufügen einer neuen Datei                                                                             | 212 |
| 11.3.   | Detailansicht der Dateieigenschaften                                                                     | 217 |
| 11.4.   | Verknüpfung der Dateien mit Dokumenten                                                                   | 217 |
| 11.4.1. | Verknüpfung herstellen/bearbeiten                                                                        | 218 |
| 11.5.   | Zugangsmanagement                                                                                        | 224 |
| 11.6.   | Verknüpfte Dokumente                                                                                     | 226 |
| 11.7.   | Ausdrucken                                                                                               | 228 |
| 11.7.1. | Liste drucken                                                                                            | 228 |
| 11.7.2. | Dateieigenschaften ausdrucken                                                                            | 230 |

| 11.8.  | Dateien bearbeiten            |
|--------|-------------------------------|
| 11.9.  | Dateien löschen               |
| 11.10. | Filtern                       |
| 11.11. | Markierte Dateien exportieren |

#### **Einleitung**

Auf der Basis des abgeschlossenen Zuwendungsvertrages sind die Projektträger verpflichtet, im Umsetzungs- und Abrechnungsprozess des durchzuführenden Projektes das System SL2014 (nachfolgend auch *"System"*) zu benutzen. Mit Hilfe des Systems können Sie u.a. Zahlungsanträge (Projektfortschrittsberichte) stellen, Korrespondenz mit der für die Überprüfung zuständigen Stelle führen oder die für die Realisierung Ihres Projektes unerlässlichen Daten übermitteln.

In dem zwischen der Verwaltungsbehörde (VB) und dem Lead Partner abgeschlossenen Zuwendungsvertrag sowie im Partnerschaftsvertrag sind Bestimmungen zu den Verfahren enthalten, die zwingend mit Hilfe von SL2014 zu realisieren sind. Diese Dokumente weisen ebenfalls auf die Pflicht hin, das Handbuch für Begünstigte SL2014 zu nutzen.

Bevor Sie die Arbeit mit dem System beginnen, werden Sie gebeten, sich mit der vorliegenden Anleitung vertraut zu machen.

Wir möchten in Erinnerung bringen, dass der Lead Partner und die Projektpartner im SL2014:

- die Projektfortschrittsberichte<sup>1</sup> / Teilzahlungsanträge erstellen und an die zuständige Kontrollinstanz übermitteln,
- Informationen über den Zahlungszeitplan im Projekt aufnehmen,
- Informationen über durchgeführte Auftragsvergabe sowie Informationen über abgeschlossene Verträge und ausgewählte Auftragnehmer erfassen,
- Informationen über das Projektpersonal erfassen (für deutsche Begünstigte gilt: in Abstimmung mit der Kontrollinstanz),

Darüber hinaus werden folgende Aufgaben **ausschließlich** von dem Lead Partner realisiert:

- Erstellung und Übersendung von Zahlungsanträgen an das GS (oder an VB bei TH-Projekten),
- Übermittlung der Gesamtzahlungspläne für das Projekt,

<sup>&</sup>lt;sup>1</sup> Im folgenden werden die Projektfortschrittsberichte auf der Ebene eines Projektpartners als "Teilzahlungsanträge", und die Projektfortschrittsberichte auf Projektebene – "Zahlungsanträge" bezeichnet.

 Der Lead Partner führt jeglichen Schriftwechsel mit dem GS (oder mit VB bei TH-Projekten) im Bereich des umgesetzten Projektes und übermittelt auf Anforderung von GS/VB die notwendigen Informationen und Unterlagen in elektronischer Form.

Das vorliegende *Handbuch für Begünstigte* ist eine Anleitung für die Arbeit mit SL2014, in der die Funktionen von SL2014 den zugangsberechtigten Nutzern (Nutzern, die beim Vertragsabschluss mit entsprechender Vollmacht ermächtigt wurden) definiert und beschrieben sind.

Bevor Sie mit der Arbeit mit SL2014 beginnen, stellen Sie sicher, dass Sie sich der aktuellen Version der Anleitung bedienen und dass bei dem von Ihnen genutzten Computergerät:

- eine Internetverbindung vorhanden ist;
- einer der nachfolgenden Web-Browser installiert wurde: Mozilla Firefox, Internet Explorer, Google Chrome in der jeweils neuesten arbeitssicheren Version (nicht älter als zwei Versionen zurück);
- Java Script und die sog. "Cookies" aktiviert sind und dass der Pop-up Blocker im Webbrowser deaktiviert ist;
- die neueste Version des Flash-Media-Player-Plug-ins installiert wurde.

#### Wie sind die Bestimmungen dieses Handbuchs und des SL2014-Systems zu interpretieren?

Pflichtfeld – das Feld muss ausgefüllt werden, damit die Daten im System ordnungsgemäß gespeichert werden. Diese Felder sind an der **fetten** Schrift zu erkennen. Für manche Felder werden die Feldinhalte automatisch berechnet und durch das System vorgegeben, jedoch können Sie diese Inhalte ändern (dieser Sachverhalt ist an der Beschreibung des Feldes zu erkennen). Ist der eingeführte Wert inkorrekt, so wird eine Fehlermeldung gezeigt (rot). Die inkorrekten Daten müssen korrigiert werden, damit die Karte / das Formular gespeichert wird. Bei orangenfarbigen Meldungen handelt sich um Warnungen / Hinweise, trotz deren die Daten doch gespeichert werden können.

Kein Pflichtfeld – das Feld braucht nicht ausgefüllt zu werden, damit die Daten im System ordnungsgemäß gespeichert werden. Die Bezeichnungen der Felder an der üblichen (nicht fetten) Schrift zu erkennen.

Kein änderbares (festes) Feld – Sie haben keine Möglichkeit, den Wert in diesem Feld zu ändern. Dieses Feld wird automatisch ergänzt.

Registerkarte – ein Bestandteil eines Formulars / einer Karte im System.

Checkbox – ein Sonderfeld, welcher entweder markiert (mit 🗹 = "Ja") oder unmarkiert (leer = "Nein") werden kann.

#### 1. Anmelden im System

Bevor Sie mit der Arbeit beginnen, stellen Sie sicher, dass Sie eine Nachricht über die Einrichtung Ihres Accounts im System erhalten haben. In der Nachricht finden Sie auch die aktuelle Webadresse des SL2014.

In Anbetracht der Tatsache, dass Sie zur Abrechnung Ihres Projektes ggf. Zugriff auf personenbezogene Daten haben (deren Administrator der Minister für Entwicklung ist), wurde Ihnen eine Ermächtigung für die Verarbeitung personenbezogener Daten in dem Zentralen Teleinformationssystem erteilt. Dazu finden Sie in Ihrer Mail-Box eine Nachricht mit o.g. Ermächtigung.

Um sich im System anzumelden:

• klicken Sie auf den Link in der Nachricht über die Einrichtung des Accounts

#### oder

- starten Sie direkt einen der Webbrowser:
  - ✓ Mozilla Firefox
  - ✓ Google Chrome
  - ✓ Internet Explorer

und geben Sie folgende Adresse ein https://sl2014.gov.pl/FLogin/

#### **Hinweis!**

Sie können jederzeit die Sprachversion der Anmeldeseite wählen. Zu diesem Zweck ist die gewünschte Sprache aus der Drop-Down-Liste in der oberen rechten Ecke der Seite zu wählen.

HINWEIS! Bevor Sie mit der Arbeit mit SL2014 beginnen, stellen Sie sicher, dass Sie die aktuelle Browserversion nutzen -

SL2014 garantiert das richtige Anzeigen von Daten bei Anwendung der letzten arbeitssicheren Versionen der genannten Browser (d.h. bei der jeweils aktuellen Version bzw. bei einer früheren Version, die jedoch höchstens zwei Versionen älter von der aktuellen Version ist).

### **1.1.** Vertrautes ePUAP-Profil (gilt nur für Begünstigte aus Polen)

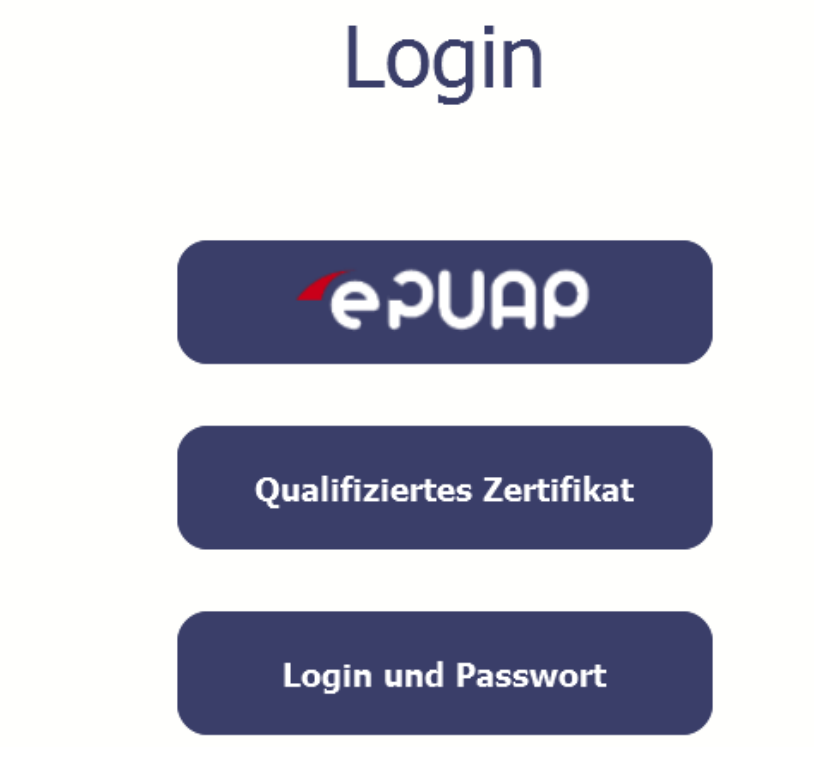

Bei polnischen Begünstigten besteht das Hauptverfahren für das Anmelden im System in der Authentifizierung über die elektronische Plattform für Dienstleistungen der öffentlichen Verwaltung ePUAP.

### **1.2.** Qualifiziertes Zertifikat (gilt nur für Begünstigte aus Polen)

Eine weitere Methode für das Anmelden im System, die nur für polnische Begünstigte verfügbar ist, ist die Verwendung einer validierten elektronischen Signatur. Sie können sich im SL2014 durch Verwendung eines qualifizierten Zertifikats über die Funktion *Qualifiziertes Zertifikat* anmelden.

### **1.3.** Benutzername und Passwort (u.a. für deutsche und ausländische Begünstigte)

Wenn Sie ein Begünstigter von außerhalb Polens sind, oder das Anmelden mit anderen Verfahren unmöglich ist, ist im System das folgende Verfahren über das Anklicken Benutzername und Passwort verfügbar.

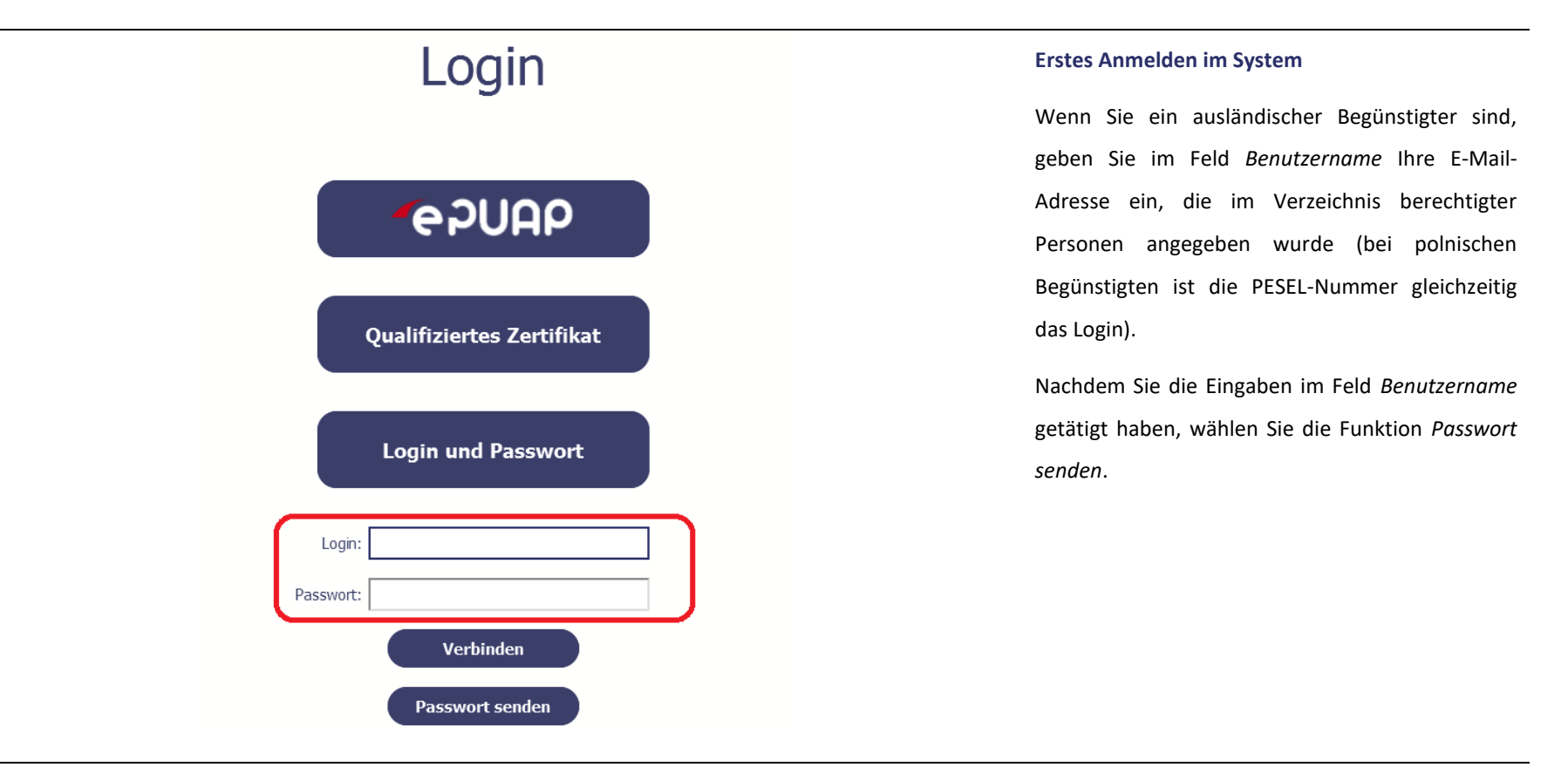

Die das Zugangspasswort enthaltende Nachricht wurde an die während der Unterzeichnung des Vertrags/Bescheids über die Mitfinanzierung angegebene E-Mail-Adresse gesendet. Wenn Sie innerhalb von 30 Minuten keine Nachricht von der Adresse

centralny.system.teleinformatyczny@sl.gov.pl erhalten haben, bitten wir um Kontakt mit Administrator: amiz.plsk@mr.gov.pl

Login

epuap

Qualifiziertes Zertifikat

#### Erstes Anmelden im SL2014

Sie werden durch das System informiert, dass an Sie eine Nachricht mit dem Passwort für den Zugriff auf das System gesendet wurde. Gehen Sie zur Ihrer E-Mail-Box und lesen Sie bitte die Nachricht.

#### Erstes Anmelden im SL2014

Nach Wahl des erhaltenen Hyperlinks (der Aktivierungslink) geben Sie in der geöffneten Anmeldeseite erneut Ihren Benutzernamen und das vom System generierte temporäre Passwort ein. Das Passwort finden Sie in der selben Systemnachricht.

Das Passwort wurde aktiviert. Zwecks Anmeldung im System füllen Sie bitte die Felder Login und Passwort aus.

Login und Passwort

| Nach jedem systemseitigen Passwort-                                                                                                    |
|----------------------------------------------------------------------------------------------------|
| <ul> <li>Generierungsvorgang werden Sie vom System aufgefordert, dieses während des Anmeldens zu ändern.</li> <li>Das Passwort muss einige Sicherheitsanforderungen erfüllen: <ul> <li>mit einem Buchstaben beginnen und von 8 bis 16 Zeichen enthalten,</li> <li>Klein- und Großbuchstaben sowie Ziffern oder Sonderzeichen enthalten,</li> <li>sich von den letzten 12 genutzten Passwörtern unterscheiden.</li> </ul> </li> </ul> |
|                                                                                                    |

#### Sicherheitsordnung für die Datenverarbeitung in der Hauptanwendung des zentralen EDV-Systems SL2014.

Lesen Sie und akzeptieren Sie die Sicherheitsordnung für die Datenverarbeitung in der Hauptanwendung des zentralen EDV-Systems, um im SL2014 arbeiten zu könne

Vorschriften zur Sicherheit von Informationen, die in der Hauptanwendung des zentralen EDV-Systems verarbeitet werden

version 1.0 für Benutzer außerhalb Polens

§ 1. ALLGEMEINE BESTIMMUNGEN

 In den Vorschriften zur Sicherheit von Informationen, die in der Hauptanwendung des zentralen EDV-Systems verarbeitet werden, nachstehend
 "Sicherheitsvorschriften" genannt, werden Rechte und Pflichten der Benutzer der Hauptanwendung des zentralen EDV-Systems im Bezug auf die Informationssicherheit festgelegt, darunter auf den Schutz von personenbezogenen Daten, die in dem System verarbeitet werden, sowie Regeln, Umfang und

Bedingungen der Systembenutzung durch die Benutzer.

2. Für die Zwecke der Sicherheitsvorschriften gelten folgende Begriffsbestimmungen:

1) System – es ist darunter die Hauptanwendung des zentralen EDV-Systems zu verstehen, die Verfahren zur Projektbearbeitung ab Unterzeichung des Vertrages zur Projektförderung unterstützt;

Das Service https://sl2014.gov.pl, dessen Eigentümer das Entwicklungsministerium ist, setzt Cookies ein, um den Usern die Nutzung des Services zu erleichtern sowie für technische und statistische Zwecke. Wenn der Gebrauch von Cookies von ihnen nicht blockiert wurde bedeutet es, dass Sie damit einverstanden sind, dass sie auf Ihrem PC oder einem anderen Gerät eingesetzt und gespeichert werden. Denken Sie daran, dass Sie ihre Einstellungen in der Suchmaschine selbständig so ändern können um das Speichern von Cookies zu sperren, dadurch werden Sie sich jedoch nicht in das System einloggen können.

Ich erkläre hiermit, dass ich mich mit der Sicherheitsordnung für die Datenverarbeitung in der Hauptanwendung des zentralen EDV-Systems vertraut gemacht habe und ich sie befolgen werde.

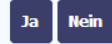

#### **Erstes Anmelden im System**

Beim ersten Anmelden werden Sie vom System aufgefordert, sich mit den sicherheitsbezogenen Nutzungsbedingungen, darunter mit den Bestimmungen über Verarbeitung personenbezogener Daten und mit der Information über Verwendung der Cookie-Dateien vertraut zu machen sowie ein Online-Training zur Datensicherheit absolvieren.

ACHTUNG: Um sich im System anzumelden, müssen Sie die Nutzungsbedingungen akzeptieren und bestätigen, dass Sie mit den Materialien zur Datensicherheit (Online-Training) mit dem SL2014-System vertraut sind.

Soweit Sie alle Daten korrekt eingegeben haben, werden Sie im System angemeldet und können somit die Arbeit beginnen.

#### **Erneutes Anmelden**

Geben Sie den Benutzernamen und das Passwort ein und wählen Sie dann die Funktion *Verbinden*.

#### 2. Navigation und Layout SL2014

Nach erfolgreichem Anmelden im System können Sie die Arbeit mit Ihrem Projekt im System beginnen. Das Startmenü enthält Informationen zu allen Ihren Projekten. Sollten Sie im Startmenü Ihre Projekte nicht sehen, melden Sie diese Tatsache dem Systemadministrator im GS (bei TH-Projekten dem Administrator bei der VB). Die Kontaktdaten des Administrators finden Sie unter *Meine Daten* (Abschnitt 2.5).

> Aus Sicherheitsgründen wird im System die Arbeitszeit eines jeden Benutzers registriert. Inaktive Benutzer werden nach Ablauf von <u>20 Minuten</u> automatisch abgemeldet. Daten, die in dieser Zeit nicht gespeichert wurden, gehen dadurch verloren!

Nachstehend wurden viele Funktionen beschrieben, von denen Sie im Startmenü Gebrauch machen können.

#### 2.1. Sprachversionen

Sie können jederzeit die Sprachversion des Systems ändern.

| User:                    | Michał Stępniewski | -                     | -                | -            | -                                    | -                 | A A DE Ausloggen<br>DE (Deutsch)         | Aus der Drop-Down-Liste in der oberen rechten<br>Bildschirmecke können Sie eine der im System |
|--------------------------|--------------------|-----------------------|------------------|--------------|--------------------------------------|-------------------|------------------------------------------|-----------------------------------------------------------------------------------------------|
| Projekte                 |                    |                       |                  |              |                                      | PL (polski)       | bereitgestellten Sprachversionen wählen. |                                                                                               |
| Projektnummer            | Projekttitel       | Korrespondenz         | EWT-Briefwechsel | Zahlungsplan | Überwachung der<br>Projektteilnehmer | Personaldatenbank | Öffentliche Aufträge                     |                                                                                               |
| ha 🖂 🛱 🧱                 | 🎎 🏛 🍳              |                       |                  |              |                                      |                   |                                          |                                                                                               |
| PLSK.01.01.00-00-0001/15 | Testowa PT IK      | neue nachricht<br>(3) |                  |              |                                      |                   |                                          |                                                                                               |

#### **Hinweis!**

> Von den im System bereitgestellten Sprachversionen sind die polnische und englische Sprachversion Querschnittsversionen, d.h. sie werden gemeinsam in vielen

Programmen genutzt. Die in Dokumenten des jeweiligen Programms angewandten Begrifflichkeiten können von der im System abgebildeten polnischen, deutschen und englischen Sprachversion geringfügig abweichen.

- Für die im SL2014 oder im vorliegenden Handbuch benutzen Begriffe gelten nachfolgende Bestimmungen:
  - Teilzahlungsantrag von jedem Projektpartner an die zuständige Kontrollinstanz zu stellender Zahlungsantrag (im Kooperationsprogramm Polen Sachsen wird der Begriff Projektfortschrittsbericht verwendet),
  - Zahlungsantrag von dem Lead Partner an das GS (oder an die VB bei TH-Projekten) zu stellender Zahlungsantrag. (manchmal als Auszahlungsantrag bezeichnet),
  - Der Begriff "Arbeitspaket" kann ggf. ebenfalls als "Aufgabe" bezeichnet werden. Diese Begriffe werden synonym verwendet.

### 2.2. Schriftgröße

Bei der Arbeit können Sie jederzeit die im System genutzte Schriftgröße ändern. Sie können zwischen drei Schriftgrößen wählen.

| User: Michał St                     | tępniewski                 |                                                            |                               | ▼ Ausloggen In der rechten oberen Bildschirmecke werden |
|-------------------------------------|----------------------------|------------------------------------------------------------|-------------------------------|---------------------------------------------------------|
|                                     |                            |                                                            |                               | Symbole für drei Schriftgrößen angezeigt. Nach dem      |
|                                     |                            | Projekte                                                   |                               | Anklicken des gewählten Symbols wird die                |
| 7 🔲                                 |                            |                                                            |                               | Schriftgröße geändert.                                  |
| Projektnummer Projek                | ttitel Korrespondenz EWT-B | riefwechsel Zahlungsplan Überwachung der Projektteilnehmer | Personaldatenbank Öffentliche | e Aufträge                                              |
| Pa 🖂 🛱 🌉 🦀 🗊                        | i 🔍                        |                                                            |                               |                                                         |
| PLSK.01.01.00-00-0001/15 Testowa PT | IK neue nachricht<br>(3)   |                                                            |                               |                                                         |

#### 2.3. Filtern

Das Aussuchen von Projekten ist anhand gewählter Kriterien möglich. In dem gesamten System ist der Filtermechanismus ähnlich, es müssen keine Sonderzeichen wie etwa "%" oder "\*" für Platzhalter benutzt werden. Die Daten werden vom System z.B. in Textfeldern ausgesucht, indem nach einem Stichwort oder einem Teil davon an beliebigen Stellen des jeweiligen Textes/Feldes gesucht wird.

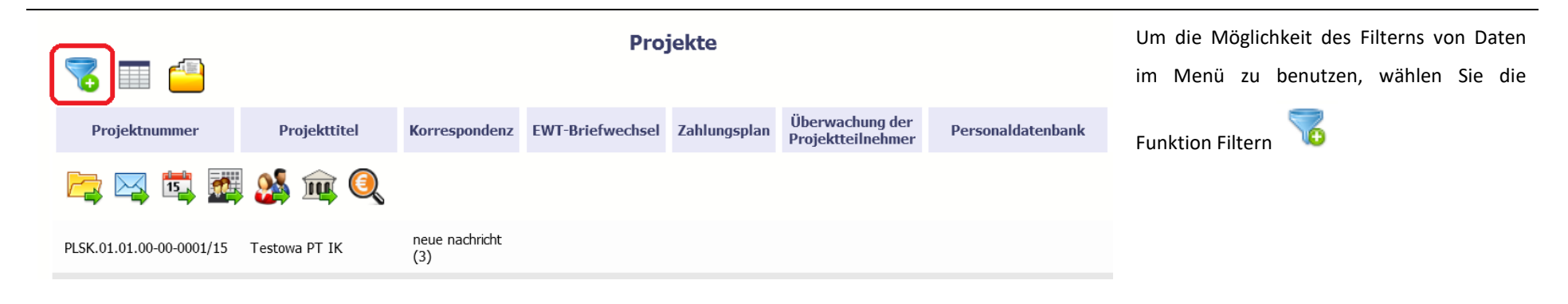

| 🔲 Auf Groß-/Kleinschreibung achten |         |               |
|------------------------------------|---------|---------------|
| Projektnummer                      |         | ]             |
| Projekttitel                       |         | ]             |
| Begünstigte/r                      |         | ]             |
| Code der Einrichtung               |         | ]             |
| Name der Einrichtung               |         | ]             |
| Öffentliche Aufträge               | -       |               |
| Korrespondenz                      | -       | ]             |
| EWT-Briefwechsel                   | •       |               |
| Zahlungsplan                       |         | 🔲 Leeres Feld |
| Überwachung der Projektteilnehmer  |         | 🔲 Leeres Feld |
| Personaldatenbank                  |         | 🔲 Leeres Feld |
| Erstellt von                       |         | ]             |
| Modifiziert von                    |         | ]             |
| Erstellt am                        | Bereich |               |

Im Fenster *Filtereinstellungen* können Sie die von Ihnen gewählten Suchparameter eingeben.

Zur Bestätigung Ihrer Wahl klicken Sie auf OK.

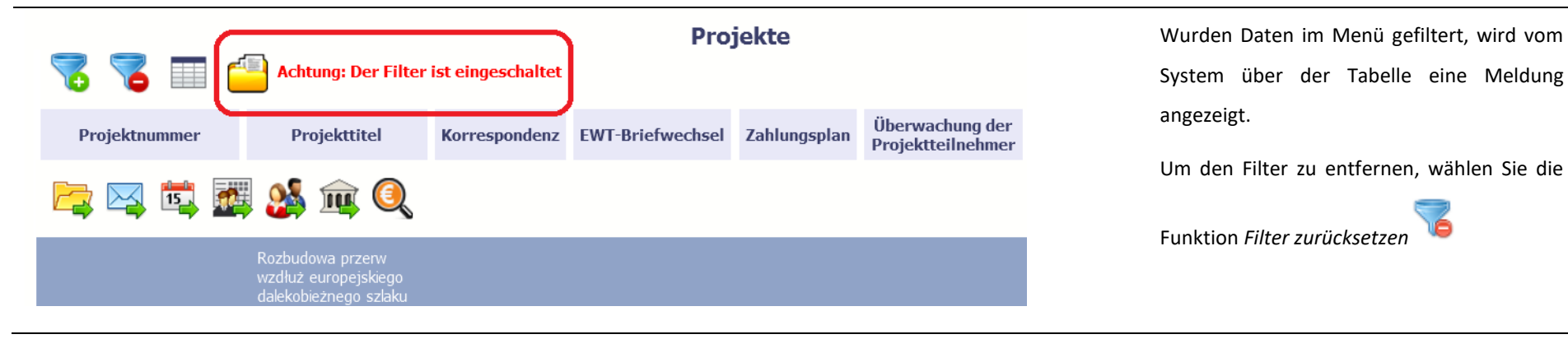

### 2.4. Spaltenmanager

Es ist möglich, die im Startmenü angezeigte Spaltenliste zu erweitern. Sie können Spalten hinzufügen/entfernen, die sog. Auditdaten, also Informationen darüber, wer und wann die Daten in dem jeweiligen Projekt eingegeben oder bearbeitet hat, auswählen.

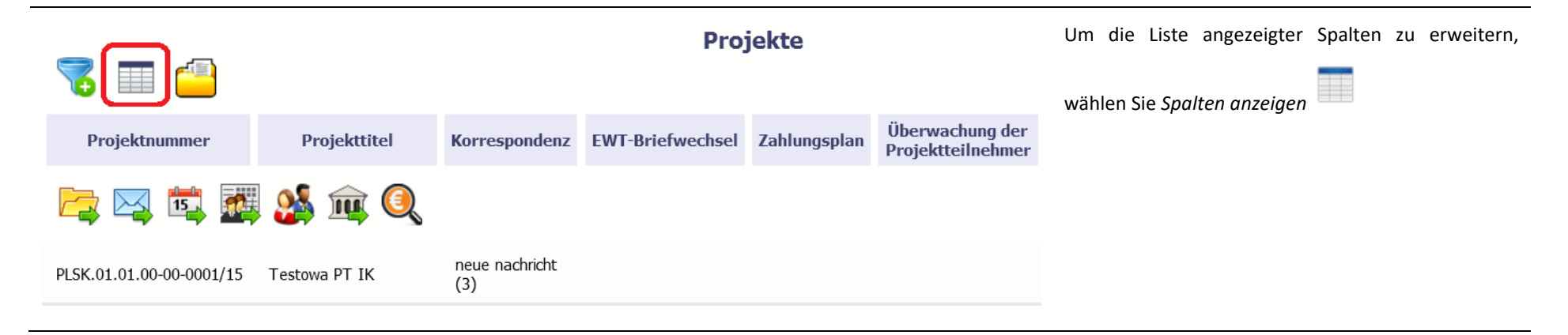

| Projektnummer            | Projekttitel                                                                                                    | Sichtbarkeit der Spalten                                                                                                    | Per |
|--------------------------|----------------------------------------------------------------------------------------------------|----------------------------------------------------------------------------------------------------|-----|
|                          | 🌡 🏨 🔍                                                                                                    | ✓ Projektnummer ✓ Projekttitel                                                                                                    |     |
| PLSK.01.01.00-00-0001/15 | Testowa PT IK                                                                                                    | <ul><li>✓ Korrespondenz</li><li>✓ EWT-Briefwechsel</li></ul>                                                                                                    |     |
| PLSN.02.01.00-02-0001/15 | Rozbudowa przerw<br>wzdłuż europejskiego<br>dalekobieżnego szlaku<br>rowerowego i pieszego<br>R1 przez powiaty<br>Märkisch-Oderland,<br>słubicki i sułęciński<br>Ausbau von<br>Lückenschlüssen<br>entlang des<br>Europäischen<br>Fernradwanderweges<br>R1 durch die Landkreise<br>Märkisch-Oderland,<br>Słubice und Sułęcin | <ul> <li>Zahlungsplan</li> <li>Überwachung der Projektteilnehmer</li> <li>Personaldatenbank</li> <li>Öffentliche Aufträge</li> <li>Erstellt von</li> <li>Erstellt am</li> <li>Geändert von</li> <li>Zuletzt geändert</li> </ul> |     |
|                          | Rozbudowa przerw<br>wzdłuż europejskiego<br>dalekobieżnego szlaku                                                                                                    | Annehmen Abbrechen                                                                                                    |     |

Im Fenster *Spalten anzeigen,* können Sie Spalten wählen, die in der Liste angezeigt werden. Markieren Sie die Checkbox neben der Bezeichnung der gewählten Spalte und bestätigen Sie Ihre Wahl, indem Sie auf *Annehmen* klicken.

#### 2.5. Meine Daten

Sie können Ihre im System erfassten Daten jederzeit einsehen.

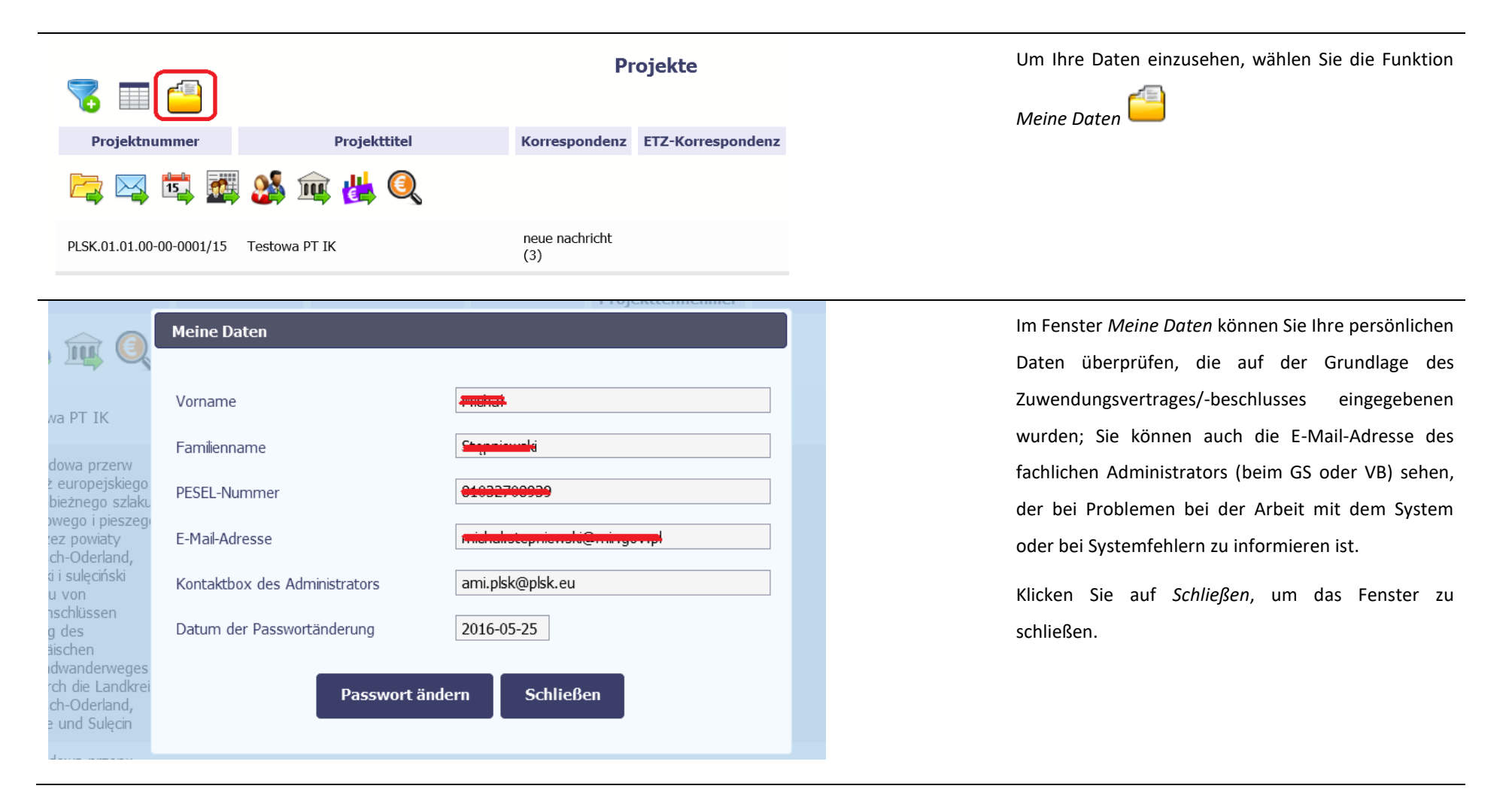

| Projel                                | Meine Daten                   |               | rsonald   |
|---------------------------------------|-------------------------------|---------------|-----------|
| <b>」 🔍 </b> 🕌                         | Vorname                       |               |           |
| owa PT IK                             | Familienname                  | Singuninensis |           |
| oudowa przerw v                       | PESEL-Nummer                  |               |           |
| ego R1 przez po<br>land, słubicki i s | E-Mail-Adresse                |               |           |
| enschlüssen entl<br>radwanderweges    | Kontaktbox des Administrators |               |           |
| kreise Märkisch-<br>cin               | Datum der Passwortänderung    | 2016-10-17    |           |
| ażanie FMP Karp                       | Passwort änd                  | ern Schließen | es person |
| oudowa przerw v<br>kobieżnego szlak   | isty Märkisch                 |               |           |

Soweit Sie sich im System über *Benutzername und Passwort* anmelden, können Sie das für den Zugriff genutzte Passwort ändern, indem Sie *Passwort ändern* wählen.

|         |                    | Projektterinehmer |
|---------|--------------------|-------------------|
| Vornar  | Zmiana hasła       |                   |
| Familie | Geltendes Passwort | •••••             |
| PESEL-  | Neues Passwort     |                   |
| E-Mail- | Neues Passwort     |                   |
| Kontak  | wiederholen        |                   |
| Datum   | Passwort än        | dern Abbrechen    |
|         |                    |                   |
|         |                    |                   |

Im Fenster *Passwortänderung* müssen Sie das bisherige sowie das neue Passwort angeben. Bestätigen Sie das geänderte Passwort, in dem Sie *Passwort ändern* wählen.

### **2.6.** Werkzeugleiste

In der Tabelle mit den Informationen über Ihre Projekte befindet sich eine Werkzeugleiste, deren Funktionen den im SL2014 verfügbaren Modulen entspricht. Beim Heranführen des Mausanzeigers sehen Sie den Namen des entsprechenden Moduls.

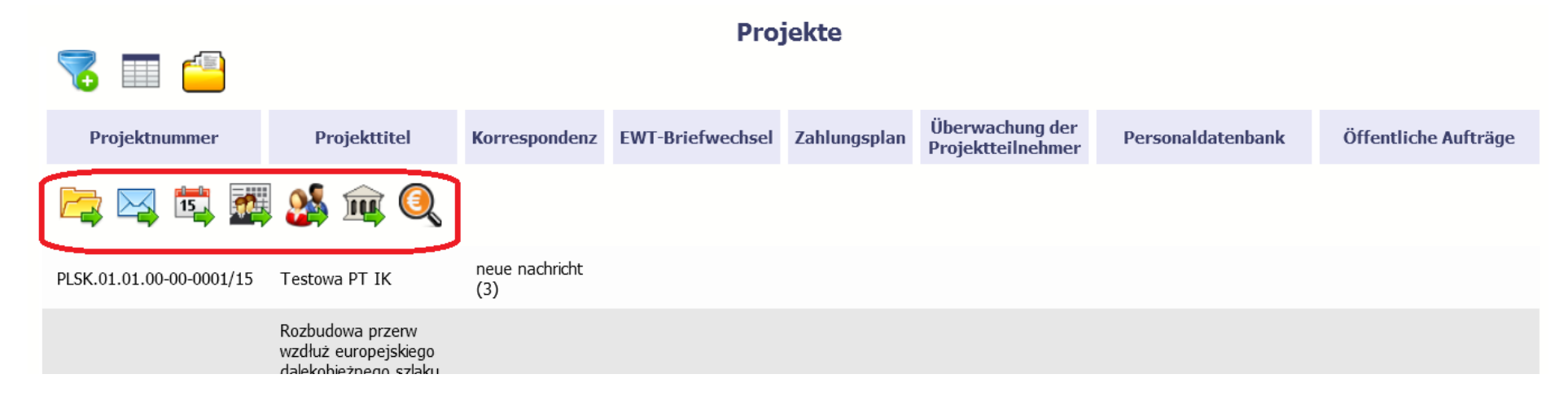

### 2.7. Funktionen in der Tabelle wählen

In dem gesamten System können Sie die in der Tabelle verfügbare Funktion auf zwei Arten wählen:

- Markieren der jeweiligen Tabellenposition mit der linken Maustaste mit anschließender Wahl der jeweiligen Funktion aus der Werkzeugleiste
- Markieren der jeweiligen Tabellenposition mit der rechten Maustaste mit anschließender Wahl der jeweiligen Funktion aus dem Kontextmenü

Ob eine Funktion verfügbar ist, hängt von der konkreten Situation ab, z.B. vom Antragsstatus oder vom Typ des jeweiligen Dokuments.

### **2.8.** Verfügbare Arbeitszeit verlängern

Wie bereits zu Beginn erwähnt, werden inaktive Nutzer nach Ablauf von 20 Minuten aus Sicherheitsgründen vom System automatisch abgemeldet.

Nach dem Anmelden wird an der linken Bildschirmseite die ganze Zeit ein Zähler angezeigt, der den Zeitablauf bis zum Ende der Arbeitssession anzeigt:

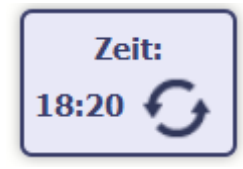

Verbleibt bis zum Zeitablauf weniger als eine Minute, wird die graphische Abbildung des Zählers geändert:

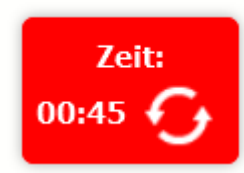

Sie können jederzeit die verbleibende Arbeitszeit erneut auf 20 Minuten verlängern, indem Sie Sitzung aktualisieren wählen.

### 2.9. Hochladen von Dateien ins System

Dateien/Anhänge können über zwei Wege ins System hochgeladen werden. Sie können eine Datei von Ihrer lokalen Festplatte hochladen oder einen bereits hochgeladenen Anhang über das Modul *Dokumente* (siehe Pkt. *11 Dokumente*), unabhängig vom Dokument hinzufügen, an den diese Datei angehängt wird.

Dort, wo diese Wege verfügbar sind, können Sie entscheiden, wie Sie die Datei an das Dokument anhängen: Fügen Sie eine bereits hochgeladene Datei hinzu oder laden Sie eine neue Datei von der lokalen Festplatte hoch.

| Dokumentation    |                 |                 |                    |                 |            |              |
|------------------|-----------------|-----------------|--------------------|-----------------|------------|--------------|
| Dokumentation    | Festplatte      |                 |                    |                 |            |              |
| Alle             |                 |                 |                    | Wyszukaj        |            |              |
| Unbestimmte      | Plik            | Nazwa           | Rodzaj załącznika  | Data<br>dodania | Powiązanie | Nr dokumentu |
| Anlagen          | OFIP_SL2014.doc | OFIP_SL2014.doc | Dokumenty księgowe | 2016-06-01      |            |              |
| Einrichtung      | OFIP_SL2014.doc | OFIP_SL2014.doc | Dokumenty księgowe | 2016-06-01      |            |              |
| Buchungsbelege   |                 |                 |                    |                 |            |              |
| Leistungsempfang |                 |                 |                    |                 |            |              |
| Andere           |                 |                 |                    |                 |            |              |
| Zeitpläne        |                 |                 |                    |                 |            |              |
| Aufträge         |                 |                 |                    |                 |            |              |
| Verträge         |                 |                 |                    |                 |            |              |
|                  |                 | 💾 😆             |                    |                 |            |              |

\_

| Dokumente                     |   |
|-------------------------------|---|
| Delamente Lakala Eschetta     |   |
|                               |   |
| Datei                         |   |
|                               |   |
| Bezeichnung                   |   |
| l<br>Beschreibung             |   |
|                               |   |
|                               |   |
|                               |   |
| Dokumentennr.                 |   |
| l<br>Dokumentendatum          |   |
|                               |   |
| Anhangstyp Vertragsnr.        |   |
| Für Projektpartner zugänglich | • |
|                               |   |
|                               |   |
|                               |   |
|                               |   |

#### Lokale Festplatte

Um eine Datei an ein Dokument anzuhängen, klicken Sie die Funktion

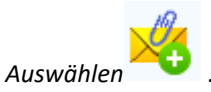

#### **Hinweis!**

In diesem Bereich ist auch die Funktion "Ziehen und Ablegen" (engl. *Drag&Drop*) aktiv.

Um sie nutzen zu können, müssen Sie folgende Schritte ausführen:

- Bewegen Sie den Mauszeiger über die Datei, die Sie in Dokumente hochladen wollen und drücken Sie die linke Maustaste
- Halten Sie die Taste gedrückt und bewegen Sie den Mauszeiger auf das Feld *Datei* im Fenster Dokument
- Lassen Sie die Taste los.

| Organizuj 👻 Umieść w bibliotec                                                        | e 🔻 Udostępnij 🔻 Nowy folder                                                                                                    |                                                                                                    |
|---------------------------------------------------------------------------------------|----------------------------------------------------------------------------------------------------|----------------------------------------------------------------------------------------------------|
| <ul> <li>✓ Ulubione</li> <li>▶ Pobrane</li> <li>▶ Pulpit</li> <li>▶ Pulpit</li> </ul> | dodatkowa informacja_KOWALSKI.txt<br>Faktura FVT_777_23.01.2018.txt<br>inny plik.txt<br>inny plik3.txt<br>inny plik3.txt<br>ogłoszenie_123.txt<br>testowy plik2.txt<br>testowy plik4.txt<br>testowy plik5.txt<br>testowy plik5.txt<br>testowy plik1.txt<br>testowy plik13.txt<br>testowy plik15.txt | Faktura FVT_2_20.01.2018.txt         Harmonogram_v1.txt         inny plik2.txt         inny plik4.txt         inny plik6.txt         Kontrakt 2.txt         PRACE PRZYGOTOWAWCZE_stycze         testowy plik3.txt         testowy plik4.txt         testowy plik4.txt         testowy plik6.txt         testowy plik8.txt         testowy plik1.txt         testowy plik1.txt         testowy plik1.txt         testowy plik1.txt         testowy plik1.txt         testowy plik1.txt         testowy plik1.txt         testowy plik1.txt         testowy plik1.txt         testowy plik1.txt         testowy plik1.txt         testowy plik1.txt         testowy plik1.txt         testowy plik2.txt |
| Nazwa pliku:                                                                          |                                                                                                    | <ul> <li>▼ Wszystkie pliki</li> <li>▼ Otwórz</li> <li>▼ Anuluj</li> </ul>                                                                                                    |

Im geöffneten Systemfenster klicken Sie die hochzuladende Datei an und bestätigen Sie die Auswahl mit der entsprechenden Taste.

Aus Sicherheitsgründen ist im System nur das Hochladen von festgelegten Dateitypen zulässig, es ist z.B. nicht möglich ausführbare Dateien mit den Erweiterungen *exe*, *.com* hinzuzufügen. Bei falschen Dateiformaten wird eine entsprechende Meldung angezeigt.

#### Hinweis!

Archivierung in einer Datei ist möglich.

maximale Anhangsgröße beträgt 20 MB. Zur Verringerung der Größe von Anhängen sind beim Einscannen von Unterlagen einige Punkte zu beachten:

- Dokumente sind in Graustufen einzuscannen
- die eingescannten Dokumente sind in den Dateiformaten .*pdf,* .*jpg* oder .*png* zu verarbeiten.

Das System lässt kein wiederholtes Hochladen der gleichen Datei zu. Ein wiederholtes Hochladen wird verhindert und die Meldung angezeigt, dass die gleiche Datei über das Modul *Dokumente* bereits verfügbar ist.

Beim Hochladen eines Anhangs wird vom System eine zusätzliche Information über das Hochladen von Dateien als ein Fortschrittsbalken u.a. mit Informationen über den Dateinamen und die Dateigröße in MB angezeigt.

|                 |                                |                            |                    | Wyszukai          |             |               |
|-----------------|--------------------------------|----------------------------|--------------------|-------------------|-------------|---------------|
| Alle            |                                |                            |                    | wyszakaj          |             |               |
| Unbestimmte     | Datei                          | Bezeichnung                | Anhangstyp         | Hinzugefügt<br>am | Verknüpfung | Dokumentennr. |
| Anlagen         | KZ - Ľutina.pdf                | eee                        | Dokumenty księgowe | 2018-02-09        |             | Ø             |
| Einrichtung     | Príloha č. 6 KZ k ZDV_2_P4.pdf | Príloha č. 6 KZ k ZDV_2_P4 | Dokumenty księgowe | 2018-02-20        |             | Ø             |
|                 | SN risk assessment German.xlsx | test attachment            | Dokumenty księgowe | 2018-02-20        |             | Ø             |
| Buchungsbelege  | hppscan3.pdf                   | Test                       | Dokumenty księgowe | 2018-02-22        |             | Ø             |
| eistungsempfang | The Black List.docx            | edea                       | Dokumenty księgowe | 2018-03-12        |             | Ø             |
| Andere          |                                |                            |                    |                   |             |               |
| Zeitpläne       |                                |                            |                    |                   |             |               |
| Aufträge        |                                |                            |                    |                   |             |               |
| Verträge        |                                |                            |                    |                   |             |               |

#### Dokumente

Auf dieser Registerkarte zeigt das System bereits hochgeladene Dateien nach Dateitypen geordnet an. Alle verfügbaren Funktionen sind mit den unter Pkt. *11.1 MenüDokumente* beschriebenen Funktionen identisch.

Nach Anklicken der Datei bestätigen Sie die Auswahl mit

der Taste Speichern

#### 3. Menü Projekte

Das Menü Projekte ist das zentrale Menü für Ihr Projekt, von dem aus Sie Zugriff auf gewählte Registerkarten mit unterschiedlichen Funktionen haben.

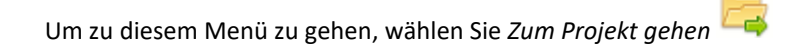

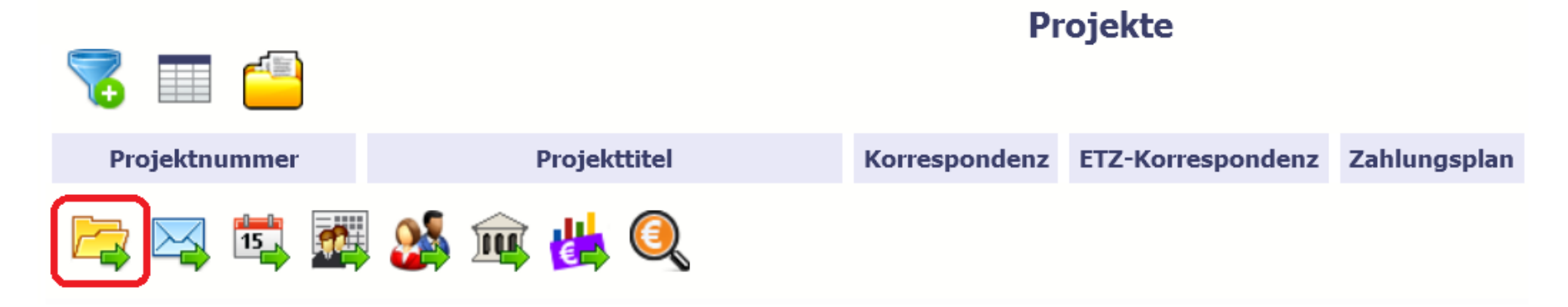

Je nach dem, ob Sie einen Lead Partner oder einen Projektpartner vertreten, wird im Menü *Projekte* unterschiedliches Layout angezeigt. Im Falle eines Lead Partners enthält das Menü *Projekte* zusätzlich die Registerkarten *Zahlungsanträge* und *Schriftverkehr*, die bei einem Projektpartner nicht vorhanden sind. Sie dienen zur Wahrnehmung der Aufgaben eines Lead Partners, zum Stellen von Zahlungsanträgen sowie zum Schriftverkehr mit dem GS (oder VB bei TH-Projekten).

### 3.1. Menü Hauptteile

Das Menü Projekte ist in 2 Hauptteile eingeteilt.

Im oberen Teil sind Informationen über den Begünstigten und die Projektbezeichnung enthalten.

Im unteren Teil befinden sich Tabs, die mit einzelnen Funktionen des Systems verbunden sind (die im weiteren Teil dieses Handbuchs beschrieben wurden):

| 🥎 📇 🍭                                                             | Projekt STHB.06.01.00-DK-0026/15                                                      |
|-------------------------------------------------------------------|---------------------------------------------------------------------------------------|
| FALKENBERG SCHOOL, KALMAR MUNICIPALITY                            |                                                                                       |
| Let's do it - Let's do it - South Baltic Initiatives to stop clim | ate change                                                                            |
| Zahlungsantrag Teilauszahlungsanträge Schriftwed                  | chsel ETZ-Korrespondenz Zahlungszeitplan Überprüfung der Teilnehmer Personaldatenbank |
| Öffentliche Aufträge Dokumentation                                |                                                                                       |
|                                                                   |                                                                                       |

Im unteren Teil befinden sich Tabs, die mit einzelnen Funktionen des Systems verbunden sind (die im weiteren Teil dieses *Handbuchs* beschrieben wurden):

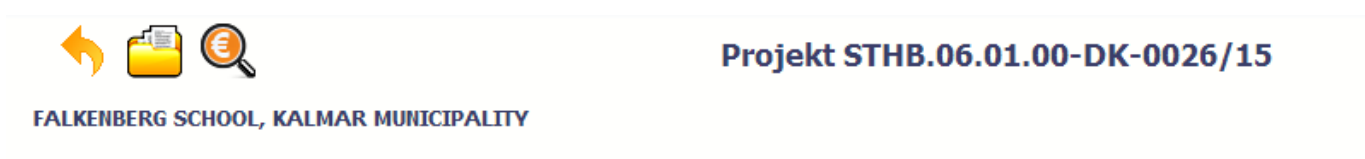

| Let's do it - Let's do it | t - South Baltic | Initiatives to sto | p climate change |
|---------------------------|------------------|--------------------|------------------|
|---------------------------|------------------|--------------------|------------------|

| Öffentliche Aufträge Dokumentation | onaldatenbank | Teilnehmer | Überprüfung der Te | Zahlungszeitplan | ETZ-Korrespondenz | Schriftwechsel | ilauszahlungsanträge | g      | Zahlungsantrag    |
|------------------------------------|---------------|------------|--------------------|------------------|-------------------|----------------|----------------------|--------|-------------------|
|                                    |               |            |                    |                  |                   |                | Dokumentation        | fträge | Öffentliche Auftı |

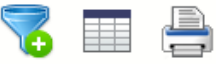

### 3.2. Registerkarten

Sie können die einzelnen Registerkarten im Menü wählen. Dazu klicken Sie auf die jeweilige Funktion. Die sonstigen Projektpartner (nicht Lead Partner) haben keinen Zugriff auf die Registerkarten Antrag auf Zahlung und Korrespondenz. Für die Projektpartner stehen die Registerkarten Teilzahlungsantrag und Korrespondenz zur Verfügung (Zugrifft über die Registerkarten Teilzahlungsanträge und ETZ-Korrespondenz).

### 3.3. Projektdaten

Sie können Ihre Daten im System einsehen.

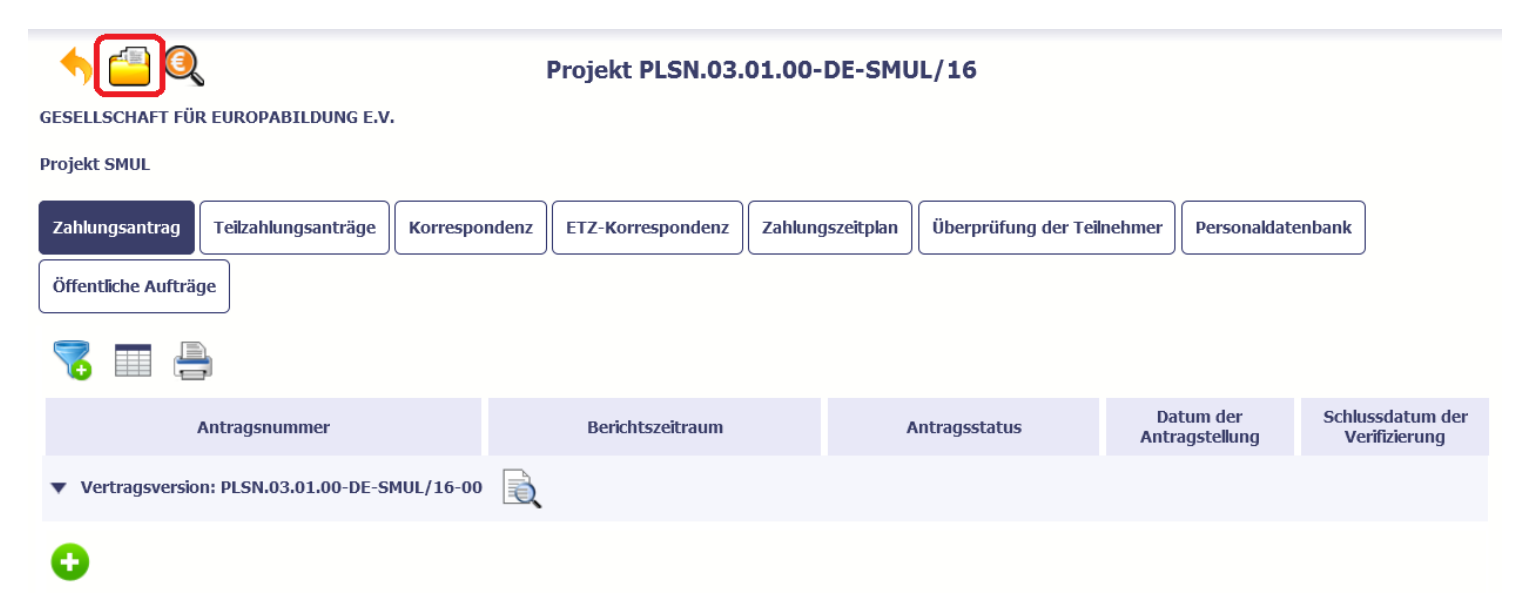

| Meine Daten                   |                                   |
|-------------------------------|-----------------------------------|
|                               |                                   |
| Vorname                       |                                   |
| Familienname                  | Stepniever                        |
| PESEL-Nummer                  | 8                                 |
| E-Mail-Adresse                | michal stepniewski@mr.gov.ph      |
| Kontaktbox des Administrators | a <mark>mz.pisk@mir.gov.pl</mark> |
| Datum der Passwortänderung    | 2017-01-20                        |
| Passwort änd                  | ern Schließen                     |

Eine detaillierte Beschreibung zum Menü *Meine Daten* sowie zu den Funktionen, auf die über dieses Menü zugegriffen werden kann, wurde im Abschnitt 2.5 Meine Daten dargestellt.

### **3.4.** Zur Projektliste zurückkehren

Wählen Sie Zur Projektliste zurückkehren, um zu der Projektliste zurückzukehren.

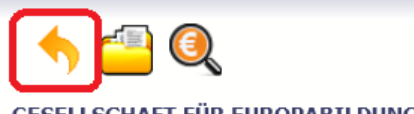

#### Projekt PLSN.03.01.00-DE-SMUL/16

GESELLSCHAFT FÜR EUROPABILDUNG E.V.

Projekt SMUL

| Zahlungsantrag     | Teilzahlungsanträge    | Korrespondenz | ETZ-Korrespondenz | Zahlungszeitplan | Überprüfung der Teil | nehmer                   | onaldatenbank     | J                           |
|--------------------|------------------------|---------------|-------------------|------------------|----------------------|--------------------------|-------------------|-----------------------------|
| Öffentliche Aufträ | ge                     |               |                   |                  |                      |                          |                   |                             |
| 7 🔳 🗄              | -                      |               |                   |                  |                      |                          |                   |                             |
|                    | Antragsnummer          |               | Berichtszeitraum  |                  | Antragsstatus        | Datum de<br>Antragstellu | r Schlu<br>ing Ve | issdatum der<br>rifizierung |
| ▼ Vertragsversio   | on: PLSN.03.01.00-DE-S | MUL/16-00     |                   |                  |                      |                          |                   |                             |
| 0                  |                        |               |                   |                  |                      |                          |                   |                             |

### **3.5.** Liste von Prüfungen anzeigen

Wählen Sie *Liste von Prüfungen anzeigen,* um die im Projekt erfassten Prüfungen anzuzeigen. 🍳
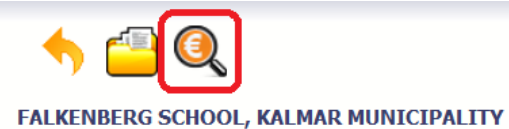

#### Projekt STHB.06.01.00-DK-0026/15

TALKENDERG SCHOOL, KALMAK MONICIPALITY

Let's do it - Let's do it - South Baltic Initiatives to stop climate change

| Zahlungsantrag     | Teilzahlungsanträge                            | Korrespondenz | ETZ-Korrespondenz | Zahlungsplan | Überprüfung der Teilnehmer | Personaldatenbank |               |  |  |  |
|--------------------|------------------------------------------------|---------------|-------------------|--------------|----------------------------|-------------------|---------------|--|--|--|
| Öffentliche Auftra | Öffentliche Aufträge                           |               |                   |              |                            |                   |               |  |  |  |
| 7 🔳                |                                                |               |                   |              |                            |                   |               |  |  |  |
|                    | Berichtszeitra                                 | um            |                   | Ant          | ragsstatus                 | Datum der A       | ntragstellung |  |  |  |
| ▼ Vertragsversi    | ▼ Vertragsversion: STHB.06.01.00-DK-0026/15-00 |               |                   |              |                            |                   |               |  |  |  |
| 0                  |                                                |               |                   |              |                            |                   |               |  |  |  |

Diese Funktion ist auch von der Ebene der Projektliste abrufbar.

|                              |                                                                                                    | Pro                                                           | ojekte            |                       |                   |                      |
|------------------------------|----------------------------------------------------------------------------------------------------|---------------------------------------------------------------|-------------------|-----------------------|-------------------|----------------------|
| 7 🔲 🔁                        |                                                                                                    |                                                               |                   |                       |                   |                      |
| Projektnummer                | Projekttitel                                                                                                    | Korrespondenz                                                 | ETZ-Korrespondenz | Zahlungsplan          | Personaldatenbank | Öffentliche Aufträge |
| D; Z 🛱 🌉                     | 🍇 🏛 👑 🔍                                                                                                    |                                                               |                   |                       |                   |                      |
| PLSK.01.01.00-00-0001/15     | Testowa PT IK                                                                                                    | neue nachricht<br>(3)                                         |                   |                       |                   |                      |
| PLSN.02.01.00-02-0001/15     | Rozbudowa przerw wzdłuż europejskiego<br>dalekobieżnego szlaku rowerowego i pieszego<br>R1 przez powiaty Märkisch-Oderland, słubicki i<br>sulęciński Ausbau von Lüstersche<br>entlang des Europäische<br>Fernradwanderweges R1<br>Märkisch-Oderland, Słub<br>Zur Korrespon | neue nachricht<br>Iehen<br>denz gehen                         |                   |                       |                   |                      |
| PLSK.02.02.00-18-0001/14     | Wdrażanie FMP Karpack                                                                                                    | plan gehen                                                    |                   | neuer<br>zahlungsplan | neues personal    |                      |
| PLSK.01.01.00-SK-0011/16     | PETBAL, KARPIL, JACST Zur Überwach                                                                                                    | ung der Projektteilnel                                        | nmer gehen ht (3) |                       | neues personal    | neuer auftrag (3)    |
| TEST.01.01.00-00-7777/15     | Rozbudowa przerw wzdł<br>dalekobieżnego szlaku ro<br>R1 przez powiaty Märkis<br>sulęciński Ausbau von Lü<br>entlang des Europäische<br>Fernradwanderweges R1<br>Märkisch- Oderland, Słut                                                                                   | Datenbank des Pers<br>n Aufträgen wechseln<br>pnitorowania IF | onals über        |                       |                   |                      |
| STHB.06.01.00-<br>DK-0026/15 | Let's do it - Let's do it Zeige die Prüfi<br>to stop climate change                                                                                                    | ungsliste an                                                  | ht (3)            | neuer<br>zahlungsplan |                   |                      |

## 4. Zahlungszeitplan

Gemäß den Bestimmungen des Zuwendungsvertrages werden von den Projektpartnern Informationen zu den im Projekt geplanten Ausgaben übermittelt. Informationen über die geplanten Ausgaben sollen den Zeitraum der acht nächsten Quartalen umfassen. Erstmalig sind diese Daten nach der Unterzeichnung des Zuwendungsvertrages/des Partnerschaftsvertrages einzugeben.

Die o.g. Informationen sind nach Bedarf stets zu aktualisieren, vor allem nach Abschluss jedes Berichtszeitraums (dann ist der Zahlungszeitplan ebenfalls um ein weiteres Quartal zu ergänzen).

Die Daten aus diesem Modul werden von der VB zur Erstellung der Ausgabenprognosen für die Europäische Kommission genutzt, daher ist es wichtig, dass diese immer plausibel und aktuell sind.

# 4.1. Teilzahlungszeitplan registrieren

Um einen Teilzahlungszeitplan (den Zahlungszeitplan auf der Ebene des Projektpartners) zu registrieren, markieren Sie Ihr Projekt und wählen Sie Zum Zahlungszeitplan gehen.

| Projektnummer                | Projekttitel                                                                                                    | Korrespondenz             | ETZ-<br>Korrespondenz | Zahlungszeitplan          | Personaldatenbank | Öffentliche Aufträge |
|------------------------------|----------------------------------------------------------------------------------------------------|---------------------------|-----------------------|---------------------------|-------------------|----------------------|
|                              | ) 🌉 🎎 🏛 🕌 🧕                                                                                                    |                           |                       |                           |                   |                      |
| PLSK.01.01.00-00-<br>0001/15 | Testowa PT IK                                                                                                    | neue nachricht<br>(3)     |                       |                           |                   |                      |
| STHB.06.01.00-DK<br>-0026/15 | Let's do it - Let's do it - South Baltic Initiatives to stop climate change                                                                                                    | neue nachricht<br>(2)     | neue nachricht<br>(3) | neuer<br>zahlungszeitplan | neues personal    |                      |
| PLSN.02.01.00-02-<br>0001/15 | Rozbudowa przerw wzdłuż europejskiego<br>dalekobieżnego szlaku rowerowego i pieszego R1<br>przez powiaty Märkisch-Oderland, słubicki i<br>Zum Projekt gehen<br>Zur Korrespondenz gehen | neue nachricht            |                       |                           | neues personal    |                      |
| PLSK.02.02.00-18-<br>0001/14 | Zum Zahlungszeitplan gehen                                                                                                    | ha hricht                 |                       | neuer<br>zahlungszeitplan | neues personal    |                      |
| PLSK.04.01.00-00-<br>0009/16 | Zur Überwachung der Projektteilnehmer ge                                                                                                    | <sup>ehen</sup> hachricht | neue nachricht<br>(2) |                           |                   |                      |
| PLSK.02.01.00-00-<br>0001/14 | Gehen Sie zur Datenbank des Personals üb                                                                                                    | nachricht                 | neue nachricht        |                           |                   |                      |
| PLSK.01.01.00-SK-<br>0011/16 | Zur Überwachung der Finanzinstrumente g                                                                                                    | lehen hachricht           | neue nachricht<br>(3) |                           | neues personal    | neuer auftrag (3)    |
|                              | Zeige die Prüfungsliste an                                                                                                    |                           |                       |                           |                   |                      |

Das Menü besteht aus drei Elementen.

- Zahlungsplan in dieser Tabelle ist die Versionsnummer Ihres Zahlungszeitplans sowie dessen Status enthalten,
- Detaillierte Angaben dieser Tabelle sind detaillierte Zahlungszeitplandaten zu entnehmen, d.i. die Aufteilung in Quartale/Monate sowie die dazugehörigen Beträge,

• Allgemeine Informationen aus dem Vertragsblatt - dieser Teil darf hier nicht editiert werden. Hier werden die Beträge aus dem letzten Zuwendungsvertrag übernommen.

## 4.2. Teilzahlungszeitplan erstellen

Um mit dem Erstellen eines Teilzahlungszeitplans (auf der Ebene des Projektpartners) zu beginnen, wählen Sie die Funktion Zahlungszeitplan vorbereiten  $\checkmark$ , die für jeden Projektpartner verfügbar ist. Durch die Wahl dieser Funktion wird automatisch der Tab *Projektzahlungszeitplan* sowie die Registerkarten mit den Teilzahlungszeitplänen der einzelnen Projektpartner generiert. Im Projektzahlungsplan (auf Projektebene) werden die Daten aus den Teilzahlungszeitplänen übernommen und im Lesemodus angezeigt.

Für jeden Projektpartner wird ein getrennter Tab erstellt, in dem die Teilzahlungszeitpläne einzugeben sind.

Wird ein Teilzahlungszeitplan von einem Projektpartner erstellt, so kann er dann ausschließlich den Projektzahlungszeitplan und seinen eigenen Teilzahlungszeitplan einsehen.

Wird ein Teilzahlungszeitplan vom Lead Partner erstellt, so kann er sowohl den Projektzahlungszeitplan, als auch alle Teilzahlungszeitpläne ein sehen.

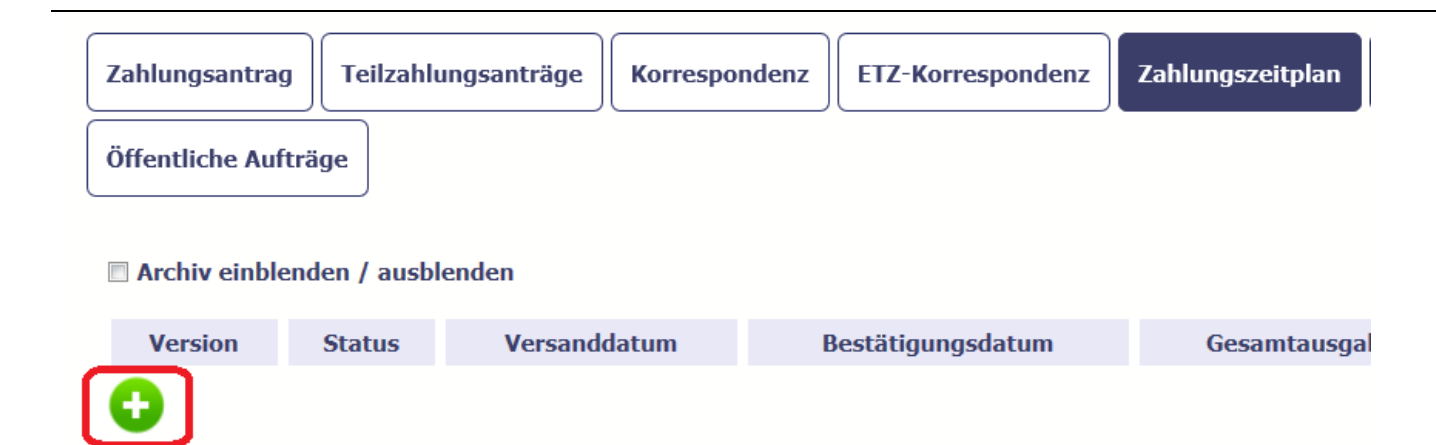

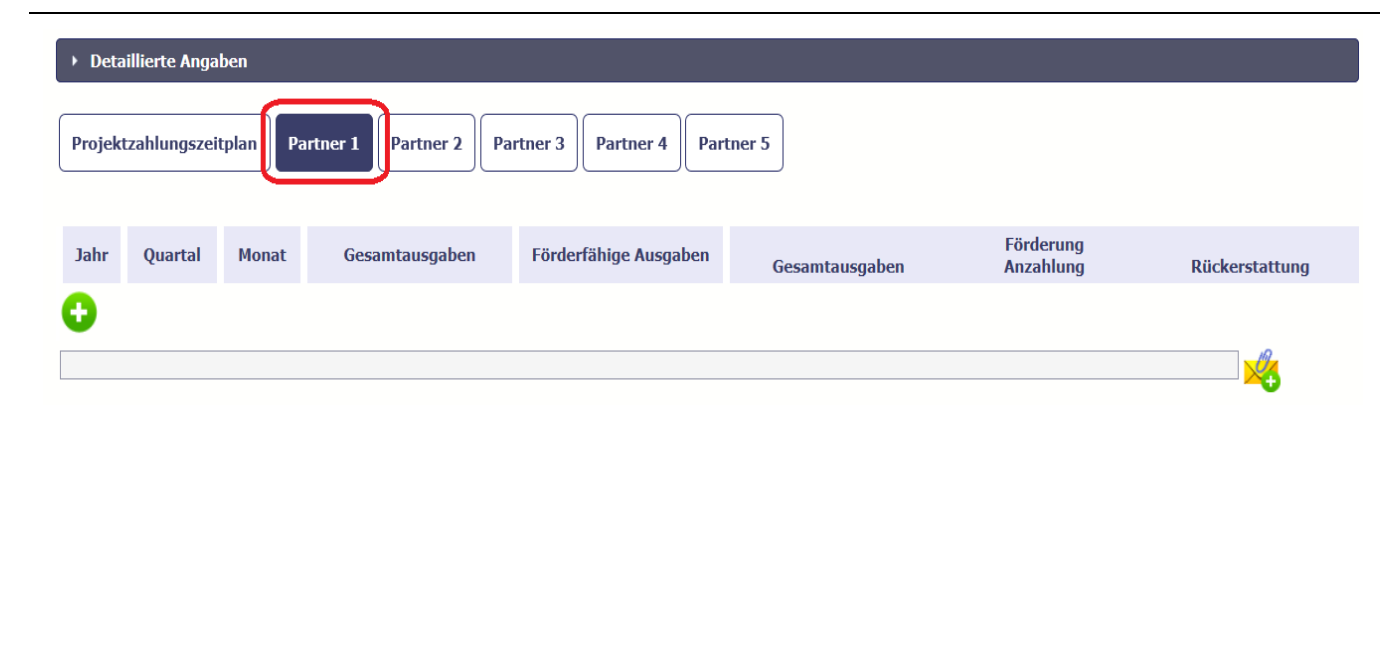

Durch die Wahl dieser Funktion wird vom System im Abschnitt *Detaillierte Angaben* eine Tabelle generiert, die im unteren Bildschirmbereich angezeigt wird. Klicken Sie auf Ihren Tab (d.h. die Registerkarte mit Ihrer Partnernummer It. Zuwendungsvertrag).

Gezeigt wird ebenfalls der nicht editierbare Teil *Allgemeine Informationen aus dem Vertragsblatt* sowie die sog. Auditfelder mit den Angaben zu den Personen, von denen die jeweilige Version des Zahlungszeitplans erstellt und/oder bearbeitet wurde.

| ► Det  | aillierte Anga | ben      |                      |                         |                |           |                | Um weitere Zelle | en in der | <sup>-</sup> detai | illierte | n Tabelle |
|--------|----------------|----------|----------------------|-------------------------|----------------|-----------|----------------|------------------|-----------|--------------------|----------|-----------|
|        |                |          |                      |                         |                |           |                | aufzunehmen,     | wählen    | Sie                | die      | Funktion  |
| Projek | tzahlungszei   | tplan Pa | rtner 1 Partner 2 Pa | rtner 3 Partner 4 Partn | ner 5          |           |                | Hinzufügen 🔮 .   |           |                    |          |           |
|        |                |          |                      |                         |                | Fäudemung |                |                  |           |                    |          |           |
| Jahr   | Quartal        | Monat    | Gesamtausgaben       | Förderfähige Ausgaben   | Gesamtausgaben | Anzahlung | Rückerstattung |                  |           |                    |          |           |
| 0      |                |          |                      |                         |                |           |                |                  |           |                    |          |           |
|        |                |          |                      |                         |                |           | <mark>×</mark> |                  |           |                    |          |           |

| Quartal hinzufügen    |                       |
|-----------------------|-----------------------|
| 💾 😆                   |                       |
| Jahr 2016 Quartal IV  | 🗆 In Monate aufteilen |
| Gesamtausgaben        | 0,00                  |
| Förderfähige Ausgaben | 0,00                  |
| Förderung:            |                       |
| Anzahlung             | 0,00                  |
| Rückerstattung        | 0,00                  |
| Gesamtausgaben        | 0,00                  |
| ie 🔹 🕀                | •                     |

In dem geöffneten Fenster *Quartal hinzufügen* können Sie detaillierte Angaben eingeben.

Das Feld Jahr wird vom SL2014 automatisch unter Berücksichtigung des vertraglich festgesetzten Umsetzungszeitraums Ihres Projektes ergänzt. Beim Hinzufügen weiterer Zeilen wird das Feld mit einem weiteren Zeitraum aktualisiert.

Das Feld *Quartal* wird vom SL2014 automatisch unter Berücksichtigung des vertraglich festgesetzten Umsetzungszeitraums Ihres Projektes ergänzt. Beim Hinzufügen weiterer Zeilen wird das Feld mit einem weiteren Quartal in Kombination mit dem richtigen Jahr aktualisiert.

Durch Markieren der Checkbox können Sie in diesem Feld von der Funktion der Aufteilung des jeweiligen Quartals in Monate vornehmen. Dies wird jedoch durch die VB nicht vorausgesetzt. Die Bezeichnungen der Monate im Quartal werden vom System automatisch ergänzt. In der Folge wird die Eingabe finanzbezogener Daten auf der Monatsebene und nicht auf der Quartalsebene erfolgen.

Sind Monate im jeweiligen Quartal bereits abgelaufen, so ist die Bearbeitung der Werte für diese Monate gesperrt.

Jahr 2016

Quartal II

In Monate aufteilen

| Quartal hinzufügen    |                       |          |          |                                                                                                    |
|-----------------------|-----------------------|----------|----------|----------------------------------------------------------------------------------------------------|
| Jahr 2016 Quartal IV  | ☑ In Monate aufteilen |          |          |                                                                                                    |
|                       | Oktober               | November | Dezember |                                                                                                    |
| Gesamtausgaben        | 0,00                  | 0,00     | 0,00     |                                                                                                    |
| Förderfähige Ausgaben | 0,00                  | 0,00     | 0,00     |                                                                                                    |
| Förderung:            |                       |          |          |                                                                                                    |
| Anzahlung             | 0,00                  | 0,00     | 0,00     |                                                                                                    |
| Rückerstattung        | 0,00                  | 0,00     | 0,00     |                                                                                                    |
| Gesamtausgaben        | 0,00                  | 0,00     | 0,00     |                                                                                                    |
|                       | He e 🕂                |          |          |                                                                                                    |
| Gesamtausgaben        |                       | 0,00     |          | Geben Sie den geplanten Wert sämtlicher Ausgaben im Projekt<br>für den deklarierten Zeitraum ein.                        |
| Förderfähige Ausga    | ben                   | 0,00     |          | Geben Sie den geplanten Gesamtwert der förderfähigen<br>Ausgaben im Projekt für den deklarierten Zeitraum ein.           |
| Förderung:            |                       |          |          | Wird die Förderung in Form einer Vorschusszahlung                                                                        |
| Anzahlung             |                       | 0,00     |          | gewährleistet, so ist der entsprechende vertragliche Wert im<br>Feld "Anzahlung" anzugeben. Werden dagegen im Rahmen der |
| Rückerstattung        |                       | 0,00     |          | Förderung die bereits getätigten Ausgaben teilerstattet, so ist                                                          |
| Gesamtausgaben        |                       | 0,00     |          | der Betrag im Feld "Rückerstattung" anzugeben.                                                                           |
|                       |                       |          |          | Hinweis!                                                                                                    |

In Interreg-Programmen (inkl.—Kooperationsprogramm
 Polen – Sachsen) werden keine Vorschusszahlungen gewährt.

Wenn alle Angaben gemacht worden sind, klicken Sie auf *Speichern* (das Diskette-Icon), um die Daten abzuspeichern.

Um die Dateneingabe zu unterbrechen, wählen Sie Abbrechen.

| Jahr 2016 Quartal IV  | 🔲 In Monate aufteilen |
|-----------------------|-----------------------|
| Gesamtausgaben        | 0,00                  |
| Förderfähige Ausgaben | 0,00                  |
| Förderung:            |                       |
| Anzahlung             | 0,00                  |
| Rückerstattung        | 0,00                  |
| Gesamtausgaben        | 0,00                  |
|                       | •                     |

Quartal hinzufügen

| Detaillierte Anga      | ben                           |                                  |                                  |                            |                        |                            | Wurde ein Quartal gespeichert, werden die Daten in der<br>Tabelle angezeigt.     |
|------------------------|-------------------------------|----------------------------------|----------------------------------|----------------------------|------------------------|----------------------------|----------------------------------------------------------------------------------|
|                        | tplan Partne                  | Partner 2 Partne                 | Partner 4 Partne                 | :r 5                       |                        |                            | Sie können jetzt:                                                                |
| Jahr Quartal           | Monat                         | Gesamtausgaben                   | Förderfähige Ausgaben            | Gesamtausgaben             | Förderung<br>Anzahlung | Rückerstattung             | Das jeweilige Quartal bearbeiten, indem Sie Bearbeiten wählen                    |
| 2017 I<br>Gesamt für d | -<br>as Jahr 2017:<br>Gesamt: | 1 000,00<br>1 000,00<br>1 000,00 | 1 000,00<br>1 000,00<br>1 000,00 | 850,00<br>850,00<br>850,00 | 0,00<br>0,00<br>0,00   | 850,00<br>850,00<br>850,00 | Das jeweilige Quartal <b>löschen</b> , indem Sie <i>Löschen</i> wählen           |
|                        |                               |                                  |                                  |                            |                        | <u> </u>                   | <ul> <li>Ein weiteres Quartal hinzufügen, indem Sie Hinzufügen wählen</li> </ul> |

| ▶ Det  | ▶ Detaillierte Angaben                                                    |              |                |                       |                |                        |                |  |  |  |
|--------|---------------------------------------------------------------------------|--------------|----------------|-----------------------|----------------|------------------------|----------------|--|--|--|
| Projel | Projektzahlungszeitplan Partner 1 Partner 2 Partner 3 Partner 4 Partner 5 |              |                |                       |                |                        |                |  |  |  |
|        | 8                                                                         |              |                |                       |                |                        |                |  |  |  |
| Jahr   | Quartal                                                                   | Monat        | Gesamtausgaben | Förderfähige Ausgaben | Gesamtausgaben | Förderung<br>Anzahlung | Rückerstattung |  |  |  |
| 0      |                                                                           |              |                |                       |                |                        |                |  |  |  |
| 2017   | I                                                                         | -            | 1 000,00       | 1 000,00              | 850,00         | 0,00                   | 850,00         |  |  |  |
|        | Gesamt für das                                                            | s Jahr 2017: | 1 000,00       | 1 000,00              | 850,00         | 0,00                   | 850,00         |  |  |  |
|        |                                                                           | Gesamt:      | 1 000,00       | 1 000,00              | 850,00         | 0,00                   | 850,00         |  |  |  |
|        |                                                                           |              |                |                       |                |                        |                |  |  |  |
|        |                                                                           |              |                |                       |                |                        | $\sim$         |  |  |  |

Jedem Zahlungszeitplan können Sie einen Anhang anfügen. Es kann ein anderes Dokument, ein Foto oder ein Scan sein. Derzeit besteht jedoch keine Voraussetzung, dem zu registrierenden Zahlungszeitplan Dokumente anzufügen.

| •                                                                                             | Detaillierte Angaben |                |              |                |                       |                |  |  |  |
|-----------------------------------------------------------------------------------------------|----------------------|----------------|--------------|----------------|-----------------------|----------------|--|--|--|
| Projektzahlungszeitplan     Partner 1     Partner 2     Partner 3     Partner 4     Partner 5 |                      |                |              |                |                       |                |  |  |  |
| <b>B</b>                                                                                      |                      |                |              |                |                       |                |  |  |  |
| J                                                                                             | lahr                 | Quartal        | Monat        | Gesamtausgaben | Förderfähige Ausgaben | Gesamtausgaben |  |  |  |
|                                                                                               | Ð                    | <b>Z</b> 🗖     |              |                |                       |                |  |  |  |
| 2(                                                                                            | 017                  | Ι              | -            | 1 000,00       | 1 000,00              | 850,00         |  |  |  |
|                                                                                               |                      | Gesamt für das | s Jahr 2017: | 1 000,00       | 1 000,00              | 850,00         |  |  |  |
|                                                                                               |                      |                | Gesamt:      | 1 000,00       | 1 000,00              | 850,00         |  |  |  |

Während der Arbeit an dem Zahlungszeitplan können Sie diesen jederzeit speichern, so dass Sie die bisher bearbeiteten Daten nicht verlieren, und die Arbeit zu einer anderen Zeit fortsetzen.

Dazu wählen Sie die Funktion *Speichern* , die im Zahlungszeitplan verfügbar ist.

| rb.                                                                                                    |                                        | Blok/po         | le              | Beschreibung                                                                                                    |                                                                          |                                                                                                    |                |  |
|----------------------------------------------------------------------------------------------------|----------------------------------------|-----------------|-----------------|----------------------------------------------------------------------------------------------------|--------------------------------------------------------------------------|----------------------------------------------------------------------------------------------------|----------------|--|
| 1                                                                                                    | Zahlungsplan / Gsamt / Ausgaben gesamt |                 |                 | Die aus dem Zahlungsplan folgende Summe der Ausgaben gesamt muss dem Wert im Feld Wert gesamt im Block Allgemeine<br>Informationen im aktuelen Vertrag/Bescheid über die Mtfinanzierung entsprechen |                                                                          |                                                                                                    |                |  |
| 2 Zahlungsplan / Gsamt / Qualifzierbare Ausgaben Die aus dem Zahlungsplan folgende Summe der<br>Block Algemeine Informationen im aktuelen Vert                                                                                   |                                        |                 |                 |                                                                                                    | e Summe der qualifizierbaren Ausga<br>aktuelen Vertrag/Bescheid über die | me der qualifizierbaren Ausgaben muss dem Wert im Feld Qualifizierbare Ausgaben im<br>Ien Vertrag/Bescheid über die Mitfinanzierung entsprechen |                |  |
| 3 Zahlungsplan / Gsamt / Zuschüsse / Gesamt Die aus dem Zahlungsplan folgende Zuschusssumme muss dem Wert im Feld Zuschuss im Block Algemeine Informationen im<br>aktuellen Vertrag/Bescheid über die Mtfinanzierung entsprechen |                                        |                 |                 |                                                                                                    |                                                                          |                                                                                                    |                |  |
| Jahr                                                                                                    | Quartal                                | Monat           | Ausgaben gesamt | Qualifizierbare<br>Ausgaben                                                                                                    | Gesamt                                                                   | Zuschüsse<br>Anzahlung                                                                                                    | Rückerstattung |  |
|                                                                                                    |                                        |                 |                 |                                                                                                    |                                                                          |                                                                                                    |                |  |
| 0                                                                                                    |                                        |                 |                 |                                                                                                    |                                                                          |                                                                                                    |                |  |
| <b>1</b> 2016                                                                                                    | Π                                      |                 | 666 660,        | 00 66 610,00                                                                                                    | 8 888 880,00                                                             | 8 888 880,00                                                                                                    | 0,6            |  |
| 2016                                                                                                    | II<br>Gesamt für das                   | -<br>Jahr 2016: | 666 660,        | 00 66 610,00<br>00 66 610,00                                                                                                    | 8 888 880,00<br>8 888 880,00                                             | 8 888 880,00<br>8 888 880,00                                                                                                    | 0,0            |  |

In einem über der Tabelle angezeigten getrennten Block Validierungsergebnis wird das System SL2014 einen Hinweis oder eine Meldung dazu ausgeben, ob der Zahlungszeitplan inkorrekte oder unschlüssige Angaben enthält.

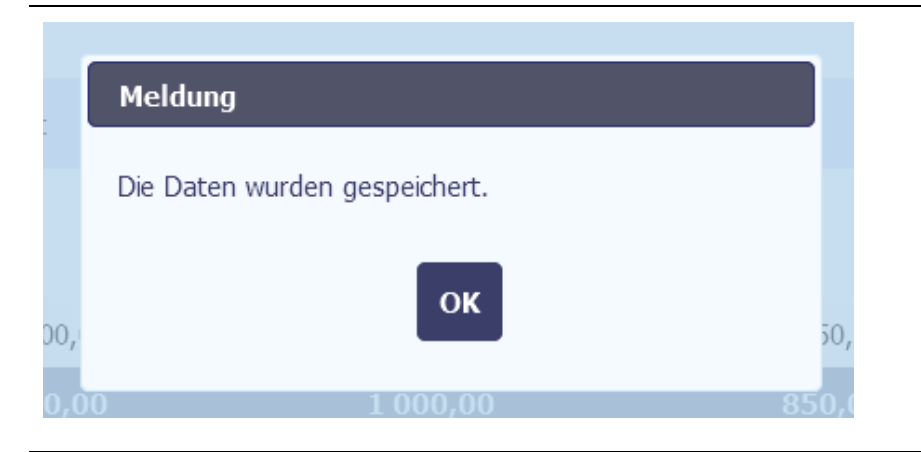

Nachdem Sie die Daten korrigiert haben, wählen Sie erneut die Funktion *Speichern* (Diskette-Icon). Sind die Angaben im Zahlungszeitplan korrekt, wird SL2014 eine Meldung über Datenspeicherung einblenden.

| Version Status Versande                 | datum Bestätigungsdatum          | Gesamtausgaben | Förderfähige Ausgaben       | Förderung        | Der Zahlungszeitplan kann:                                     |
|-----------------------------------------|----------------------------------|----------------|-----------------------------|------------------|----------------------------------------------------------------|
|                                         |                                  | 4 000 00       |                             | 050.00           |                                                                |
| 1 In Vorbereitung                       |                                  | 1 000,00       | 1 000,00                    | 850,00           | bearbeitet werden – über die Funktion Bearbeiten               |
| Detaillierte Angaben                    |                                  |                |                             |                  | • gelöscht werden – über die Funktion Löschen                  |
| Projektzahlungszeitplan Partner 1 Partn | er 2 Partner 3 Partner 4 Partner | 5              |                             |                  | ausgedruckt werden – über die Funktion Drucken                 |
| Jahr Quartal Monat Gesamta              | ausgaben Förderfähige Ausgaben   | Gesamtausgaben | Förderung<br>Anzahlung Rück | erstattung       | • um ein weiteres Quartal erweitert werden – über die Funktion |
|                                         |                                  |                |                             |                  |                                                                |
| 2017 I -                                | 1 000,00 1 000,00                | 850,00         | 0,00                        | 850,00           | Hinzujugen                                                     |
| Gesamt für das Jahr 2017:               | 1 000,00 1 000,00                | 850,00         | 0,00                        | 850,00           |                                                                |
| Gesamt:                                 | 1 000,00 1 000,00                | 850,00         | 0,00                        | 850,00           |                                                                |
|                                         |                                  |                |                             | - <mark>%</mark> |                                                                |

#### Hinweis!

Nachdem Sie einen Teilzahlungszeitplan abgespeichert haben, informieren Sie darüber den Lead Partner. So kann er mit der Erstellung eines Projektzahlungszeitplans (auf Projektebene) beginnen und diesen an das GS (oder an die VB im Falle eines TH-Projektes) übermitteln.

#### 4.3. Projektzahlungszeitplan erstellen und abschicken

Die Funktion zur Erstellung und Übersendung des Projektzahlungszeitplans ist ausschließlich für den Lead Partner verfügbar. Geht der Lead Partner zum Zahlungszeitplan über, wird ihm der gegenwärtige Stand der Erstellung von Teilzahlungsplänen angezeigt. Im Abschnitt Detaillierte Angaben wird Folgendes angezeigt:

- die Registerkarte Projektzahlungsplan, in dem aggregierte Daten aus allen abgespeicherten Teilzahlungsplänen enthalten sind,
- die Registerkarten Partner 1, Partner 2, Partner n, in denen registrierte Daten einzelner Partner enthalten sind.

Der Lead Partner gibt die Informationen zu seinem eigenen Teilzahlungszeitplan unter der Registerkarte *Partner 1* ein. Nachdem er die Daten gemäß Abschnitt 4.2 ausgefüllt und sich vergewissert hat, dass die anderen Partner ihre Teilzahlungszeitpläne ebenfalls ausgefüllt haben, übermittelt der Lead Partner den Projektzahlungszeitplan an das GS (oder an die VB bei TH-Projekten).

#### 4.4. Projektzahlungszeitplan abschicken

Nachdem alle Partner die Daten eingegeben haben, übermittelt der Lead Partner den Projektzahlungszeitplan an das GS (oder an die VB bei TH-Projekten).

Dazu wählen Sie die Funktion Übersenden, die unter der Registerkarte Projektzahlungszeitplan eingeblendet wird.

#### **Hinweis!**

Sollte einer der Projektpartner seinen Teilzahlungszeitplan bearbeiten, ist es dem Lead Partner zu diesem Zeitpunkt nicht möglich, den Projektzahlungszeitplan an das GS (oder an die VB bei TH-Projekten) zu übermitteln. Die Übermittlung des Projektzahlungszeitplans wird erst nach abgeschlossener Bearbeitung des Teilzahlungszeitplans möglich sein.

|   | ▶ Deta                                                                          | aillierte Angabe | 'n           |                |                       |                |                        |                |
|---|---------------------------------------------------------------------------------|------------------|--------------|----------------|-----------------------|----------------|------------------------|----------------|
|   | Projektzahlungszeitplan     Partner 1     Partner 2     Partner 3     Partner 5 |                  |              |                |                       |                |                        |                |
| [ |                                                                                 |                  |              |                |                       |                |                        |                |
|   | Jahr                                                                            | Quartal          | Monat        | Gesamtausgaben | Förderfähige Ausgaben | Gesamtausgaben | Förderung<br>Anzahlung | Rückerstattung |
|   | 2017                                                                            | Ι                | -            | 1 000,00       | 1 000,00              | 850,00         | 0,00                   | 850,00         |
|   |                                                                                 | Gesamt für das   | ; Jahr 2017: | 1 000,00       | 1 000,00              | 850,00         | 0,00                   | 850,00         |
|   |                                                                                 |                  | Gesamt:      | 1 000,00       | 1 000,00              | 850,00         | 0,00                   | 850,00         |

| Meldung Der Zahlungszeitplan wird an die Einrichtung versendet. Dessen Bearbeitung und Löschen werden nicht möglich sein. Möchten Sie fortfahren? OK Abbrechen | Wenn Sie die Funktion <i>Übersenden</i> wählen werden Sie vom<br>System auf die Folgen dieser Aktivität hingewiesen.<br>Ihre Teilzahlungszeitpläne, die Bestandteil des Projektzahlungszeitplans |
|----------------------------------------------------------------------------------------------------|----------------------------------------------------------------------------------------------------|
|                                                                                                    | sind, können anschließend weder bearbeitet noch gelöscht werden.<br>Sie können von der Übersendung des Projektzahlungsplans absehen,<br>indem Sie die Funktion Abbrechen wählen.                 |
|                                                                                                    | Beim Wählen von OK wird der Zahlungszeitplan an das GS (oder an VB                                                                                                    |

Seite 51 von 239

im Falle eines TH-Projektes) übermittelt.

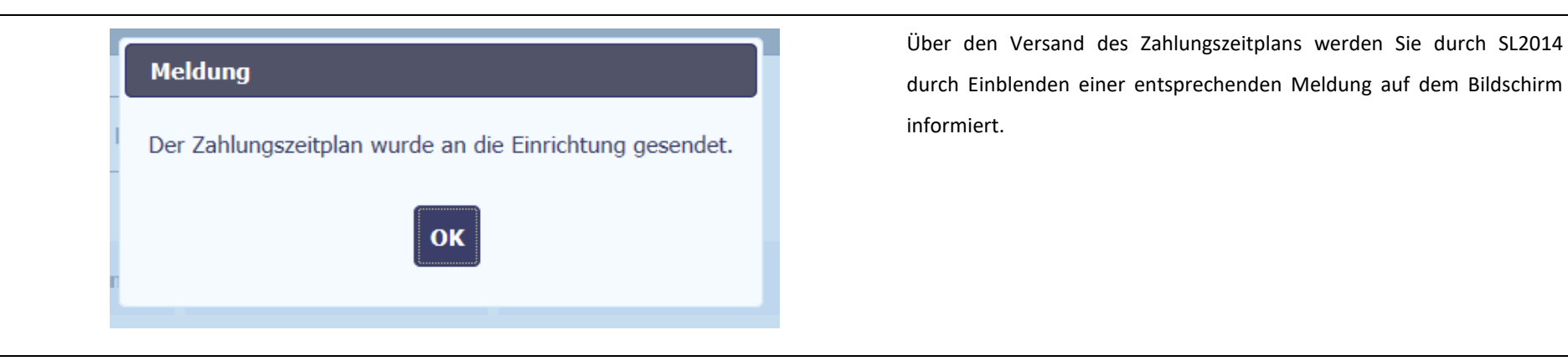

| 1      | Versende                                                                        | t 2017       | -01-23         |                       | 1 000,00       |                        | 1 000,00 | 850,00   |
|--------|---------------------------------------------------------------------------------|--------------|----------------|-----------------------|----------------|------------------------|----------|----------|
| → Deta | Detaillierte Angaben                                                            |              |                |                       |                |                        |          |          |
| Projek | Projektzahlungszeitplan     Partner 1     Partner 2     Partner 3     Partner 4 |              |                |                       |                |                        |          |          |
| Jahr   | Quartal                                                                         | Monat        | Gesamtausgaben | Förderfähige Ausgaben | Gesamtausgaben | Förderung<br>Anzahlung | Rücker   | stattung |
| 2017   | Ι                                                                               | -            | 1 000,00       | 1 000,00              | 850,00         | 0,00                   |          | 850,00   |
|        | Gesamt für das                                                                  | ; Jahr 2017: | 1 000,00       | 1 000,00              | 850,00         | 0,00                   |          | 850,00   |
|        |                                                                                 | Gesamt:      | 1 000,00       | 1 000,00              | 850,00         | 0,00                   |          | 850,00   |

Ihr Zahlungszeitplan (die jeweilige Version) kann dann nicht mehr bearbeitet werden und erhält den Status *Übersendet*.

Für einen bereits übermittelten Zeitplan ist

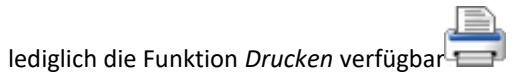

# 4.5. Projektzahlungszeitplan erneut übersenden

Es kann vorkommen, dass Ihr Projektzahlungszeitplan an Sie zur Korrektur zurückgesendet wird. Nach der Zurückweisung des Projektzahlungszeitplans ist die Bearbeitung von Teilzahlungszeitplänen, aufgrund derer der Projektzahlungszeitplan erstellt wurde, möglich. Es ist auch möglich, diesen Zahlungszeitplan erneut an das GS (oder an VB bei TH-Projekten) zu übersenden.

# 4.6. Versionen der Zahlungszeitpläne

Die folgenden Versionen von Projektzahlungszeitplänen werden vom System automatisch nummeriert. Wird Ihr Projektzahlungszeitplan von GS/VB genehmigt, hat jeder Partner die Möglichkeit, eine weitere Version seines Teilzahlungszeitplans durch Wählen der Funktion *Zahlungszeitplan vorbereiten* zu erstellen. Eine weitere Version des Zahlungszeitplans wird aufgrund der vorher genehmigter Version erstellt.

Um das Erstellen eines neuen Zahlungszeitplans zu vereinfachen, wird von SL2014 eine neue Version mit den in dem letzten genehmigten Zahlungszeitplan enthaltenen Daten initialisiert. Die Felder für bereits abgelaufene Quartale / Monate sind jedoch gesperrt und können nicht mehr bearbeitet werden.

Bei dem von Ihnen zu erstellenden Zahlungszeitplan handelt es sich um ein unabhängiges Dokument, welches im Rahmen Ihres Projektes vorzubereiten und zu übermitteln ist. Die dort enthaltenen Informationen sind laufend zu aktualisieren, es muss also eine neue Version immer dann erstellt werden, wenn die in die aktuelle Version des Zahlungszeitplans eingegebenen Daten einer Korrektur bedürfen sowie jeweils nach Ablauf eines Berichtszeitraums.

# 5. Öffentliche Auftragsvergabe (gilt nicht für deutsche Begünstigte)

Die Funktion Öffentliche Auftragsvergabe ermöglicht es, sämtliche Daten zu öffentlichen Auftragsvergabeverfahren im Projekt sowie zu den im Rahmen dieser Verfahren abgeschlossener Verträge und deren Auftragnehmer zu erfassen. Soweit Sie öffentlicher Auftraggeber sind, und der Auftragswert über die in Ihrem Land geltende Schwelle hinausgeht (z.B. in Polen 30 000 EUR gemäß Art. 4 Abs. 8 des Gesetzes *Vergaberecht* (GBI. 2004 Nr 19 Pos. 177 mit späteren Änderungen)), können Sie über diese Funktion die erforderlichen Informationen einpflegen. *Nach der vorläufigen Vereinbarung mit der sächsischen Kontrollinstanz, der Sächsischen Aufbaubank, wird von den deutschen Begünstigten nicht verlangt, Daten zu den öffentlichen Vergabeverfahren mit Hilfe dieser Funktion des SL2014-Systems gesondert zu erfassen. Änderungen vorbehalten.* 

Im Rahmen des Moduls Öffentliche Auftragsvergabe sollen ausschließlich abgeschlossene Verfahren erfasst werden (d.h. Verfahren, in denen der Auftragnehmer gewählt und der dazugehörige Vertrag unterzeichnet wurde). Sollten Sie vorhaben, sich an die Kontrollinstanz wegen Durchführung einer Ex-ante-Prüfung eines öffentlichen Auftrags zu wenden, verwenden Sie das Modul *ETZ-Schriftverkehr* und senden Sie der Kontrollinstanz erforderliche Unterlagen zur Überprüfung (*die Ex-ante-Prüfung eines* öffentlichen Auftrags kann u.a. von der polnischen Kontrollinstanz durchgeführt werden).

Informationen über Vergabeverfahren, die vor Unterzeichnung des Zuwendungsvertrages abgeschlossen wurden, sollen unverzüglich nach Gewährung des Systemzugriffs eingepflegt werden, und Informationen über laufende Verfahren sollen unverzüglich nach Abschluss des Verfahrens und des dazugehörigen Vertrages mit dem Auftraggeber eingegeben werden. Solange die Informationen über den Abschluss des Vertrages mit dem jeweiligen Auftragnehmer nicht eingegeben worden sind, können die getragenen Projektausgaben diesem Auftrag nicht zugeordnet und somit in einem Teilzahlungsantrag nicht korrekt erfasst werden.

#### Hinweis!

- > Der Lead Partner und die Projektpartner sind für die Eingabe der Informationen über durchgeführte Ausschreibungsverfahren individuell zuständig.
- Informationen über Aufträge werden im SL2014 an GS und nicht an die Kontrollinstanzen weitergeleitet. Die Kontrollinstanzen können jedoch die von Partnern eingegebenen Informationen einsehen.
- Nach der vorläufigen Vereinbarung mit der sächsischen Kontrollinstanz, der Sächsischen Aufbaubank, wird von den deutschen Begünstigten nicht verlangt, diese Funktion im SL2014-System in Anspruch zu nehmen. Änderungen vorbehalten.

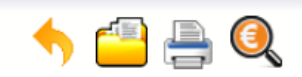

#### Projekt PLSN.02.01.00-02-0001/15

#### LANDKREIS MÄRKISCH-ODERLAND

Rozbudowa przerw wzdłuż europejskiego dalekobieżnego szlaku rowerowego i pieszego R1 przez powiaty Märkisch-Oderland, słubicki i sulęciński Ausbau von Lückenschlüssen entlang des Europäischen Fernradwanderweges R1 durch die Landkreise Märkisch-Oderland, Słubice und Sulęcin

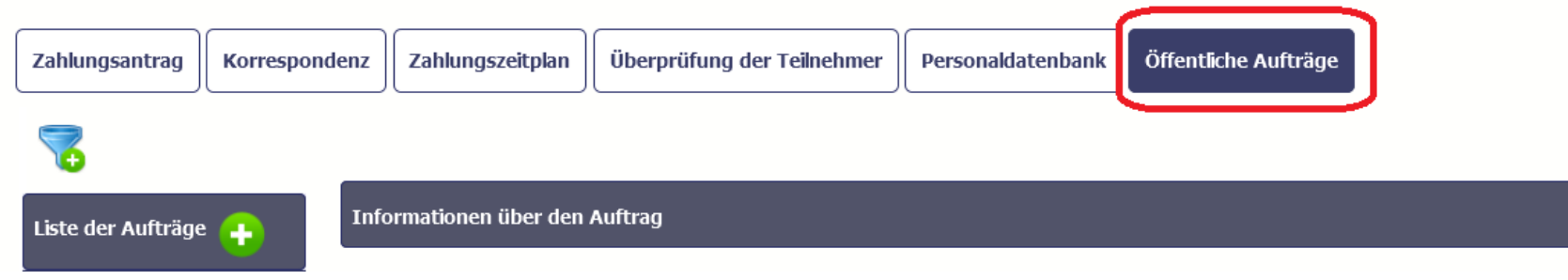

## 5.1. Hauptmenü

Das Ihnen angezeigte Menü ist in drei Hauptbereiche eingeteilt:

- Liste der Aufträge
- Informationen über den Auftrag
- Informationen über den Vertrag

# 5.1.1. Liste der Aufträge

In diesem Bereich sind die Nummern öffentlicher Auftragsvergaben enthalten, die bisher im System erfasst wurden. Bei Auswahl der jeweiligen Zeile haben Sie die Möglichkeit, in den übrigen Bereichen detaillierte Informationen zum jeweiligen Auftrag und zu den mit diesem verbundenen, im System erfassten Verträgen einzusehen.

Um die Eingabe der Auftragsinformationen zu beginnen, wählen Sie die Funktion *Auftrag hinzufügen V*, die in der Leiste mit d verfügbar ist.

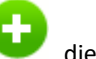

, die in der Leiste mit der Bezeichnung des jeweiligen Bereiches

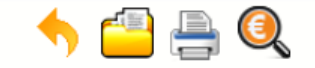

#### Projekt PLSN.02.01.00-02-0001/15

LANDKREIS MÄRKISCH-ODERLAND

Rozbudowa przerw wzdłuż europejskiego dalekobieżnego szlaku rowerowego i pieszego R1 przez powiaty Märkisch-Oderland, słubicki i sulęciński Ausbau von Lückenschlüssen entlang des Europäischen Fernradwanderweges R1 durch die Landkreise Märkisch-Oderland, Słubice und Sulęcin

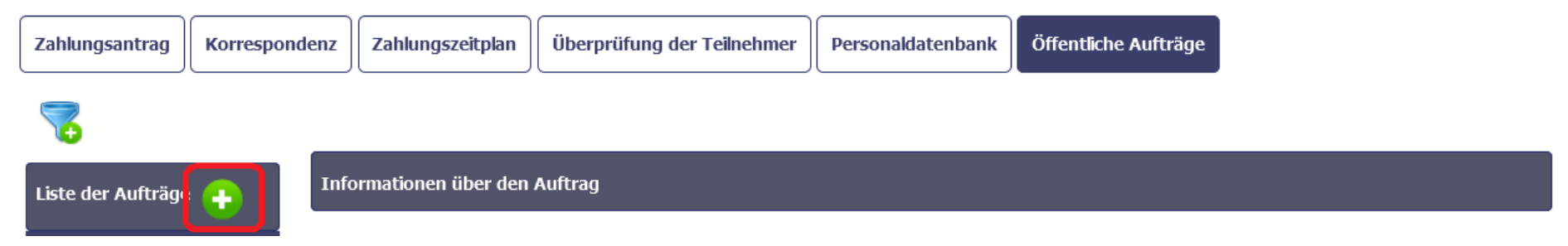

# 5.1.2. Informationen über den Auftrag

Die Information über einen Auftrag sollen Sie nach Beendigung des Vergabeverfahrens (d.h. nach der Wahl des Auftragnehmers und Vertragsabschluss) eingeben.

Wenn Sie die Funktion Auftrag hinzufügen wählen, werden vom System nachfolgende Felder eingeblendet werden:

| Status des Verfahrung<br>in Vorbereitung | Das Feld wird automatisch, gemäß der von Ihnen oder durch GS (oder VB bei TH-Projekten) vorgenommenen Maßnahmen ergänzt.                                          |  |
|------------------------------------------|----------------------------------------------------------------------------------------------------|--|
| Versanddatum                             | Das Feld wird automatisch mit dem Datum ergänzt, an dem die Information zum Auftrag übersendet (oder erneut übersendet in den weiter beschriebenen Fällen) wurde. |  |
| Auftraggeber                             | Das Feld wird automatisch mit der Bezeichnung des Begünstigten (als Auftraggeber) ergänzt.                                                                        |  |

| Datum der Anzeige                   | Geben Sie in dieses Feld das Datum ein, an dem das Verfahren eingeleitet wurde.<br>Bei Verfahrensarten, bei denen eine Bekanntgabe über den Auftrag erforderlich ist: Datum der<br>Bekanntgabe im entsprechenden Amtsblatt.                         |  |  |  |
|-------------------------------------|----------------------------------------------------------------------------------------------------|--|--|--|
|                                     |                                                                                                    |  |  |  |
|                                     | Bei Verfahrensarten, bei denen keine Bekanntgabe erforderlich ist: z.B. Datum, an dem die<br>Information über den Auftrag und Aufgabenbereich sowie die Aufforderung zur Angebotsabgabe an<br>potentielle Bieter verschickt wurde.                  |  |  |  |
|                                     | Sie können das entsprechende Datum aus dem Kalender oder durch manuelle Eingabe im Format JJJJ-<br>MM-TT wählen.                                                                                                    |  |  |  |
| Nummer der Anzeige über den Auftrag | In diesem Feld soll die Nummer der öffentlichen Bekanntgabe über den Auftrag gemäß geltenden nationalen Bestimmungen (z.B. "Biuletyn Zamówień Publicznych" in Polen) eingegeben werden.                                                             |  |  |  |
|                                     | In sonstigen Fällen (z.B. wenn eine öffentliche Bekanntgabe nicht erforderlich ist), geben Sie Ihr<br>Aktenzeichen für diesen Auftrag ein.                                                                                                    |  |  |  |
|                                     | Sie können bis zu 250 Zeichen eingeben. Die Textkette darf nicht ausschließlich aus Sonderzeichen bestehen.                                                                                                    |  |  |  |
| Art des Auftrags                    | Wählen Sie einen Wert aus der Auftragsarten enthaltenden Drop-Down-Liste.                                                                                                    |  |  |  |
| Modus der Auftragserteilung         | Wählen Sie einen Modus aus der Drop-Down-Liste. Die möglichen Ausprägungen entsprechen dem polnischen Rechtssystem: nichtpolnische Projektpartner sind aufgefordert, den Modus zu wählen, die der angewandten Verfahrensweise am besten entspricht. |  |  |  |

| Geschätzter Auftragswert<br>0,00  | Geben Sie den geschätzten EUR-Wert des jeweiligen Auftrags ein.                                                                                                    |
|-----------------------------------|----------------------------------------------------------------------------------------------------|
| Auftrag oberhalb der EU-Schwellen | Übersteigt der Wert des zu beschreibenden Auftrags die in der Richtlinie 2014/24/EU des Europäischen Parlaments und des Rates vom 26. Februar 2014 über die öffentliche Auftragsvergabe bestimmten Schwellen, belassen Sie in diesem Feld den vorgewählten Wert, d.h. eine markierte Checkbox. In anderen Fällen ist die Markierung zu entfernen. |
| Bemerkungen                       | In diesem Textfeld können Sie alle Zusatzinformationen zum Vergabeverfahren eingeben (max. 3000 Zeichen).                                                                                                    |

| Datei | Bezeichnung | Erstellt am | Den Informationen über den jeweiligen Aufrag sollen in elektronischer Form Unterlagen angefügt       |
|-------|-------------|-------------|----------------------------------------------------------------------------------------------------|
|       |             |             | werden, die eine Überprüfung Ihres Verfahrens ermöglichen und von der Kontrollinstanz verlangt       |
| 0     |             |             | werden. Für einzelne Arten von Unterlagen sind getrennte Dateien zu erstellen, d.h. eine für den     |
|       |             |             | Aufgabenbereich etc. Bitte vermeiden Sie unterschiedliche Unterlagen innerhalb einer Datei           |
|       |             |             | zusammenzufügen (mit Ausnahme von komprimierten Dateien, die mehrere Dokumente enthalten).           |
|       |             |             | Die angefügten Dateien sind klar und verständlich zu beschreiben (z.B. Bekanntgabe über den Auftrag, |
|       |             |             | Änderung der Bekanntgabe, Aufgabenbereich); dadurch wird die Arbeit einer Kontrollinstanz (oder der  |
|       |             |             | VB im Falle eines TH-Projektes) wesentlich vereinfacht. Der Information über den Auftrag sind erst   |
|       |             |             | derart gruppierte Unterlagen anzufügen.                                                              |
|       |             |             | In der polnischen Version dieses Handbuchs sind ebenfalls konkrete Anforderungen für polnische       |

Projektpartner genannt.

Einzelheiten zur Art der Weitergabe von o.g. Unterlagen können Sie mit der zuständigen Kontrollinstanz vereinbaren (z.B. Benutzung des Moduls ETZ-Schriftverkehr). Insbesondere ist die Kontrollinstanz dann zu verständigen, wenn Sie nicht im Stande sind, sämtliche Unterlagen elektronisch abzusenden (z.B. wegen der schlechten Qualität oder der Dateigröße).

Partner von außerhalb Polens sollen mit der zuständigen Kontrollinstanz klären, ob und welche Unterlagen beizufügen sind.

Zu jedem Auftrag können Sie beliebig viele Dateien hochladen. Detaillierte Beschreibung dazu finden Sie in Kapitel *2.9. Hochladen von Dateien ins System.* 

# 5.1.3. Informationen über den Vertrag

Nach Übersendung einer Information zu einem Auftrag gemäß der Beschreibung in Pkt. 5.2 *Informationen zum Auftrag/Vertrag übersenden* kann eine Information zum dazugehörigen Vertrag hinzugefügt werden. Soweit m Rahmen eines öffentlichen Auftrags mit einem Auftragnehmer mehr als einen Vertrag unterzeichnet wurde, sollen Sie Informationen zu jedem von diesen Verträgen getrennt eingeben.

Wählen Sie dazu die Funktion Vertrag hinzufügen. Es werden vom System nachfolgende Felder eingeblendet:

#### Vretragsstatus

in Vorbereitung

Das Feld wird automatisch, gemäß den von Ihnen oder durch GS (oder VB bei TH-Projekten) vorgenommenen Maßnahmen ergänzt.

| Versanddatum                  | Das Feld wird automatisch mit dem Datum ergänzt, an dem die Information zum öffentlichen Auftrag<br>an das GS (oder VB bei TH-Projekten) übersendet (oder erneut übermittelt - in den weiter<br>beschriebenen Fällen) wurde.                                                     |
|-------------------------------|----------------------------------------------------------------------------------------------------|
| Datum der Auflösung           | Das Feld wird automatisch mit dem Datum ergänzt, an dem der jeweilige Vertrag aufgelöst wurde<br>(nach Aufhebung eines Vertrages).                                                                                                    |
| Nummer des Vertrags           | Geben Sie in dieses Feld die Vertragsnummer ein.<br>Sie können bis zu 250 Zeichen eingeben. Die Textkette darf nicht ausschließlich aus Sonderzeichen<br>bestehen.                                                                                                    |
| Datum der Unterzeichnung      | Wählen Sie das Datum, an dem der jeweilige Vertrag unterzeichnet wurde.<br>Sie können da jeweiliges Datum aus dem Kalender oder durch manuelle Eingabe im Format JJJJ-MM-TT<br>wählen.                                                                                           |
| Wert des Vertrags<br>1 000,00 | Geben Sie den Wert des jeweiligen Vertrags ein.                                                                                                    |
| Name des Auftragnehmers       | Geben Sie in dieses Feld die Bezeichnung des Auftragnehmers des jeweiligen Vertrags ein.<br>Sie können bis zu 250 Zeichen eingeben Die Textkette darf nicht ausschließlich aus Sonderzeichen<br>bestehen.<br><b>Für einen Vertrag können Sie mehrere Auftragnehmer eingeben.</b> |

# Land Wählen Sie aus der Drop-Down-Liste das Land des jeweiligen Auftragnehmers. Polska Steuernummer des Auftragnehmers Geben Sie die Steuernummer des jeweiligen Auftragnehmers ein. Soweit der jeweilige Auftragnehmer aus Polen kommt, wird SL2014 zur Vermeidung von Fehlern dieses Feld auf 10 Stellen einschränken und wird die Richtigkeit der von Ihnen eingegebenen Daten überprüfen. Im Falle eines ausländischen Auftragnehmers können Sie maximal 25 Zeichen eingeben. Bemerkungen In diesem Textfeld können Sie alle Zusatzinformationen zum Vertrag eingeben (max. 3000 Zeichen).

Datei

Bezeichnung

Erstellt am

Den Informationen über den jeweiligen Vertrag sollen in elektronischer Form Unterlagen anfügen werden, die eine Überprüfung Ihres Verfahrens ermöglichen und von der Kontrollinstanz verlangt werden. Für einzelne Arten von Unterlagen sind getrennte Dateien zu erstellen, d.h. eine für den Vertrag, eine andere für das Änderungsvertrag etc. Bitte vermeiden Sie unterschiedliche Unterlagen innerhalb einer Datei zusammenzufügen (mit Ausnahme von komprimierten Dateien, die mehrere Dokumente enthalten). Die angefügten Dateien sind klar und verständlich zu beschreiben (z.B. Vertrag Nr. 1, Änderungsvertrag Nr. 2, Angebot Nr. 3, Protokoll Nr. 4); dadurch wird die Arbeit einer Kontrollinstanz (oder der VB im Falle eines TH-Projektes) wesentlich vereinfacht. Der Information über den Auftrag sind erst derart gruppierte Unterlagen anzufügen.

In der polnischen Version dieses Handbuchs sind ebenfalls konkrete Anforderungen für polnische Projektpartner genannt.

Einzelheiten zur Art der Weitergabe von o.g. Unterlagen können Sie mit der zuständigen

Kontrollinstanz vereinbaren (z.B. Benutzung des Moduls ETZ-Schriftverkehr.) Insbesondere ist die Kontrollinstanz dann zu verständigen, wenn Sie nicht im Stande sind, sämtliche Unterlagen elektronisch abzusenden (z.B. wegen der schlechten Qualität oder der Dateigröße).

Partner von außerhalb Polens sollen mit der zuständigen Kontrollinstanz klären, ob und welche Unterlagen beizufügen sind.

Zu jedem Auftrag können Sie beliebig viele Dateien hochladen. Detaillierte Beschreibung dazu finden Sie in Kapitel *2.9. Hochladen von Dateien ins System*.

# 5.2. Informationen zum Auftrag/Vertrag übersenden

| Informationen über den Auftrag                                                                |                                     | Nachdem Sie die Daten in dem Bereich zu dem Auftrag/Vertrag<br>eingegeben haben, können Sie diese entweder speichern oder an |  |
|-----------------------------------------------------------------------------------------------|-------------------------------------|----------------------------------------------------------------------------------------------------|--|
|                                                                                               |                                     | das GS (oder an die VB bei TH-Projekten) weiterleiten – in letzterem                                                         |  |
| Status des Verfahrung         Versanddatum           in Vorbereitung         In Vorbereitung  |                                     | Fall werden die Daten automatisch gespeichert.                                                                               |  |
| Datum der Anzeige         Nummer der Anzeige über den Auftra<br>2016-05-02           123.2016 | 1g                                  |                                                                                                    |  |
| Art des Auftrags<br>dostawy                                                                   | Modus der Auftragserteilung         | Dazu wählen Sie die Funktion <i>Abschicken</i> im oberen Teil des                                                            |  |
| Geschätzter Auftragswert<br>0,00                                                              | 🛙 Auftrag oberhalb der EU-Schwellen | jeweiligen Bereiches.                                                                                                    |  |

| Lp.                                                            | В                                                               | lok/pole                 | Beschreibung                                            |                      |                                   |    |
|----------------------------------------------------------------|-----------------------------------------------------------------|--------------------------|---------------------------------------------------------|----------------------|-----------------------------------|----|
| 1 Informationen über den Auftrag / Geschätzter<br>Auftragswert |                                                                 | Der Wert kann nicht glei | <br>Der Wert kann nicht gleich bzw. kleiner als 0 sein. |                      |                                   |    |
| 2                                                              | Informationen über den Auftrag / Modus der<br>Auftragserteilung |                          | Pflichtfeld.                                            | Pfichtfeld.          |                                   |    |
| Liste der Aufträge         Informationen über den Auftrag      |                                                                 |                          |                                                         |                      |                                   |    |
| 12343-abc                                                      |                                                                 | 🖂 🔶 💾 😣 (                | •                                                       |                      |                                   |    |
|                                                                |                                                                 | Status des Verfahrung    |                                                         | Versanddatum         |                                   |    |
|                                                                |                                                                 | in Vorbereitung          |                                                         |                      |                                   |    |
|                                                                |                                                                 | Datum der Anzeige        | Nummer der Anze                                         | ige über den Auftrag |                                   |    |
|                                                                |                                                                 | 2016-05-02               | 123.2016                                                |                      |                                   |    |
|                                                                |                                                                 | Art des Auftrags         |                                                         |                      | Modus der Auftragserteilung       |    |
|                                                                |                                                                 | dostawy                  |                                                         | •                    |                                   | -  |
|                                                                |                                                                 | Geschätzter Auftragswert |                                                         |                      |                                   |    |
|                                                                |                                                                 | 0,00                     |                                                         |                      | Auftrag oberhalb der EU-Schwellen |    |
|                                                                |                                                                 |                          |                                                         |                      |                                   |    |
|                                                                |                                                                 |                          |                                                         |                      |                                   | 19 |

Sollte die Information inkorrekte Daten enthalten, wird das System in einem ausgesonderten Block Validierungsergebnis über dem jeweiligen Bereich Einzelheiten zu den Validierungsfehlern aufzeigen.

| Informationen über den Auftra | q                                   |                                   | Nachdem Sie die Daten geprüft und ggf. korrigiert haben, könner |  |  |
|-------------------------------|-------------------------------------|-----------------------------------|-----------------------------------------------------------------|--|--|
|                               |                                     |                                   | Sie diese speichern oder abschicken. Soweit in der Information  |  |  |
| 🞽 😑 🖂 🌩 🚔                     | 1                                   |                                   | keine Fehler enthalten sind, wird die Daten gespeichert /       |  |  |
| Status des Verfahrung         | Versanddatum                        |                                   | - har see he had a                                              |  |  |
| in Vorbereitung               |                                     |                                   | abgeschickt.                                                    |  |  |
| Datum der Anzeige             | Nummer der Anzeige über den Auftrag | )                                 |                                                                 |  |  |
| 2016-05-02                    | 123.2016                            |                                   | Die gespeicherte Information kann:                              |  |  |
| Art des Auftrags              |                                     | Modus der Auftragserteilung       |                                                                 |  |  |
| dostawy                       |                                     | Licytacja elektroniczna           |                                                                 |  |  |
| Geschätzter Auftragswert      |                                     |                                   | Bearbeitet werden – über die Eurktion Rearbeiten                |  |  |
| 100,00                        |                                     | Auftrag oberhalb der EU-Schwellen | • Dearbeitet werden – über die Fullktion beurbeiten             |  |  |
|                               |                                     | 9                                 |                                                                 |  |  |
|                               |                                     |                                   | • <b>Gelöscht</b> werden – über die Funktion <i>Löschen</i>     |  |  |
|                               |                                     |                                   |                                                                 |  |  |
|                               |                                     |                                   | <u> </u>                                                        |  |  |
|                               |                                     |                                   | Ausgedruckt werden – über die Funktion Drucken                  |  |  |
|                               |                                     |                                   | • An das GS übersendet werden – über die Eunktion Übersenden    |  |  |
|                               |                                     |                                   | An das de abersendet werden aber die Fanktion obersenden        |  |  |

# 

Sie können auch eine Nachricht an das GS (oder an VB bei TH-Projekten) übersenden, in dem Sie die Funktion Nachricht senden

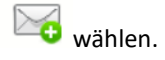

Wenn Sie die Funktion Übersenden wählen, werden Sie vom System darauf hingewiesen, dass Ihre Information anschließend nicht mehr bearbeitet oder gelöscht werden kann.

Sie können auf den Versand der Information an das GS (oder an VB -Projekten) verzichten, in dem Sie die Funktion Abbrechen

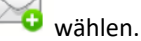

K gewählt, erfolgt die Versendung von Informationen.

formation zu dem Auftrag/Vertrag ist nicht mehr änderbar m Verfahren/Vertrag wird der Status Übersandt vergeben.

oar sind lediglich die Optionen Drucken 📟 s

| -    | Nac  | hricht |
|------|------|--------|
| owie | nuci | micin  |

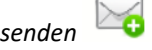

s Vergabeverfahren eingestellt / für nichtig erklärt n, so können Sie dazu die Funktion Vergabeverfahren *chen* verwenden.

|                                    |                                |                                   | b          |
|------------------------------------|--------------------------------|-----------------------------------|------------|
|                                    |                                |                                   |            |
|                                    |                                |                                   | v          |
| Informationen über den Auft        | ran                            |                                   | Ił         |
|                                    |                                |                                   | u          |
| Status des Verfahrung<br>versendet | Versandda<br>2016-05-30        | tum                               | v          |
| Datum der Anzeige                  | Nummer der Anzeige über den Au | uftrag                            |            |
| 2016-05-02                         | 123.2016                       |                                   | S          |
| Art des Auftrags                   |                                | Modus der Auftragserteilung       |            |
| dostawy                            |                                | Licytacja elektroniczna           |            |
| Geschätzter Auftragswert           |                                |                                   |            |
| 100,00                             |                                | Auftrag oberhalb der EU-Schwellen | v          |
|                                    |                                |                                   |            |
|                                    |                                |                                   | <b>~</b> a |
|                                    |                                |                                   |            |

Informationen über den Auftrag werden an die Einrichtung gesendet. Deren Bearbeitung oder Löschen wird unmöglich sein. Möchten Sie fortfahren?

Abbrechen

Meldung

Sie können auch den Vorgang abbrechen, indem Sie wählen. Diese Funktion wird für einen Auftrag nicht mehr verfügbar sein, falls diesem Auftrag ein Vertrag zugeordnet wurde.

**Hinweis!** Diese Funktion ist nur dann verfügbar, solange für den jeweiligen Auftrag noch keine Verträge erfasst worden sind.

Wenn Sie doch die übersendete Information noch ändern möchten, müssen Sie beim GS (oder bei VB bei TH-Projekten) die Rücknahme der Information verlangen. Verwenden Sie dazu die im Modul *Öffentliche Auftragsvergabe* (siehe Pkt. 5.5) verfügbare Schriftverkehr-Option.

Dieses Icon können Sie verwenden, falls Sie den Abbruch / Einstellung eines Vergabeverfahrens zurücksetzen möchten

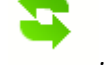

Informationen über den Auftrag

**5.3.** Informationen zum Auftrag/Vertrag erneut übersenden

Es kann vorkommen, dass Ihre Information an Sie zur Korrektur zurück geschickt wurde. Eine solche Information können Sie bearbeiten und erneut übersenden. Sie können sie auch löschen und eine komplett neue Information erstellen.

# 5.4. Filtern von Daten

Es ist auch möglich, Daten im Menü nach den von Ihnen gewählten Kriterien auszusuchen. Wählen Sie dazu die Funktion Filtern

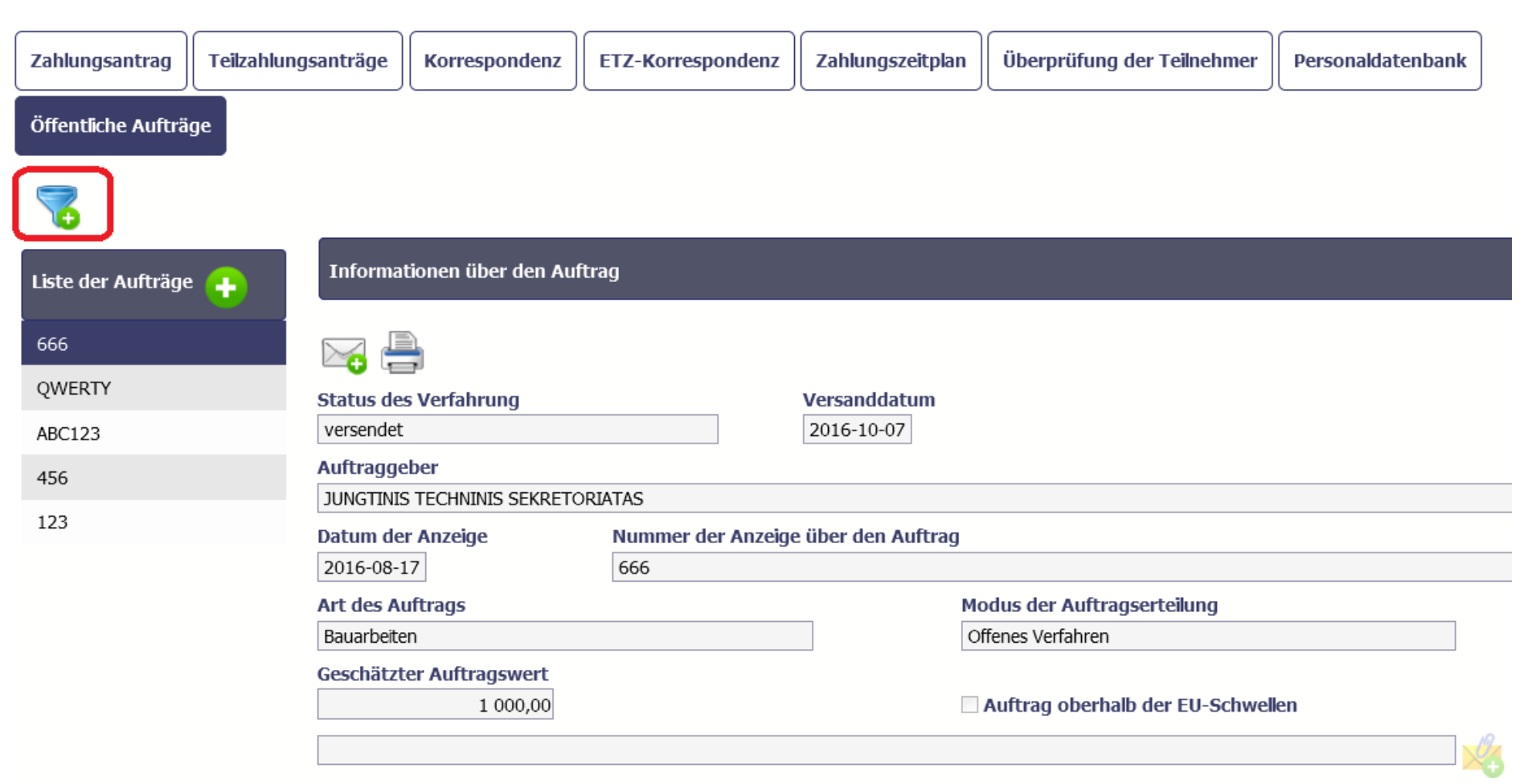

In dem geöffneten Fenster Filtereinstellungen, in dem alle Felder aus beiden Bereichen enthalten sind, können Sie die von Ihnen gewählten Suchparameter eingeben und Ihre Wahl durch OK bestätigen.

|          | 🔲 Auf Groß-/Kleinschreibung ac         | hten         |   | , |
|----------|----------------------------------------|--------------|---|---|
| 16<br>74 | Informationen über den Au              | ftrag        |   | l |
|          | Auftraggeber                           |              | E |   |
|          | Nummer der Anzeige über den<br>Auftrag |              |   |   |
| a        | Datum der Anzeige                      | Bereich      |   |   |
|          | Geschätzter Auftragswert               | Bereich      |   |   |
| e        | Auftrag oberhalb der<br>EU-Schwellen   |              |   |   |
| 2        | Art des Auftrags                       | •            |   |   |
| 0        | Modus der Auftragserteilung            | Y            |   |   |
|          | Status des Verfahrung                  | ×            |   |   |
| Z        | Versanddatum                           | Bereich      |   |   |
|          | Wyczyść                                | OK Abbrechen | Ŧ |   |

Wurden die Daten im Menü gefiltert, wird vom System die über dem Bereich Auftragsliste angezeigte Meldung ausgegeben.

| Zahlungsantrag       | Teilzahlungsanträge    | Korrespondenz                     | ETZ-Korrespondenz | Zahlungszeitplan           | Überprüfung der Teilnehmer     | Personaldatenbank |    |  |
|----------------------|------------------------|-----------------------------------|-------------------|----------------------------|--------------------------------|-------------------|----|--|
| Öffentliche Aufträge |                        |                                   |                   |                            |                                |                   |    |  |
| 😽 🏅 Ach              | tung: Der              |                                   |                   |                            |                                |                   |    |  |
| Filter ist eingescha | Informa                | tionen über den Auf               | ftrag             |                            |                                |                   |    |  |
| Liste der Aufträge   |                        |                                   |                   |                            |                                |                   |    |  |
| 666                  |                        |                                   |                   |                            |                                |                   |    |  |
| QWERTY               | Status de<br>versendet | s Verfahrung                      |                   | Versanddatum<br>2016-10-07 |                                |                   |    |  |
| ABC123               | Auftragge              | Auftraggeber                      |                   |                            |                                |                   |    |  |
| 456                  | JUNGTINIS              | JUNGTINIS TECHNINIS SEKRETORIATAS |                   |                            |                                |                   |    |  |
| 123                  | Datum de               | r Anzeige                         | Nummer der Anzeig | e über den Auftrag         |                                |                   |    |  |
| 125                  | 2016-08-1              | 17                                | 666               |                            |                                |                   |    |  |
|                      | Art des A              | uftrags                           |                   |                            | 1odus der Auftragserteilung    |                   |    |  |
|                      | Bauarbeite             | en                                |                   |                            | Offenes Verfahren              |                   |    |  |
|                      | Geschätzt              | er Auftragswert                   |                   |                            |                                |                   |    |  |
|                      |                        | 1 000,00                          |                   |                            | Auftrag oberhalb der EU-Schwel | len               |    |  |
|                      |                        |                                   |                   |                            |                                |                   | 19 |  |
|                      |                        |                                   |                   |                            |                                |                   | ·  |  |

Um den Filter zu entfernen, wählen Sie die Funktion Filter zurücksetzen

## 5.5. Nachricht senden

Das System macht es möglich, Nachrichten an das GS (oder an VB bei TH-Projekten), d.h. an die Einrichtung, die im SL2014-System für die Erfassung der Informationen über die öffentlichen Auftragsvergabeverfahren zuständig ist, zu senden. Im Rahmen des Moduls Öffentliche Auftragsvergabe kann der Schriftverkehr ausschließlich mit dem GS

(oder mit der VB bei TH-Projekten) geführt werden, ohne das es dabei erforderlich ist, zum Modul Korrespondenz zu übergehen, von dem aus der gesamte Schriftverkehr

im Projekt abgewickelt wird. Sie können diese Option benutzen, indem Sie Nachricht senden Wählen.

## 6. Personaldatenbank

Mit dem Modul Personaldatenbank ist es möglich, sämtliche Daten zum eingesetzten Projektpersonal, u.a. über die Form oder das Ausmaß des Personaleinsatzes zu erfassen. Der Lead Partner und die Projektpartner geben dazu die Informationen über das jeweils bei Ihnen beschäftigte Personal ein. Der Lead Partner kann auf die von den übrigen Projektpartnern eingegebenen Daten im Lesemodus zugreifen.

Soweit im Budget des von Ihnen zu realisierenden Projektes die Ausgabenkategorie *Personalkosten* berücksichtigt wurde (d.h. das Personal wird im Projekt anhand von tatsächlich getragenen Ausgaben und nicht mit Hilfe von vereinfachten Methoden / Pauschalsätzen abgerechnet) sind Sie verpflichtet, die Personaldatenbank gemäß der nachstehenden Anleitung zu pflegen.

In die Datenbank sollen Daten von Personen erfasst werden, die im Projekt persönlich an der Realisierung von Projektmaßnahmen oder Tätigkeiten beteiligt sind, d.h. mit einem Arbeitsvertrag oder einem (polnischen) zivilrechtlichen Vertrag eingestellt wurden sowie Freiwilligenarbeit leisten.

Die Angaben zum Projektpersonal sollten laufend seit dem Beginn des Beschäftigungsverhältnisses der jeweiligen Projektkraft im Projekt eingepflegt werden, spätestens jedoch vor Übergabe des Teilzahlungsantrages / Projektfortschrittsberichts, in dem die dazugehörigen Personalausgaben geltend gemacht werden.

#### Hinweis!

> Die Angaben zum Projektpersonal sind im SL2014 vor Übermittlung des Projektfortschrittsberichts / Teilzahlungsantrags, wo die Personalkosten geltend gemacht werden, einzupflegen.

Geben Sie in die Datenbank nur die Angaben zu Personal an, welches auf Grundlage der tatsächlich getragener Ausgaben abgerechnet wird.

Geben Sie hier keine Daten von Personen ein, die anhand von den vereinfachten Kostenoptionen abgerechnet werden.

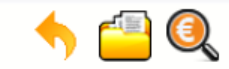

#### Projekt PLSN.02.01.00-02-0001/15

#### LANDKREIS MÄRKISCH-ODERLAND

Rozbudowa przerw wzdłuż europejskiego dalekobieżnego szlaku rowerowego i pieszego R1 przez powiaty Märkisch-Oderland, słubicki i sulęciński Ausbau von Lückenschlüssen entlang des Europäischen Fernradwanderweges R1 durch die Landkreise Märkisch-Oderland, Słubice und Sulęcin

| Zahlungsantrag                    | Korrespondenz | Zahlungszeitplan | Überprüfung der Teilnehmer | Personaldatenbank | Öffentliche Aufträge |
|-----------------------------------|---------------|------------------|----------------------------|-------------------|----------------------|
| <ul> <li>Projektpersor</li> </ul> | nal           |                  |                            |                   |                      |

## 6.1. Hauptmenü

Das Ihnen angezeigte Menü ist in drei Hauptbereiche eingeteilt:

- Projektpersonal (darunter der Bereich, der die Navigation zwischen den eingesetzten Personen ermöglicht Personalverzeichnis),
- Arbeitszeit

# 6.2. Projektpersonal

In diesem Bereich sind Identifikationsnummern / Kennzahlen von Personen enthalten, die bisher im System erfasst wurden (PESEL-Nummer für polnische Staatsbürger). Wenn Sie die jeweilige Zeile wählen, haben Sie die Möglichkeit, in den übrigen Bereichen detaillierte Informationen zu der jeweiligen Person einzusehen.

Bitte beachten Sie, dass diese Angaben auch dann notwendig sind, falls es im jeweiligen Land keine Personenkennzahlen gibt. Diese Identifikationsnummern müssen es erlauben, den/die Mitarbeiter/in eindeutig zu identifizieren. Somit kann hier z.B. die Personalausweis-Nummer eingetragen werden.

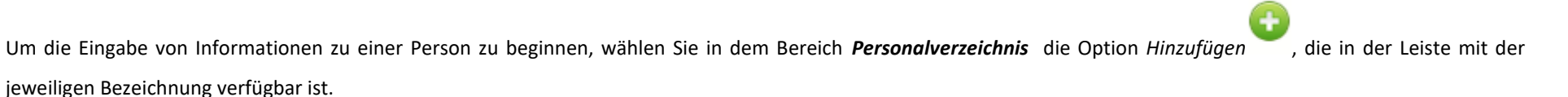

| Zahlungsantrag                    | Teilzahlungsanträge | Korrespondenz | ETZ-Korrespondenz | Zahlungszeitplan | Überprüfung der Teilnehmer | Personaldatenbank |
|-----------------------------------|---------------------|---------------|-------------------|------------------|----------------------------|-------------------|
| Öffentliche Aufträ                | ige                 |               |                   |                  |                            |                   |
| <ul> <li>Projektpersor</li> </ul> | nal                 |               |                   |                  |                            |                   |
| Partner 1                         | Partner 2 Partner   | 3 Partner 4   | Partner 5         |                  |                            |                   |
| 7                                 | •                   | × 🖨           |                   |                  |                            |                   |

Wenn Sie die Funktion *Hinzufügen* wählen, werden vom System nachfolgende Felder eingeblendet:

| Status              | Das Feld wird automatisch, gemäß den von Ihnen oder durch GS (oder VB bei TH-Projekten)<br>vorgenommenen Maßnahmen ergänzt.                                                                                                    |
|---------------------|----------------------------------------------------------------------------------------------------|
| Sendedatum          | Das Feld wird automatisch mit dem Datum ergänzt, an dem die Information zum Personal übersendet<br>(oder erneut übersendet in den weiter beschriebenen Fällen) wurde.                                                                                         |
| Datum der Rücknahme | Das Feld wird nur dann eingeblendet, wenn die Information zum Personal von GS oder - bei TH-<br>Projekten - VB zur Korrektur zurückgewiesen wird. Das Feld wird vom System automatisch mit dem<br>Datum ergänzt, an dem die Information zurückgewiesen wurde. |
| Land<br>Deutschland | Wählen Sie den passenden Wert aus Drop-Down-Liste.                                                                                                    |
|---------------------|----------------------------------------------------------------------------------------------------|
| PESEL-Nummer        | Geben Sie die PESEL-Nummer (Identifikationsnummer) der jeweiligen Person ein.<br>Soweit die jeweilige Person aus Polen kommt, wird SL2014 zur Vermeidung von Fehlern dieses Feld auf<br>11 Stellen einschränken und wird die Richtigkeit der von Ihnen eingegebenen Daten überprüfen.<br>Im Falle von nichtpolnischen Staatsbürgern, die über keine PESEL-Nummer verfügen, ist die im<br>jeweiligen Staat verwendete Identifikationsnummer einzugeben. Bitte beachten Sie, dass diese<br>Angabe auch dann notwendig ist, falls es im jeweiligen Land keine Personenkennzahlen gibt. Diese<br>Identifikationsnummern müssen es erlauben, den/die Mitarbeiter/in eindeutig zu identifizieren.<br>Somit kann hier z.B. die Personalausweis-Nummer eingetragen werden.<br>Sie können maximal 25 Zeichen eingeben. |
| Vorname             | Geben Sie den Vornamen der jeweiligen Person ein.<br>Sie können maximal 50 Zeichen eingeben.                                                                                                    |
| Familienname        | Geben Sie den Nachnamen der jeweiligen Person ein.<br>Sie können maximal 50 Zeichen eingeben.                                                                                                    |
| Bemerkungen         | Es ist ein Textfeld. Sie können maximal 3000 Zeichen eingeben.<br>In diesem Feld können Sie zusätzliche Informationen zum Einsatz der jeweiligen Person im Projekt<br>angeben.                                                                                                    |

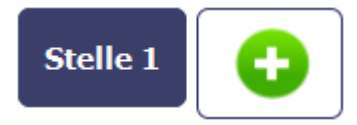

Sie können unterschiedliche Daten für verschiedene Stellen / Aufgabenbereiche, die eine im Projekt eingesetzte Person wahrnimmt, eingeben, indem Sie die Option Stelle

| hinzufügen 😯 wählen. Die Daten zur Einsatzform, dem Z | Zeitausmaß oder Zeitraum sind in Bezug auf die jeweilige Stelle einzugeben.                                                                                              |
|-------------------------------------------------------|----------------------------------------------------------------------------------------------------|
| Arbeitsstelle                                         | Textfeld, in dem Sie maximal 250 Zeichen eingeben können. Zur Vermeidung von Fehlern werden die von Ihnen eingegebenen Zeichen vom System in Großbuchstaben umgewandelt. |
| Einstellungsform                                      | Wählen Sie den passenden Wert aus Drop-Down-Liste.                                                                                                    |
| andere Beschäftigungsformen                           | Es können folgende Ausprägungen gewählt werden:                                                                                                    |
|                                                       | Sonstige Einsatzform;                                                                                                    |
|                                                       | • Vertrag;                                                                                                    |
|                                                       | • Entsendung;                                                                                                    |
|                                                       | Arbeitsverhältnis;                                                                                                    |
|                                                       | Arbeitsverhältnis - Zusatz                                                                                                    |
|                                                       | Selbstständige Tätigkeit                                                                                                    |
|                                                       | Werkvertrag                                                                                                    |
|                                                       | Auftragsvertrag                                                                                                    |

|                                 | Hinweis! Deutsche Begünstigte sind aufgefordert, stets "Vertrag" als Beschäftigung zu wählen.<br>Honorare und sonstige Vergütungen (bei Dienstverträgen, Leistungsverträgen, Honorarverträgen<br>usw.) sind als Dienstleistungen, und nicht Personalkosten zu behandeln.                                                                                                    |
|---------------------------------|----------------------------------------------------------------------------------------------------|
| Einstellungsdatum               | Geben Sie das Datum ein, mit dem die jeweilige Person zur Arbeit am Projekt an der angegebenen<br>Stelle im Rahmen der ausgewählten Einsatzform eingesetzt wurde (z.B. Datum der<br>Vertragsunterzeichnung, Datum der Entsendung).<br>Sie können da jeweilige Datum durch eine Wahl aus dem Kalender oder durch manuelle Eingabe im<br>Format JJJJ-MM-TT wählen.                                                                                                    |
| Einstellungszeitraum<br>Von Bis | Geben Sie für die jeweilige Person das Datum der Aufnahme und der Beendigung der Arbeit am<br>Projekt im Rahmen der angegebenen Stelle ein. Beachten Sie, dass der angegebene Zeitraum die volle<br>Zeit des Projekteinsatzes umfassen soll.<br>Sie können die jeweiligen Datumsangaben aus dem Kalender oder durch manuelle Eingabe im Format<br>JJJJ-MM-TT wählen.<br>Hinweis! Das Feld "von" darf kein früheres Datum als das Datum der Einstellung enthalten.                                                                                           |
| Arbeitszeit<br>Arbeitsstelle    | Markieren Sie die Checkbox - falls zutreffend - und geben Sie in das zusätzliche Feld einen konkreten<br>Zahlenwert ein. Den Teilzeiteinsatz geben Sie in Form einer einfachen Bruchzahl ein.<br>Hinweis! Das Feld ist gesperrt und nicht änderbar und wird vom System automatisch markiert, soweit<br>Sie im Feld <i>Einsatzform</i> die Ausprägung <i>Arbeitsverhältnis</i> gewählt haben. <b>Der Teileinsatz muss</b><br>trotzdem angegeben werden.<br>Das Feld ist auch gesperrt und nicht änderbar und wird vom System automatisch deaktiviert, soweit |

Sie im Feld *Einsatzform* den Wert *Werkvertrag* gewählt haben.

Stundenzahl im Monat

Markieren Sie die Checkbox - falls zutreffend - und geben Sie in das zusätzliche Feld einen konkreten Zahlenwert ein.

Hinweis! Das Feld ist gesperrt und nicht änderbar und wurde vom System automatisch deaktiviert,

soweit Sie im Feld *Einsatzform* den Wert *Werkvertrag* gewählt haben.

Nachdem die Daten zur jeweiligen Person eingegeben worden sind, müssen sie vor Eingabe detaillierter Informationen über die Arbeitszeit die gespeichert werden. Dies können Sie tun, indem Sie *Speichern* wählen.

| Status          | Sendedatum                                                  |           |
|-----------------|-------------------------------------------------------------|-----------|
| In Vorbereitung |                                                             |           |
| Land            | PESEL-Nummer                                                |           |
| Polen           |                                                             |           |
| Vorname         | Familienname                                                |           |
|                 |                                                             |           |
|                 |                                                             |           |
| Bemerkungen     |                                                             |           |
| 3emerkungen     |                                                             |           |
| Bemerkungen     |                                                             |           |
| Bemerkungen     |                                                             |           |
| Arbeitsstelle 1 |                                                             |           |
| Arbeitsstelle 1 |                                                             |           |
| Arbeitsstelle 1 | Einstellungsform                                            | Ingsdatum |
| Arbeitsstelle 1 | Einstellungsform Einstellu<br>andere Beschäftigungsformen 💽 | Ingsdatum |
| Arbeitsstelle 1 | Einstellungsform Einstellu<br>andere Beschäftigungsformen   | Ingsdatum |

|                           |                 |                      |                   | Die im System eingepflegten Daten zum Projektpersonal können:        |
|---------------------------|-----------------|----------------------|-------------------|----------------------------------------------------------------------|
| Status     See            | ndedatum        |                      |                   | bearbeitet werden – mit der Funktion <i>Bearbeiten</i>               |
| Land PE                   | ESEL-Nummer     |                      |                   | <ul> <li>gelöscht werden – mit der Funktion Löschen</li> </ul>       |
| Deutschland 0             | 123             |                      |                   | • an die Kontrollinstanz versendet – mit der Funktion Senden         |
| Vorname Fa                | amilienname     |                      |                   |                                                                      |
| JURGEN                    | LOPP            |                      |                   | A                                                                    |
| Bemerkungen               |                 |                      |                   | bzw. <i>Multiples Senden</i> , die erlaubt, viele                    |
|                           |                 |                      |                   | Datensätze zum Projektpersonal gleichzeitig zu versenden.            |
| Arbeitsstelle 1           |                 | Einstellungsform     | Einstellungsdatum | ausgedruckt werden – mit der Funktion Drucken                        |
| MANAGEK                   |                 | vertrag              | 2017-05-01        |                                                                      |
| Einstellungszeitraum      | Arbeitszeit     | Stundenzahl im Monat | 1.0000            | Zudem können Sie die Funktion Nachricht senden 👾 😳 in                |
| 2017 05 01 DIS 2017-12-51 | E Albeitastelle |                      | 1,000             | Anspruch nehmen, analog wie im Modul <b>Schriftverkehr</b> .         |
|                           |                 |                      |                   |                                                                      |
|                           |                 |                      |                   | Einfachheitshalber ist diese Funktion ebenfalls hier verfügbar, ohne |
|                           |                 |                      |                   | die <b>Personaldatenbank</b> verlassen zu müssen.                    |
|                           |                 |                      |                   |                                                                      |

## 6.3. Versenden von Informationen zum Projektpersonal

| 7  |              |           |                              |               |        |
|----|--------------|-----------|------------------------------|---------------|--------|
|    | PESEL-Nummer | Vorname   | Familienname                 | Arbeitsstelle |        |
| 01 | 123          | JURGEN    | KLOPP                        | MANAGER       | Vertra |
| 12 | 23qwe        | JOHN      | TOMASSON                     | MANAGER       | Vertra |
|    |              | Markierte | senden Alle senden Abbrechen | l             |        |

#### Meldung

Die Daten zum Projektpersonal werden an die Kontrollinstanz gesendet. Sie werden nicht mehr bearbeitet bzw. gelöscht werden können. Möc fortsetzen?

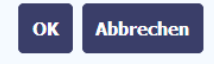

Wird *Multiples Senden* gewählt, so können Sie aus der Liste des Projektpersonals die Daten auswählen, die an die Kontrollinstanz Einstell versendet werden sollen. Markieren Sie die gewählten Zeilen und klicken Sie auf *Markierte Senden*.

Mit der Funktion *Alle senden* können Sie sämtliche Projektpersonaldaten an die Kontrollinstanz versenden (enthält die Liste mehrere Seiten, werden die dort enthaltenen Angaben ebenfalls versendet).

Beim Auswählen von *Senden* bzw. *Markierte senden / Alle senden* werden Sie vom System über die Folgen informiert. Die versendeten Daten werden später nicht mehr bearbeitet bzw. gelöscht werden können.

Mit Abbrechen können Sie auf das Versenden verzichten.

Mit OK bestätigen Sie die Wahl.

Eine spätere Bearbeitung der versendeten Personaldaten ist nicht mehr möglich. Im Feld *Status* wird nun *Gesendet* erscheinen, und das Feld *Sendedatum* wird automatisch ergänzt.

Sie können nun folgende Funktionen in Anspruch nehmen: Stelle

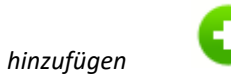

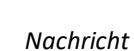

senden

| Status<br>Gesendet                                    | Sendedatum<br>2017-05-04          |                                       | Μι                              | ultiples Senden | sowie Drucken |  |
|-------------------------------------------------------|-----------------------------------|---------------------------------------|---------------------------------|-----------------|---------------|--|
| Land<br>Dänemark                                      | <b>PESEL-Nummer</b><br>9821343245 |                                       |                                 |                 |               |  |
| Vorname<br>MIKAEL                                     | Familienname<br>LAUDRUP           |                                       |                                 | ]               |               |  |
| Bemerkungen                                           |                                   |                                       |                                 |                 |               |  |
| Arbeitsstelle 1                                       |                                   |                                       |                                 |                 |               |  |
| Arbeitsstelle<br>PROEJCT MANAGER                      |                                   | Einstellungsform<br>Arbeitsverhältnis | Einstellungsdatum<br>2017-05-01 |                 |               |  |
| Einstellungszeitraum<br>Von 2017-05-01 Bis 2018-05-31 | Arbeitszeit<br>Ø Arbeitsstelle    | 🗆 Stundenzahl im Monat                | 1,0000                          |                 |               |  |

## 6.4. Arbeitszeit

Nachdem die Informationen zum Personal gespeichert wurden, können detaillierte Angaben zur Arbeitszeit der jeweiligen Person eingegeben werden. Soweit die jeweilige Person an mehreren Stellen eingesetzt wird, müssen die Angaben zu jeder Stelle eingegeben werden – indem Sie die entsprechende Schaltfläche in dem Bereich Projektpersonal wählen.

Hinweis: bei flexibler Arbeitszeit sind von den deutschen Begünstigten Tätigkeitsnachweise auf einem separaten Formular zu führen. Das Formular ist auf der Programmwebseite sowie beim Gemeinsamen Sekretariat und bei der sächsischen Kontrollinstanz (SAB) erhältlich!

### **Hinweis!**

Meiden Sie es, mehrere Zeitintervalle für einen Tag anzugeben (z.B. falls eine Personalkraft je mehrere Stunden morgens und nachmittags arbeitet). Vielmehr soll ein zusammengefügtes Zeitintervall angegeben werden, so dass die gesamte Stundenzahl korrekt ist. Weitere Informationen können im Feld Anmerkungen angegeben werden (z.B. arbeitet eine Person von 9 bis 11 Uhr und von 17 bis 19 Uhr, so können Sie das Zeitintervall von 9 bis 13 Uhr, und im Feld Anmerkungen die tatsächlichen Arbeitsstunden angeben).

- > Unterrichtsstunden sind ggf. in volle Stunden umzurechnen
- Beim Status Versendet ist die Arbeitszeit zur Bearbeitung gesperrt. Möchten Sie die bereits versendeten Angaben für einen Monat verändern, wenden Sie sich diesbezüglich an das Gemeinsame Sekretariat.

Anmerkung: Falls das Formular bereits abgesendet wurde, sind die Felder gesperrt. Falls Sie die Arbeitszeiten erneut bearbeiten möchten, fordern Sie das GS bzw. die VB (für TH-Projekte) auf, das Formular freizuschalten.

| 🖂 🔶 💾 😣                         |                       |                                                 |                   |
|---------------------------------|-----------------------|-------------------------------------------------|-------------------|
| Status<br>In Vorbereitung       | Sendedatum            |                                                 |                   |
| Land<br>Deutschland             | PESEL-Nummer<br>0123  |                                                 |                   |
| Vorname<br>JURGEN               | Familienname<br>KLOPP |                                                 |                   |
| Bemerkungen                     |                       |                                                 |                   |
| Arbeitsstelle 1                 |                       |                                                 |                   |
| Arbeitsstelle                   |                       | Einstellungsform<br>andere Beschäftigungsformen | Einstellungsdatum |
| Einstellungszeitraum<br>Von Bis | Arbeitszeit           | 🗏 Stundenzahl im Monat                          |                   |

Um Daten zu einem anderen Einsatzintervall der jeweiligen Person einzugeben, müssen Sie die entsprechende Zeile in dem Bereich Einsatzzeitraum wählen.

Der gewählte Zeitraum wird markiert werden.

| Einstellungszeitraum       | Arbeitszeit               |             |            |             |
|----------------------------|---------------------------|-------------|------------|-------------|
| 5/2017<br>6/2017<br>7/2017 | ➡ ₩ 🞽                     |             |            |             |
| 8/2017<br>9/2017           | Status<br>In Vorbereitung | Sendedatum  |            |             |
| 10/2017                    | An folgenden Tagen        | Stunden von | Sunden bis | Stundenzahl |
| 11/2017                    |                           |             | Insgesamt  | 0:00        |

Es wird vom System nachfolgende Funktion eingeblendet:

## • Daten initialisieren

Mit Hilfe dieser Funktion können Sie Daten im gesamten Bereich initialisieren. In einem speziell geöffneten Fenster können Sie die geplante Arbeitszeit der jeweiligen Person in Tagen und Stunden bestimmen – als Voreinstellung wurden alle Arbeitstage in dem gewählten Zeitraum (d.h. ohne Samstage und Sonntage) gewählt.

| Arbeitszeit |           |          |             |     |          |
|-------------|-----------|----------|-------------|-----|----------|
|             |           |          |             |     |          |
| Mo. Di.     | Mi.       | ☑<br>Do. | Fr.         | Sa. | So.      |
| Von         | 2017-06-0 | 1        | Bis         | 201 | .7-06-30 |
| Stunden von | 00:00     |          | Stunden bis | 00: | 00       |

Die Initialisierung der Daten erfolgt bis zum Monat, der im Feld *Bis* angegeben wurde. Sind die Angaben für die jeweiligen Monate im Vorfeld ergänzt worden, so werden Sie gefragt, ob diese überschrieben werden können.

Eine Initialisierung ist nicht möglich, falls die Angaben zur Arbeitszeit im jeweiligen Zeitraum bereits versendet wurden.

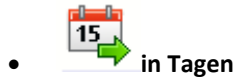

Falls der Arbeitseinsatz der jeweiligen Person am Projekt flexibel ist, können Sie nach der Wahl dieser Funktion im Kalender die einzelnen Tage ankreuzen, an denen Projektarbeit geleistet wird. Nach Verlassen des Kalenders (klicken Sie auf beliebige Stelle außerhalb des Kalenders ) können Sie die Arbeitszeiten der jeweiligen Person an gewählten Tagen bearbeiten.

Hinweis! Beachten Sie, dass Anzahl der geplanten Stunden für jeden angekreuzten Tag größer als Null ist.

| 15 | Mai 2016 |     |     |     |     |     |     |  |
|----|----------|-----|-----|-----|-----|-----|-----|--|
| A  | Mo.      | Di. | Mi. | Do. | Fr. | Sa. | So. |  |
|    |          |     |     |     |     |     | 1   |  |
|    | 2        | 3   | 4   | 5   | 6   | 7   | 8   |  |
|    | 9        | 10  | 11  | 12  | 13  | 14  | 15  |  |
|    | 16       | 17  | 18  | 19  | 20  | 21  | 22  |  |
|    | 23       | 24  | 25  | 26  | 27  | 28  | 29  |  |
|    | 30       | 31  |     |     |     |     |     |  |

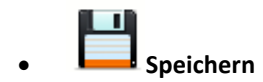

Die Wahl dieser Funktion führt zum Speichern eingegebener Daten.

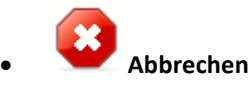

Mit dieser Funktion können Sie die Eingabe von Daten und die bisherige Arbeit in diesem Bereich abbrechen.

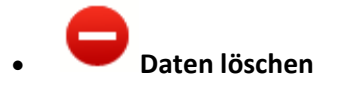

Diese Funktion macht es möglich, die für den jeweiligen Zeitraum eingegebenen Daten zu löschen, falls keine Zeile markiert wurde. Wurde dagegen ein Zeitintervall markiert, so wird dieser gelöscht.

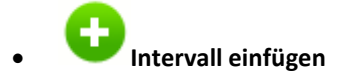

Mit dieser Funktion können Sie ein Stundenintervall innerhalb des markierten Kalendertages einfügen.

Sie können ebenfalls die Angaben zur Arbeitszeit aus einer .xls-Datei herunterladen. Mit der Funktion Datei wählen können Sie die dazugehörige Datei bestimmen.

|  | - IA |
|--|------|
|  |      |
|  | 0    |

Das Dateimuster können Sie von Ihrem Projektbetreuer im GS erhalten.

Bitte ergänzen Sie die Tage und Stunden in der .xls-Datei (s. unteres Beispiel).

Mit dieser Datei können Sie Daten für mehrere Monate gleichzeitig importieren. Dazu sollen Sie den ersten Monat angeben, für den die Arbeitszeitdaten definiert wurden (z.B. enthält die Datei Angaben für das Zeitintervall vom April bis zum Juli, so müssen Sie April als Monat angeben).

Sie können in der Datei mehrmals den gleichen Tag mit unterschiedlichen Stundenintervallen angeben. Diese Stundenintervalle dürfen sich jedoch nicht überlappen.

| Person     | Personaldatenbank - Arbeitszeit |       |  |  |  |  |
|------------|---------------------------------|-------|--|--|--|--|
| in Tagen   | Von                             | Bis   |  |  |  |  |
| 2017-05-01 | 08:00                           | 16:00 |  |  |  |  |
| 2017-05-02 | 08:00                           | 16:00 |  |  |  |  |
| 2017-05-03 | 08:00                           | 16:00 |  |  |  |  |
| 2017-05-04 | 08:00                           | 00:00 |  |  |  |  |
| 2017-05-04 | 14:00                           | 16:00 |  |  |  |  |
|            |                                 |       |  |  |  |  |

Zusätzlich sind in dem Bereich drei Felder enthalten:

| vorgenommenen Maßnahmen ergänzt.                                                                 | automatisch, gemäß den von Ihnen o     | Status     |
|--------------------------------------------------------------------------------------------------|----------------------------------------|------------|
|                                                                                                  | n Maßnahmen ergänzt.                   |            |
|                                                                                                  |                                        |            |
| Sendedatum Das Feld wird automatisch mit dem Datum ergänzt, an dem die Daten übersandt (oder ern | automatisch mit dem Datum ergänzt,     | Sendedatum |
| übersandt in den weiter beschriebenen Fällen) wurden.                                            | ו weiter beschriebenen Fällen) wurden. |            |

| Datum der Rücknahme | Das Feld wird nur dann eingeblendet, wenn die Daten zur Arbeitszeit zur Korrektur zurückgewiesen |
|---------------------|--------------------------------------------------------------------------------------------------|
|                     | werden. Das Feld wird vom System automatisch mit dem Datum ergänzt, an dem die Information       |
|                     | zurückgewiesen wurde.                                                                            |

## 6.5. Angaben zur Arbeitszeit übersenden

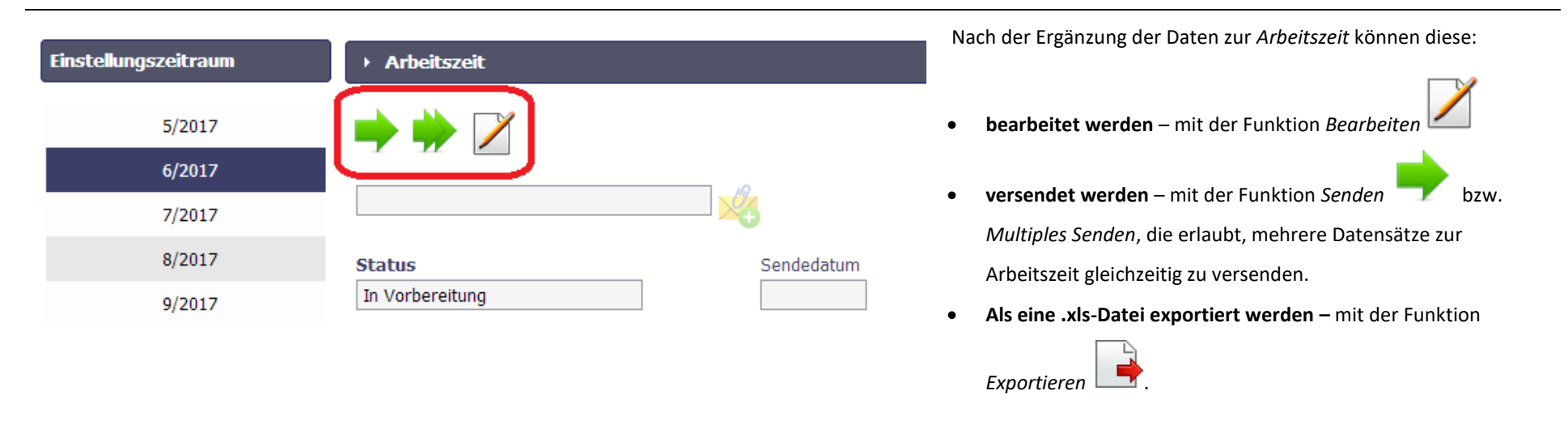

Die Funktion *Senden* ist nur dann verfügbar, falls im Vorfeld die Angaben zum Projektpersonal bereits versendet wurden.

| 6 |              |        |                  |                      |                 |           | markiert werden, die versendet werd   |
|---|--------------|--------|------------------|----------------------|-----------------|-----------|---------------------------------------|
|   | PESEL-Nummer |        | Vorname          | Familienname         | Stanowisko      | Einstellu | Sie bitte auf Markierte senden.       |
| J | 9821343245   | MIKAEL | LAUDRU           | IÞ                   | PROEJCT MANAGER | 5/2018    |                                       |
| İ | 9821343245   | MIKAEL | LAUDRU           | 1Þ                   | PROEJCT MANAGER | 4/2018    | Die Funktion Alle senden erlaubt sämt |
| J | 9821343245   | MIKAEL | LAUDRU           | lb                   | PROEJCT MANAGER | 3/2018    | zu übermitteln (auch wenn die Lie     |
| 1 | 9821343245   | MIKAEL | LAUDRU           | lb                   | PROEJCT MANAGER | 2/2018    | zu überninttein (auch wenn die Lis    |
|   | 9821343245   | MIKAEL | LAUDRU           | lb                   | PROEJCT MANAGER | 1/2018    | werden sämtliche Inhalte versendet).  |
|   | 9821343245   | MIKAEL | LAUDRU           | Ib                   | PROEJCT MANAGER | 12/2017   |                                       |
| I | 9821343245   | MIKAEL | LAUDRU           | lb                   | PROEJCT MANAGER | 11/2017   |                                       |
| 1 | 9821343245   | MIKAEL | LAUDRU           | lb                   | PROEJCT MANAGER | 10/2017   |                                       |
| I | 9821343245   | MIKAEL | LAUDRU           | lb                   | PROEJCT MANAGER | 9/2017    |                                       |
| J | 9821343245   | MIKAEL | LAUDRU           | IP                   | PROEJCT MANAGER | 8/2017    |                                       |
|   |              |        | Seite 1 • von    | 2 🔶 🏟 Anzeigen 10 🝷  | Zeilen          |           |                                       |
|   |              |        | Markierte senden | Alle senden Abbreche | n               |           |                                       |
|   |              |        |                  |                      |                 |           |                                       |

önnen anschließend die Daten den. Zu diesem Zweck klicken

tliche Angaben zur Arbeitszeit iste mehrere Seiten enthält,

| Meldung                                                                                                    | Beim <i>Senden</i> bzw. <i>Alle senden / markierte senden</i> werden Sie |
|----------------------------------------------------------------------------------------------------|--------------------------------------------------------------------------|
|                                                                                                    | darüber informiert, dass eine spätere Bearbeitung bzw. Löschen der       |
| Die Arbeitszeit wird an die Kontrollinstanz gesendet. Spätere Änderung ist nicht mehr möglich. Möchten Sie fortsetzen | versendeten Daten nicht mehr möglich ist. Sie können aufs                |
| OK Abbrechen                                                                                                    | Versenden verzichten, indem Sie auf Abbrechen klicken.                   |
|                                                                                                    | Mit OK bestätigen Sie den Vorgang.                                       |
|                                                                                                    | Mit OK bestätigen Sie den Vorgang.                                       |

| Einstellungszeitraum | ▶ Arbeitszeit      |             | Das Formular Arbeitszeit ist nun für die Bearbeitung gesperrt. Das Feld Status wird nun mit der Ausprägung Gesendet ergänzt, und das |
|----------------------|--------------------|-------------|----------------------------------------------------------------------------------------------------|
| 5/2017               |                    |             | Sendedatum wird aktualisiert. Die einzige verfügbare Funktion ist                                                                    |
| 6/2017               |                    |             |                                                                                                    |
| 7/2017               |                    |             | nun Multiples Senden 🔽 .                                                                                                    |
| 8/2017               | Status             | Sendedatum  |                                                                                                    |
| 9/2017               | Gesendet           | 2017-05-05  |                                                                                                    |
| 10/2017              | An folgenden Tagen | Stunden von |                                                                                                    |
| 11/2017              | 2017-05-01 (Pn)    | 08:00       |                                                                                                    |

## 6.6. Informationen zum Personal/Arbeitszeit erneut übersenden

Es kann vorkommen, dass Ihre Information zur Korrektur zurückgeleitet wird. Diese Angaben können Sie bearbeiten und erneut übersenden. Sie können diese jedoch auch löschen und eine ganz neue Information erstellen.

## 6.7. Filtern von Daten

Es ist auch möglich, Daten im Menü nach den von Ihnen gewählten Kriterien auszusuchen. Wählen Sie dazu die Funktion Filtern

|               | 🕀 🖂 🇰 🚍         |              |
|---------------|-----------------|--------------|
| Personalliste | Status          | Sendedatum   |
| 0123          | Gesendet        | 2017-05-04   |
| 123qwe        | Land            | PESEL-Nummer |
| 9821343245    | Danemark        | 9821343245   |
|               | Vorname         | Familienname |
|               | MIKAEL          | LAUDRUP      |
|               | Bemerkungen     |              |
|               | Arbeitsstelle 1 |              |

In dem geöffneten Fenster Filtereinstellungen können Sie die von Ihnen gewählten Suchparameter eingeben und Ihre Wahl durch OK bestätigen.

| Filtern                          |              |   |
|----------------------------------|--------------|---|
| Auf Groß-/Kleinschreibung achten |              | ^ |
| Land                             |              |   |
| PESEL-Nummer                     |              |   |
| Vorname                          |              |   |
| Familienname                     |              |   |
| Bemerkungen                      |              |   |
| Form der Anstellung              | ×            |   |
| Stelle                           |              | - |
| Sendedatum                       | Bereich      | - |
| Status                           |              |   |
| Datum der Anstellung             | Bereich      |   |
| Anstellungszeitraum von          | Bereich      |   |
| Anstellungszeitraum bis          | Bereich      |   |
| Planstelle                       |              |   |
| Arbeitszeit                      |              |   |
| Datum der Protokollübersendung   | Bereich      |   |
| Protokollstatus                  |              |   |
| ▶ Audit-Felder                   |              |   |
| - · "·                           |              | - |
| Löschen                          | OK Abbrechen |   |

Seite 89 von 239

Wurden die Daten im Menü gefiltert, wird vom System die über dem Bereich Personalverzeichnis angezeigte Meldung ausgegeben.

| Achtung: De     Filter ist eingeschaltet     Personalliste     123     | er Contraction of the second second s | Sendedatum<br>2016-05-31<br>PESEL-Nummer |
|------------------------------------------------------------------------|----------------------------------------------------------------------------------------------------|------------------------------------------|
|                                                                        | Vorname<br>DIETMAR<br>Bemerkungen                                                                                                    | Familienname<br>HAMMAN                   |
| Um den Filter zu entfernen, wählen Sie die Funktion <i>Filter zurü</i> | Stelle 1                                                                                                    |                                          |

## 7. Teilzahlungsanträge / Projektfortschrittsberichte

Gemeinsam mit Ihren Projektpartnern setzen Sie ein Projekt im Kooperationsprogramm um. Das Prinzip der Partnerschaft spiegelt sich auch im Abrechnungsverfahren und Informationsfluss wider. Um die Rückerstattung der getragenen Ausgaben zu erhalten, ist jeder Projektpartner (darunter auch der Lead Partner) verpflichtet, der zuständigen Kontrollinstanz mit Hilfe des IT-Systems (SL2014) für den jeweiligen Berichtszeitraum einen Teilzahlungsantrag (Projektfortschrittsbericht) vorzulegen. Nach erfolgter Prüfung der geltend gemachten Ausgaben und Bestätigung aller eingereichten Teilzahlungsanträge / Projektfortschrittsberichte zu einem Berichtszeitraum stellt der Lead Partner anhand der genehmigten Teilzahlungsanträge / Projektfortschrittsberichte einen Zahlungsantrag für das gesamte Projekt und übermittelt an das GS (oder an die VB bei TH-Projekten).

In diesem Kapitel erfahren Sie, wie ein Teilzahlungsantrag ordnungsgemäß auszufüllen und einzureichen ist.

Denken Sie vom Anfang an daran, wie Sie Ihr Projekt abrechnen werden. Widmen Sie den finanzbezogenen Unterlagen, den Anforderungen des Zuwendungsvertrages und des Partnerschaftsvertrages sowie dem gültigen Programmhandbuch besondere Aufmerksamkeit. Ihre Fragen dazu, wie eine Ausgabe in der Ausgabenbelegliste zu erfassen ist, sollten Sie mit Ihrer Kontrollinstanz klären. Somit wird Ihnen eine ordnungsgemäße Abrechnung Ihres Projektes ermöglicht.

Jeder Teilzahlungsantrag bezieht sich auf eine konkrete Version des Vertrags-/Änderungsvertrags eingereicht; achten Sie deswegen besonders darauf, dass der zu erstellende Teilzahlungsantrag der richtigen Vertragsversion zugeordnet ist. Damit alle Projektänderungen Ihnen während der Erstellung eines Teilzahlungsantrags angezeigt werden, müssen sie im System eingepflegt werden, bevor Sie beginnen, den Teilzahlungsantrag zu erstellen.

Die Teilzahlungsanträge / Projektfortschrittsberichte werden sowohl vom Lead Partner, als auch von den Projektpartnern vorgelegt. Zur Erstellung nutzen Sie in Ihrem Menü *Projekte* die Registerkarte *Teilzahlungsantrag*.

Der Lead Partner sieht in diesem Tab ebenfalls die Teilzahlungsanträge, die von den übrigen Projektpartnern bearbeitet werden bzw. eingereicht worden sind.

## 7.1. Zuwendungsvertrag/Förderbescheid anzeigen

Die Daten aus dem unterzeichneten Zuwendungsvertrag werden von einem Mitarbeiter des GS (oder der VB bei TH-Projekten) in das System eingegeben. Sie stellen eine Grundlage für die Eingabe des von Ihnen einzureichenden Teilzahlungsantrag dar. Den mit der VB abgeschlossenen Vertrag können Sie im System einsehen.

Beachten Sie bitte, dass die Informationen zu Ihrem Zuwendungsvertrag anders erfasst wurden, als es bei der Papierversion der Fall ist. Im System wurden vor allem Informationen zum genehmigten Projekt sowie grundlegende Vertragsdaten (Abschlussdatum, zuständige Behörden für den Vertragsabschluss, Kontrollinstanz etc.) eingegeben. Beachten Sie auch, dass die Informationen, insbesondere zu dem Projektbudget (Arbeitspakete und Projektmaßnahmen, Ausgabenkategorien, Pauschalen) anders erfasst wurden, als es bei dem genehmigten Projektantrag der Fall ist. Es handelt sich hierbei um dieselben Informationen, die jedoch in einer anderen Anordnung dargestellt wurden, um eine einfachere (überschaubarere, transparentere) Abrechnung Ihres Projektes unter Verwendung des SL2014 sowie Begleitung des Projektfortschritts sicherzustellen.

Um den Zuwendungsvertrag einzusehen, wählen Sie die Funktion *Vertrag anzeigen*, die in der Zeile mit der Vertragsversion, die Sie einsehen wollen, verfügbar ist. In einem gesonderten Browserfenster wird Ihr Zuwendungsvertrag angezeigt.

Das Vertragsformular besteht aus den Registerkarten *Projekt insgesamt, Partner 1, Partner 2, Partner n*. Jede Registerkarte besteht aus Bereichen, die in zwei Gruppen aufgeteilt sind: Gesamtprojektdaten und partnerspezifische Daten.

Die Gesamtprojektdaten sind:

- Allgemeine Informationen,
- Projektcharakteristik,
- Sachlicher Umfang,
- Projektklassifikation.

Partnerspezifische Daten sind:

Projektstandort,

- Informationen über den Begünstigten,
- Quellen der Ausgabenfinanzierung,
- Finanzieller Umfang,
- Liste der messbaren Projektindikatoren.

Zur Einsicht der Gesamtprojektdaten benutzen Sie bitte die Registerkarte *Projekt insgesamt*. Die Daten zu den einzelnen Partnern finden Sie in den entsprechenden Registerkarten des Zuwendungsvertrages (*Partner 1, Partner 2, Partner n*).

Das erste angezeigte Element ist der Bereich *Allgemeine Informationen*, in dem grundlegende Informationen zu Ihrem Projekt, wie die Vertragsnummer, Datum der Vertragsunterzeichnung oder Projekttitel enthalten sind. Prüfen Sie bitte die Beträge in den Feldern *Gesamtwert, förderfähige Ausgaben* oder *Zuwendung*, weil diese Werte bei der Projektumsetzung und -abrechnung von höchster Relevanz sind. Die Angaben zum Ausgabenplan einzelner Partner finden Sie unter entsprechenden Registerkarten des Zuwendungsvertrages.

| 🚔 🥎 📑                            |                     | Vertrag/Bescheid üb                       | er die Mitfinanzierung                                                                   |
|----------------------------------|---------------------|-------------------------------------------|------------------------------------------------------------------------------------------|
| Projekt allgemein Partner        | 1 Partner 2         |                                           |                                                                                          |
| Allgemeine Informationer         | ı                   |                                           |                                                                                          |
| Operationsprogramm               | PLSK.00.00.00       | Program Współpracy Interreg V-A Polska    | – Słowacja                                                                               |
| Prioritätenachse                 | PLSK.01.00.00       | Ochrona i rozwój dziedzictwa przyrodnicze | ego i kulturowego obszaru pogranicza                                                     |
| Maßnahme                         | PLSK.01.01.00       | Zwiększenie poziomu zrównoważonego wy     | /korzystania dziedzictwa kulturowego i przyrodniczego przez odwiedzających i mieszkańców |
| Untermaßnahme                    |                     |                                           |                                                                                          |
| Name der den Vertrag auf Mit     | tfinanzierung abscl | nließenden/den Bescheid ausstellender     | 1 Einrichtung                                                                            |
| Ministerstwo Rozwoju, IZ PLSK    |                     |                                           |                                                                                          |
| Name der für die Verifizierung   | j der Anträge auf Z | ahlung verantwortlichen Einrichtung       |                                                                                          |
| Wspólny Sekretariat PLSK         |                     |                                           |                                                                                          |
| Kontrolleur ersten Grades        |                     |                                           |                                                                                          |
| Partner 1 GMINA MILANÓWE         | K                   |                                           |                                                                                          |
| Ministerstwo Rozwoju, IW PLSK    |                     |                                           |                                                                                          |
| Partner 2 ŽILINSKÝ SAMOSP        | RÁVNY KRAJ          |                                           |                                                                                          |
| Małopolski Urząd Wojewódzki      |                     |                                           |                                                                                          |
| Nummer des Vertrags/ Besch       | eids/ Anhangs       |                                           | Datum der Unterzeichnung des ursprünglichen Vertrags                                     |
| PLSK.01.01.00 - 00 - 06          | 66 / 15 - 00        | T                                         | 2015-02-02                                                                               |
| Datum der Auflösung/Annullierung | g                   |                                           | Datum der letzten Aktualisierung                                                         |
|                                  |                     |                                           | 2015-02-02                                                                               |
| Nummern der mit dem Vertrag ve   | erbundenen Dokume   | nte                                       | Vertragsversionen                                                                        |
|                                  |                     | •                                         |                                                                                          |
|                                  |                     |                                           |                                                                                          |

### nzierung

-

Weitere Elemente sind *Charakteristik des Projektes* sowie *Ort der Projektrealisierung*, die in der Tabelle dargestellt wurden.

| Projektcharakteristik            |                           |                          |
|----------------------------------|---------------------------|--------------------------|
| Projektart                       | Projekttyp                | X                        |
| Öffentliche Hilfe                | Verbindung mit Strategien |                          |
| Ohne öffentliche Hilfe           | Keine Anbindung           | ¥                        |
| Öffentlich-private Partnerschaft | ✓ Partnerschaftsprojekt   | Finanzielle Instrumente  |
| Großes Projekt<br>Nein           | Projektgruppe             | Nummer der Projektgruppe |

Das nächste Vertragselement ist der Bereich *Informationen über den Begünstigten*, wo die Daten des Lead Partners angezeigt werden. Unter den Registerkarten einzelner Partner (darunter auch unter der Registerkarte des Lead Partners) finden Sie analoge Informationen sowie Angaben zu den Personen, die von jedem Projektpartner zur Vornahme von mit Realisierung des Projektes zusammenhängender Handlungen benannt wurden.

| <ul> <li>Informationen über</li> </ul>     | er den Begünstigten                        |                                      |                                             |                   |                                                     |              |                               |                 |         |                               |
|--------------------------------------------|--------------------------------------------|--------------------------------------|---------------------------------------------|-------------------|-----------------------------------------------------|--------------|-------------------------------|-----------------|---------|-------------------------------|
| Informationen über d                       | en Begünstigten Bere                       | echtigte Personen                    |                                             |                   |                                                     |              |                               |                 |         |                               |
| Steuernummer des Be<br>5291799245          | günstigten                                 | Land<br>Polska                       | Statistische<br>Erfassungsnummer -<br>REGON | Führender Partner | Möglichkeit die MwSt. zurück zu<br>bekommen<br>Nein |              |                               |                 |         |                               |
| Name des Begünstigte<br>GMINA MILANÓWEK    | n                                          |                                      |                                             |                   |                                                     |              |                               |                 |         |                               |
| Postleitzahl<br>05-822                     | Ort<br>Milanówek                           |                                      | Straße                                      |                   | Hausnummer Tür<br>45                                |              |                               |                 |         |                               |
| Telefon<br>22 758 30 61                    | Fax                                        | E-Mail-Adresse<br>miasto@mlanowek.pl |                                             |                   |                                                     |              |                               |                 |         |                               |
| Kontonummer des Be<br>PL - 96 9291 0001 00 | jünstigten/Empfängers<br>86 8336 2000 0020 |                                      |                                             |                   |                                                     | ▹ Informati  | onen über den Begünstigten    |                 |         |                               |
| Rechtsform des Begür                       | stigten                                    |                                      |                                             |                   |                                                     | Informatione | n über den Begünstigten Berec | htigte Personen |         |                               |
| gminne samorządowe je                      | unostki organizacyjne                      |                                      |                                             |                   |                                                     | Land         | PESEL-Nummer                  | Familienname    | Vorname | E-Mail-Adresse                |
| Jednostki samorządu ter                    | ytorialnego lub samorządo                  | we osoby prawne                      |                                             |                   |                                                     | 0 🖊          | •                             |                 |         |                               |
| PKD auswählen                              |                                            |                                      |                                             |                   |                                                     | Polska       | 010027000039                  | Stopmonoid      | Michał  | michal etoppionoli@mir.gov.pl |

Der nächste Bereich ist der Block **Quellen der Ausgabenfinanzierung,** in dem die Ausgabenbeträge in Ihrem Projekt, aufgeschlüsselt nach den einzelnen Finanzierungsquellen, angezeigt werden:

| ▶ Quellen der Ausgabenfinanzierung                      |                 |                           |  |  |
|---------------------------------------------------------|-----------------|---------------------------|--|--|
|                                                         | Augesten gesent |                           |  |  |
| Name der Finanzierungsqueile                            | Ausgaben gesamt | Qualifizier bare Ausgaben |  |  |
| Gemeinschaftsmittel                                     | 4 500,00        | 4 500,00                  |  |  |
| Nationale öffentliche Mittel, davon:                    | 500,00          | 500,00                    |  |  |
| Staatsbudget                                            | 0,00            | 0,00                      |  |  |
| Budget der Einheiten der territorialen Selbstverwaltung | 500,00          | 500,00                    |  |  |
| sonstige, nationale öffentliche Mittel                  | 0,00            | 0,00                      |  |  |
| Privat                                                  | 0,00            | 0,00                      |  |  |
| Summe                                                   | 5 000,00        | 5 000,00                  |  |  |
| davon EBI                                               | 0,00            | 0,00                      |  |  |

Unter den Registerkarten der einzelnen Partner finden Sie Informationen zu den Finanzierungquellen der Projektteile der einzelnen Partner.

Zentraler Bestandteil des Zuwendungsvertrages ist die Tabelle **Sachlich-finanzieller Umfang,** in der die Anzahl und der Inhalt der einzelnen Arbeitspakete sowie die Ausgabenkategorien, aufgeteilt nach den einzelnen Ausgabenarten detailliert beschrieben wurden. Die ausgefüllte Tabelle stellt eine Grundlage für die Daten, die in jedem von Ihnen zu erstellenden Teilzahlungsantrag / Projektfortschrittsbericht enthalten sind.

Die Abrechnung der Projektausgaben erfolgt mit Hilfe zweier Methoden: auf der Grundlage der tatsächlich getragenen Ausgaben oder im Rahmen vereinfachter Kostenoptionen. Detaillierte Informationen dazu finden Sie im Programmhandbuch.

### Sachlich-finanzieller Umfang

| → Sachlicher U | mfang                                         |                                                                                                    |                                      |                                      |
|----------------|-----------------------------------------------|----------------------------------------------------------------------------------------------------|--------------------------------------|--------------------------------------|
| Aufgabe        | Name der Aufgabe                              | Beschreibung der im Rahmen der festgelegten Aufgaben zur<br>Durchführung geplanten Maßnahmen/ Umsetzungsdauer/<br>Maßnahmenträger                                                                                                    | Tatsächlich<br>getragene<br>Ausgaben | Pauschal<br>abgerechnete<br>Ausgaben |
| Aufgabe 1      | Budowa ścieżki rowerowej / Bau eines Radweges | Opis działań planowanych do realizacji w ramach wskazanych zadań/<br>czas realizacji zadań/ czas realizacji/ podmiot działania / Beschreibung<br>der im Rahmen der angegebenen Maßnahmen geplanten Maßnahmen/<br>Umsetzungsdauer der Maßnahmen/ Maßnahmenträger: | $\checkmark$                         | 1                                    |

| ▶ Finanzieller Umfang                                                                                             |                                                  |                                       |            |                             |            |
|----------------------------------------------------------------------------------------------------|--------------------------------------------------|---------------------------------------|------------|-----------------------------|------------|
|                                                                                                    | TATSÄCHLICH                                      | GETRAGENE AUSGABEN                    |            |                             |            |
| Kostenkategorie                                                                                                   | Bezeichnung der                                  | Bezeichnung der Kosten Wert allgemein |            | Qualifizierbare<br>Ausgaben | Zuschüsse  |
| <ul> <li>Aufgabe 1 Budowa ścieżki rowerowej</li> </ul>                                                            | / Bau eines Radweges                             |                                       |            |                             |            |
| Infrastruktura i roboty budowlane / Infrastruk<br>Bauarbeiten                                                     | tur- und Budowa ścieżki rowerowej / ł            | Bau eines Radweges                    | 800 000,00 | 800 000,00                  | 680 000,00 |
| Koszty ekspertów zewnętrznych i koszty usług<br>zewnętrznych / Kosten für externe Expertise o<br>Dienstleistungen | nd Dokumentacja techniczna / To<br>Dokumentation | echnische                             | 50 000,00  | 50 000,00                   | 42 500,00  |
|                                                                                                    |                                                  | Summe:                                | 850 000,00 | 850 000,00                  | 722 500,00 |
| Tatsächliche, getragene Ausgaben Insgesamt: 850 000,00 850 000,00 722 500,0                                       |                                                  |                                       |            | 722 500,00                  |            |
|                                                                                                    |                                                  |                                       |            |                             |            |
| Pauschalart Pauschalbezeic                                                                                        | nung Pauschalinformation                         | en Ausgal                             | ben gesamt | Qualifizierbare<br>Ausgaben | Zuschüsse  |
| <ul> <li>Aufgabe 1 Budowa ścieżki rowerowej</li> </ul>                                                            | / Bau eines Radweges                             |                                       |            |                             |            |

Das letzte Element des Vertrages stellen die Blöcke *Projektklassifikation* und *Liste der messbaren Projektindikatoren* dar, in der die von den Partnern deklarierten Outputindikatoren und Ergebnisindikatoren enthalten sind. Auf dieser Grundlage werden die Kontrollinstanzen und das GS (oder VB bei TH-Projekten) den sachlichen Fortschritt in Ihrem Projekt begleiten können. Die Indikatoren sind in drei getrennte Kategorien aufgeteilt: Schlüsselindikatoren (für Ihr Projekt nicht relevant), programmund projektspezifische Indikatoren (wird im Abschnitt Teilzahlungsantrag detailliert beschrieben].

| Projektklassifikation                                                                       |                                                                               |
|---------------------------------------------------------------------------------------------|-------------------------------------------------------------------------------|
| Interventionsbereich (dominierend)                                                          | Interventionsbereich (ergänzend)                                              |
| 034 Erneuerung oder Ausbau anderer Straßen (Autobahn, nationale, regionale oder lokale Stra | ¥                                                                             |
| Form der Finanzierung                                                                       | Typ des Umsetzungsbereichs                                                    |
| 01 Nicht rückzahlbare Finanzhilfe                                                           | 02 Kleinstädtische Gebiete (mittlere Bevölkerungsdichte, Bevölkerung > 5 000) |
| Art des Gewerbes                                                                            |                                                                               |
| 08 Baugewerbe/Bau                                                                           |                                                                               |

### Schlüsselindikatoren

### Outputindikatoren

| Lf.<br>Nr. | Bezeichnung des Indikators                                                                                                  |                  | Maßeinheit (ME) |               | Zielwert |      |
|------------|----------------------------------------------------------------------------------------------------|------------------|-----------------|---------------|----------|------|
| 1          | INTERREG (wskaźnik techniczny / technical indicator / technischer Indik<br>ukazovateľ)                                      | ator / technický | St.             |               |          | 0,00 |
| Ergebn     | isindikatoren                                                                                                    |                  |                 |               |          |      |
| Lf.<br>Nr. | Bezeichnung des Indikators                                                                                                  | Maßeinh          | neit (ME)       | Basiswert     | Zielwert |      |
| → Pro      | grammspezifische Indikatoren                                                                                                |                  |                 |               |          |      |
| → Pro      | jektspezifische Indikatoren                                                                                                 |                  |                 |               |          |      |
| Output     | indikatoren                                                                                                    |                  |                 |               |          |      |
| Lf.<br>Nr. | Bezeichnung des Indikators                                                                                                  |                  | Maí             | Beinheit (ME) | Zielwert |      |
| 1          | 2.4 Długość przebudowanych lub zmodernizowanych dróg gminnych / 2<br>der wiederaufgebauten oder ausgebauten GemeindestraBen | 2.4 Gesamtlänge  | km              |               |          | 0,91 |
| Ergebn     | isindikatoren                                                                                                    |                  |                 |               |          |      |
| Lf.<br>Nr. | Bezeichnung des Indikators                                                                                                  | Maßeinh          | neit (ME)       | Basiswert     | Zielwert |      |

Überprüfen Sie Ihre Zuwendungsvertragsdaten im System.

Bei eventuellen Unstimmigkeiten setzen Sie sich mit dem Systemadministrator im GS (oder VB bei TH-Projekten) in Verbindung.

# **7.2.** Erfassung eines Teilzahlungsantrags

Um die Erstellung eines Teilzahlungsantrags / Projektfortschrittsberichts zu beginnen, gehen Sie zur Registerkarte Teilzahlungsanträge. Wählen Sie die in der Tabelle

| verfügbare Funktion Erstellen.                                         |                                                                    |                          |
|------------------------------------------------------------------------|--------------------------------------------------------------------|--------------------------|
| Zahlungsantrag Teilzahlungsanträge Korrespondenz ETZ-Korresp           | pondenz Zahlungsplan Überprüfung der Teilnehmer                    | Personaldatenbank        |
| Öffentliche Aufträge                                                   |                                                                    |                          |
|                                                                        |                                                                    |                          |
| Berichtszeitraum                                                       | Antragsstatus                                                      | Datum der Antragstellung |
| ▼ Vertragsversion: STHB.06.01.00-DK-0026/15-00                         |                                                                    |                          |
| 0                                                                      |                                                                    |                          |
|                                                                        |                                                                    |                          |
|                                                                        |                                                                    |                          |
| Um einen Zahlungsantrag zu erstellen, wählen Sie im Menü Projekt die F | Funktion Zahlungsantrag erstellen. 📀                               |                          |
|                                                                        |                                                                    |                          |
| Eckdaten des Zahlungsantrags 📀 😣                                       |                                                                    |                          |
| Berichtszeitraum von 2016-10-07 bis 2017-02-03 Antragsstatus           | in Vorbereitung Antragsnummer                                      |                          |
| Art des Zahlungsantrags                                                | Vorschussabrechnung 🛛 Projektbericht 🔲 Antrag auf Abschlusszahlung |                          |

Das System wird ein leeres Blatt eines Teilzahlungsantrags bereitstellen.

Im ersten Schritt füllen Sie den Block *Eckdaten des Zahlungsantrags* aus, also bestimmen Sie, um welchen Antragstyp (Antragsart) es sich handelt und für welchen Zeitraum der Teilzahlungsantrag zu erstellen ist.

## ECKDATEN DES ZAHLUNGSANTRAGS

### Feld: BERICHTSZEITRAUM VON (...) BIS (...)

Die Teilzahlungsanträge / Projektfortschrittsberichte sind im Kooperationsprogramm Polen-Sachsen quartalsweise einzureichen.

### Die Häufigkeit der Projektberichterstattung ist im Zuwendungsvertrag sowie im Programmhandbuch bestimmt.

Überprüfen Sie den Berichtserstattungszeitplan in Ihrem Zuwendungsvertrag.

Handelt es sich um den ersten Teilzahlungsantrag im Projekt, wird das Feld **von** automatisch mit dem vertraglichen Datum des Projektbeginns ergänzt.

Bei weiteren Teilzahlungsanträgen wird das Feld **von** durch das System automatisch mit dem Datum des ersten Kalendertags nach dem Enddatum des letzten Berichtszeitraums ergänzt.

Sie können das jeweilige Datum aus dem Kalender wählen oder manuell im Format JJJJ-MM-TT eingeben. In einem Teilzahlungsantrag können ebenfalls Ausgaben aus früheren Zeiträumen enthalten sein, soweit dies im Programmhandbuch vorgesehen wurde (z.B. bei einer positiven Entscheidung zu einem Beschwerdeverfahren).

Sollte es erforderlich sein, einen weiteren Teilzahlungsantrag einzureichen, dessen Berichtszeitraum sich mit einem anderen Teilzahlungsantrag überlappt, werden Sie darauf vom System hingewiesen, ohne dass jedoch dabei die Möglichkeit, solch einen Teilzahlungsantrag zu speichern, verwehrt wird.

Die Felder Berichtszeitraum von (...) bis (...) sind erforderlich, um zum weiteren Teil des Teilzahlungsantrags zu übergehen.

| Antragsstatus | in Vorbereitung | Antragsnummer |  |
|---------------|-----------------|---------------|--|
| 3             |                 | <b>5</b>      |  |

### Feld: ANTRAGSSTATUS

Dieses Feld wird automatisch ausgefüllt, je nach dem gegenwärtigen Status des Teilzahlungsantrags. Ist der Antrag in Bearbeitung, noch vor der Übersendung

an die Kontrollinstanz, wird vom System der Status *In Vorbereitung* vergeben. Nach Versendung des Teilzahlungsantrags an die Kontrollinstanz wird dieses Status in *Eingereicht* geändert.

### Feld: ANTRAGSNUMMER

Ihr Antrag wird von der Kontrollinstanz mit einer Nummer versehen, nachdem Sie diesen zur Überprüfung absenden. Dieses Feld wird automatisch mit dieser Antragsnummer ergänzt.

| Art des Zahlungsantrags |                                   |                     |                |                               |
|-------------------------|-----------------------------------|---------------------|----------------|-------------------------------|
| Vorschussantrag         | 🗏 Zahlungsantrag (Rückerstattung) | Vorschussabrechnung | Projektbericht | 🗖 Antrag auf Abschlusszahlung |
|                         |                                   |                     |                |                               |

### Feld: ART DES ZAHLUNGSANTRAGS

Beim Einreichen eines Teilzahlungsantrags beantragen Sie die Erstattung der getragenen Ausgaben und übermitteln Informationen über den sachlichen Projektfortschritt..

Im System sind folgende Typen von Teilzahlungsanträgen möglich:

- 1. *Vorschussantrag* für Interreg-Projekte nicht zutreffend.
- 2. Zahlungsantrag (Rückerstattung) wählen Sie diese Option, wenn Sie bereits Ausgaben im Projekt getragen haben und deren Teilerstattung beantragen möchten.
- 3. *Vorschussabrechnung* für Interreg-Projekte nicht zutreffend.
- 4. **Projektbericht** wählen Sie diese Option, um Angaben zu den sachlichen Projektfortschritt zu machen (ohne eine Rückerstattung der getragenen Ausgaben zu beantragen, d.h. falls keine förderfähigen Ausgaben getragen wurden).
- 5. *Antrag auf Abschlusszahlung* wählen Sie diese Option für den letzten Teilzahlungsantrag zum Projektabschluss.

Um die einzelnen Antragsarten zu wählen, müssen Sie die Checkbox neben der jeweiligen Ausprägung markieren. Beachten Sie, dass Sie gleichzeitig:

- die Teilerstattung der ausgelegten Ausgaben beantragen sowie einen Antrag auf Abschlusszahlung stellen können (Sie wählen dann Auszahlungsantrag (Rückerstattung) und Antrag auf Abschlusszahlung),
- sämtliche Arten der Teilzahlungsanträge mit dem *Projektbericht* kombinieren können, soweit sich die anderen Arten nicht gegenseitig ausschließen (Sie wählen dann *Projektbericht* und die jeweilige andere Art/en des Teilzahlungsantrags).

### **Hinweis!**

> Wurde bereits ein Abschlusszahlungsantrag eingereicht und genehmigt, so ist die Erstellung eines weitere Teilzahlungsantrags nicht mehr möglich!

|      | Eckdaten des Zahlungsantrags 📀 😰                                                                                                    |
|------|----------------------------------------------------------------------------------------------------|
|      | Berichtszeitraum von     2016-10-07     bis     2017-02-03     Antragsstatus     in Vorbereitung                                                                               |
|      | Art des Zahlungsantrags         Vorschussantrag         Zahlungsantrag (Rückerstattung)         Vorschussabrechnung         Projektbericht         Antrag auf Abschlusszahlung |
|      |                                                                                                    |
| Nacł | ndem Sie die Felder im Block Eckdaten des Zahlungsantrags ausgefüllt haben, wählen Sie die Funktion Bestätigen.                                                                |

Sie können die Erfassung des Teilzahlungsantrags unterbrechen, indem Sie Abbrechen wählen.

Dadurch gehen jedoch die eingegebenen Werte verloren.

| 5 💾 🗸 🌩                                     | Berichts                                                                                                    | szeitraum von 2016-10-07 bi         | s <b>2017-02-03</b>       |                      |
|---------------------------------------------|----------------------------------------------------------------------------------------------------|-------------------------------------|---------------------------|----------------------|
| Eckdaten des Zahlungsantr                   | ags                                                                                                    |                                     |                           |                      |
| Berichtszeitraum von 2016-                  | 10-07 bis 2017-02-03 A                                                                                                    | Antragsstatus in Vorbereitung       | Antragsnummer             |                      |
| Art des Zahlungsantrags                     | 🛙 Zahlungsantrag (Rückerstattu                                                                                                    | ng) 🔲 Vorschussabrechnung           | 🛛 Projektbericht 🔲 Antrag | auf Abschlusszahlung |
| Projekt                                     | Sachlicher Fortschritt                                                                                                    | Finanzieller Projektfortschritt     | Erklärungen               | Anhänge              |
| Zuwendungsvertragsnum PLS                   | N.02.01.00-02-0001/15-00                                                                                                    |                                     |                           |                      |
| /<br>Förderbescheidsnummer                  |                                                                                                    |                                     |                           |                      |
| / Anhangsnummer                             |                                                                                                    |                                     |                           |                      |
| Name des Begünstigten                       | IDKREIS MÄRKISCH-ODERLAND                                                                                                    |                                     |                           |                      |
| Projekttitel Roz                            | Rozbudowa przerw wzdłuż europejskiego dalekobieżnego szlaku rowerowego i pieszego R1 przez powiaty Märkisch-Oderland, słubicki i sułęciński Ausbau von Lückenschl |                                     |                           |                      |
| Operationsprogramm PLS                      | PLSN.00.00. Program Współpracy Interreg V-A Polska – Saksonia                                                                                                    |                                     |                           |                      |
| Prioritätsachse                             | PLSN.02.00.00. Mobilność regionalna                                                                                                    |                                     |                           |                      |
| Maßnahme PLS                                | N.02.01.00. Poprawa jakości połącze                                                                                                    | eń drogowych do przejść granicznych |                           |                      |
| Untermaßnahme                               |                                                                                                    |                                     |                           |                      |
| Gesamtbetrag (förderfähig un                | nd nicht förderfähig)                                                                                                    | 0,00                                |                           |                      |
| Förderfähiger Betrag (Hinweis<br>Einnahmen) | s: ohne Abzug von                                                                                                    | 0,00                                |                           |                      |
| Förderung (vom förderfähige                 | n Betrag)                                                                                                    | 0,00                                |                           |                      |
| Beantragte Zahlung, davon                   |                                                                                                    | 0,00                                |                           |                      |
| Vorschuss                                   |                                                                                                    | 0,00                                |                           |                      |
| Rückerstattung                              |                                                                                                    | 0,00                                |                           |                      |

Nachdem die Daten im Block *Eckdaten des Zahlungsantrags* gespeichert wurden, zeigt das System das Blatt eines Teilzahlungsantrag aufgeteilt in nachfolgende Blöcke:

*Projekt* – Hier sind die grundlegenden Informationen zum Projekt einzugeben. Es werden hier die getätigten Ausgaben sowie der beantragte Betrag der Rückerstattung bestimmt.

Sachlicher Fortschritt – Hier ist der Stand der sachlichen Projektumsetzung zu beschreiben,

*Finanzieller Projektfortschritt* – Hier wird der finanzielle Projektfortschritt dargelegt, u.a. indem "Die Ausgabenbelegliste" ausgefüllt wird,

Erklärungen – Hier finden Sie den Text sämtlicher Erklärungen, die Sie mit dem Teilzahlungsantrag abgeben,

*Anhänge* – Hier werden alle Unterlagen in gescannter Form angehängt, die laut Zuwendungsvertrag, Programmhandbuch sowie dem vorliegenden Handbuch erforderlich sind.

## PROJEKT

| Zuwendungsvertragsnun | PLSN.02.01.00-02-0001/15-00                                                                                                    |                                 |                   |
|-----------------------|----------------------------------------------------------------------------------------------------|---------------------------------|-------------------|
| 1                     |                                                                                                    | Felder                          | wie:              |
| Förderbescheidsnummer |                                                                                                    |                                 |                   |
| / Anhangsnummer       |                                                                                                    | Zuwendungsvertragsn             | ummer /           |
| Name des Begünstigten | LANDKREIS MÄRKISCH-ODERLAND                                                                                                    | Förderbescheidsnumm             | er /              |
| Projekttitel          | Rozbudowa przerw wzdłuż europejskiego dalekobieżnego szlaku rowerowego i pieszego R1 przez powiaty Märkisch-Oderland, słubicki i sułęciński Ausbau von Lückenschl | Anhangsnummer, Be               | zeichnung des     |
| Operationsprogramm    | PLSN.00.00.0 Program Współpracy Interreg V-A Polska – Saksonia                                                                                                    | Beaünstiaten.                   | Proiekttitel.     |
| Prioritätsachse       | PLSN.02.00.00. Mobilność regionalna                                                                                                    | gg,                             | , <b>,</b> ,      |
| Maßnahme              | PLSN.02.01.00. Poprawa jakości połączeń drogowych do przejść granicznych                                                                                          | Operationelles                  | Programm,         |
| Untermaßnahme         |                                                                                                    | Prioritätsachse, Detail         | liertes Ziel, und |
|                       |                                                                                                    | <b>Subaktivität</b> (falls zutr | effend) werden    |
|                       |                                                                                                    | automatisch mit den D           | Daten aus Ihrem   |
|                       |                                                                                                    | Zuwendungsvertrag er            | gänzt.            |

### Gesamtbetrag (förderfähig und nicht förderfähig)

#### Feld: GESAMTBETRAG

Hier wird der Gesamtbetrag der in dem Abrechnungszeitraum getätigten Projektausgaben (sowohl förderfähige, als auch nicht förderfähige Ausgaben) erfasst. Es handelt sich hierbei um die Summe der Ausgaben, die Sie in dem jeweiligen Abrechnungszeitraum getätigt haben. Die Werte sind in Euro auf zwei Kommastellen genau einzugeben.

Das System wird automatisch den Betrag ergänzen, der den von Ihnen in der *Ausgabenbelegliste* im Block *Finanzieller Projektfortschritt* enthaltenen Daten entspricht. Soweit in der Ausgabenbelegliste alle im jeweiligen Abrechnungszeitraum getragenen projektbezogenen Ausgaben erfasst sind (zuzüglich eventuellen Ausgaben, die aus früheren Berichtszeiträumen übertragen, oder nach einem Beschwerdeverfahren wiederhergestellt wurden), sollte der vom System vorgegebene Wert korrekt sein und nicht geändert werden.

Das Feld ist ein Pflichtfeld, soweit als *Art des Zahlungsantrags* der *Zahlungsantrag* (*Rückerstattung*) gewählt wurde (gilt u.a. für die Interreg-Programme).

| Förderfähiger Betrag (Hinweis: ohne Abzug von<br>Einnahmen) | Feld: FÖRDERFÄHIGER BETRAG                                                                                                    |
|-------------------------------------------------------------|----------------------------------------------------------------------------------------------------|
|                                                             | In diesem Feld wird die Höhe der förderfähigen Ausgaben im jeweiligen<br>Abrechnungszeitraum erfasst.                                                                          |
|                                                             | In diesem Feld wird vom System automatisch der Betrag ergänzt, der den Daten im Block<br><i>Finanzbezogener Fortschritt</i> entspricht. Dieser Block wird im weiteren Teil des |

Handbuchs beschrieben.

Das Feld ist ein Pflichtfeld, soweit als *Art des Zahlungsantrags* der *Zahlungsantrag* (*Rückerstattung*) gewählt wurde (gilt für alle Interreg-Programme).

### Förderung (vom förderfähigen Betrag)

### Feld: FÖRDERUNG

In diesem Feld wird der Betrag der EFRE-Förderung erfasst, der den ausgewiesenen förderfähigen Ausgaben entspricht. In diesem Feld wird vom System automatisch der Betrag aus dem Block *Finanzieller Projektfortschritt* erfasst. Dieser Block wird im weiteren Teil des *Handbuchs* beschrieben.

Das Feld ist ein Pflichtfeld, soweit als *Art des Zahlungsantrags* der *Zahlungsantrag* (*Rückerstattung*) gewählt wurde (gilt für die Interreg-Programme).

Bitte beachten Sie: Das Feld Förderung richtet sich nach dem Wert der im Zuwendungsvertrag/ genehmigten Projektantrag bestimmten EFRE-Förderung und der Wert in diesem Feld darf nicht über den dort bestimmten Betrag hinausgehen. Der übrige Teil der Ausgaben, der nicht von der Förderung gedeckt wird, stellt den sog. Eigenanteil dar, der in der Tabelle *Finanzierungsquellen* der jeweiligen Art zuzuordnen ist (z.B. öffentlichen Mittel, falls der Begünstigte z.B. eine Gebietskörperschaft ist, bzw. - private Mittel, falls der Begünstigte ein Unternehmer ist).
| Beantragte Zahlung, davon | Feld: BEANTRAGTE ZAHLUNG, DAVON                                                                   |
|---------------------------|---------------------------------------------------------------------------------------------------|
|                           | In diesem Feld wird der gesamte Wert des beantragten Rückerstattungs- bzw.                        |
|                           | Vorschussbetrages angezeigt.                                                                      |
|                           | Dieses Feld wird automatisch anhand der Summe von Werten in nachfolgenden Feldern                 |
|                           | ergänzt:                                                                                          |
|                           | - Vorschuss,                                                                                      |
|                           | -Rückerstattung                                                                                   |
| Vorschuss                 | Feld: VORSCHUSS                                                                                   |
|                           | Dieses Feld ist für Interreg-Programme nicht relevant, denn es werden keine                       |
|                           | Vorschusszahlungen geleistet.                                                                     |
| Rückerstattung            | Feld: RÜCKERSTATTUNG                                                                              |
|                           | Hier soll der Gesamtwert der beantragten Teilerstattung der förderfähigen Ausgaben, auf           |
|                           | zwei Kommastellen genau eingetragen werden.                                                       |
|                           | Das Feld ist ein Pflichtfeld, soweit als <b>Art des Zahlungsantrags</b> der <b>Zahlungsantrag</b> |
|                           | (Rückerstattung) gewählt wurde.                                                                   |
|                           | In diesem Feld finden die allgemeinen mathematischen Rundungsregeln Anwendung.                    |

# SACHLICHER FORTSCHRITT

|                                     | Berichtszeitraum von 2015-06-01 bis 2016-07-01                                                                                           |
|-------------------------------------|----------------------------------------------------------------------------------------------------|
| Eckdaten des Zahlungsantrags        | ;                                                                                                    |
| Berichtszeitraum von 2015-06-01     | 1 bis 2016-07-01 Antragsstatus W przygotowaniu Antragsnummer                                                                             |
| Art des Zahlungsantrags             |                                                                                                    |
| Vorschussantrag Za                  | hlungsantrag (Rückerstattung) 🔲 Vorschussabrechnung 📝 Projektbericht 📄 Antrag auf Abschlusszahlung                                       |
| Projekt                             | Sachlicher Fortschritt Finanzieller Projektfortschritt Erklärungen Anhänge                                                               |
| Sachlicher Fortschritt des Projekts | Outputindikatoren         Ergebnisindikatoren         Eventuelle Probleme während der Projektumsetzung         Geplante Projektumsetzung |
|                                     | Arbeitspaket Umsetzungsfortschritt                                                                                                    |
|                                     |                                                                                                    |
| Arbeitspaket 1 Budowa ścieżki row   | verowej / Bau eines Radweges                                                                                                    |
|                                     |                                                                                                    |

Im Block *Sachlicher Fortschritt* werden nachfolgende Registerkarten bereitgestellt:

*Sachlicher Fortschritt des Projekts* - hier ist der Umsetzungsstand der einzelnen Arbeitspakete (laut Zuwendungsvertrag und den genehmigten Projektantrag) zu beschreiben, an denen Sie als Projektpartner beteiligt sind.

*Outputindikatoren* - in dieser Registerkarte ist die Anzahl der erzeugten Outputs im jeweiligen Abrechnungszeitraum, d.h. der erreichte Zielwert der Outputindikatoren anzugeben. Das System präsentiert die Informationen und Zielwerte zu den einzelnen Outputindikatoren gemäß den Daten aus dem Zuwendungsvertrag.

*Ergebnisindikatoren* - unter diesem Tab sind die erreichten Projektergebnisse einzugeben, die nach dem Projektabschluss (und infolge der Projektumsetzung) eingetreten sind und das sozial-wirtschaftliche Umfeld direkt beeinflussen. Das System präsentiert die Informationen und Werte zu den angesetzten Ergebnissen gemäß den Daten aus dem Zuwendungsvertrag.

*Eventuelle Probleme während der Projektumsetzung* – in dieser Registerkarte sind evtl. Probleme zu beschreiben, die während der Projektumsetzung aufgetreten sind.

*Geplante Projektumsetzung* – hier sind die Projektmaßnahmen zu nennen, die Sie im nächsten Berichtserstattungszeitraum umsetzen werden.

# SACHLICHER FORTSCHRITT DES PROJEKTS

| Projekt                             | Sachlicher Fortschritt      | Finanzieller Projektfortschritt | Erklärunge           | en              | Anhänge           |
|-------------------------------------|-----------------------------|---------------------------------|----------------------|-----------------|-------------------|
| Sachlicher Fortschritt des Projekts | Outputindikatoren           | Eventuelle Probleme während     | der Projektumsetzung | Geplante Projek | tumsetzung        |
|                                     | Arbeitspaket                |                                 |                      | Umse            | tzungsfortschritt |
| $\nearrow$                          |                             |                                 |                      |                 |                   |
| Arbeitspaket 1 Budowa ścieżki rowe  | erowej / Bau eines Radweges |                                 |                      |                 |                   |
| ♣ 월                                 |                             |                                 |                      |                 |                   |

In diesem Bereich ist der Umsetzungsstand der im Projekt definierten Arbeitspakete und Projektmaßnahmen zu beschreiben.

Dazu markieren Sie das jeweilige Arbeitspaket und wählen Sie die Funktion Bearbeiten

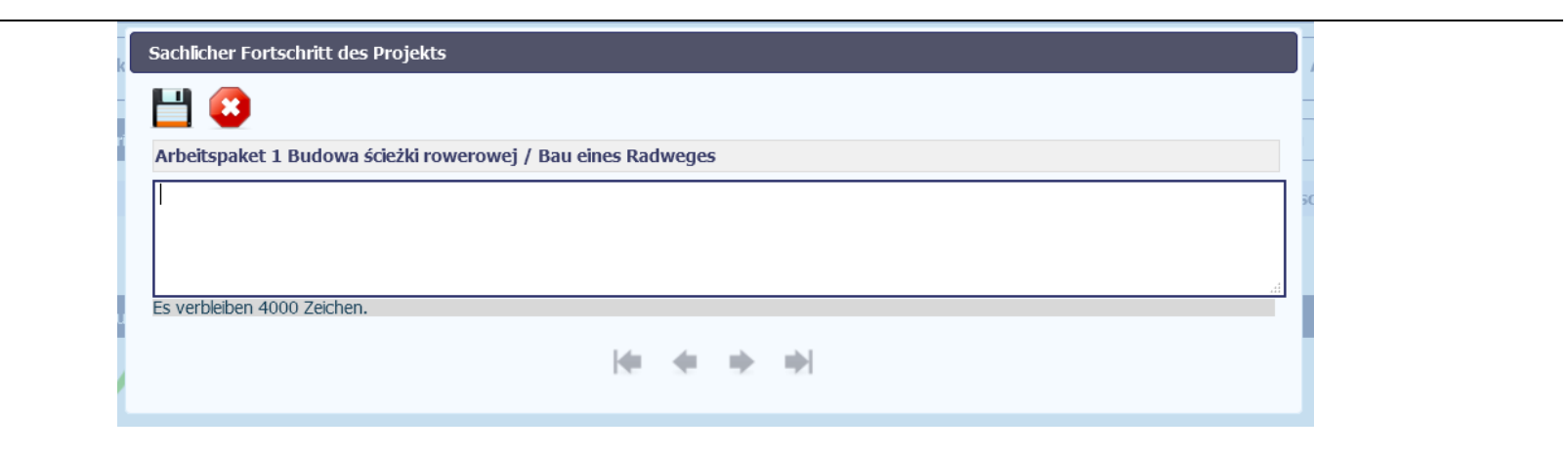

Das System wird ein Fenster mit den Feldern Arbeitspaket (Bezeichnung) und Umsetzungsstand (Textfeld) anzeigen.

Feld: ARBEITSPAKETBEZEICHNUNG ist nicht änderbar und wird automatisch mit der in dem Zuwendungsvertrag angegebenen Bezeichnung ergänzt.

*Feld: UMSETZUNGSSTAND* In diesem Feld ist der Umsetzungsstand des jeweiligen Arbeitspakets zu beschreiben. Trägt die Umsetzung des Arbeitspakets zur Erreichung der im Projekt bestimmter Indikatoren bei, so sollte darauf explizit hingewiesen werden und die vorgenommenen Maßnahmen sind zu beschreiben.

In diesem Feld können Sie eine Beschreibung mit max. 4000 Zeichen eingeben, dabei darf es sich nicht ausschließlich um Sonderzeichen handeln. Bitte beachten Sie jedoch, dass diese Zeichenbeschränkung ebenfalls für den Projektzahlungsantrag (d.h. Fortschrittsbericht auf Projektebene) gilt. Die Beschreibungen aus den Fortschrittsberichten der einzelnen Projektpartnern werden automatisch in den Projektfortschrittsbericht kopiert. Somit ist zu empfehlen, dass Ihre Beschreibung kurz genug ist, damit der Lead Partner den Umsetzungsstand auf Projektebene mit Beachtung der Zeichenbeschränkung in beiden Sprachen beschreiben kann. Sie können stets eine detaillierte Beschreibung Ihrer Projektmaßnahmen als einen Anhang zum Projektfortschrittsbericht / Teilzahlungsantrag anhängen.

# OUTPUTINDIKATOREN

| Eckda  | aten des Zahlungsantrags                                                                        |                     |                           |                                       |                                                      | ·                       |
|--------|-------------------------------------------------------------------------------------------------|---------------------|---------------------------|---------------------------------------|------------------------------------------------------|-------------------------|
| Berich | htszeitraum von 2016-10-07 bis 2017-02-03 Ant                                                   | ragsstatus in       | Vorbereitung              | Antragsnu                             | immer                                                |                         |
| Art de | es Zahlungsantrags                                                                              |                     |                           |                                       |                                                      |                         |
|        | rschussantrag 🛛 🗹 Zahlungsantrag (Rückerstattung                                                | ) 🔲 Vors            | chussabrechnung           | Projektbericht                        | Antrag auf Abschlus                                  | szahlung                |
|        | Projekt Sachlicher Fortschritt                                                                  | Finanzie            | eller Projektfortschritt  | Erklärunge                            | en 📃                                                 | Anhänge                 |
| Sachli | icher Fortschritt des Projekts Outputindikatoren Ergebnis                                       | indikatoren Ev      | entuelle Probleme während | l der Projektumsetzung                | Geplante Projektumsetzung                            |                         |
|        | Indikator                                                                                       | Maßeinheit          | Zielwert                  | Im Berichtzeitraum<br>erreichter Wert | Erreichter Wert seit<br>Projektbeginn<br>(kumuliert) | Umsetzungsniveau<br>(%) |
| 1      | Gesamtlänge der wieder-aufgebauten oder ausge-bauten<br>Straßenverbindun-gen (Common-Indikator) | Besuche pro<br>Jahr | 5,00                      | 0,00                                  | 1,00                                                 | 20,00                   |

**Outputndikatoren** bestimmen die materiellen Ergebnisse (z.B. erbrachte Leistungen, erworbene Ausrüstung, ausgebaute Straße usw.), die infolge der Projektumsetzung entstanden sind.

Das System präsentiert eine Tabelle mit nachfolgenden Spalten:

*Lfd. Nr.* –laufende Nummer, die automatisch vergeben wird. Das Feld ist nicht änderbar.

**INDIKATOR** – In aufeinander folgenden Zeilen werden vom System Bezeichnungen von Indikatoren angezeigt, die in Ihrem Vertrag genannt werden. Das Feld ist nicht änderbar.

**MASSEINHEIT** – Den Indikatoren werden vom System die entsprechenden Maßeinheiten, gemäß dem Systemglossar, zugeordnet. Das Feld ist nicht änderbar.

**ZIELWERT** - Es wird der im Zuwendungsvertrag festgesetzte Zielwert angezeigt. Das Feld ist nicht änderbar.

*IM BERICHTSZEITRAUM ERREICHTER WERT* - Geben Sie in diesem Feld den Indikatorwert ein, der im jeweiligen Berichtserstattungszeitraum erzielt wurde. Geben Sie den Wert bis auf zwei Kommastellen genau ein.

*ERREICHTER WERT SEIT PROJEKTBEGINN (KUMULIERT)* - In diesem Feld wird vom System automatisch der Umsetzungsstand des Indikators angezeigt, wobei alle angegebenen Werte in bisherigen Projektfortschrittsberichten, einschl. dem Gegenwärtigen, kumuliert berücksichtigt werden. Das Feld ist änderbar - Sie können somit den vom System automatisch erzeugten Wert ändern, soweit ein sachlicher Grund dafür vorliegt, z.B. wenn in früheren Teilzahlungsanträgen ein falscher Wert eingegeben wurde.

**UMSETZUNGSNIVEAU (%)** - In diesem Feld wird der Umsetzungsstand des Indikators seit Beginn der Projektumsetzung aufsteigend prozentuell angezeigt. Das Feld ist nicht änderbar.

# ERGEBNISINDIKATOREN

Hinweis! Im Kooperationsprogramm Polen – Sachsen sind keine Ergebnisindikatoren auf Projektebene vorgesehen.

Die Ergebnisindikatoren beziehen sich auf die direkten und sofortigen Effekte, die infolge der Projektumsetzung nach dem Projektabschluss (und infolge der Projektumsetzung) erwartet sind. Diese Indikatoren beziehen sich auf die Änderungen in der Lage des Begünstigten selbst, in seinem Umfeld oder bei den Zielgruppen.

Das System präsentiert eine Tabelle mit nachfolgenden Spalten:

*Lfd. Nr.* –laufende Nummer, die automatisch vergeben wird. Das Feld ist nicht änderbar.

**INDIKATOR** – In aufeinander folgenden Zeilen werden die im Zuwendungsvertrag festgesetzten Bezeichnungen von Indikatoren angezeigt. Das Feld ist nicht änderbar.

*MASSEINHEIT* – Den Indikatoren werden vom System die entsprechenden Maßeinheiten, gemäß dem Systemglossar, zugeordnet. Das Feld ist nicht änderbar.

**BASISWERT** - hier werden die Daten automatisch anhand der im Zuwendungsvertrag definierten Werte ergänzt. Der Basiswert eines Indikators ist der Ausgangswert vor Beginn der Projektumsetzung. Das Feld ist nicht änderbar.

**ZIELWERT** - Es wird der im Zuwendungsvertrag festgesetzte Zielwert angezeigt. Das Feld ist nicht änderbar.

**INFOLGE DER PROJEKTUMSETZUNG ERZIELTER WERT** - Im Abschlusszahlungsantrag soll hier der Endwert des jeweiligen Indikators gemäß dem Umsetzungsstand angegeben werden.

*Feld: UMSETZUNGSSTAND (%)* - In diesem Feld wird der Umsetzungsstand des Indikators seit Beginn der Projektumsetzung aufsteigend prozentuell angezeigt. Das Feld ist nicht änderbar.

# EVENTUELLE PROBLEME WÄHREND DER PROJEKTUMSETZUNG

| Eckdaten des Zahlungsant         | rags                                                                                                    |
|----------------------------------|----------------------------------------------------------------------------------------------------|
| Berichtszeitraum von 2016-       | 10-07     bis     2017-02-03     Antragsstatus     in Vorbereitung       Antragsnummer                                       |
| Art des Zahlungsantrags          | 🛛 Zahlungsantrag (Pückerstattung) 👘 Vorschussahrechnung 🖓 Droiekthericht 👘 Antrag auf Abschlusszahlung                       |
| - Vorschussantrag                |                                                                                                    |
| Projekt                          | Sachlicher Fortschritt Finanzieller Projektfortschritt Erklärungen Anhänge                                                   |
| Sachlicher Fortschritt des Proje | Outputindikatoren     Ergebnisindikatoren     Eventuelle Probleme während der Projektumsetzung     Geplante Projektumsetzung |
|                                  |                                                                                                    |
|                                  |                                                                                                    |

In diesem Teil des Antrags können Sie die Probleme beschreiben, die eventuell während der Projektumsetzung im jeweiligen Berichtszeitraum eingetreten sind. Ebenfalls sind hier die Projektmaßnahmen zu nennen, die zwar für diesen Berichtszeitraum geplant waren, jedoch nicht umgesetzt wurden – mit Angabe der Gründe oder externen Ursachen.

Bei einem Abschlusszahlungsantrag sollen hier ebenfalls Ursachen dafür genannt und beschrieben werden, warum die geplanten Zielwerte der Indikatoren evtl. nicht erzielt wurden.

In diesem Feld können Sie eine Beschreibung mit bis zu 4000 Zeichen eingeben und dabei darf es sich nicht ausschließlich um Sonderzeichen handeln. Bitte beachten Sie jedoch, dass diese Zeichenbeschränkung ebenfalls für den Projektzahlungsantrag (d.h. Fortschrittsbericht auf Projektebene) gilt. Die Beschreibungen aus den Fortschrittsberichten der einzelnen Projektpartnern werden automatisch in den Projektfortschrittsbericht kopiert. Somit ist zu empfehlen, dass Ihre Beschreibung kurz genug ist, damit der Lead Partner den Umsetzungsstand auf Projektebene mit Beachtung der Zeichenbeschränkung in beiden Sprachen beschreiben kann. Sie können stets eine detaillierte Beschreibung als einen Anhang zum Projektfortschrittsbericht / Teilzahlungsantrag anhängen.

# DIE REGISTERKARTE GEPLANTER VERLAUF DER UMSETZUNG

| Eckdaten des Zahlungsa                     | itrags                                                                                                    |
|--------------------------------------------|----------------------------------------------------------------------------------------------------|
| Berichtszeitraum von 201                   | 5-10-07 bis 2017-02-03 Antragsstatus in Vorbereitung Antragsnummer                                                     |
| Art des Zahlungsantrags<br>Vorschussantrag | Zahlungsantrag (Rückerstattung) 🗇 Vorschussabrechnung 🖓 Projektbericht 🗇 Antrag auf Abschlusszahlung                   |
| Projekt                                    | Sachlicher Fortschritt         Finanzieller Projektfortschritt         Erklärungen         Anhänge                     |
| Sachlicher Fortschritt des Pr              | jekts Outputindikatoren Ergebnisindikatoren Eventuelle Probleme während der Projektumsetzung Geplante Projektumsetzung |
|                                            |                                                                                                    |
|                                            |                                                                                                    |

In diesem Teil des Teilzahlungsantrags sind die geplanten Arbeitspakete und Projektmaßnahmen bis zur Einreichung des nächsten Projektfortschrittsberichts zu beschreiben. Soweit im gegenwärtigen Berichtserstattungszeitraum nicht alle geplanten Projektmaßnahmen umgesetzt wurden, so ist hier zu beschreiben, welche Gegenmaßnahmen im nächsten Berichtserstattungszeitraum getroffen werden, um eine ordnungsgemäße und termingerechte Projektumsetzung sicherzustellen.

In diesem Feld können Sie eine Beschreibung mit bis zu 4000 Zeichen eingeben und dabei darf es sich nicht ausschließlich um Sonderzeichen handeln. Bitte beachten Sie jedoch, dass diese Zeichenbeschränkung ebenfalls für den Projektzahlungsantrag (d.h. Fortschrittsbericht auf Projektebene) gilt. Die Beschreibungen aus den Fortschrittsberichten der einzelnen Projektpartnern werden automatisch in den Projektfortschrittsbericht kopiert. Somit ist zu empfehlen, dass Ihre Beschreibung kurz genug ist, damit der Lead Partner den Umsetzungsstand auf Projektebene mit Beachtung der Zeichenbeschränkung in beiden Sprachen beschreiben kann. Sie können stets eine detaillierte Beschreibung als einen Anhang zum Projektfortschrittsbericht / Teilzahlungsantrag anhängen.

# FINANZIELLER PROJEKTFORTSCHRITT

| Eckdaten des Zahlungs<br>Berichtszeitraum von 20                                                                                                    | antrags<br>16-09-01 <b>bis</b> 2018-02-01 | Antragsstatus in Vorbere    | eitung               | Antragsnummer  |                 |
|----------------------------------------------------------------------------------------------------|-------------------------------------------|-----------------------------|----------------------|----------------|-----------------|
| Art des Zahlungsantrags         Vorschussantrag         Zahlungsantrag (Rückerstattung)         Vorschussabrechnung         Projektbericht         Antrag auf Abschlusszahlung |                                           |                             |                      |                |                 |
| , 🗎 ✓ ➡                                                                                                    |                                           |                             |                      |                |                 |
| Projekt                                                                                                    | Sachlicher Fortschritt                    | Finanzieller                | Informationen        | Anhänge        | Zusammenfassung |
| Ausgabenbelegliste                                                                                                    | ischal abgerechnete Ausgaben              | ückerstattungen/Korrekturen | Finanzierungsquellen | nettoeinnahmen |                 |

Im Rahmen des Blocks Finanzieller Projektfortschritt haben Sie Daten in nachfolgenden Registerkarten auszufüllen:

*Ausgabenbelegliste* – in der Belegliste sind detaillierte Informationen über die im Berichtszeitraum getragenen Ausgaben einzugeben.

*Pauschal abzurechnende Ausgaben* – hier haben Sie dem Berichtserstattungszeitraum zurechenbare Ausgaben auszuweisen, die mit Hilfe von vereinfachten Kostenoptionen abgerechnet werden.

*Rückerstattungen/Korrekturen* – es sind hier Korrekturbeträge auszuweisen, um welche die Beträge in der Tabelle *Finanzieller Fortschritt* kumuliert (d.h. ab dem Projektbeginn) gemindert/ erhöht werden.

*Finanzierungsquellen* – hier sollen die im Projektfortschrittsbericht / Teilzahlungsantrag geltend gemachten Ausgaben nach den einzelnen Finanzierungsquellen aufgeteilt werden.

Projekteinnahmen – in dieser Registerkarte berichten Sie über die im Berichtszeitraum erzielten Projekteinnahmen, je nach deren Art und Betrag.

# AUSGABENBELEGLISTE

Sie haben die projektbezogenen Unterlagen und Belege aufzubewahren. Diese Unterlagen werden einen positiven Abschluss der Überprüfung Ihrer Teilzahlungsanträge durch die Kontrollinstanz ermöglichen. Sie werden diese Unterlagen – vollständig oder stichprobenmäßig – je nach der Entscheidung der Kontrollinstanz samt dem Teilzahlungsantrag zur Prüfung vorlegen müssen, um die Auszahlung der gewährten Förderung zu erhalten. Die Belege, die die Korrektheit und Förderfähigkeit der geltend gemachten Ausgaben bestätigen, sind dem Programmhandbuch zu entnehmen.

Jedes Buchungsbeleg soll auf eine Art und Weise gekennzeichnet werden, die dessen eindeutige Zuordnung zum konkreten Projekt ermöglichen wird. Dadurch sollen eine Überförderung oder doppelte Finanzierung verhindert werden. Die konkreten Anforderungen zur Art und Weise der Beschriftung von Projektbelegen erfahren Sie bei Ihrer Kontrollinstanz.

In der Ausgabenbelegliste sollen Sie vollständig bezahlte Rechnungen (bzw. sonstige anerkannte Buchungsbelege) ausweisen, mit denen sowohl förderfähige, als auch nicht förderfähige Projektausgaben belegt werden, die in dem im jeweiligen Berichtszeitraum getragenen wurden. Sollten im Teilzahlungsantrag ebenfalls Ausgaben aus früheren Berichtszeiträumen geltend gemacht werden, tragen Sie bitte einen entsprechenden Vermerk im Feld *Bemerkungen* ein. Dabei darf der Berichtszeitraum selbst nicht geändert werden (damit der Zeitpunkt der jeweiligen Ausgaben dadurch gedeckt wird o.ä.).

Es kann vorkommen, dass während der Überprüfung Ihres früheren Teilzahlungsantrags nicht ordnungsgemäß getragene bzw. nicht förderfähige oder auch nicht korrekt dokumentierte Ausgaben von der Kontrollinstanz identifiziert und diese vollständig bzw. teilweise aus diesem Teilzahlungsantrag abgezogen wurden. Sollen sich in einem späteren Berichtszeitraum die Umstände ändern, die sich auf die Förderfähigkeit dieser Ausgaben auswirken können, haben Sie die Möglichkeit, diese Ausgaben im nächsten Teilzahlungsantrag erneut auszuweisen. Derartige Ausgaben sollen in den letzten Zeilen der Belegliste mit einem entsprechenden Vermerk in der Spalte *Bemerkungen* ausgewiesen werden.

Beachten Sie, dass falls die Kontrollinstanz nur einen Teil einer Ausgabe oder nur einige Bestandteile einer Rechnung aus dem Bericht herausgenommen hat, die letztendlich (z.B. nach positiver Überprüfung Ihrer Beschwerde) doch als korrekt identifiziert wurden, sind im darauffolgenden Teilzahlungsantrag nur die Beträge auszuweisen, die aus dem früheren Teilzahlungsantrag entfernt wurden. Die Erstellung und Übersendung eines Projektfortschrittsberichtes / eines Teilzahlungsantrags wird Ihnen erleichtert, wenn der Überschaubarkeit und Ordnung in der gesamten Projektdokumentation Rechnung getragen wird.

|   | Eckdaten des Zahlungsantrags              |                                                       |                                 |                           |                        |
|---|-------------------------------------------|-------------------------------------------------------|---------------------------------|---------------------------|------------------------|
|   | Berichtszeitraum von 2016-10-07           | bis 2017-02-03 Antrags                                | status in Vorbereitung          | Antragsnummer             |                        |
|   | Art des Zahlungsantrags                   | ungsantrag (Rückerstattung)                           | C Vorschussabrechnung           | 🗹 Projektbericht 🔲 Antrag | g auf Abschlusszahlung |
| ſ |                                           |                                                       |                                 |                           |                        |
|   | Projekt                                   | Sachlicher Fortschritt                                | Finanzieller Projektfortschritt | Erklärungen               | Anhänge                |
|   | Projekt Ausgabenbelegliste Pauschal abger | Sachlicher Fortschritt echnete Ausgaben Rückerstattun | Finanzieller Projektfortschritt | Erklärungen               | Projektnettoeinnahmen  |

Die Registerkarte **Ausgabenbelegliste** kann auf zweierlei Weise ausgefüllt werden:

- Durch Import einer .xls-Datei (empfohlen)
- Durch manuelle Eingabe der Daten f
  ür jeden Beleg im System.

# **Hinweis!**

- Die Daten in der Ausgabenbelegliste im System sind in Euro einzugeben. Sind die Ausgaben in einer anderen Währung getätigt worden, so ist deren Umrechnung in Euro in Übereinstimmung mit dem Art. 28 Unterpunkt b ETZ-Verordnung erforderlich.
- In Anbetracht des Bevorstehenden, sowie zur Vermeidung späterer Problemfälle bei Überprüfung Ihres Teilzahlungsantrages wird empfohlen, die Ausgabenbelegliste in einer .xls-Datei unter Beachtung folgender Hinweise zu erstellen.

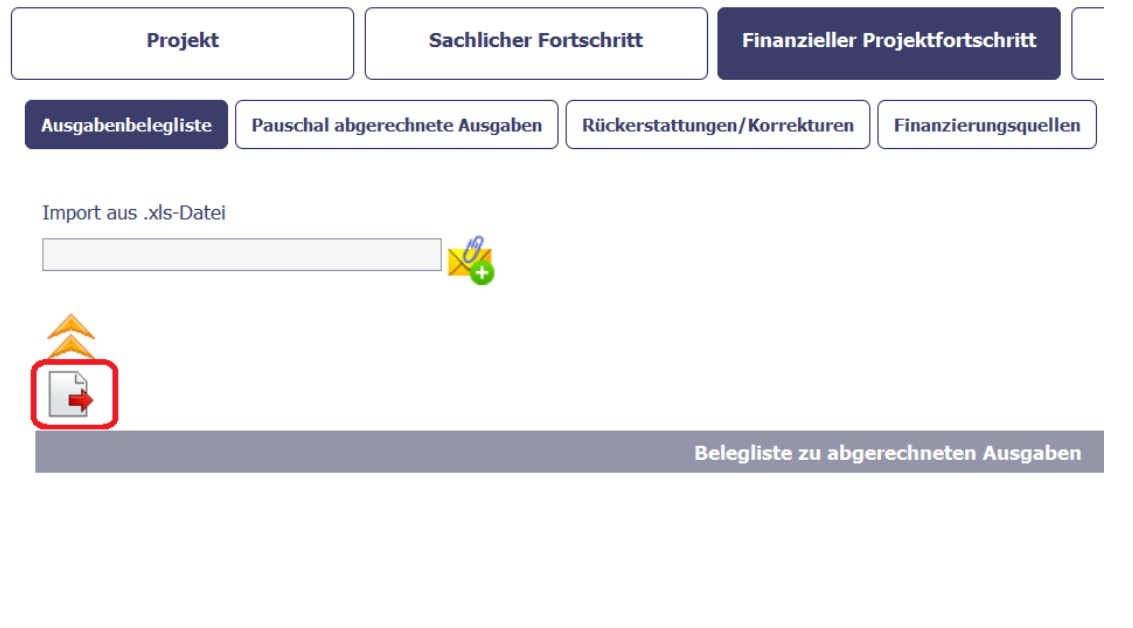

### Dateiimport

Es handelt sich hierbei um die optimale, empfehlenswerte Form für die Eingabe von Belegdaten zur Dokumentierung der getragenen Projektausgaben. Sollten Sie sich entscheiden, die Ausgabenbelegliste eben auf diese Art zu erstellen (also außerhalb des SL-Systems in einer gesonderten .xls-Datei), werden Sie die Möglichkeit nutzen können, die Belegliste laufend, noch während des Berichtszeitraums, stets um weitere Ausgaben zu aktualisieren, und dann, bereits bei der Erstellung des Teilzahlungsantrags, die gesamte Liste ins System zu importieren.

Beachten Sie, dass die Struktur dieser Datei **keinerlei modifiziert** werden darf, sonst ist es unmöglich, die Datei reibungslosen ins System wieder zu importieren. Eine als good practice empfohlene Vorgehensweise besteht darin, eine Ausgabe in der Belegliste manuell (d.h. noch im SL2014-System) einzugeben und erst dann die Datei zu exportieren. Dadurch erfahren Sie, wie die Datei aufgebaut ist, wie die einzelnen Ausgaben einzutragen sind und wie die einzelnen Felder zu pflegen sind.

# **Hinweis!**

Die exportierte Datei enthält Drop-Down-Listen, in denen die Bezeichnungen der Ausgabenkategorien sowie der einzelnen Ausgabenposten lt. Zuwendungsvertrag enthalten sind. Falls Änderungen im Projektbudget bzw. im Projektaufbau vorgenommen wurden (neue Arbeitspakete, geänderte Daten innerhalb der Ausgabenposten, neue Ausgaben und Ausgabenkategorien), wird es erforderlich sein, die Vorlage für die Belegliste aus dem System erneut zu exportieren. Wurden Ihre Ausgaben in einer anderen Währung als Euro getragen, verfahren Sie weiter gemäß der Anleitung am Ende dieses Kapitels.

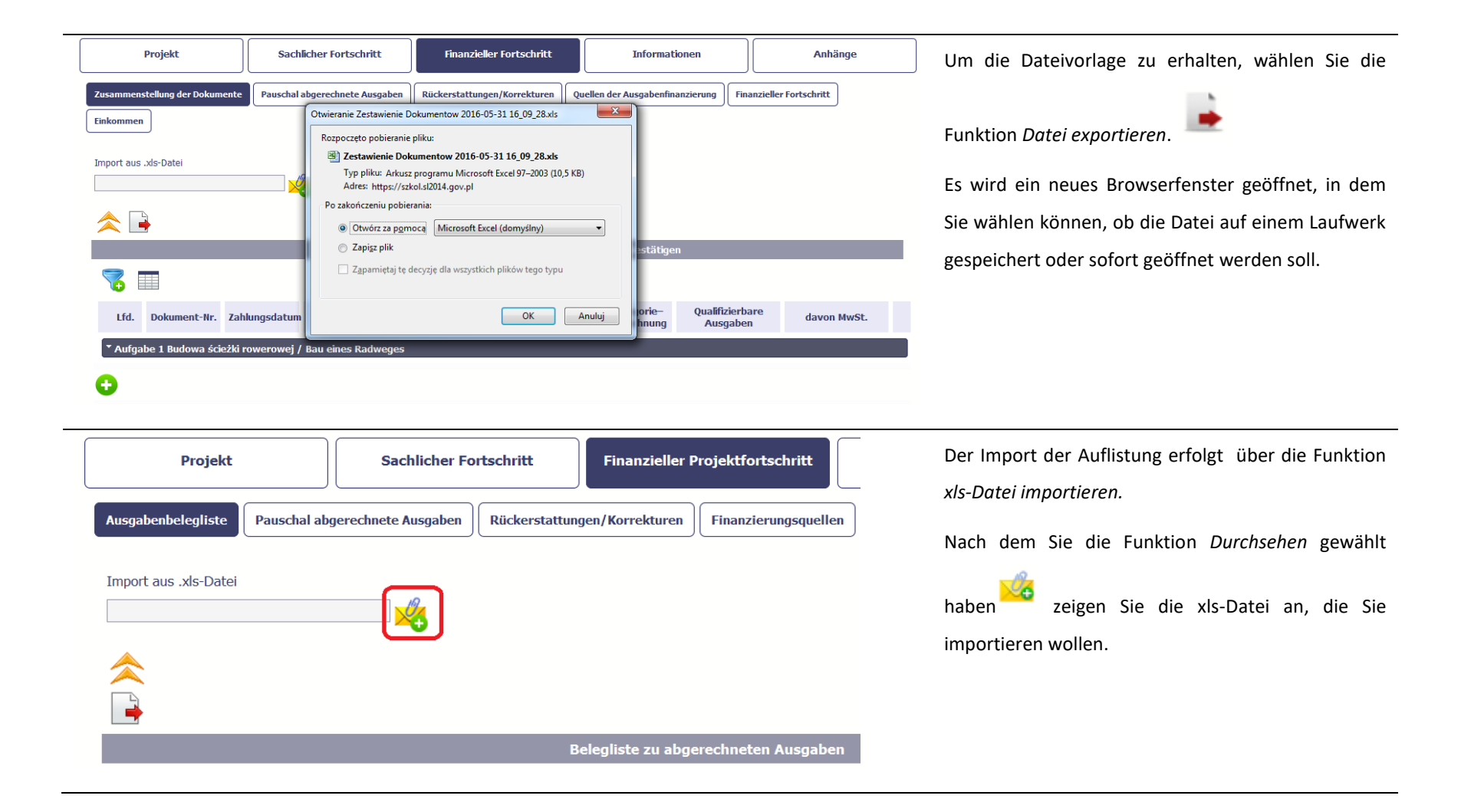

Die einzelnen Felder der Belegliste sind gleich, sowohl in der xls.-Datei, als auch in der Tabelle im System. Nachstehend wurde erläutert, wie die Ausgabenbelegliste direkt im System ausgefüllt werden kann. Sie finden hier ebenfalls Hinweise für den Fall, falls Sie die Belegliste mit den Daten aus der.xls-Datei ergänzen möchten. Um die Daten einzugeben, fügen Sie neue Zeile in die Belegliste ein und ergänzen Sie die Belegdaten, die den einzelnen Arbeitspaketen im Projekt zuzuordnen sind.

| Projekt                        | Sachlicher Fortschritt Fin                               | nanzieller Projektfortschritt | Informationen                                         | Anhänge             |
|--------------------------------|----------------------------------------------------------|-------------------------------|-------------------------------------------------------|---------------------|
| Ausgabenbelegliste Pauschal al | bgerechnete Ausgaben Rückerstattungen/Korr               | rekturen Finanzierungsquellen | Finanzieller Projektfortschritt                       | jekteinnahmen       |
| Import aus .xls-Datei          |                                                          |                               |                                                       |                     |
| <                              | ×                                                        |                               |                                                       |                     |
|                                |                                                          | Ausgabenbelegliste            |                                                       |                     |
| 76 🔲                           |                                                          |                               |                                                       |                     |
| Lfd.<br>Nr. Dokument-Nr. Za    | ahlungsdatum Bezeichnung der Ware oder<br>Dienstleistung | Belegbetrag brutto Ausga      | jabenkategorie - Förderfähi<br>Isgabenposten Ausgaber | ge davon MwSt.<br>1 |
| * Arbeitspaket 1 Managemer     | ent and coordination                                     |                               |                                                       |                     |
| 🕒 🖉 🗖 🚯                        | 2                                                        |                               |                                                       |                     |
| _                              |                                                          |                               |                                                       |                     |
|                                |                                                          |                               |                                                       |                     |

Im geöffneten Fenster **Ausgabenbelegliste** können Sie mit der Dateneingabe für das gewählte Arbeitspaket beginnen. Das System wurde so aufgebaut, dass die Zuordnung des Belegs zu einem konkreten Arbeitspaket erleichtert wird. Der Beleg kann ebenfalls mehreren Arbeitspaketen zugeordnet werden. In diesem Fall ist der Rechnungsbetrag

| Ausgabenbelegiiste              |                                           |                            |                       |                               | entsprechend  |
|---------------------------------|-------------------------------------------|----------------------------|-----------------------|-------------------------------|---------------|
| 💾 😣                             |                                           |                            |                       |                               | Ausgaben), da |
| Arbeitspaket 1 Przygotowanie    | Projektu Parasolowego / Príprava s        | trešného projektu / ccc    |                       |                               | mehrfach gelt |
| Rechnungsnummer                 |                                           | Steuernummer/ Bezeichnu    | ng des Lieferanten    |                               |               |
|                                 |                                           | NIP-Kennzahl 🔹             |                       | Korrigierende Rechnung        |               |
|                                 |                                           |                            |                       | (1-ja, n-nem)                 |               |
| Nr. Kontoauszug/ Kassenbeleg    |                                           | Rechnungsdatum             |                       | Bezahldatum/<br>Buchungsdatum |               |
| 1                               |                                           |                            |                       |                               |               |
|                                 |                                           |                            |                       |                               |               |
|                                 |                                           |                            |                       | Datumsbereich                 |               |
| Art der durchgeführten Leistu   | ng (ggf. mit Vergabelos)                  |                            |                       |                               |               |
|                                 |                                           |                            |                       |                               |               |
| Nummer des Auftrags             |                                           | Rechnungsb                 | etrag mit MwSt. R     | echnungsbetrag ohne MwSt.     |               |
|                                 |                                           | Förderfähiger Betrag       | 0,00                  | 0,00                          |               |
|                                 | Gesamtbetrag (förderfähig                 | (Hinweis: ohne Abzug von   | davon MwSt. (vom      | Förderung (vom                |               |
| Ausgabenkategorie               | und nicht förderfähig)                    | Einnahmen)                 | förderfähigen Betrag) | förderfähigen Betrag)         |               |
|                                 | 0,00                                      | 0,00                       | 0,00                  | 0,00                          |               |
| <b>•</b>                        |                                           |                            |                       |                               |               |
| Kategorie mit Limits            | م                                         | usgaben im Rahmen des Limi | ts                    |                               |               |
| Nicht zutreffend                | •                                         | 0,00                       |                       |                               |               |
| Anmerkungen (Bestelldatum, Zwec | k der Leistung, Bezug auf eine früher abg | erechnete Rechnung usw.)   |                       | jh.                           |               |
| Anhang                          |                                           | * 🖸 🖨 *                    | ⇒                     |                               |               |
| Anhang Rechnungsnumn            | ner                                       | * <b>• •</b> *             | Feld: RECHNU          | JNGSNUMMER                    |               |

entsprechend aufzuteilen (insb. im Feld förderfähige Ausgaben), damit der gleiche Rechnungsbetrag nicht mehrfach geltend gemacht wird.

Sie können hier bis 40 Zeichen eingeben.

Steuernummer/ Bezeichnung des Lieferanten

## Feld: STEUERNUMMER / BEZEICHNUNG DES LIEFERANTEN

Feld mit zwei Elementen - Drop-Down-Liste *Art der Identifikationsnummer*, die nachfolgende Werte enthält:

- NIP-Kennzahl
- PESEL-Kennzahl
- Ausländische Nummer (Standardwahl für deutsche Begünstigte)
- Nicht zutreffend

### sowie

das Feld für detaillierte Angaben, das folgendermaßen, in Abhängigkeit von der Ausprägung im Feld *Art der Identifikationsnummer* auszufüllen ist:

- *NIP-Kennzahl* bezieht sich auf polnische Unternehmen ist der Aussteller eine Firma, geben Sie die polnische Steuernummer des Belegausstellers ein;
- PESEL-Kennzahl bezieht sich auf polnische Staatsbürger wurde das Dokument von einem nicht gewerbetreibenden natürlichen Person ausgestellt, geben Sie deren PESEL-Kennzahl ein;
- Ausländische Nummer ausländische Nummer für nichtpolnische Einrichtungen wurde das Dokument von einer nichtpolnischen Einrichtung ausgestellt, geben Sie dessen Kennzahl / ID ein – es sind maximal 25 Zeichen zulässig; deutsche Begünstigte können hier die Bezeichnung des Lieferanten eingeben.
- *Nicht zutreffend* keine Eingabe. Das detaillierte Feld ist in solch einem Fall gesperrt und nicht änderbar.

Bei den NIP- und PESEL-Kennzahlen wird das System Ihnen dabei helfen, Fehler zu

vermeiden, und wird die Richtigkeit der eingegebenen Daten zu überprüfen.

### **Hinweis!**

- Für polnische Begünstigte: Bei Abrechnung von Dienstreisekosten eines Mitarbeiters ist in diesem Feld die NIP-Kennzahl des Begünstigten einzugeben.
- Für polnische Begünstigte: bei Abrechnung einer Ausgabe, die mit einer Kreditkarte gezahlt wurde (und die Kartenabrechnung als Beleg dient) ist ebenfalls wie oben vorzugehen.

### Feld: KORREKTURRECHNUNG (T = ja, N = nein)

Markieren Sie diese Checkbox, wenn der erfasste Beleg eine Korrekturrechnung zu einer anderen bereits erfassten Ausgabe ist. Geben Sie die Korrekturrechnung direkt unterhalb des korrigierten Belegs ein. Bezieht sich die Korrekturrechnung auf einen in einem vorherigen Teilzahlungsantrag ausgewiesenen Beleg, erfassen Sie bitte die Korrekturrechnung am Anfang der Belegliste. Im Feld **Bemerkungen** können Sie die Nummer des Beleges angeben, auf den sich die Korrekturrechnung bezieht.

Sobald Sie eine Korrekturrechnung erhalten haben, die sich auf eine geltend gemachte Ausgabe bezieht, soll diese im möglichst nächsten Teilzahlungsantrag ausgewiesen werden.

### In der .xls-Datei:

Wählen Sie ",T" ( ",Ja" = ",Tak") – falls sich beim ausgewiesenen Beleg um eine Korrekturrechnung handelt.

In übrigen Fällen wählen Sie "N" ("Nein").

# Korrekturrechnung

| Nr. Kontoauszug/ Kassenbeleg | Feld: Nr. KONTOAUSZUG/ KASSENBELEG                                                        |
|------------------------------|-------------------------------------------------------------------------------------------|
|                              | Geben Sie in diesem die (interne) Buchungs- oder Belegnummer ein. Sie können hier bis zu  |
|                              | 200 Zeichen eingeben.                                                                     |
| Rechnungsdatum               | Feld: RECHNUNGSDATUM                                                                      |
|                              | Geben Sie in dieses Feld das Rechnungsdatum ein. Sie können das jeweilige Datum aus dem   |
|                              | Kalender oder durch manuelle Eingabe im Format JJJJ-MM-TT wählen.                         |
|                              | Beim Ausfüllen der .xls-Datei: geben Sie das Datum im Format JJJJ-MM-TT ein.              |
| Zahlungsdatum/               | Feld: ZAHLUNGSDATUM/ BUCHUNGSDATUM                                                        |
| Buchungsdatum                | Geben Sie in dieses Feld das Zahlungsdatum ein. Sie können das jeweilige Datum aus dem    |
|                              | Kalender oder durch manuelle Eingabe im Format JJJJ-MM-TT wählen.                         |
|                              | Wurde die Zahlung in mehreren Teilen zu unterschiedlichen Zeitpunkten geleistet, so lässt |
|                              | das System zu, weitere Zahlungsdaten über das Icon 🕒 hinzuzufügen, oder die Daten des     |
| Datumsbereich                | Zeitintervalls durch Markieren der Checkbox                                               |
|                              | Für den Fall, dass mehrere Zeilen eingegeben wurden, kann beliebiges Datum mit folgendem  |
|                              | Icon entfernt werden.                                                                     |
|                              | In der .xls-Datei:                                                                        |
|                              |                                                                                           |

Sie können mehrere Daten eingeben, indem Sie jedes Datum in einer neuen Zeile eintragen. In den Folgezeilen ist nur das jeweilige Datum anzugeben, ohne dass andere Angaben aus der vorherigen Zeile kopiert werden müssen.

Art der durchgeführten Leistung (ggf. mit Vergabelos)

### Feld: ART DER DURCHGEFÜHRTEN LEISTUNG (GGF. MIT VERGABELOS)

Geben Sie in diesem Feld die Bezeichnung der erworbenen Ware oder der Dienstleistung ein. Für den Fall, dass die förderfähige Ausgabe für mehrere gleichartige Waren bzw. Dienstleistungen getragen wurde und dabei der gleiche MwSt.-Satz für die gesamte Rechnung gilt, können Sie hier eine Sammelbezeichnung eingeben, ohne alle Rechnungszeilen einzeln benennen zu müssen. Falls jedoch für die einzelnen Bestandteile der Rechnung unterschiedliche MwSt.-Sätze gelten, sollte jede Warengruppe / Dienstleistungsgruppe getrennt ausgewiesen werden, wobei die Angaben in den Spalten *Dokument-Nr., Datum der Dokumentausstellung* sowie *Zahlungsdatum* sich wiederholen werden.

Sie können hier bis zu 400 Zeichen eingeben.

### Hinweis!

Jede Ausgabe ist so zu beschreiben, dass sich die Ausgabenart und die Projektrelevanz eindeutig überprüfen lässt. Daher ist es empfehlenswert, die Ausgaben während der gesamten Projektlaufzeit auf eine schlüssige und einheitliche Weise zu beschreiben (z.B. es ist die gleiche Struktur zu beachten). Die Beschreibung soll folgende Bestandteile beinhalten: welche Kostenart? (z. B. eine Reise nach ... Kauf von ... Bezahlung/Lohn für .... ), was und wer? (Vor- und Nachname der Person, der Name des Produkts / der Dienstleistung), wofür? (z. B. die Durchführung der Analyse xyz, Teilnahme an ...) und – bei Falle von Reise- und Veranstaltungskosten – auch wo? und wann?.

Beispiel 1: Reisekosten (welche Kostenart?) von Frau X (wer?) zur Teilnahme an Projektveranstaltung (wofür?) in .... am 14. Juni 2016 (wo und wann?)

Beispiel 2: Kauf (welche Kostenart) eines Computers (was?) für Projektmanagement (wofür?) Beispiel 3: Druckkosten (welche Kostenart?) von 500 Broschüren (was?) für das Projektevent (wofür?), die in .... am 14. Juni 2016 stattfand (wo und wann?).

Beispiel 4: Personalkosten (welche Kostenart?) für Frau / Herrn X (wer?) im Juni 2016 (wann?).

### Feld: NUMMER DES AUFTRAGS

Nummer des Auftrags

In diesem Feld wird die Auflistung der Verträge angezeigt, die von Ihnen in das System über die Funktion *Öffentliche Auftragsvergabe* für Ihr Projekt eingegeben wurden. Falls diese Maske von Ihnen gepflegt wird, wählen Sie entsprechende Vertragsnummer, der die Ausgabe zuzuordnen ist.

Wenn sich der Beleg keinem im System eingegebenen Vertrag zuordnen lässt, können Sie die Ausprägung *Nicht zutreffend* wählen.

| Rechnungsbetrag mit MwSt. | Feld: RECHNUNGSBETRAG MIT MwSt.                                 |
|---------------------------|-----------------------------------------------------------------|
| 0,00                      | Geben Sie in diesem Feld den Bruttobetrag aus der Rechnung ein. |
|                           | Hinweis!                                                        |

Enthält die Rechnung Ausgaben, die im Teilzahlungsantrag nicht geltend gemacht werden (d.h. sie haben keinen Projektbezug oder sind keine förderfähigen Projektausgaben), muss hier trotzdem der gesamte Rechnungsbetrag ausgewiesen werden.

### Feld: RECHNUNGSBETRAG OHNE MwSt.

Geben Sie in dieses Feld den Nettobetrag aus der Rechnung ein (die Differenz zwischen dem Brutto- und Nettobetrag soll dem MwSt.-Betrag gleich sein). Ist in der Rechnung keine MwSt. enthalten, so muss der Brutto und Nettobetrag gleich sein.

# Ausgabenkategorie - Ausgabe

Rechnungsbetrag ohne MwSt.

0,00

### Feld: AUSGABENKATEGORIE - AUSGABE

Dieses Feld enthält eine Auflistung der **Ausgaben** mit den dazugehörigen **Ausgabenkategorien**. Ausgabenkategorien, die im jeweiligen Arbeitspaket im Zuwendungsvertrag / Projektantrag definiert wurden.

Beachten Sie, dass die Auflistung nur die Ausgaben enthält, die im Zuwendungsvertrag und Projektantrag, inkl. den danach folgenden Änderungsverträgen und im Änderungsverfahren bewilligt wurden – nach dem Stand für den jeweiligen Berichtszeitraum.

Wählen Sie eine der verfügbaren Ausprägungen.

|                             |                            | Förderfähiger Betrag                           |                                                   |                                         |
|-----------------------------|----------------------------|------------------------------------------------|---------------------------------------------------|-----------------------------------------|
|                             | Gesamtbetrag (förderfähig  | (Hinweis: ohne Abzug von                       | davon MwSt. (vom                                  | Förderung (vom                          |
| Ausgabenkategorie - Ausgabe | und nicht förderfähig)     | Einnahmen)                                     | förderfähigen Betrag)                             | förderfähigen Betrag)                   |
|                             | 0,00                       | 0,00                                           | 0,00                                              | 0,00                                    |
|                             |                            | Förderfähiger Betrag                           |                                                   |                                         |
|                             | o                          | ALC: 1 1 1                                     | 1                                                 |                                         |
|                             | Gesamtbetrag (forderfahig  | (Hinweis: ohne Abzug von                       | davon MwSt. (vom                                  | Forderung (vom                          |
| Ausgabenkategorie - Ausgabe | Gesamtbetrag (forderfahig) | (Hinweis: ohne Abzug von<br>Einnahmen)         | davon MwSt. (vom<br>förderfähigen Betrag)         | Forderung (vom<br>förderfähigen Betrag) |
| Ausgabenkategorie - Ausgabe | und nicht förderfähig)     | (Hinweis: onne Abzug von<br>Einnahmen)<br>0,00 | davon MwSt. (vom<br>förderfähigen Betrag)<br>0,00 | Forderung (vom<br>förderfähigen Betrag) |

Falls Sie einen Beleg mehreren Ausgabenposten im Projektausgabenplan zuordnen möchten, haben Sie die Möglichkeit, weitere Ausgabenposten über die

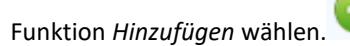

Beachten Sie, dass es für jeden gewählten Ausgabenposten im Feld Ausgabenkategorie - Ausgabe erforderlich ist, entsprechende Beträge in den Spalten anzugeben: Gesamtbetrag, förderfähiger Betrag, davon MwSt., Förderung.

Wurde mehr als ein Ausgabenposten gewählt, so ist die Löschfunktion verfügbar 🤝 , die erlaubt, beliebige Zeile zu löschen.

# In der .xls-Datei:

Möchten Sie dem Beleg mehrere Ausgabenposten zuordnen, können Sie diese in mehreren, nacheinander folgenden Zeilen definieren, ohne dabei die anderen Belegdaten kopieren zu müssen.

# Gesamtbetrag (förderfähig und nicht förderfähig) 0,00

# Feld: GESAMTBETRAG (förderfähig und nicht förderfähig)

Hier ist der Betrag einzugeben, der sowohl <u>förderfähige als auch nicht förderfähige</u> <u>Projektausgaben umfasst</u>, der dem in der Spalte *Ausgabenkategorie – Ausgabe* gewählten Ausgabenposten zuzuordnen ist.

Sind in der Rechnung / im Beleg ebenfalls nicht projektbezogene Ausgaben enthalten, so muss dieser Betrag nur dem projektbezogenen Teil des Belegwertes entsprechen. In einem solchen Fall darf hier der gesamte Rechnungsbetrag Brutto nicht kopiert werden.

Förderfähiger Betrag (Hinweis: ohne Abzug von Einnahmen) 0,00

# Feld: FÖRDERFÄHIGER BETRAG (Hinweis: ohne Abzug von Einnahmen)

Hier ist der förderfähige Betrag einzugeben (einschl. evtl. Mehrwertsteuer, falls diese förderfähig ist), der dem in der Spalte *Ausgabenkategorie – Ausgabe* gewählten Ausgabenposten zuzuordnen ist und den Sie in diesem Teilzahlungsantrag / Projektfortschrittsbericht geltend machen möchten.

# davon MwSt. (vom förderfähigen Betrag) 0,00

# Feld: DAVON MWST (vom förderfähigen Betrag)

Geben Sie in diesem Feld den MwSt.-Betrag, der sich auf die im vorherigen Feld geltend gemachten förderfähigen Ausgaben bezieht. Ist die Mehrwertsteuer nicht förderfähig, so ist hier "0,00" einzugeben bzw. zu belassen.

# Förderung (vom förderfähigen Betrag) 0,00

# Feld: FÖRDERUNG (vom förderfähigen Betrag)

In diesem Feld wird der Betrag der EFRE-Förderung ermittelt, je nach dem angegebenen Betrag der förderfähigen Ausgaben sowie dem im Zuwendungsvertrag bestimmten Fördersatz. Der berechnete Wert wird gemäß mathematischen Regeln auf- bzw. abgerundet.

Dieser Wert sollte i.d.R. nicht geändert werden. Sollte es jedoch erforderlich sein, können Sie diesen Wert auch bearbeiten. Dies wäre insbesondere beim Abschlusszahlungsantrag denkbar, falls der vom System ermittelte Wert zu einer Überschreitung des maximalen Förderbetrags (lt. Zuwendungsvertrag u. Projektantrag) für diese Ausgabe führen würde.

### Feld: KATEGORIE MIT LIMITS

In diesem Feld werden die Kategorien von Ausgaben mit bestimmten Limits aufgelistet, die laut dem Zuwendungsvertrag einer besonderen Überwachung bedürfen (z.B. Ausgaben außerhalb des Fördergebiets nach der sog. 20%-Regel).

Soweit sich der jeweilige Beleg auf mehrere Kategorien mit Limits bezieht, haben Sie die

Möglichkeit, weitere Ausprägungen über die Funktion Hinzufügen zu wählen.

Beachten Sie, dass es für jede gewählte *Kategorie mit Limits* es erforderlich ist, einen Betrag im Feld *Ausgaben im Rahmen des Limits* zuzuordnen.

Wurde mehr als eine Kategorie mit Limits gewählt, so ist die Löschfunktion verfügbar

# In der .xls-Datei:

Möchten Sie dem Beleg mehrere Kategorien zuordnen, können Sie diese in mehreren,

# Kategorie mit Limits Nicht zutreffend

 $\mathbf{T}$ 

nacheinander folgenden Zeilen definieren, ohne dabei die anderen Belegdaten kopieren zu müssen.

Ausgaben im Rahmen des Limits

0,00

# Feld: AUSGABEN IM RAHMEN DES LIMITS

Geben Sie in diesem Feld den Betrag der förderfähigen Ausgaben ein, der sich auf die im vorherigen Feld gewählte Kategorie von Limits bezieht, die laut dem Zuwendungsvertrag einer besonderen Überwachung bedürfen.

Das Feld ist nicht änderbar, soweit im Feld *Kategorie mit Limits* die vorgewählte Ausprägung *Nicht zutreffend* gewählt wurde.

# Anmerkungen

### Feld: ANMERKUNGEN

In diesem Feld können Sie zusätzliche Informationen, Erläuterungen zu einem konkreten Beleg bzw. Rechnung aufnehmen, die der Kontrollinstanz eine einfachere Überprüfung und dessen Genehmigung ermöglicht. In der Spalte *Anmerkungen (Bestelldatum, Zweck der Leistung, Bezug auf eine früher abgerechnete Rechnung usw.)* is zwingend Ihre Partnernummer in nachfolgendem Format anzugeben: "Partner n", wo "n" Ihrer Nummer unter der Registerkarte des Zuwendungsvertrages entspricht. Diese Angabe muss am Anfang der Zeichenkette stehen.

In dieses Feld sollen Sie auch nachfolgende Informationen aufnehmen:

 Bestelldatum – f
ür deutsche Beg
ünstigte (das Bestelldatum ist von den deutschen Beg
ünstigten bei jeder Ausgabe in der Spalte "Anmerkungen" gesondert zu erfassen).

- Angemessene Erläuterung, falls der vom System automatisch ermittelte Förderbetrag für diese Ausgabe geändert wurde,
- Höhe der auferlegten finanzbezogenen Korrektur, um welche die Höhe der förderfähigen Ausgaben gemindert wurde, soweit dieser Minderungsbetrag von Ihnen ermittelt wurde.
- Im Falle einer Korrekturrechnung Angabe zur Nummer der Rechnung, auf die sich die jeweilige Korrekturrechnung bezieht,
- Angabe, ob die Ausgabe in Übereinstimmung mit dem Grundsatz des transparenten Wettbewerbs getätigt wurde (*betrifft nur polnische Begünstigte*),.
- Aufteilung des förderfähigen Betrags nach mehreren MwSt.-Sätzen (falls zutreffend),
- Angabe, ob die jeweilige Ausgabe nach positiver Entscheidung Ihrer Beschwerde (bzw. aus einem anderen Grund) erneut geltend gemacht wird,
- Angabe des Wechselkurses nachdem die Ausgabe in EUR konvertiert wurde (falls zutreffend. Sind mehrere Ausgaben nach gleichem Wechselkurs umgerechnet worden, so ist der Wechselkurs nur in der ersten Zeile anzugeben ).

Sie können bis zu 600 Zeichen eingeben.

### Feld: ANHANG

In diesem Feld haben Sie die Möglichkeit, ein Anhang in gescannter Form beizulegen. Mehr dazu finden Sie in Kapitel 2.9 Hochladen von Dateien ins System.

# **Hinweis!**

> In der Regel ist es nicht erforderlich, der ersten Version Ihres Teilzahlungsantrags

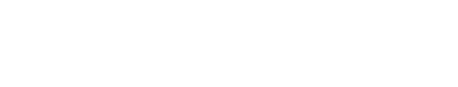

Anhang

keine elektronischen Anhänge zum Nachweis der getätigten Ausgaben beizulegen. Aufgrund Ihrer Belegliste wird die Kontrollinstanz eine Stichprobe von Ausgaben zur Überprüfung wählen. Über die gewählte Stichprobe werden Sie über das Modul *Schriftverkehr* informiert. Gleichzeitig wird die Kontrollinstanz Ihren Teilzahlungsantrag zum Vervollständigen bzw. Korrektur zurückweisen und Sie darüber informieren, in welcher Form Sie die genannten Unterlagen vorgelegt werden sollen (in elektronischer Form bzw. in Papierform). Elektronische Versionen der Belege sind zu konkreten Ausgaben der Belegliste anzufügen, die von der Kontrollinstanz in die gewählte Stichprobe mitaufgenommen wurden. Falls sich das von der Kontrollinstanz verlangte Dokument auf keine konkrete Ausgabe aus der Ausgabenbelegliste bezieht, so kann es in der Registerkarte *Anhänge* hochgeladen werden.

Möchten Sie automatisch Anhänge (z.B. gescannte Rechnungen) zu einer konkreten bzw. zu allen Zeilen der Belegliste anfügen, so ist es im System möglich. Die .xls-Datei enthält die Spalte "Anhang". Dort können Sie den Namen der anzuhängenden Datei angeben (mit der Erweiterung – pdf, xls bzw. jpg). Praktikabel ist es, sämtliche elektronische Versionen Ihrer Unterlagen (Scans) vorzubereiten, diese in einem gesonderten Ordner auf Ihrem Rechner zu speichern und dann die einzelnen Dateinamen in der Belegliste einzugeben. Denken Sie daran, dass die Namen der gespeicherten Dateien mit den Namen, die in der Spalte "Anhang" eingegeben wurden, übereinstimmen müssen. Beim Herunterladen einer Datei werden Sie aufgefordert, diese Datei(en) aus dem

Laufwerk zu wählen. Folgen Sie die Anweisungen, die Sie auf dem Bildschirm sehen.

| Import zestawienia dokumentów                             |                    |                 |  |  |  |
|-----------------------------------------------------------|--------------------|-----------------|--|--|--|
| Weksi zsłaczniki do importowanogo zostawionia dokumontów  |                    |                 |  |  |  |
| wskaz załączniki do importowanego zestawienia dokumentow. |                    |                 |  |  |  |
|                                                           | Wybierz załączniki | Przerwij import |  |  |  |
|                                                           |                    |                 |  |  |  |

Wichtig: Stimmen die Dateinamen nicht miteinander überein, so wird das System eine Fehlermeldung anzeigen (dabei wird die Zelle genannt, in der .xls-Datei, in der ein inkorrekter Dateiname angegeben wurde).

| Komunikat                                                            |                  |                                                                                      |  |  |  |  |
|----------------------------------------------------------------------|------------------|--------------------------------------------------------------------------------------|--|--|--|--|
| Import z pliku: Kopia Zestawienie Dokumentow 2016-11-23 12 19 10.xls |                  |                                                                                      |  |  |  |  |
| Lp.                                                                  | Numer<br>komórki | Komunikat walidacji                                                                  |  |  |  |  |
| 1.                                                                   | 04               | Nie znaleziono załącznika "super" wskazanego w importowanym zestawieniu<br>wydatków. |  |  |  |  |
|                                                                      |                  | or                                                                                   |  |  |  |  |
|                                                                      |                  | UK                                                                                   |  |  |  |  |

Anleitung für die Umrechnung der Belege in EUR (für Begünstigte, die ihre Ausgaben mehrheitlich in anderen Währungen getätigt haben).

Nachstehend beschriebene Tätigkeiten beziehen sich auf die MS Excel-Datei (außerhalb des SL2014 – an einer exportierten Datei).

Füllen Sie zuerst die Auflistung in der Währung aus, in der die Ausgaben tatsächlich getätigt wurden. Beachten Sie dabei die geltenden Programmregeln. Bei Bedarf setzen Sie sich mit der zuständigen Kontrollinstanz in Verbindung.

Soweit die Belegliste fertig ist und in das System importiert werden kann, sind die eingegebenen Zahlenwerte in EUR gemäß dem monatlichen Buchungskurs der Europäischen Kommission, der in dem Monat gilt, in dem die Ausgaben der Kontrollinstanz zur Prüfung vorgelegt werden, umzurechnen (Art. 28 Unterpunkt b ETZ-Verordnung). Dazu gehen Sie gemäß nachstehender Anleitung vor:

- 1. Benennen Sie das erste von Ihnen in der Datei auszufüllende Blatt als "EUR" und das zweite als "andere Währung",
- 2. Klicken Sie in dem EUR-Blatt auf Alles markieren 2 und drücken Sie auf der Tastatur die Strg-Taste und den Buchstaben c (Kopieren).
- 3. Gehen Sie zu dem Blatt "andere Währung" und klicken Sie auf *Alles markieren* und drücken Sie auf der die *Strg*-Taste und den Buchstaben v (Einfügen).
- 4. Geben Sie in das Feld X3 den EUR-Umrechnungskurs ein, und in das Feld Y3 die Bezeichnung der Währung, von der die Ausgaben in EUR umgerechnet werden (PLN, CZK, SEK, DKK etc.). Soweit Sie in dem jeweiligen Berichterstattungszeitraum Ausgaben in mehreren Währungen anderen als EUR getätigt haben, geben Sie in das Feld X4 den Wechselkurs für die Währung X, in das Feld X5 für die Währung Y usw. ein). Tragen Sie auch die Bezeichnungen dieser Währungen in die Spalten Y4, Y5 usw. ein.
- 5. Gehen Sie zurück zum "EUR"-Blatt und geben Sie im Feld L4 die Formel ein, mit welcher der im Feld L4 im Blatt andere Währung" eingegebene Wert durch den Wert X3 dieses Blatts dividiert werden soll. Verwenden Sie dabei den absoluten Bezug auf die Zelle X3 (\$X\$3). Der endgültige Inhalt der Formel soll folgendermaßen aussehen: "=RUNDEN(,andere Währung ,!L4/'andere Währung'!\$X\$3;2)".
- Kopieren Sie diese Formel in alle Zellen in der Spalte L, M, R, S, T, W f
  ür diejenigen Ausgaben, die Sie in EUR konvertieren m
  öchten (anhand des im Feld X3 des Tabellenblattes "andere W
  ährung" definierten Wechselkurses). Sie k
  önnen mehrere Zellen auf einmal markieren; benutzen Sie die in

Pkt. 2 und 3 beschriebenen Tastenabkürzungen. Speichern Sie die Datei ab.

- 7. Falls Sie Ihre Ausgaben in mehreren W\u00e4hrungen anderen als EUR get\u00e4tigt haben, geben Sie in das Feld L[Zeilennummer]<sup>2</sup> die Formel *=RUNDEN(,andere W\u00e4hrung ,!L[Zeilennummer]/'andere W\u00e4hrung'!\\$X\u00e53;2)*" f\u00fcr jeweilige W\u00e4hrung ein (Feld Y4 im Tabellenblatt "andere W\u00e4hrung"). Wiederholen Sie den Schritt 6 f\u00fcr alle Ausgaben, die von dieser W\u00e4hrung (im Feld Y4 des Tabellenblattes "andere W\u00e4hrung") konvertiert werden sollen. Wiederholen Sie diese Schritte f\u00fcr die \u00fcbrigen W\u00e4hrungen, falls erforderlich.
- 8. Nun können Sie den Wert der EFRE-Förderung berechnen. Zu diesem Zweck tragen Sie für jede Zeile in der Spalte U die folgende Formel ein: "=RUNDEN(S[Zeilennummer]\*[%Finanzierung];2)". In der Regel sollte der angewandte Fördersatz mit demjenigen, der im Projektantrag und dem Zuwendungsvertrag für den jeweiligen Projektpartner bestimmt wurde, übereinstimmen.
- 9. Speichern Sie die Datei auf dem Laufwerk mit dem Namen "Ausgabenbelegliste\_WÄHRUNGEN und EUR" und schließen Sie die Datei.

Die obige Vorgehensweise ist auch dann anzuwenden, falls die Belegliste sowohl Ausgaben in Euro, als auch in anderen Währungen enthält. Bei den Ausgaben in Euro soll der Konvertierungskurs =1 betragen.

Nachdem die Belegliste nach dem oben skizzierten Schema erstellt wurde, kann sie in das System importiert werden. Die (im Schritt 6 gespeicherte) Version der Belegliste mit sichtbaren Formeln soll, falls zutreffend, dem Teilzahlungsantrag im Block Anhänge beigefügt werden.

<sup>&</sup>lt;sup>2</sup> Die Zeilennummer, in der die Information über eine Ausgabe, die in der im Feld Y4 im Blatt "andere Währung" definierten Währung getätigt wurde, eingegeben wurde.

# PAUSCHALEN

In diesem Teil finden Sie Informationen zu den vereinfachten Kostenoptionen. Diese Funktion ist verfügbar, falls eine derartige Möglichkeit in Ihrem Projekt vorgesehen wurde. Detaillierte Informationen dazu finden Sie im Programmhandbuch.

Die Projektausgaben können im Kooperationsprogramm Polen – Sachsen ggf. mit Pauschalsätzen abgerechnet werden. Pauschalbeträge finden im Programm keine Anwendung. Falls Ihr Zuwendungsvertrag eine derartige Möglichkeit einer vereinfachten Abrechnung von Projektausgaben voraussieht, können entsprechende Daten in dieser Maske im entsprechenden Umfang eingetragen werden.

In der Tabelle Pauschal abzurechnende Ausgaben werden Daten aus dem Zuwendungsvertrag übernommen.

Um die Bearbeitung der jeweiligen Zeile zu beginnen, markieren Sie diese Zeile und wählen Sie dann die Funktion Bearbeiten.

Anschließend wird das Fenster *Pauschal abzurechnende Ausgaben* gezeigt. Nicht alle unten beschriebene Felder sind verfügbar, je nach der gewählten Art von vereinfachten Kostenoptionen.

|                | Projekt                    | Sachlicher Fortschr      | itt Finanzieller Projektfo            | rtschritt                                                         | Erklärungen                                | Anh                     | änge                                |
|----------------|----------------------------|--------------------------|---------------------------------------|-------------------------------------------------------------------|--------------------------------------------|-------------------------|-------------------------------------|
| Ausgabe        | enbelegliste Pauschal abge | erechnete Ausgaben       | erstattungen/Korrekturen Finanzieru   | Ingsquellen Finanzieller                                          | Projektfortschritt                         | ektnettoeinnahmen       | )                                   |
| Lfd.<br>Nr.    | Pauschalart                | Pauschalbezeichnung      | Information zur<br>Pauschalabrechnung | Förderfähiger<br>Betrag (Hinweis:<br>ohne Abzug von<br>Einnahmen) | Förderung (vom<br>förderfähigen<br>Betrag) | Kategorie mit<br>Limits | Ausgaben im<br>Rahmen des<br>Limits |
| • Arbe         | itspaket 1 Budowa ścieżki  | rowerowej / Bau eines Ra | dweges                                |                                                                   |                                            |                         |                                     |
| /              |                            |                          |                                       |                                                                   |                                            |                         |                                     |
|                | Devestelete                | Koszty                   | Pauschalsatz (%)                      | 0.00                                                              | 0.00                                       | Nicht                   | 0.00                                |
| 1 Pauschalsatz | personelu/Personalkosten   | 20,00                    | 0,00                                  | 0,00                                                              | zutreffend                                 | 0,00                    |                                     |
|                |                            |                          | Summe:                                | 0,00                                                              | 0,00                                       |                         |                                     |

| Pauschalart<br>Pauschalsatz                                         | Feld: PAUSCHALART                                                                                                    |
|---------------------------------------------------------------------|----------------------------------------------------------------------------------------------------|
|                                                                     | zugelassen wurde. Das Feld ist nicht änderbar.                                                                                                    |
| Pauschalbezeichnung<br>Koszty personelu/Personalkosten              | Feld: PAUSCHALBEZEICHNUNG<br>In den einzelnen Zeilen werden vom System die Bezeichnungen von Pauschalen, laut Ihrem<br>Zuwendungsvertrag, gezeigt. Das Feld ist nicht änderbar.                                                                                                    |
| Pauschalsatz (%)<br>20,00                                           | Feld: PAUSCHALSATZ (%)<br>Werden Ausgaben mit einem Pauschalsatz abgerechnet, so übernimmt das System in diesem Feld automatisch<br>den Pauschalsatz aus Ihrem Zuwendungsvertrag. Das Feld ist nicht änderbar.                                                                                                    |
| Förderfähiger Betrag (Hinweis: ohne Abzug von<br>Einnahmen)<br>0,00 | Feld: FÖRDERFÄHIGER BETRAG (Hinweis: ohne Abzug von Einnahmen)<br>Geben Sie in diesem Feld den ermittelten Wert von förderfähigen Ausgaben an, die mit Hilfe des<br>Pauschalsatzes zu ermitteln sind.                                                                                                    |
|                                                                     | Bei der Pauschalsatzabrechnung von <b>Personalkosten</b> sind die sonstigen direkten förderfähigen<br>Projektausgaben die Kalkulationsbasis für die Berechnung der Höhe von förderfähigen Ausgaben.                                                                                                    |
|                                                                     | Bei <b>indirekten Kosten</b> muss die Höhe von förderfähigen Ausgaben anhand der direkten förderfähigen<br>Personalkosten oder der mit dem Pauschalsatz ermittelten förderfähigen Höhe der Personalkosten (je<br>nachdem, welche Vorgehensweise in Ihrem Projekt gewählt wurde) als Kalkulationsbasis herangezogen<br>werden. |
|                                                                     | Hinweis! Den förderfähigen Betrag müssen Sie in diesem Feld selbst kalkulatorisch anhand des                                                                                                    |

# Förderung (vom förderfähigen Betrag) Feld: FÖRDERUNG (vom förderfähigen Betrag) 0,00 Der Wert in diesem Feld wird durch das System ermittelt (anhand der Höhe der förderfähigen Ausgaben und des geltenden Fördersatzes). Der berechnete Wert wird gemäß mathematischen Regeln auf- bzw. abgerundet. Dieser Wert sollte i.d.R. nicht geändert werden. Sollte es jedoch erforderlich sein, können Sie diesen Wert auch bearbeiten. Dies wäre insbesondere beim Abschlusszahlungsantrag denkbar, falls der vom System ermittelte Wert zu einer Überschreitung des maximalen Förderbetrags (lt. Zuwendungsvertrag u. Projektantrag) für diese Pauschale führen würde.

# Feld: KATEGORIE MIT LIMITS

Ŧ

Kategorie mit Limits

Nicht zutreffend

In diesem Feld werden die Kategorien von Ausgaben mit bestimmten Limits aufgelistet, die laut dem Zuwendungsvertrag einer besonderen Überwachung bedürfen (z.B. Ausgaben außerhalb des Fördergebiets nach der sog. 20%-Regel).

Soweit sich die jeweilige Pauschale auf mehrere Kategorien mit Limits bezieht, haben Sie die Möglichkeit,

weitere Ausprägungen über die Funktion Hinzufügen zu wählen.

Beachten Sie, dass es für jede gewählte *Kategorie mit Limits* erforderlich ist, einen Betrag im Feld *Ausgaben im Rahmen des Limits* zuzuordnen.

Wurde mehr als eine Kategorie mit Limits gewählt, so ist die Löschfunktion verfügbar

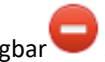

Ausgaben im Rahmen des Limits
0,00

# Feld: AUSGABEN IM RAHMEN DES LIMITS

Geben Sie in diesem Feld den Betrag der förderfähigen Ausgaben ein, der sich auf die im vorherigen Feld gewählte Kategorie von Limits bezieht, die laut dem Zuwendungsvertrag einer besonderen Überwachung bedürfen.

Das Feld ist nicht änderbar, soweit im Feld *Kategorie mit Limits* die vorgewählte Ausprägung *Nicht zutreffend* gewählt wurde.

# RÜCKERSTATTUNGEN/KORREKTUREN

Dieser Bereich des Teilzahlungsantrags enthält eine Tabelle, in der Sie die Rückerstattungen und Korrekturen erfassen können, die in der Tabelle der kumulierten Finanziellen Projektumsetzung zu sehen sind.

Dieser Teil dient ist nicht dazu bestimmt, Beträge von nicht förderfähigen Ausgaben in vorherigen Zahlungsanträgen zu korrigieren!!! Wurde eine falsche (d.h. nicht gemäß den Programmregeln getätigte) Ausgabe in einem vorherigen Zahlungsantrag erfasst, so ist ein Wiedereinziehungsverfahren einzuleiten.

# Dieser Teil "Rückerstattungen / Korrekturen" ist nicht zur Handhabung solcher Ausgaben bestimmt.

In der Tabelle *Finanzieller Fortschritt* sind kumulierte Werte aus dem gesamten Umsetzungszeitraums des Projekts präsentiert, die durch das System automatisch ermittelt werden. Falls ein früher erfasster Teilzahlungsantrag falsche Angaben enthält, z.B. eine Ausgabe einem falschen Arbeitspaket, einer Ausgabenkategorie, einer Kategorie mit Limits (z.B. nach 20%-Regel) zugeordnet oder ein falscher Betrag eingetragen wurde, dann muss eine Korrektur erfasst werden, damit die kumulierten Werte korrekt sind.

Werte mit einem negativen Vorzeichen ("-") werden eine Minderung der kumulierten Beträge zur Folge haben.

Werte mit einem positiven Vorzeichen (ohne "-")werden eine Erhöhung der kumulierten Beträge zur Folge haben.

Auch wenn in früheren Teilzahlungsanträgen Ausgaben geltend gemacht wurden, die laut dem geltenden Zuwendungsvertrag keine förderfähigen Ausgaben sind, so ist eine entsprechende Minderung der bereits geltend gemachten Ausgaben notwendig (z.B. eine bereits abgerechnete Ausgabe wurde nachträglich für nichtförderfähig erklärt und es wurde ein Änderungsvertrag unterschrieben, kraft dessen die Förderung um den zu Unrecht ausgezahlten Betrag gemindert wird usw.)
Bei Fragen zu diesem Teil des Projektfortschrittsberichtes / Teilzahlungsantrags wenden Sie sich an Ihre Kontrollinstanz.

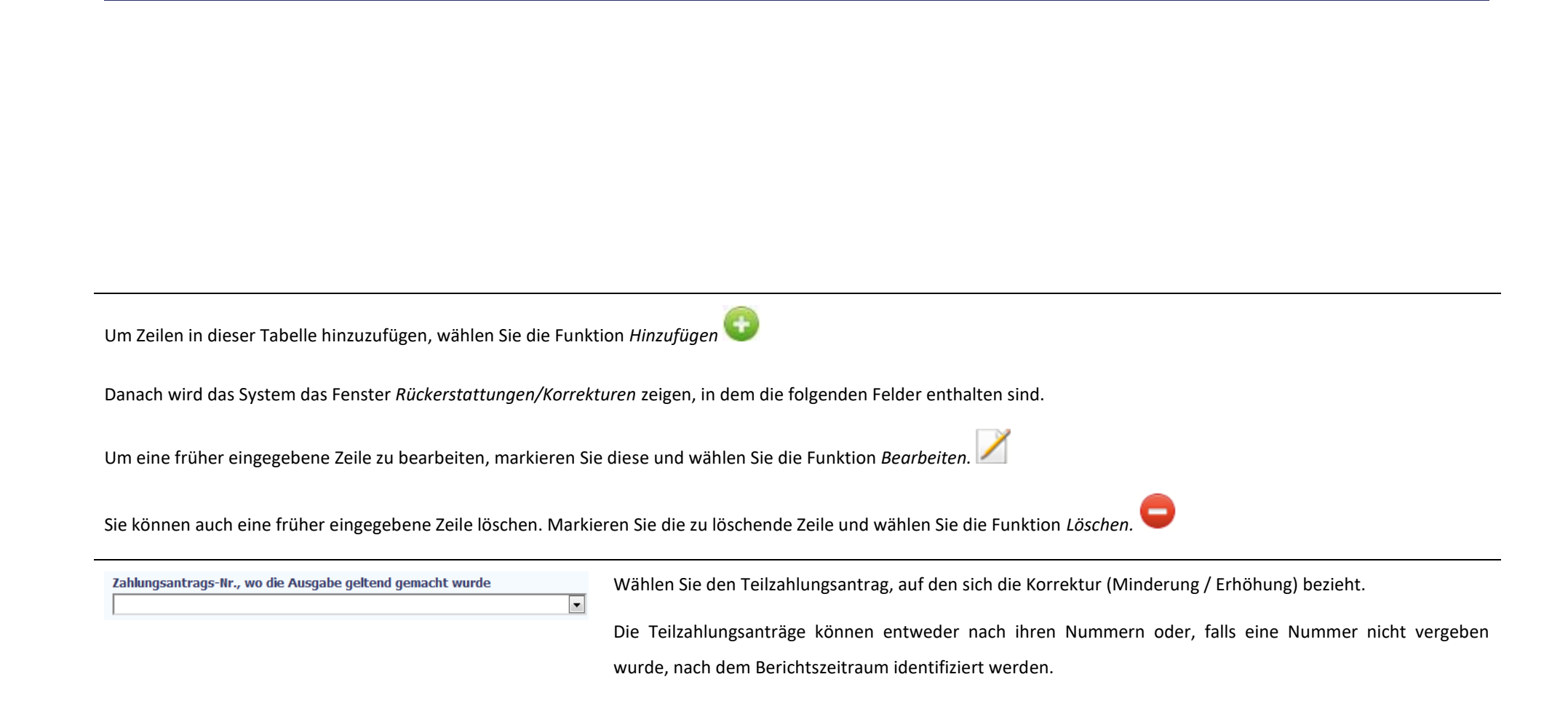

Diese Tabelle ist nicht für korrigierende Rechnungen bestimmt!

| Arbeitspaket                                          | Wählen Sie das Arbeitspaket, auf das sich die Korrektur beziehen sollte. Die Arbeitspakete werden aus dem Zuwendungsvertrag / Projektantrag, der im jeweiligen Berichtszeitraum galt, übernommen.                                                                                                    |
|-------------------------------------------------------|----------------------------------------------------------------------------------------------------|
| Ausgabenkategorie / Bezeichnung der Pauschale         | <ul> <li>Wählen Sie die Ausgabenkategorie und die dazugehörige Ausgabe bzw. Pauschale, die korrigiert werden soll.</li> <li>(je nachdem, ob die gewählte Ausgabenkategorie anhand der tatsächlich getragenen Kosten oder mit einem Pauschalsatz abgerechnet wird).</li> <li>Hinweis!</li> <li>Denken Sie daran, dass die Korrektur des Pauschalbetrags für Personalkosten eine entsprechende Anpassung des Pauschalbetrags für indirekte Kosten (Büro- und Verwaltungsausgaben) zur Folge haben sollte. Diese</li> </ul>                                                                                                    |
| Dokumentnummer                                        | Anpassung müssen Sie selbst vornehmen!<br>In diesem Feld können Sie, falls zutreffend, die Nummer des Belegs bzw. der Buchungsunterlage angeben, auf<br>die sich die jeweilige Korrektur bezieht. Für Kontrollzwecke ist es erforderlich, die Korrektur dem<br>entsprechenden Buchungsbeleg zuordnen, der im jeweiligen Teilzahlungsantrag ausgewiesen wurde.                                                                                                    |
| Gesamtbetrag (förderfähig und nicht förderfähig) 0,00 | Tragen Sie in diesem Feld den Gesamtwert der (förderfähigen und nicht förderfähigen) Projektausgaben ein,<br>um den die Beträge korrigiert werden sollen (die Korrektur wirkt sich auf den Ausgabenbetrag im gesamten<br>Arbeitspaket und der jeweiligen Ausgabenzeile bzw. Pauschale aus).<br>Um die kumulierten Ausgaben zu mindern, tragen Sie den Wert mit negativem Vorzeichen ("-") ein.<br>Beträge ohne Vorzeichen werden die kumulierten Beträge erhöhen.<br>Im Teilzahlungsantrag wird in der Tabelle <i>Finanzieller Fortschritt</i> der Betrag der Gesamtausgaben für die<br>gewählte Zeile Ihres Ausgabenplans um den angegebenen Wert korrigiert. |

| Förderfähiger Betrag (Hinweis: ohne Abzug von<br>Einnahmen)<br>0,00 | Tragen Sie in diesem Feld den Wert der förderfähigen Ausgaben ein, um den die Beträge im gewählten<br>Arbeitspaket und der Ausgabenzeile bzw. Pauschale im jeweiligen Teilzahlungsantrag korrigiert werden sollen.<br>Um die kumulierten Ausgaben zu mindern, tragen Sie den Wert mit negativem Vorzeichen ("-") ein.<br>Beträge ohne Vorzeichen werden die kumulierten Beträge erhöhen.<br>Im Teilzahlungsantrag wird in der Tabelle <i>Finanzieller Fortschritt</i> der Betrag der förderfähigen Ausgaben für die<br>gewählte Zeile Ihres Ausgabenplans um den angegebenen Wert korrigiert. |
|---------------------------------------------------------------------|----------------------------------------------------------------------------------------------------|
| Förderung (vom förderfähigen Betrag)<br>0,00                        | Tragen Sie in diesem Feld den Wert der EFRE-Förderung ein, um den die Beträge im gewählten Arbeitspaket<br>und der Ausgabenzeile (bzw. Pauschale) im jeweiligen Teilzahlungsantrag korrigiert werden sollen.<br>Um die kumulierten Ausgaben zu mindern, tragen Sie den Wert mit negativem Vorzeichen ("-") ein.<br>Beträge ohne Vorzeichen werden die kumulierten Beträge erhöhen.<br>Im Teilzahlungsantrag wird in der Tabelle <i>Finanzieller Fortschritt</i> der Betrag der förderfähigen Ausgaben für die<br>gewählte Zeile Ihres Ausgabenplans um den angegebenen Wert korrigiert.       |
| Kategorie mit Limits<br>Nicht zutreffend                            | Falls im gewählten Teilzahlungsantrag ein Betrag falsch zu einer Kategorie mit Limits zugeordnet wurde und einer Korrektur bedarf, können Sie in diesem Feld die korrekte Kategorie wählen.                                                                                                    |
| Ausgaben im Rahmen des Limits<br>0,00                               | Über dieses Feld können Sie den Betrag der Ausgaben, die bestimmten Einschränkungen (Limits, z.B. 20%-<br>Regel) unterliegen für die im vorherigen Feld gewählte Kategorie korrigieren. Tragen Sie in diesem Feld den<br>Betrag ein, um den die gewählte Kategorie mit Limits im jeweiligen Teilzahlungsantrag korrigiert werden sollte.<br>Um die kumulierten Ausgaben zu mindern, tragen Sie den Wert mit negativem Vorzeichen ("-") ein.                                                                                                    |

Beträge ohne Vorzeichen werden die kumulierten Beträge erhöhen.

Im Teilzahlungsantrag wird in der Tabelle *Finanzieller Fortschritt* der Betrag der förderfähigen Ausgaben für die gewählte Kategorie mit Limits um den angegebenen Wert korrigiert.

Lässt sich die Ausgabe mehreren Kategorien mit Limits zuordnen, so haben Sie die Möglichkeit, weitere Zeilen

über die Funktion Hinzufügen hinzuzufügen.

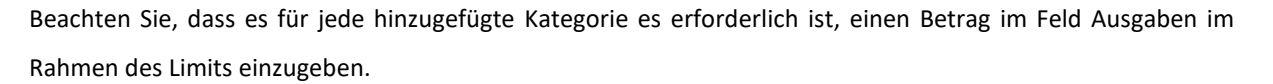

Wurde mehr als eine Kategorie hinzugefügt, ist die Löschfunktion verfügbar 🛩, über die eine beliebige Zeile (Kategorie mit Limits – Ausgaben im Rahmen des Limits) gelöscht werden kann.

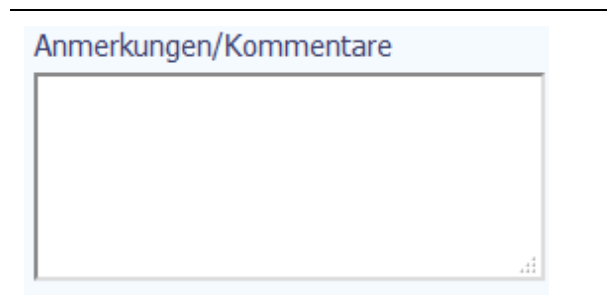

Erläutern Sie in diesem Feld kurz den Grund für die Korrektur (Bestelldatum, Begründung, Bezug auf eine früher abgerechnete Rechnung usw.). Sie können bis zu 600 Zeichen eingeben.

### **FINANZIERUNGSQUELLEN**

Dieser Bereich Ihres Teilzahlungsantrags enthält Informationen über die Projektausgaben, aufgeschlüsselt nach unterschiedlichen Finanzierungsquellen. Die Tabellenangaben sollen die Situation nach der Teilerstattung förderfähigen Ausgaben wiederspiegeln. Bei jeder Finanzierungsquelle ist sowohl der Betrag der Gesamtausgaben, als auch der förderfähigen Ausgaben anzugeben. Die Beträge in der Tabelle sollen sich auf den Berichtszeitraum des Teilzahlungsantrags beziehen. Z.B. Das geförderte Projekt wird von einem Begünstigten - einer lokalen Behörde (Selbstverwaltung) umgesetzt. Dieser Projektpartner hat im Berichtszeitraum Ausgaben i.H.v. 120 EUR getätigt, wobei 100 EUR davon förderfähige Ausgaben sind. Gleichzeitig beantragt er eine Rückerstattung von 85% der getätigten förderfähigen Ausgaben.

Deswegen hat er in der Tabelle Finanzierungsquellen Folgendes einzutragen:

- im Feld EU-Mittel / Gesamtbetrag: 85

- im Feld EU-Mittel / Förderfähiger Betrag: 85
- im Feld staatliche Mittel / Gesamtbetrag: 35
- im Feld staatliche Mittel / Förderfähiger Betrag: 15.

Im Feld Summe / Gesamtbetrag wird vom System die Summe 120 ermittelt, und das Feld Summe Förderfähiger Betrag beträgt 100.

In der Tabelle sind die Finanzierungsquellen für alle Ausgaben, d.h. sowohl für diejenigen, die in der Ausgabenbelegliste ausgewiesen sind, als auch die in der Tabelle Pauschal abzurechnende Ausgaben ernannten zu nennen.

Zusätzlich müssen die ausgewiesenen Projektnettoeinnahmen von den förderfähigen Ausgaben abgezogen werden. Der Abzug der Nettoeinnahmen ist anteilig auf alle betroffenen Beträge in den einzelnen Zeilen (Finanzierungsquellen) vorzunehmen.

Der Eigenanteil des Projektpartners soll anteilig, nach den einzelnen Finanzierungsquellen der Projektausgaben, aufgeschlüsselt werden.

Die Tabelle enthält folgende Angaben:

| Projekt Sachlicher Forts                             | hritt Finanzieller Projektfortschritt Inf                      | ormationen Anhänge                                             |
|------------------------------------------------------|----------------------------------------------------------------|----------------------------------------------------------------|
| Ausgabenbelegliste Pauschal abgerechnete Ausgaben Ri | ckerstattungen/Korrekturen Finanzierungsquellen Finanzieller P | rojektfortschritt                                              |
| Bezeichnung der Finanzierungsquelle                  | Gesamtbetrag (förderfähig und nicht förderfäh                  | Förderfähiger Betrag (Hinweis: ohne Abzug von<br>g) Einnahmen) |
| EU-Mittel                                            | 80                                                             | ,00 80,00                                                      |
| Nationale öffentliche Mittel, davon:                 | 40                                                             | ,00 20,00                                                      |
| staatliche Mittel                                    | 40                                                             | ,00 20,00                                                      |
| regionale/lokale Mittel                              | (                                                              | ,00                                                            |
| sonstige öffentliche Mittel                          |                                                                | ,00                                                            |
| Nationale private Mittel                             |                                                                | ,00                                                            |
| Summe                                                | 120                                                            | ,00 100,00                                                     |
| davon EBI                                            | (                                                              | ,00 0,00                                                       |

Zu empfehlen ist, diese Tabelle anhand der Daten aus dem Bereich *Finanzieller Fortschritt* auszufüllen. Dort sind alle Gesamtausgaben, förderfähige Ausgaben sowie die EFRE-Förderung anhand Ihren Angaben in übrigen Teilen des Zahlungsantrags aufsummiert dargestellt.

## PROJEKTEINNAHMEN

Dieser Teil des Teilzahlungsantrags enthält Informationen zu den Projekteinnahmen. In der Tabelle sollen die Einnahmen erfasst werden, das bei der Unterzeichnung des Zuwendungsvertrages nicht berücksichtigt wurden, und die kraft Art. 65 Abs. 8 der Verordnung des Europäischen Parlaments und des Rates (EU) Nr. 1303/2013 vom 17. Dezember 2013 (ESIF-Verordnung) von den förderfähigen Ausgaben in dem Teilzahlungsantrag abzuziehen sind.

In der Praxis bedeutet es, dass die eingegebenen Beträge sämtliche Einnahmen berücksichtigen sollen, die während der Projektumsetzung generiert werden (z.B. Einnahmen, die durch Verkauf von Altmetall nach der Durchführung von Abrissarbeiten entstehen können).

Für den Fall, dass die der Einnahmen nicht nur auf förderfähige Projektausgaben, sondern ebenfalls auf andere Ausgaben (z.B. außerhalb des Projekts) zurückzuführen sind, so ist in der Tabelle der Teil der Einnahmen anzugeben, das dem Verhältnis der förderfähigen Ausgaben zu den gesamten Ausgaben, die zur Entstehung der Einnahmen beigetragen haben, entspricht.

| Projekt                        | Sachlicher Fortschritt           | Finanzieller Projektfortschritt             | Informationen                | Anhänge                | Um mit dem Hinzufügen von Zeilen in der Tabelle zu  |
|--------------------------------|----------------------------------|---------------------------------------------|------------------------------|------------------------|-----------------------------------------------------|
| Ausgabenbelegliste Pauschal ab | jerechnete Ausgaben Rückerstattu | ungen/Korrekturen Finanzierungsquellen Fina | anzieller Projektfortschritt | ktnettoeinnahmen       | beginnen, wählen Sie die Funktion <i>Hinzufügen</i> |
| Lfd. Nr. Art der Projek        | teinnahme Vor                    | n den Ausgaben abzuziehender Betrag         | Vom Förderwer                | t abzuziehender Betrag | Anschließend wird das Fenster Projekteinnahmen      |
| 0                              |                                  |                                             |                              |                        | hinzufügen gezeigt, in dem Informationen zu den     |
|                                |                                  |                                             |                              |                        | Projekteinnahmen eingegeben werden können.          |

| Art des Projekteinnahmen | Falls im Projekt Einnahmen generiert wurden, wählen Sie die Quelle der Projekteinnahmen und beschreit |  |  |
|--------------------------|----------------------------------------------------------------------------------------------------|--|--|
|                          | Sie kurz die Umstände, in denen die Projekteinnahmen entstanden sind. Sie können bis zu 700 Zeichen   |  |  |
|                          | eingeben.                                                                                             |  |  |
|                          |                                                                                                    |  |  |

| Von den Ausgaben abzuziehender Betrag    | Tragen Sie in diesem Feld den Betrag ein, der von den förderfähigen Ausgaben im Teilzahlungsantrag im                                                                                                    |
|------------------------------------------|----------------------------------------------------------------------------------------------------|
| 0,00                                     | Zusammenhang mit den erzielten Projekteinnahmen abzuziehen ist.                                                                                                    |
| Vom Förderwert abzuziehender Betrag 0,00 | Tragen Sie in diesem Feld den Betrag ein, der von dem Förderbetrag i dem Teilzahlungsantrag im<br>Zusammenhang mit den erzielten Projekteinnahmen abzuziehen ist. Dieser Wert sollte wie folgt kalkuliert<br>werden: multiplizieren Sie den Betrag der Projekteinnahmen, der von den förderfähigen Ausgaben abgezogen |

wurde, durch die Förderrate, die im Zuwendungsvertrag bestimmt wurde (z.B. 85%). Der Betrag ist nach den

üblichen mathematischen Regeln auf- bzw. abzurunden.

### INFORMATIONEN

Dieser Teil des Teilzahlungsantrags enthält allerlei Informationen und Erklärungen der Projektpartner zum Projektbezug auf bereichsübergreifende Grundsätze.

| Projekt                                         | Sachlicher Fortschritt                                                                                        | Finanzieller Fortschritt           | Informationen                            | Anhänge                      |  |  |
|-------------------------------------------------|----------------------------------------------------------------------------------------------------|------------------------------------|------------------------------------------|------------------------------|--|--|
| Gemeinschaftsrichtlinien                        | irungen                                                                                                    |                                    |                                          |                              |  |  |
| <ul> <li>Informationen über die Über</li> </ul> | Informationen über die Übereinstimmung der Projektdurchführung mit den Richtlinien der Gemeinschaftspolitiken |                                    |                                          |                              |  |  |
| 🕎 as Projekt wird gemäß de                      | n Richtlinien der Gemeinschaftspolitik u                                                                      | Imgesetzt                          |                                          |                              |  |  |
| Im Fall der fehlenden Einhaltung                | der Gemeinschaftspolitik ist zu beschreiben,                                                                  | worauf die fehlende Übereinstimmun | ng beruhte sowie die geplanten und unter | rnommenen Reparaturmaßnahmen |  |  |
| anzugeben                                       |                                                                                                    |                                    |                                          |                              |  |  |
|                                                 |                                                                                                    |                                    |                                          |                              |  |  |
|                                                 |                                                                                                    |                                    |                                          | .41                          |  |  |
|                                                 |                                                                                                    |                                    |                                          |                              |  |  |
|                                                 |                                                                                                    |                                    |                                          |                              |  |  |
|                                                 |                                                                                                    |                                    |                                          |                              |  |  |

In der Regel wird davon ausgegangen, dass das Projekt Übereinstimmung in den EUmit bereichsübergreifenden Grundsätzen 1 Gemeinschaftspolitiken umgesetzt wird. Sollten die geltenden bereichsübergreifenden Grundsätze der EU eingehalten werden (d.h. nicht eine Checkboxmarkierung wurde entfernt), dann ist in mehreren Sätzen zu beschreiben, worin eventuelle Abweichungen bestehen können und welche Gegenmaßnahmen geplant werden. Sie können bis zu 4000 Zeichen eingeben.

| Projekt                                                                                  | Sachlicher Fortschritt                                                               | Finanzieller Projektfortschritt                      | Informationen                                | Anhänge                              |
|------------------------------------------------------------------------------------------|--------------------------------------------------------------------------------------|------------------------------------------------------|----------------------------------------------|--------------------------------------|
| Gemeinschaftsrichtlinien Erklärung                                                       | jen                                                                                  |                                                      |                                              |                                      |
| <ul> <li>Erklärung des Projektpartners</li> </ul>                                        |                                                                                      |                                                      |                                              |                                      |
| Ich der nachstehend Unterzeichnend                                                       | e erkläre hiermit, dass nach meinem Wiss                                             | sen:                                                 |                                              |                                      |
| • wurden die Ausgaben, die im A                                                          | ntrag als förderfähig ausgewiesen wurden                                             | in Übereinstimmung mit allen hierfür gelte           | enden Regeln der Förderfähigkeit von Ausga   | aben getragen;                       |
| • Informationen, die im Zahlungs                                                         | antrag genannt wurden, sind zuverlässig u                                            | und sie spiegeln den sachlichen und finanz           | iellen Fortschritt in der Projektumsetzung w | ider;                                |
| <ul> <li>im Zahlungsantrag wurden kein<br/>den finanziellen und sachlichen Fo</li> </ul> | e wichtigen Informationen ausgelassen un<br>rtschritt der Projektumsetzung auswirken | nd auch keine unrichtigen Informationen a<br>können; | ngegeben, die sich auf die Prüfung der Rich  | tigkeit der Projektumsetzung und auf |
| Mir/Uns ist bekannt, dass alle in diese                                                  | em Antrag getätigten Angaben, einschließl                                            | lich der Angaben in den hierzu eingereichte          | en Anlagen, subventionserhebliche Tatsach    | en im Sinne des § 264 StGB, in der   |
| jeweils geltenden Fassung, sind. Mir/                                                    | Uns ist die Strafbarkeit eines Subventionsb                                          | betruges nach § 264 des StGB, in der jew             | eils geltenden Fassung, bekannt.             |                                      |
| Ich erkläre hiermit, dass die Projektu                                                   | nterlagen an folgendern Standort aufbewa                                             | ahrt werden:                                         |                                              |                                      |
| qwerty                                                                                   |                                                                                      |                                                      |                                              |                                      |
|                                                                                          |                                                                                      |                                                      |                                              |                                      |

Lesen Sie die in diesem Teil des Teilzahlungsantrags beigefügte Erklärung. Sie müssen bestätigen, dass Sie sich der in Ihrem Staat geltenden strafrechtlichen Folgen für falsche Aussagen bewusst sind.

In diesen Bereich tragen Sie Informationen über den Standort ein, in dem die gesamte Projektdokumentation aufbewahrt wird.

Geben Sie in diesem Feld die genaue Adresse ein. Die Information ist im ersten Teilzahlungsantrag anzugeben. Bei weiteren Teilzahlungsanträgen wird dieses Feld mit dem Inhalt aus dem vorherigen Teilzahlungsanträgen automatisch ergänzt. Beachten Sie, dass diese Angabe gegebenfalls aktualisiert werden muss.

# ANHÄNGE

Der letzte Teil des Teilzahlungsantrages enthält allerlei Anhänge zu Ihrem Projektfortschrittsbericht, die mit keiner konkreten Ausgabe in der Belegliste direkt verknüpft sind.

|    | Projekt | Postęp rzeczowy | Postęp finansowy  | Informacje     | Załączniki   |
|----|---------|-----------------|-------------------|----------------|--------------|
| Lp | Plik    | Nazwa           | Rodzaj załącznika | Kiedy utworzył | Kto utworzył |
| 0  |         |                 |                   |                |              |

Detaillierte Informationen dazu finden Sie in Kapitel 2.9 Hochladen von Dateien ins System

Sie können folgende Unterlagen als Anlagen anhängen:- *Rechnungen* - erforderliche Belege der Projektausgaben.

Wurden die geltend gemachten Ausgaben in einer anderen Währung als in EUR getätigt, so ist an dieser Stelle die ursprüngliche Ausgabenbelegliste in einer xls-Datei anzuhängen, wo die Ausgaben dieser Währung(-en) erfasst sind - siehe Pkt. 6 Anleitung für die Umrechnung der Belege in EUR).

- Unterlagen zur Abnahme/Ausführung der Leistungen: wenn bei der Prüfung Ihres Antrages die Kontrollinstanz Unterlagen zum Nachweis der Ausführung der Leistungen im Projekt anfordert, können Sie in diesem Bereich die elektronische Fassung der Unterlagen hochladen.

- *Sonstige Dokumente*, die von der Kontrollinstanz verlangt werden.

\_

Wenn Sie im Projekt die Pauschale für Personalkosten in Anspruch nehmen, hängen Sie hier an den ersten Teilzahlungsantrag eine eingescannte Erklärung mit folgendem Wortlaut an:

"Im Zusammenhang mit der Anwendung eines Pauschalsatzes für direkte Personalkosten im Projekt Nr. ..... bestätige ich hiermit für jeden Berichtserstattungszeitraum den tatsächlichen Personaleinsatz bei der Projektumsetzung."

Die Erklärung ist vom Projektpartner oder eine vertretungsberechtigte Person für den Projektpartner zu unterschreiben.

In diesem Bereich können Sie ebenfalls u.U. die eingescannte Erklärung über die Förderfähigkeit der Mehrwertsteuer (VAT) anhängen. Beachten Sie dabei die einschlägigen Programmgrundsätze.

| Projekt                                                                                                   | Sachlicher Fortschritt | anzieller Fortschritt | Informationen | Anhänge |  |
|----------------------------------------------------------------------------------------------------|------------------------|-----------------------|---------------|---------|--|
| Rechnungen         Abnahme/Ausführung der Arbeiten         Sonstige Dokumente                             |                        |                       |               |         |  |
|                                                                                                    |                        |                       |               |         |  |
| 🗐 Ich füge Rechnungen oder Buchungsbelege mit gleicher Beweiskraft wie Zahlungsbelege bei.                |                        |                       |               |         |  |
| Rechnungen bzw. Buchhaltungsunterlagen mit gleichwertigem Beweiswert einschließlich der Zahlungsnachweise |                        |                       |               |         |  |
|                                                                                                    | Lfd.                   |                       | Name          |         |  |
|                                                                                                    |                        |                       |               |         |  |

\_

#### Rechnungen

Nach dem Hinzufügen der Datei können Sie eine weitere Datei anhängen bzw. löschen oder die Dateien über die folgenden in der Tabelle verfügbaren Funktionen einsehen:

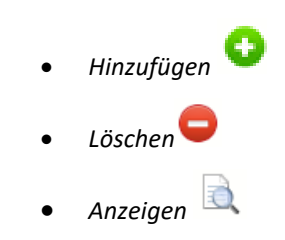

#### Hinweis!

Eine ins System hochgeladene Datei kann nur dann gelöscht werden, wenn sie mit keinem anderen Dokument verknüpft ist. Löschen einer Datei in der Tabelle *Anhänge* bedeutet, dass nur ihre Verknüpfung mit dem Antrag gelöscht wird. Um eine Datei aus dem System vollständig zu löschen, ist sie über das Menü *Dokumente* zu löschen.

| Projekt                      | Sachlicher Fortschritt               | Finanzieller Projektfortschritt | Informationen | Anhänge |
|------------------------------|--------------------------------------|---------------------------------|---------------|---------|
| Rechnungen Abnahme/Ausführur | ng der Leistungen Sonstige Dokumente | •                               |               |         |
|                              |                                      |                                 |               |         |

🗉 Ich füge Dokumente hinzu, die die Abnahme/ die Ausführung von Leistungen bestätigen, und die in obiger Tabelle genannt wurden

| Zusammenstellung der Abnahmeprotokolle und sonstiger Abnahmebestätigungen |                        |           |            |                  |
|---------------------------------------------------------------------------|------------------------|-----------|------------|------------------|
| Lfd. Nr.                                                                  | Bezeichnung des Belegs | Beleg-Nr. | Belegdatum | Kurzbeschreibung |
|                                                                           |                        |           |            |                  |

#### Abnahme/Ausführung der Leistungen

Die in diesem Bereich verfügbaren Funktionen sind analog wie diejenigen im Bereich *Rechnungen* aufgebaut.

Zusätzlich müssen die Textfelder Dokumentbezeichnung, Dokumentnummer, Dokumentdatum sowie Kurzbeschreibung ergänzt werden.

#### Sonstige Dokumente

Die in diesem Bereich verfügbaren Funktionen sind analog wie diejenigen im Bereich Abnahme/Durchführung der Arbeiten aufgebaut.

Falls Sie im Projekt die Personalkostenpauschale nutzen, hängen Sie an dieser Stelle dem ersten Teilzahlungsantrag die gescannte Erklärung mit folgendem Inhalt an:

"In Zusammenhang mit der Anwendung eines Pauschalsatzes für Personalkosten im Projekt Nr. ..... bestätige ich hiermit für jeden Berichtserstattungszeitraum, den tatsächlichen Einsatz des Personals bei der Projektumsetzung."

| Projekt                         | Sachlicher Fortschritt                                         | Finanzieller Fortschritt | Informationen | Anhänge |  |  |  |  |
|---------------------------------|----------------------------------------------------------------|--------------------------|---------------|---------|--|--|--|--|
| Rechnungen Abnahme/Ausführ      | rung der Arbeiten Sonstige Dokument                            | e                        |               |         |  |  |  |  |
|                                 | ×                                                              |                          |               |         |  |  |  |  |
| 🔲 Ich füge Dokumente hinzu, die | Ich füge Dokumente hinzu, die in objger Tabelle genannt wurden |                          |               |         |  |  |  |  |

| Zusammenstellung sonstiger, von der Einrichtung geforderter Dokumente |                    |              |                     |                    |  |  |
|-----------------------------------------------------------------------|--------------------|--------------|---------------------|--------------------|--|--|
| Lfd.                                                                  | Name des Dokuments | Dokument-Nr. | Datum des Dokuments | Kurze Beschreibung |  |  |

Die Erklärung ist durch den Projektpartner oder eine vertretungsberechtigte Person zu unterschreiben.

In diesem Bereich können Sie ebenfalls die gescannte Erklärung über die Förderfähigkeit der Mehrwertsteuer anhängen. Beachten Sie dabei die einschlägigen Programmgrundsätze.

### ZUSAMMENFASSUNG

Im letzten Teil des Teilauszahlungsantrags ist die Zusammenfassung enthalten. Dort sind die aktuellen Gesamtwerte sowohl für diesen Teilauszahlungsantrag, als auch (kumulativ) für das gesamte Projekt zu sehen.

Die Zusammenfassung enthält finanzielle Daten aus dem Zuwendungsvertrag, kumulative Daten ab Projektbeginn sowie die einzelnen Beträge aus dem laufenden Teilauszahlungsantrag, aufgeschlüsselt nach:

- Gesamtausgaben,
- Förderfähige Ausgaben, und
- Förderung.

Zudem wird ebenfalls der prozentuelle Projektfortschritt angezeigt, verstanden als Verhältnis zwischen dem Betrag der getragenen kumulativen förderfähigen Ausgaben und den Vertragswerten.

Die oben genannten Daten werden für einzelne Budgetposten gezeigt, sowohl für die tatsächlichen Ausgaben, als auch die Pauschalwerte.

Diese Zusammenfassungen sind sowohl für die einzelnen Arbeitspakete, als auch für das gesamte Projekt erstellt.

| Projekt                                                                                  | Sachlicher Fort                                                              | schritt           | Finan                                                                   | zieller                          | Informationen           |                                                                      |                                        | Anlagen                         | Zusammenfassung                        |                        |
|------------------------------------------------------------------------------------------|------------------------------------------------------------------------------|-------------------|-------------------------------------------------------------------------|----------------------------------|-------------------------|----------------------------------------------------------------------|----------------------------------------|---------------------------------|----------------------------------------|------------------------|
| Projektfortschritt<br>Finanzieller Projektfortschritt                                    |                                                                              |                   |                                                                         |                                  |                         |                                                                      |                                        |                                 |                                        |                        |
| Ausgabenkategorie / Bezeichnung der<br>Pauschale                                         |                                                                              | Im fin<br>festg   | Im finanziellen Umfang des Vertrags<br>festgelegter Betrag der Ausgaben |                                  | ;                       | Betrag der Ausgaben<br>ansteigend vom Beginn der<br>Projektumsetzung |                                        | Betrag der Ausg<br>aktuellen Ar | jaben im<br>ntrag                      | % der<br>Projektumsetz |
| * Arbeitspaket 1 Preparati                                                               | ion, implementation,                                                         | monitorin         | g and inspectio                                                         | on (121)                         |                         |                                                                      |                                        |                                 |                                        |                        |
| Staff - The costs wil consist<br>to tasks performed by t                                 | of staff costs related<br>he Lead Partner (JS)                               | Förd<br>förderfäh | Insgesamt<br>Förderfähig<br>derung (vom<br>igen Betrag)                 | 2 943 80<br>2 943 80<br>2 207 85 | 09,00<br>09,00<br>56,75 | 8<br>8<br>6                                                          | 857 895,24<br>857 895,24<br>643 421,51 |                                 | 193 523,83<br>193 523,83<br>145 142,91 | 29,14                  |
| Overheads - The costs will<br>administration related to tas                              | consist of office and<br>ks performed by the<br>Lead Partner (JS)            | Förd<br>förderfäh | Insgesamt<br>Förderfähig<br>derung (vom<br>igen Betrag)                 | 395 00<br>395 00<br>296 25       | 00,00<br>00,00<br>50,00 | 1<br>1                                                               | 18 363,61<br>18 287,79<br>88 716,34    |                                 | 23 728,76<br>23 726,90<br>17 795,36    | 29,95                  |
| Travel and Accommod<br>consist of travel and accom<br>to tasks performed by t            | lation - The costs wil<br>odation costs related<br>he Lead Partner (JS)      | Förd<br>förderfäh | Insgesamt<br>Förderfähig<br>derung (vom<br>igen Betrag)                 | 267 00<br>267 00<br>200 25       | 00,00<br>00,00<br>50,00 | 1<br>1                                                               | 24 325,32<br>24 325,32<br>93 244,45    |                                 | 25 312,10<br>25 312,10<br>18 984,12    | 46,56                  |
| External expertise and ser<br>consist of external services<br>related to tasks performed | vices - The costs will<br>and expertise costs<br>by the Lead Partner<br>(JS) | Förd<br>förderfäh | Insgesamt<br>Förderfähig<br>derung (vom<br>igen Betrag)                 | 708 92<br>708 92<br>531 69       | 25,00<br>25,00<br>93,75 | 1<br>1<br>1                                                          | 78 950,82<br>78 590,34<br>33 943,02    |                                 | 42 349,38<br>42 268,53<br>31 701,43    | 25,19                  |
| Equipment - The costs will<br>costs necessary to ensure tl<br>tasks performed by t       | consist of equipment<br>he implementation of<br>he Lead Partner (JS)         | Förd<br>förderfäh | Insgesamt<br>Förderfähig<br>derung (vom<br>igen Betrag)                 | 49 00<br>49 00<br>36 75          | 00,00<br>00,00<br>50,00 |                                                                      | 9 275,92<br>9 275,92<br>6 956,93       |                                 | 9 035,54<br>9 035,54<br>6 776,65       | 18,93                  |
|                                                                                          | Summe                                                                        | F<br>Förde<br>för | Insgesamt<br>örderfähig<br>erung (vom<br>derfähigen<br>Betrag)          | 4 363 73<br>4 363 73<br>3 272 80 | 4,00<br>4,00<br>0,50    | 1 28<br>1 28<br>96                                                   | 8 810,91<br>8 374,61<br>6 282,25       |                                 | 293 949,61<br>293 866,90<br>220 400,47 | 29,52                  |
| * Arbeitspaket 2 Evaluatio                                                               | on and studies (122)                                                         |                   |                                                                         |                                  |                         |                                                                      |                                        |                                 |                                        |                        |
| External expertise and ser<br>consist of external services<br>related to tasks performed | vices - The costs will<br>and expertise costs<br>by the Lead Partner<br>(JS) | Förd<br>förderfäh | Insgesamt<br>Förderfähig<br>derung (vom<br>igen Betrag)                 | 150 00<br>150 00<br>112 50       | 00,00<br>00,00<br>00,00 |                                                                      | 0,00<br>0,00<br>0,00                   |                                 | 0,00<br>0,00<br>0,00                   | 0,00                   |

Die Daten werden automatisch aktualisiert jedes Mal, wenn der Tab erstmals gewählt wird sowie bei jeder Speicherung bzw. jedem Absenden des Teilauszahlungsantrags.

Werden die Daten im Teilauszahlungsantrag geändert, so können Sie die Funktion Auffrischen 😜 auswählen, um die Daten in der Zusammenfassung zu aktualisieren.

## 7.3. Bearbeitung eines Teilzahlungsantrags

SL2014 bietet viele Möglichkeit im Bereich der Bearbeitung Ihres Teilzahlungsantrags. Diese Funktionen werden im Folgenden beschrieben.

## 7.3.1. Validitätsüberprüfung

Bei der Erstellung des Teilzahlungsantrags haben Sie jederzeit die Möglichkeit, die Richtigkeit der eingegebenen Daten mit der Funktion *Prüfen* zu überprüfen (validieren).

### Hinweis!

> Beachten Sie, dass bei der Benutzung dieser Funktion der Teilzahlungsantrag nicht automatisch gespeichert wird.

| Serichtszeitraum von 2016-10-07 bis 2017-02-03    |                                                                                                    |  |  |  |  |  |  |  |
|---------------------------------------------------|----------------------------------------------------------------------------------------------------|--|--|--|--|--|--|--|
| Eckdaten des Zahlungs                             | antrags                                                                                                    |  |  |  |  |  |  |  |
| Berichtszeitraum von 20                           | D16-10-07     bis     2017-02-03     Antragsstatus     in Vorbereitung     Antragsnummer                                                                          |  |  |  |  |  |  |  |
| Art des Zahlungsantrags<br>🔲 Vorschussantrag      | 🗹 Zahlungsantrag (Rückerstattung) 👘 Vorschussabrechnung 🕢 Projektbericht 👘 Antrag auf Abschlusszahlung                                                            |  |  |  |  |  |  |  |
| Projekt                                           | Sachlicher Fortschritt     Finanzieller Projektfortschritt     Erklärungen     Anhänge                                                                            |  |  |  |  |  |  |  |
| Zuwendungsvertragsnum PLSN.02.01.00-02-0001/15-00 |                                                                                                    |  |  |  |  |  |  |  |
| Förderbescheidsnummer                             | Förderbescheidsnummer                                                                                                    |  |  |  |  |  |  |  |
| / Anhangsnummer                                   |                                                                                                    |  |  |  |  |  |  |  |
| Name des Begünstigten                             | LANDKREIS MÄRKISCH-ODERLAND                                                                                                    |  |  |  |  |  |  |  |
| Projekttitel                                      | Rozbudowa przerw wzdłuż europejskiego dalekobieżnego szlaku rowerowego i pieszego R1 przez powiaty Märkisch-Oderland, słubicki i sulęciński Ausbau von Lückenschl |  |  |  |  |  |  |  |

Sollte das SL2014 nach Betätigung dieser Funktion keine Fehler entdecken, werden Sie darüber mit einer entsprechenden Meldung informiert.

Falls das System entdeckt, dass die Inhalte Ihres Teilzahlungsantrags fehlerhaft bzw. unvollständig sind, werden Sie darüber informiert. In dem Formblatt wird ein zusätzlicher Block mit dem Validierungsergebnis eingeblendet mit der genauen Angabe der gefundenen Fehler im Tabellenblatt. Sie können direkt zu einer konkreten korrekturbedürftigen Stelle im Teilzahlungsantrag übergehen, in dem Sie in der Tabelle die entsprechende Zeile in der Spalte *Beschreibung* wählen.

| Lp. | Element/Registerkarte des Zahlungsantrags                       | Feld Nr.                     | Beschreibung                                                                                                    |
|-----|-----------------------------------------------------------------|------------------------------|----------------------------------------------------------------------------------------------------|
| 1   | Sachlicher Fortschritt / Sachlicher Fortschritt des<br>Projekts | Umsetzungsfortschritt        | Pflichtfeld.                                                                                                    |
| 2   | Finanzieller Projektfortschritt / Finanzierungsquellen          | EU-Mittel / Gesamtausgaben   | Die Werte in den Feldern EU-Mittel in der Spalte Förderfähige<br>Ausgaben und Gesamtausgaben sollen gleich sein.                                                                 |
| 3   | Finanzieller Projektfortschritt / Finanzierungsquellen          | Summe / Förderfähiger Betrag | Der Wert der Zusammenfassung des förderfähigen Betragsn aus<br>den Finanzierungsquellen soll dem Wert im Feld Förderfähiger Betrag<br>entsprechen.                               |
| 4   | Finanzieller Projektfortschritt / Ausgabenbelegliste            |                              | Im Rahmen des Antrags auf die<br>Rückerstattung/Vorschussabrechnung ist die Ergänzung der Tabelle<br>Ausgabenbelegliste und/oder Pauschal abgerechnete Ausgaben<br>erforderlich. |
| 5   | Eckdaten des Zahlungsantrags                                    | bis                          | Das Datum Berichtszeitraum bis soll nicht später sein als das<br>Abschlussdatum der Projektumsetzung, das im aktuellen<br>Vertrag/Bescheid angegeben wird.                       |
| 6   | Projekt                                                         | Rückerstattung               | Bei einem Zahlungsantrag (Rückerstattung) soll der Betrag im Feld<br>Rückerstattung höher als 0 sein.                                                                            |

# 7.3.2. Einreichung eines Teilzahlungsantrags

Nach Erstellung eines Teilzahlungsantrags (Projektfortschrittsberichts) ist dieser an die Kontrollinstanz zur Überprüfung zu übersenden. Dazu wählen Sie die Funktion

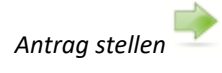

|                                                                                 | Berichtszeitraum von 2016-10-07 bis 2017-02-03                                                                                                    |  |  |  |  |  |  |  |
|---------------------------------------------------------------------------------|----------------------------------------------------------------------------------------------------|--|--|--|--|--|--|--|
| Eckdaten des Zahlungsantrags                                                    |                                                                                                    |  |  |  |  |  |  |  |
| Berichtszeitraum von 2                                                          | Berichtszeitraum von 2016-10-07 bis 2017-02-03 Antragsstatus in Vorbereitung Antragsnummer                                                                        |  |  |  |  |  |  |  |
| Art des Zahlungsantrags<br>🔲 Vorschussantrag                                    | 🗹 Zahlungsantrag (Rückerstattung) 👘 Vorschussabrechnung 🕢 Projektbericht 👘 Antrag auf Abschlusszahlung                                                            |  |  |  |  |  |  |  |
| Projekt                                                                         | Sachlicher Fortschritt         Finanzieller Projektfortschritt         Erklärungen         Anhänge                                                                |  |  |  |  |  |  |  |
| Zuwendungsvertragsnum PLSN.02.01.00-02-0001/15-00<br>/<br>Förderbescheidsnummer |                                                                                                    |  |  |  |  |  |  |  |
| / Anhangsnummer                                                                 |                                                                                                    |  |  |  |  |  |  |  |
| Name des Begünstigten                                                           | LANDKREIS MÄRKISCH-ODERLAND                                                                                                    |  |  |  |  |  |  |  |
| Projekttitel                                                                    | Rozbudowa przerw wzdłuż europejskiego dalekobieżnego szlaku rowerowego i pieszego R1 przez powiaty Märkisch-Oderland, słubicki i sułęciński Ausbau von Lückenschl |  |  |  |  |  |  |  |

Wenn Sie diese Funktion wählen, wird SL2014 automatisch die Richtigkeit der Antragsinhalte überprüfen, was analog zu dem unter Punkt 7.3.1 Validitätsüberprüfung beschriebenen Verfahren ablaufen wird.

Sollte das System im Teilzahlungsantrag keine Fehler identifizieren, so muss er noch vor Übersendung an die Kontrollinstanz elektronisch unterschrieben werden. SL2014 bietet die Möglichkeit, den Teilzahlungsantrag durch Verwendung eines vertrauten ePUAP-Profils (für polnische Begünstigte), eines qualifizierten Zertifikats oder eines nicht qualifizierten Zertifikats zu unterschreiben. Nichtpolnische Begünstigte, inkl. die Projektpartner aus Deutschland, können den Teilzahlungsantrag mit einem "nicht qualifizierten Zertifikat" unterschreiben.

Ein nicht unterschriebener Teilzahlungsantrag / Projektfortschrittsbericht kann nicht an die Kontrollinstanz weitergeleitet werden.

#### Einreichung von dem Antrag

Der Zahlungsantrag für den Zeitraum 2015-09-01 – 2016-05-01 wird an die Behörde übermittelt. Es ist nicht möglich ihn zu editieren und zu löschen. Möchten Sie den Antrag stellen?

Outerzeichnung des Dokumentes mit Hilfe von ePUAP

O Unterzeichnung des Dokumentes mit Hilfe des qualifizierten Zertifikats

O Unterzeichnung des Dokumentes mit Hilfe eines nicht qualifizierten Zertifikats

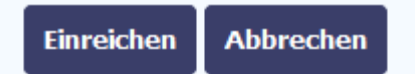

Nachdem die Funktion *Antrag stellen* gewählt wurde, wird eine Liste der verfügbaren Varianten für die Unterzeichnung Teilzahlungsantrags (Projektfortschrittsberichts) präsentiert:

- Unterzeichnung mit ePUAP nur für polnische Begünstigte
- Unterzeichnung mit einem qualifizierten
  Zertifikat nur polnische Begünstigte
- Unterzeichnung mit Hilfe eines nicht qualifizierten Zertifikats – für alle Begünstigte (gilt auch für Projektpartner aus Deutschland)

Nachdem eine Variante gewählt wurde, bestätigen Sie Ihre Wahl, indem Sie *OK* wählen.

| Podpisywanie dokumentu                                                                                                    | ePUAP – nur polnische Begünstigte |
|----------------------------------------------------------------------------------------------------|-----------------------------------|
| <b>Informacje dołączone do dokumentu</b><br>Podpisanie dokumentu w celu powiązania konta w systemie SL2014 z systemem ePUAP. |                                   |
| Kolejne<br>podpisy Podpisz profilem zaufanym Podpisz certyfikatem                                                            |                                   |
| 🕕 Złóż podpis potwierdzony profilem zaufanym lub certyfikatem kwalifikowanym. Co to znaczy? 🗗                                |                                   |
| Anuluj                                                                                                    |                                   |

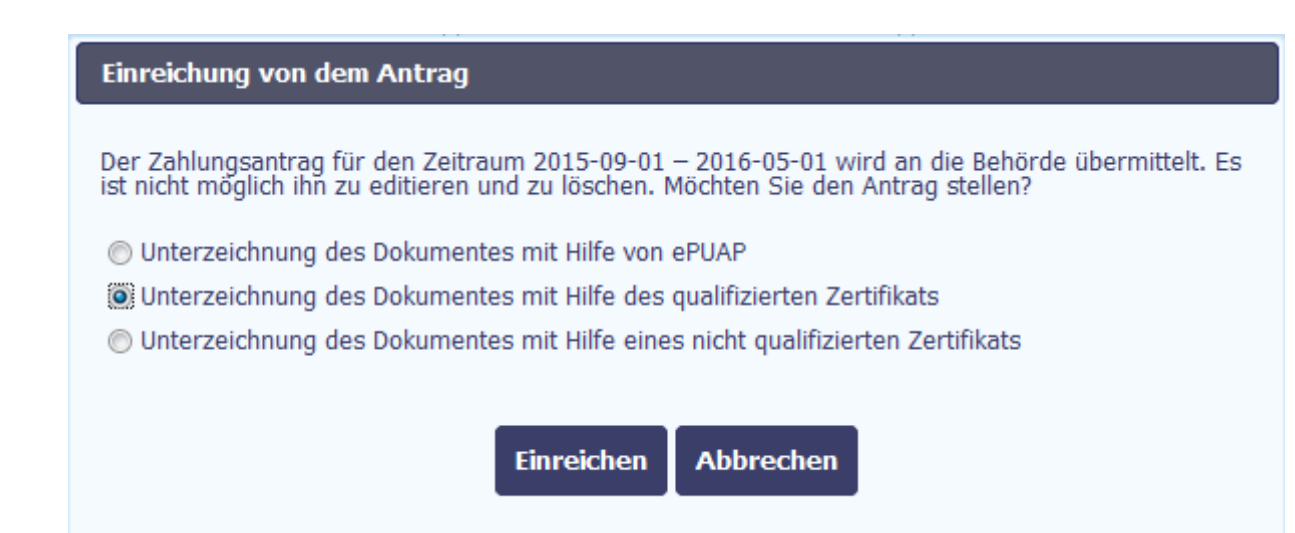

Einreichen

Abbrechen

#### Qualifiziertes Zertifikat – nur polnische Begünstigte

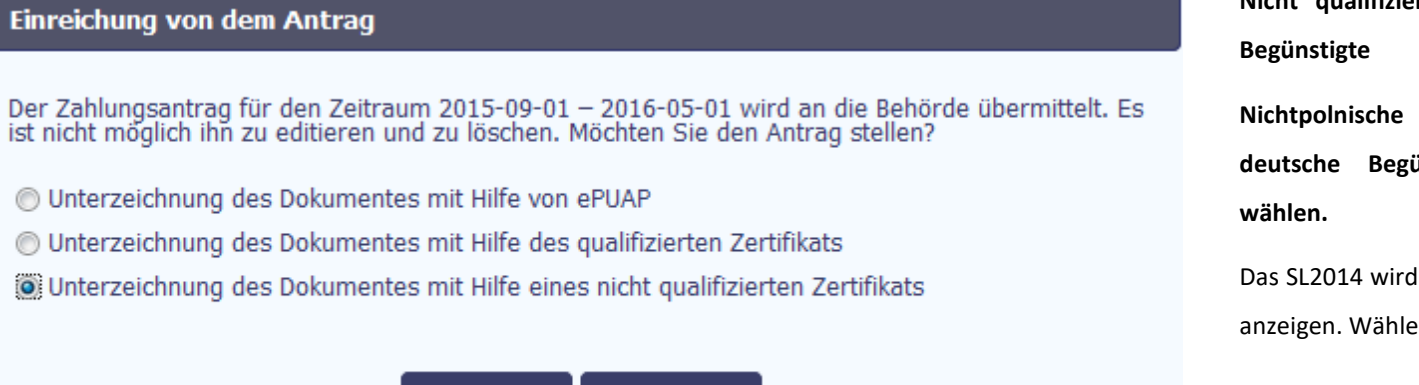

Nicht qualifiziertes Zertifikat SL2014 – für alle Begünstigte

Nichtpolnische Projektpartner, darunter auch deutsche Begünstigte, können diese Option wählen.

Das SL2014 wird dann eine entsprechende Meldung anzeigen. Wählen Sie "OK" oder "Abbrechen".

#### Bestätigung des einmaligen Codes.

Für die Unterzeichnung des Antrags ist zusätzliches Autorisieren erforderlich. An die E-Mail, die im Laufe der Unterzeichnung des Förderungsvertrags/ Förderungsbescheids angegeben wurde wurde gerade an Sie eine Nachricht mit dem Bestätigungscode gesendet. Überprüfen Sie die Nachricht, und dann tragen Sie den Code in das nachstehende Feld ein. Wenn Sie innerhalb von 30 Minuten keine Nachricht mit dem Zugangscode erhalten, nehmen Sie Kontakt mit dem Administrator auf: amiz.plsn@mr.gov.pl

#### Geben Sie den Code Nr. 1 vom 2016-06-01 ein.

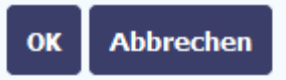

Bei einem "nicht qualifizierten Zertifikat" übersendet das System an Ihre E-Mail-Adresse einen speziellen Code, mit dem Sie Ihren Antrag unterzeichnen können.

|                  | Diese Nachricht wurde von der App zur Bearbeitung der Zahlungsanträge automatisch er<br>Autorisierung des Vorgangs SL2014: Code-Nr. 1 vom 2017-02-06.<br><u>centralny.system.teleinformatyczny</u><br>Do: mindelsteminadi | erstellt -<br>2017-02-06 12:44 | Kopieren Sie anschließend den Autorisationscode aus der erhaltenen Nachricht. |
|------------------|----------------------------------------------------------------------------------------------------|--------------------------------|-------------------------------------------------------------------------------|
| SL2014 - Autori  | isierungsnachricht.                                                                                                    |                                |                                                                               |
| Autorisierungsco | ode Nr. 1 vom 2017-02-06:                                                                                                    |                                |                                                                               |
| LZgU7o           |                                                                                                    |                                |                                                                               |
|                  |                                                                                                    |                                |                                                                               |

Um Fehler bei der Eingabe des Autorisierungscodes zu vermeiden, markieren und kopieren Sie diesen (mit der Tastenkombination Ctrl+c) und dann fügen Sie diesen (mit der Tastenkombination Ctrl+v) auf der Webseite von SL2014 im Code-Feld ein.

| Meldung                                                                     |  |  |  |  |
|-----------------------------------------------------------------------------|--|--|--|--|
| Der unterzeichnete Zahlungsantrag wurde an die zuständige Behörde gesendet. |  |  |  |  |
| ок                                                                          |  |  |  |  |

Wird der korrekte Code eingegeben und über die Funktion OK bestätigt, so gibt das System eine Meldung über die Unterzeichnung des Antrags und desen Weiterleitung an die Kontrollinstanz aus.

### 7.3.3. Unterschrift verifizieren

Sie können eine Bestätigung der elektronischen Unterschrift erhalten, indem Sie den jeweiligen Antrag und dann die Funktion Unterschrift verifizieren wählen.

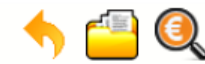

### Projekt PLSN.02.01.00-02-0001/15

LANDKREIS MÄRKISCH-ODERLAND

PLSN.02.01.00-02-0001/15-001-03

Rozbudowa przerw wzdłuż europejskiego dalekobieżnego szlaku rowerowego i pieszego R1 przez powiaty Märkisch-Oderland, słubicki i sulęciński Ausbau von Lückenschlüssen entlang des Europäischen Fernradwanderweges R1 durch die Landkreise Märkisch-Oderland, Słubice und Sulęcin

| Zahlungsantrag                                 | Korrespondenz | Zahlungszeitplan | Überprüfung der Teilnehmer | Personaldatenbank | Öffentliche Auft | räge                        |                                   |  |
|------------------------------------------------|---------------|------------------|----------------------------|-------------------|------------------|-----------------------------|-----------------------------------|--|
|                                                |               |                  |                            |                   |                  |                             |                                   |  |
|                                                | Antragsnummer |                  | Berichtszeitraum           | Antrags           | status           | Datum der<br>Antragstellung | Schlussdatum der<br>Verifizierung |  |
| ▼ Vertragsversion: PLSN.02.01.00-02-0001/15-00 |               |                  |                            |                   |                  |                             |                                   |  |
| 🖯 R                                            |               |                  |                            |                   |                  |                             |                                   |  |
|                                                |               | 20               | 015-06-01 - 2016-07-01     | eingereicht       | 20               | 017-02-06                   |                                   |  |
| PLSN.02.01.00-02-00                            | 001/15-003-02 | 20               | 014-01-01 - 2016-06-01     | bestätigt         | 20               | 016-06-08                   | 2017-01-25                        |  |
| PLSN.02.01.00-02-00                            | 001/15-002-02 | 20               | 015-09-01 - 2016-05-01     | in Korrektur      |                  |                             |                                   |  |

Diese Funktion erlaubt es, Angaben über die elektronische Unterschrift des Teilzahlungsantrags zu präsentieren.

2015-06-01 - 2015-08-31

Im Folgenden sehen Sie beispielhafte Meldung über die Überprüfung eines nicht qualifizierten Zertifikats SL2014:

bestätigt

2015-10-28

2016-06-14

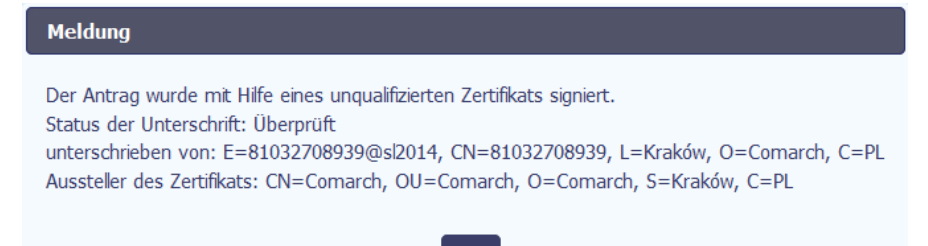

OK

### 7.3.4. Teilzahlungsantrag speichern

An jeder Etappe können Sie den Projektfortschrittsbericht / Teilzahlungsantrag speichern, so dass Sie die bisher eingegebenen Daten nicht verloren gehen, und die Arbeit zu einem anderen Zeitpunkt fortgesetzt werden kann.

Dazu wählen Sie die Funktion *Speichern*, die im Antragsformular verfügbar ist.

Bei der Speicherung erfolgt zusätzlich die Validierung (Validitätsüberprüfung) der eingegebenen Daten. Sind die Daten vollständig, wird das Formular gespeichert und Sie werden auf die Datei über das Menü *Projekt* zugreifen können.

### 7.3.5. Teilzahlungsantrag drucken

An jeder Etappe können Sie Ihren Projektfortschrittsbericht / Teilzahlungsantrag ausdrucken, indem Sie die Funktion Drucken verwenden

Es wird anschließend eine PDF-Datei generiert, die Sie auf dem Bildschirm ansehen und ausdrucken können.

Ist das Antragsformular nicht gespeichert worden oder wurden die Antragsinhalte nach dem letzten Speichervorgang modifiziert, dann ist es nicht mehr möglich, das Formular auszudrucken.

### 7.3.6. Teilzahlungsantrag bearbeiten

Sie haben jederzeit die Möglichkeit, einen früher gespeicherten Teilzahlungsantrag (Projektfortschrittsbericht), der an die Kontrollinstanz noch nicht übersendet wurde, weiter zu bearbeiten. Bearbeitet werden können die Teilzahlungsanträge, die den Status *In Vorbereitung* und *In Korrektur* haben.

Wählen Sie dazu die Funktion *Bearbeitung des Antrags* // , die im Menü Projekt *[Projektnummer]* nach dem Wählen und Markieren des jeweiligen Teilzahlungsantrags verfügbar ist.

Dabei haben Sie die Möglichkeit, das ganze Antragsblatt zu bearbeiten, darunter auch die Daten im Block Eckdaten des Zahlungsantrags zu ändern. Bei der Bearbeitung der

Daten im Feld Art des Zahlungsantrags wird das gesamte Antragsblatt gesperrt. Um erneut das Antragsblatt bearbeiten zu können, soll Bestätigen 🚩 gewählt werden,

um die vorgenommenen Änderungen zu bestätigen, oder Abbrechen 💜 um zum Blatt zurückzukehren, ohne das Feld Art des Zahlungsantrags zu ändern.

Falls die Markierung einer früher gewählten Antragsart entfernt wurde, wird das System nach dem Wählen der Funktion *Bestätigen* eine Warnmeldung ausgeben, dass die Daten in dem Umfang, in welchem sie mit der vorherigen Antragsart verknüpft waren, im aktualisierten Antragsblatt nicht mehr zur Verfügung stehen und dass die dort eingegebenen Daten gelöscht werden.

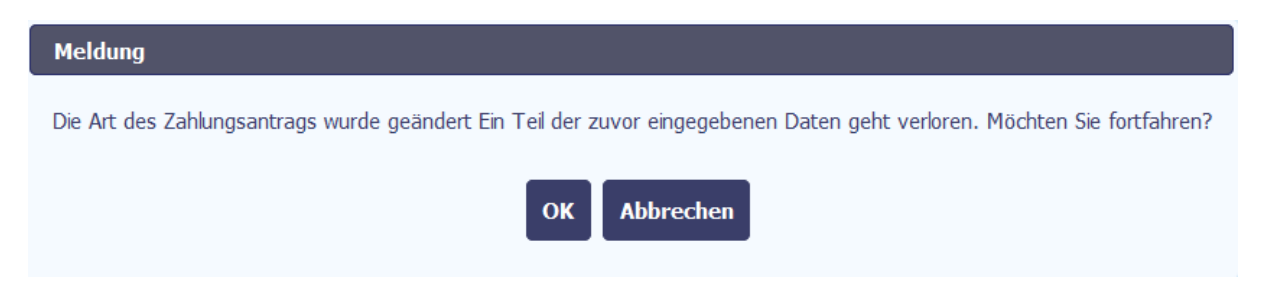

In diesem Fall können Sie die Funktion OK wählen und das System wird dann das geänderte Antragsblatt präsentieren (dabei geht ein Teil der Daten verloren). Sie können ebenfalls die Funktion Abbrechen wählen, und dabei wird der vorherige Zustand wiederhergestellt.

Wurden die modifizierten Daten nicht gespeichert, wird beim Versuch, zum Menü *Projekt [Projektnummer]* über die Funktion *Zurück* vurückzukehren, die Meldung gezeigt, in der darauf hingewiesen wird, dass nichtgespeicherte Daten verloren gehen.

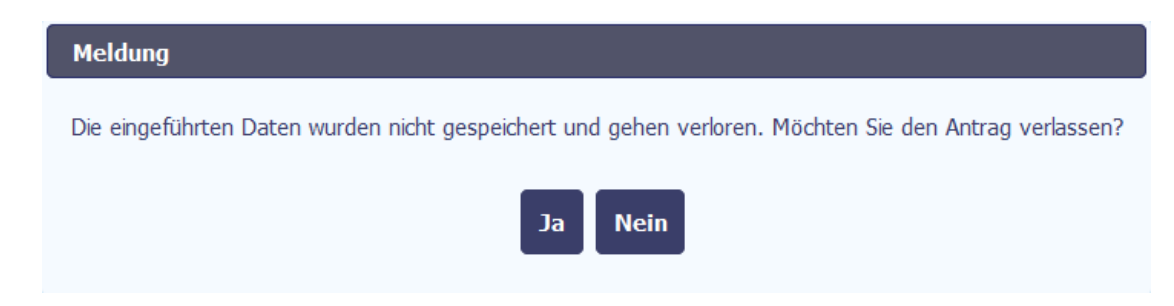

Sie haben die Möglichkeit, mit JA den Teilzahlungsantrag zu verlassen, oder mit NEIN zum Antragsblatt zu übergehen, um ihn zu speichern.

## 7.3.7. Teilzahlungsantrag löschen

Sie haben jederzeit die Möglichkeit, einen früher gespeicherten Teilzahlungsantrag / Projektfortschrittsbericht, der an die Kontrollinstanz noch nicht weitergeleitet wurde, zu löschen. Gelöscht werden können die Teilzahlungsanträge, die den Status *In Vorbereitung* und *In Korrektur* haben.

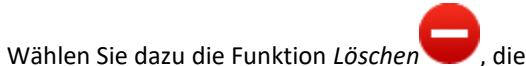

, die im Menü Projekt [*Projektnummer*] nach dem Wählen und Markieren eines Teilzahlungsantrags verfügbar ist.

Nach dem Wählen der Funktion Löschen können Sie den Vorgang über die Funktion OK bestätigen, wodurch der jeweilige Teilzahlungsantrag aus dem System gelöscht wird, oder den Löschvorgang über die Funktion Abbrechen verlassen.

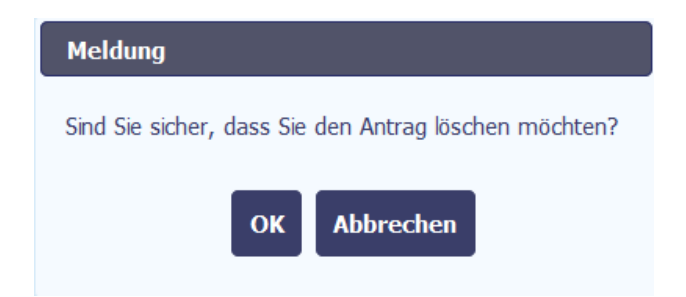

### 7.3.8. Teilzahlungsantrag erneut einreichen/ergänzen/korrigieren

Es kann vorkommen, dass ein an die Kontrollinstanz weitergeleitete Teilzahlungsantrag / Projektfortschrittsbericht zur Korrektur oder zur Ergänzung zurückgeleitet wird (z.B. um die Belege anzufügen). In diesem Fall werden Sie auf den entsprechenden Teilzahlungsantrag über das Menü *Projekt* zugreifen können. Das System wird diesem Teilzahlungsantrag den Status *Zur Korrektur* vergeben, der im Menü zu sehen ist.

Um mit der Korrektur des Projektfortschrittsberichts (Teilzahlungsantrags) zu beginnen, benutzen Sie die Funktion Antrag bearbeiten. Die Verwendung dieser Funktion bewirkt, dass eine neue Antragsversion mit dem Status *In Korrektur* erstellt wird. Ein derartiger Teilzahlungsantrag wird sämtliche Daten aus der früheren Version beinhalten, bis auf die Daten aus dem Zuwendungsvertrag, die mittlerweile ggf. geändert werden konnten.

Sie können mit der Korrektur des Antrags beginnen, wenn Sie von der Kontrollinstanz über das Prüfungsergebnis benachrichtigt wurden – mit Angabe, welche Inhalte des Projektfortschrittsberichts / Teilzahlungsantrags einer Korrektur bedürfen. Sollte das Überprüfungsergebnis noch nicht eingetroffen sein, erscheint bei einem Bearbeitungsversuch folgende Meldung:

#### Meldung

Eine Korrektur des Antrags ist nach Erhalt der Überprüfungsergebnisse möglich. Nehmen Sie Kontakt mit der Behörde auf, die für die Überprüfung Ihres Antrags zuständig ist.

Alle Verfahrensschritte, inkl. die Vorgehensweise bei der Erstellung und Übersendung eines korrigierten Teilzahlungsantrags sind analog zu denen bei der erstmaligen Erstellung und Übersendung des Teilzahlungsantrags.

# 7.3.9. Änderung der Vertragsversion

Um die Vertragsnummer zu ändern (d.h. zwischen dem Hauptzuwendungsvertrag und Änderungsvertragen zu wechseln), können Sie in der Auflistung der

Teilauszahlungsanträge die Funktion Vertragsversion aktualisieren 🔶 auswählen.

Nach Auswählen der Funktion Vertragsversion aktualisieren i öffnet sich ein Fenster mit einer Auswahlliste mit allen Versionen der Zuwendungsverträge, denen der Teilauszahlungsantrag zugeordnet ist.

| Antragsnummer                        | Berichtszeitraum              | Antragsstatus Date |
|--------------------------------------|-------------------------------|--------------------|
|                                      | Verfügbare Vertragsversionen  | Airday             |
| rersion: STHB.06.01.00-DK-0026/15-01 | STHR 06 01 00-DK-0026/15-01   |                    |
|                                      | STHB.06.01.00-DK-0026/15-01   |                    |
|                                      | STHB.06.01.00-DK-0026/15-01 n |                    |
| ersion: STHB.06.01.00-DK-0026/15-00  | 5                             |                    |
|                                      | ~                             |                    |

Dort können Sie die dazugehörige Version des Zuwendungsvertrages auswählen, und mit der Funktion Speichern bestätigen. DieseÄnderungen nicht können nicht mehr rückgängig gemacht werden.

| A strange |
|-----------|
|           |
| 1.        |
|           |
|           |

Hinweis! Diese Zuordnung bezieht sich lediglich auf die letzte (editierbare) Version des Teilauszahlungsantrags. Für die übrigen Versionen des Teilauszahlungsantrags bleibt die bisherige Verknüpfung bestehen. Um die Verknüpfungen zu prüfen, wählen Sie *Antragsansicht* aus.

## 7.3.10. Zahlungsantragsversion anzeigen

Während der Bearbeitung werden vom System zu unterschiedlichen Zeitpunkten weitere Versionen des Teilzahlungsantrags / Projektfortschrittsberichts erstellt. Dies ist der Fall, wenn Sie z.B. den Antrag an die Kontrollinstanz nach vorgenommener Korrektur erneut übersenden oder wenn die Kontrollinstanz in Ihrem Antrag selbst Korrekturen vornimmt, ohne diesen an Sie zurückzusenden. Sie können jede erstellte Version des Teilzahlungsantrags über die Funktion *Vorschau des Antrags* auf dem

Bildschirm sehen.

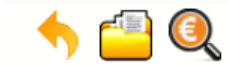

### Projekt PLSN.02.01.00-02-0001/15

#### LANDKREIS MÄRKISCH-ODERLAND

Rozbudowa przerw wzdłuż europejskiego dalekobieżnego szlaku rowerowego i pieszego R1 przez powiaty Märkisch-Oderland, słubicki i sulęciński Ausbau von Lückenschlüssen entlang des Europäischen Fernradwanderweges R1 durch die Landkreise Märkisch-Oderland, Słubice und Sulęcin

| Zahlungsantrag     | Korrespondenz      | Zahlungszeitplan | Überprüfung der Teilnehmer | Personaldatenbank | Öffentliche Aufträge | •                          |                                   |
|--------------------|--------------------|------------------|----------------------------|-------------------|----------------------|----------------------------|-----------------------------------|
| 7 🗖                |                    |                  |                            |                   |                      |                            |                                   |
|                    | Antragsnummer      |                  | Berichtszeitraum           | Antrage           | status A             | Datum der<br>ntragstellung | Schlussdatum der<br>Verifizierung |
| ▼ Vertragsversio   | n: PLSN.02.01.00-( | 02-0001/15-00    | à                          |                   |                      |                            |                                   |
| 4                  | -                  |                  |                            |                   |                      |                            |                                   |
|                    |                    | 20               | )15-06-01 - 2016-07-01     | eingereicht       | 2017-                | 02-06                      |                                   |
| PLSN.02.01.00-02-0 | 001/15-003-02      | 20               | 014-01-01 - 2016-06-01     | bestätigt         | 2016-                | 06-08                      | 2017-01-25                        |
| PLSN.02.01.00-02-0 | 001/15-002-02      | 20               | 015-09-01 - 2016-05-01     | in Korrektur      |                      |                            |                                   |
| PLSN.02.01.00-02-0 | 001/15-001-03      | 20               | 015-06-01 - 2015-08-31     | bestätigt         | 2015-                | 10-28                      | 2016-06-14                        |

Handelt es sich um die einzige Version dieses Teilzahlungsantrags, dann wird sie vom System im Lesemodus geöffnet. Sind mehrere Versionen dieses Teilzahlungsantrags vorhanden, wird vom System das Auswahlfenster Antragsversionen mit allen verfügbaren Versionen zur Wahl geöffnet. Darüber hinaus haben Sie die Möglichkeit, die

eingeblendeten Spalten zu ändern und die Ansicht um Kontrolldaten (z.B. von wem erstellt, wann erstellt usw.) über die Funktion Spalten anzeigen 📖 zu erweitern.

| Versionen des Zahlungsantrags |                            |                          |  |  |  |  |
|-------------------------------|----------------------------|--------------------------|--|--|--|--|
| ◆                             |                            |                          |  |  |  |  |
| Antrag für den Zeitraum       | Antragsstatus              | Datum der Antragstellung |  |  |  |  |
|                               |                            |                          |  |  |  |  |
| 2015-05-27 - 2015-09-30       | in der Nachbesserungsphase |                          |  |  |  |  |
| 2015-05-27 - 2015-09-30       | zur Nachbesserung          | 2016-05-17               |  |  |  |  |

Hinweis! Jede Version des Teilauszahlungsantrags kann mit unterschiedlichen Versionen des Zuwendungsvertrages verknüpft werden. Um die Verknüpfungen zu prüfen, wählen Sie Nummer des Zuwendungsvertrags / Entscheidung im Fenster Versionen des Teilauszahlungsantrags aus.

### 7.3.11. Zustellungsbestätigung

Sie können im System die Bestätigung der Zustellung Ihres Teilzahlungsantrags an die Kontrollinstanz ansehen und diese vom System aus ausdrucken. Laut der Angaben im Pkt. 7.3.2 *Einreichung eines Teilzahlungsantrags* ist jede Version eines Teilzahlungsantrags mit einer Kontrollsumme und einem qualifizierten Zeitstempel versehen. Um eine

Empfangsbestätigung für das elektronisch zugestellte Dokument anzusehen, wählen Sie im Menü Projekt die Funktion Empfangsbestätigung.

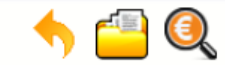

### Projekt PLSN.02.01.00-02-0001/15

#### LANDKREIS MÄRKISCH-ODERLAND

Rozbudowa przerw wzdłuż europejskiego dalekobieżnego szlaku rowerowego i pieszego R1 przez powiaty Märkisch-Oderland, słubicki i sulęciński Ausbau von Lückenschlüssen entlang des Europäischen Fernradwanderweges R1 durch die Landkreise Märkisch-Oderland, Słubice und Sulęcin

| Zahlungsantrag                  | Korrespondenz      | Zahlungszeitplan | Überprüfung der Teilnehmer | Personaldatenbank | Öffentliche Aufträg     | ge                          |                                   |
|---------------------------------|--------------------|------------------|----------------------------|-------------------|-------------------------|-----------------------------|-----------------------------------|
| 7 🗖                             |                    |                  |                            |                   |                         |                             |                                   |
| Antragsnummer                   |                    |                  | Berichtszeitraum           | Antrags           | status                  | Datum der<br>Antragstellung | Schlussdatum der<br>Verifizierung |
| ▼ Vertragsversio                | n: PLSN.02.01.00-0 | 02-0001/15-00    |                            |                   |                         |                             |                                   |
| 🕀 🗟 🧞                           | *                  |                  |                            |                   |                         |                             |                                   |
|                                 |                    | 20               | 15-06-01 - 2016-07-01      | eingereicht       | 2017                    | 7-02-06                     |                                   |
| PLSN.02.01.00-02-0001/15-003-02 |                    | 20               | 14-01-01 - 2016-06-01      | bestätigt         | bestätigt 2016-06-08 20 |                             | 2017-01-25                        |
| PLSN.02.01.00-02-0001/15-002-02 |                    | 20               | 15-09-01 - 2016-05-01      | in Korrektur      |                         |                             |                                   |
| PLSN.02.01.00-02-0001/15-001-03 |                    | 20               | 15-06-01 - 2015-08-31      | bestätigt         | 2015                    | 5-10-28                     | 2016-06-14                        |

Es wird vom System eine PDF-Datei generiert, die Sie ansehen und ausdrucken können. Der Ausdruck ist zur Zeit leider ausschließlich in polnischer Sprachversion möglich.

## 8. Zahlungsantrag auf Projektebene

Die partnerschaftliche Umsetzung Ihres Projektes spiegelt sich in der Abrechnungsweise und dem Dokumentenfluss wieder.

In Kapitel 7 wurde beschrieben, wie ein Teilzahlungsantrag auszufüllen und einzureichen ist. In diesem Kapitel erfahren Sie, wie ein Auszahlungsantrag (Fortschrittsbericht auf Projektebene, für alle Projektpartner) ordnungsgemäß auszufüllen und einzureichen ist.

#### Hinweis!

> Dieses Kapitel richtet sich ausschließlich an vertretungsberechtigte Personen des Lead Partners.

Sie können, als Lead Partner, in Ihrem Menü **Projekt** auf die Registerkarte Zahlungsantrag zugreifen.

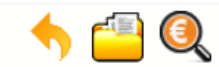

## Projekt PLSN.03.01.00-DE-SMUL/16

GESELLSCHAFT FÜR EUROPABILDUNG E.V.

Projekt SMUL

| Zahlungsantrag                | anträge Korrespondenz ETZ-K                  | orrespondenz  | ngszeitplan          | üfung der Teilnehmer         | Personaldatenbank                   |                            |
|-------------------------------|----------------------------------------------|---------------|----------------------|------------------------------|-------------------------------------|----------------------------|
| Öffentliche Aufträge          |                                              |               |                      |                              |                                     |                            |
| 7 🔲                           |                                              |               |                      |                              |                                     |                            |
| Antragsnummer                 | Datum der<br>Antragstellung Berichtszeitraum | Antragsstatus | Verifizierungsstatus | Kontrolleur ersten<br>Grades | Information für<br>den Begünstigten | Datum der<br>Antragstellun |
| ▼ Vertragsversion: PLSN.03.01 | 1.00-DE-SMUL/16-00                           |               |                      |                              |                                     |                            |
| 0                             |                                              |               |                      |                              |                                     |                            |
| •                             |                                              | III           |                      |                              |                                     | +                          |

### 8.1. Zahlungsantrag erstellen

Der Lead Partner kann über das Menü **Projekt** auf die Registerkarte Zahlungsantrag zugreifen.

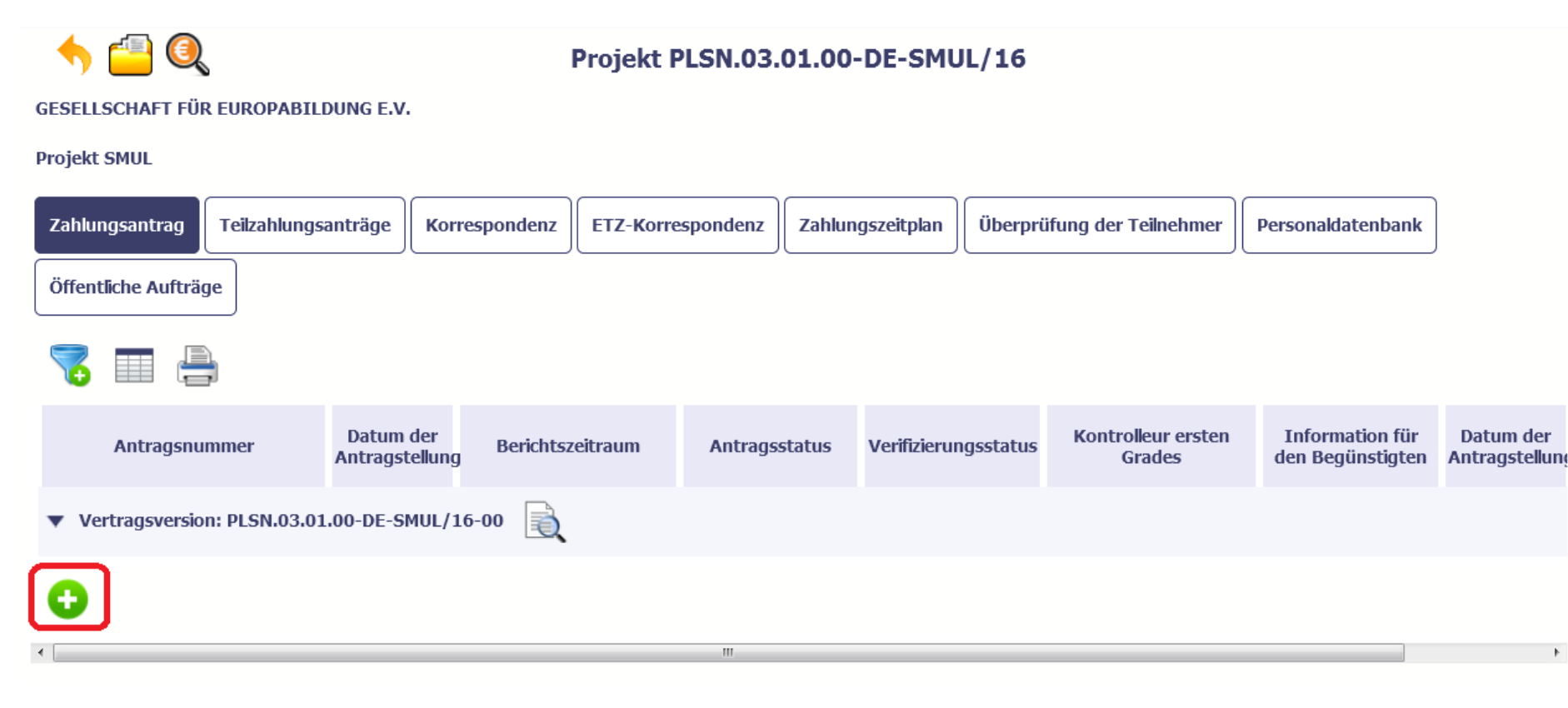

Um mit dem Erstellen eines Zahlungsantrags zu beginnen, wählen Sie die Funktion Zahlungsantrag erstellen 😉

Nach Eingabe der Daten im Bereich *Eckdaten des Zahlungsantrags* (s. dazu Kapitel 7.2 *Erfassung eines Teilzahlungsantrags*) wird von SL2014 ein Fenster gezeigt, in dem eine Liste genehmigter *Teilzahlungsanträge / Projektfortschrittsberichte* der einzelnen Projektpartner präsentiert wird.

| Teilzahlungsanträge |   |                             |                                                                  |                                                   |  |  |  |
|---------------------|---|-----------------------------|------------------------------------------------------------------|---------------------------------------------------|--|--|--|
|                     | 7 | 2                           |                                                                  |                                                   |  |  |  |
|                     |   | Berichtszeitraum<br>von bis | Name des Partners                                                | Betrag der<br>förderfähigen<br>Ausgaben im Antrag |  |  |  |
|                     |   | 2016-01-01 -<br>2016-05-31  | GESELLSCHAFT FÜR<br>EUROPABILDUNG E.V.                           | 100,00                                            |  |  |  |
|                     |   | 2016-01-01 -<br>2016-06-23  | TECHNOLOGIEZENTRUM<br>FÖRDERGESELLSCHAFT MBH<br>VORPOMMERN (TZV) | 50,00                                             |  |  |  |
|                     |   | 2016-06-22 -<br>2016-06-23  | TECHNOLOGIEZENTRUM<br>FÖRDERGESELLSCHAFT MBH<br>VORPOMMERN (TZV) | 100,00                                            |  |  |  |
|                     |   |                             | Auswählen Abbrechen                                              |                                                   |  |  |  |

#### Hinweis!

- Das Fenster wird nur die von der Kontrollinstanz genehmigten Teilzahlungsanträge enthalten, deren Berichtszeiträume mit dem des Zahlungsantrags (auf Projektebene) übereinstimmen.
- > Wählen Sie bitte die Teilzahlungsanträge (Projektfortschrittsberichte der einzelnen Projektpartner), die in Ihrem Zahlungsantrag (auf Projektebene) mitberücksichtigt sein sollen. Bestätigen Sie Ihre Wahl über die Funktion Auswählen.
- > Anschließend wird vom System ein Zahlungsantrag generiert, der bereits mit den Angaben aus den genehmigten Teilzahlungsanträgen automatisch ergänzt ist.
#### Hinweis!

Bei Bedarf können Sie ebenfalls einen Teilzahlungsantrag (Projektfortschrittsbericht) für einen früheren Berichtszeitraum berücksichtigen (z.B. ein Projektpartner versäumte es, seine Projektausgaben im vorherigen Berichtszeitraum zu melden und nun einen Teilzahlungsantrag für zwei Berichtszeiträume erstellt hat). Dabei müssen Sie jedoch entsprechend den Zeitraum im Feld *Berichtzeitraum von... bis...* erweitern.

| 🦘 💾 🗸 🌩                                                                                                    | Berichtszeitr                 | aum von 2016-01-01 bis          | 2017-02-06                |                             |
|----------------------------------------------------------------------------------------------------|-------------------------------|---------------------------------|---------------------------|-----------------------------|
| Eckdaten des Zahlungsantrags                                                                                                    |                               |                                 |                           |                             |
| Berichtszeitraum von 2016-01-01                                                                                                    | bis 2017-02-06 Antragss       | tatus in Vorbereitung           | Antragsnummer             |                             |
| Art des Zahlungsantrags           Image: Second state         Image: Second state         I | nlungsantrag (Rückerstattung) | Vorschussabrechnung             | 🗹 Projektbericht 📃 Antrag | ) auf Abschlusszahlung      |
| ▶ Teilzahlungsanträge                                                                                                    |                               |                                 |                           |                             |
| $\searrow$                                                                                                    |                               |                                 |                           |                             |
| Berichtszeitraum von bis                                                                                                    | Na                            | ame des Partners                | Betrag der förde          | rfähigen Ausgaben im Antrag |
|                                                                                                    |                               |                                 |                           |                             |
| 2016-01-01 - 2016-05-31                                                                                                    | GESELLSCHAFT FÜR EUROPABILDUN | IG E.V.                         |                           | 100,00                      |
| 2016-01-01 - 2016-06-23                                                                                                    | TECHNOLOGIEZENTRUM FÖRDERGE   | SELLSCHAFT MBH VORPOMMERN (TZV) |                           | 50,00                       |
| 2016-06-22 - 2016-06-23                                                                                                    | TECHNOLOGIEZENTRUM FÖRDERGE   | SELLSCHAFT MBH VORPOMMERN (TZV) |                           | 100,00                      |
| Projekt                                                                                                    | Sachlicher Fortschritt        | Finanzieller Projektfortschritt | Erklärungen               | Anhänge                     |

Teilzahlungsanträge, die in dem gegenwertigen Zahlungsantrag (auf Projektebene) nicht berücksichtigt wurden, können in künftigen Zahlungsanträgen mit erfasst werden soweit der Berichtszeitraum des Zahlungsantrags ("von"- "bis") ebenfalls die Zeiträume dieser Teilzahlungsanträge miteinbezieht.

### 8.2. Regeln für das Ausfüllen eines Zahlungsantrags

Ihr Zahlungsantrag (auf Projektebene) ist bereits mit den Daten aus genehmigten Teilzahlungsanträgen (Projektfortschrittsberichten) ergänzt worden. Obwohl die Funktionen des SL2014 Ihnen die Bearbeitung sämtlicher Felder des Zahlungsantrags ermöglichen, **WIRD IHNEN DAVON ABGERATEN, ÄNDERUNGEN DER MONETÄREN DATEN DORT VORZUNEHMEN**. Die Beträge der Ausgaben wurden von den Kontrollinstanzen während der Überprüfung der einzelnen Teilzahlungsanträge genehmigt und sollten deswegen in unveränderter Höhe in den Zahlungsantrag auf Projektebene mit einfließen. Dies wird durch das GS (oder VB bei TH-Projekten) während der Überprüfung Ihres Zahlungsantrags ebenfalls geprüft.

Folgende Vorgehensweise wird empfohlen:

- 1. Die Registerkarte *Projekt* diese Angaben sollen nicht geändert werden!
- 2. Die Registerkarte Sachlicher Fortschritt:
  - 2.1. Sachlicher Fortschritt des Projekts hier werden die Beschreibungen der einzelnen Projektpartner aus ihren genehmigten Teilzahlungsanträgen (Projektfortschrittsberichten) übernommen. Sie können nun die Beschreibung des sachlichen Fortschritts so bearbeiten, dass sich diese schlüssig auf das gesamte Projekt bezieht. Im KP Interreg Polen Sachsen 2014-2020 ist die Beschreibung in zwei einstimmigen Sprachversionen (Polnisch Und Deutsch) darzulegen
  - 2.2. Outputindikatoren und Ergebnisindikatoren der Umsetzungsstand der Projektindikatoren wird von den zuständigen Kontrollinstanzen überprüft. Diese Angaben sollen nicht geändert werden!
  - 2.3. Eventuelle Probleme während der Projektumsetzung- hier werden die Beschreibungen der einzelnen Projektpartner aus ihren genehmigten Teilzahlungsanträgen (Projektfortschrittsberichten) übernommen. Sie können nun die Beschreibung der Probleme so bearbeiten, dass sich diese schlüssig auf das gesamte Projekt bezieht Im KP Interreg Polen Sachsen 2014-2020 ist die Beschreibung in zwei einstimmigen Sprachversionen (Polnisch Und Deutsch) darzulegen.
  - 2.4. Geplante Projektumsetzung – hier werden die Beschreibungen der einzelnen Projektpartner aus ihren genehmigten Teilzahlungsanträgen (Projektfortschrittsberichten) übernommen. Sie können nun die Beschreibung so bearbeiten, dass sich diese schlüssig auf das gesamte Projekt bezieht Im KP Interreg Polen Sachsen 2014-2020 ist die Beschreibung in zwei einstimmigen Sprachversionen (Polnisch Und Deutsch) darzulegen.
- 3. Die Registerkarte Finanzieller Fortschritt diese Angaben sollen nicht geändert werden!
- 4. Die Registerkarte Informationen- diese Angaben sollen nicht geändert werden!
- 5. Die Registerkarte Anhänge– diese Angaben sollen nicht geändert werden!

#### Hinweis!

Wenn Sie beim Ausfüllen des Zahlungsantrags Fehler bzw. Unregelmäßigkeiten in den Daten feststellen, die aus den genehmigten Teilzahlungsanträgen übernommen wurden (und durch die Kontrollinstanz offensichtlich übersehen wurden), wenden Sie sich bitte an den Systemadministrator im Gemeinsamen Sekretariat. Es kann sich u.U. herausstellen, dass eine Änderung der bereits genehmigten Teilzahlungsanträgen unentbehrlich ist und somit der Zahlungsantrag auf Projektebene neu erstellt werden muss.

# 8.3. Bearbeitung eines Zahlungsantrags

Die Bearbeitung eines Zahlungsantrags auf Projektebene verläuft im SL2014 analog zu der in Kapitel 7.3 beschriebenen Vorgehensweise, die sich auf die Teilzahlungsanträge bezieht.

### 9. Schriftverkehr mit der Kontrollinstanz

Das SL2014 ermöglicht den elektronischen Schriftverkehr mit der zuständigen Kontrollinstanz. Diese Funktion ähnelt einer üblichen E-Mailbox; trotzdem haben Sie bei der Verwendung dieses Moduls immer die Sicherheit, dass Ihre Nachrichten und Unterlagen an den richtigen Empfänger gelangen.

Der Umfang der Korrespondenz und Dokumentenaustauschs wurde im Zuwendungsvertrag festgelegt. Bei der Projektumsetzung und -abrechnung erfolgt die Korrespondenz mit den Kontrollinstanzen im System. Die Lead Partner führen zusätzlich Schriftverkehr mit dem GS (oder mit der VB bei TH-Projekten).

Ihr Schriftverkehr bezieht sich nur auf das jeweilige Projekt; das im Menü Projekt gewählt wurde.

Um eine Nachricht an die Kontrollinstanz zu erstellen, gehen Sie zur Registerkarte ETZ-Korrespondenz. Dazu haben Sie zwei Möglichkeiten:

- Sie können Ihr Projekt mit der linken Maustaste anklicken und dann die Funktion zum Schriftverkehr gehen aus der Werkzeugleiste wählen.
- Sie können Ihr Projekt mit der **rechten** Maustaste anklicken und dann die Funktion *zum Schriftverkehr gehen* aus dem Kontextmenü wählen.

|                          |                                                                                                    |                                                                                               | Pro                                                                                                    | jekte                  |                                      |                    |                      |
|--------------------------|----------------------------------------------------------------------------------------------------|-----------------------------------------------------------------------------------------------|----------------------------------------------------------------------------------------------------|------------------------|--------------------------------------|--------------------|----------------------|
| 7 🔲                      |                                                                                                    |                                                                                               |                                                                                                    |                        |                                      |                    |                      |
| Projektnummer            | Projekttitel                                                                                                    | Korrespondenz                                                                                 | ETZ-Korrespondenz                                                                                                    | Zahlungsplan           | Überwachung der<br>Projektteilnehmer | Personaldatenbank  | Öffentliche Aufträge |
|                          | 🎎 🏛 🍳                                                                                                    |                                                                                               |                                                                                                    |                        |                                      |                    |                      |
| PLSK.01.01.00-00-0001/15 | Testowa PT IK                                                                                                    | neue nachricht<br>(3)                                                                         |                                                                                                    |                        |                                      |                    |                      |
| PLSN.02.01.00-02-0001/15 | Rozbudowa przerw<br>wzdłuż europejskiego<br>dalekobieżnego szlaku<br>rowerowego i pieszego<br>R1 przez powiaty<br>Märkisch-Oderland,<br>słubicki i sułęcński<br>Ausbau von<br>Lückenschlüssen<br>entlang des<br>Europäischen<br>Fernradwanderweges<br>R1 durch die<br>Landkreise Märkisch-<br>Oderland, Słubice und<br>Sulęcin<br>Rozbudowa przerw<br>wzdłuż europejskiego<br>dalekobieżnego szlaku<br>rowerowego i pieszego | Zum Projek<br>Zur Korre<br>Zur Korre<br>Zum Zeitpla<br>Zur Überwa<br>Gehen Sie<br>Zu öffentic | tt gehen<br><b>spondenz gehen</b><br>an gehen<br>achung der Projektteilneh<br>zur Datenbank des Perso<br>hen Aufträgen wechseln | mer gehen<br>nals über |                                      | neues personal (2) |                      |

Gehen Sie anschließend zur Registerkarte ETZ-Korrespondenz.

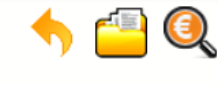

### Projekt PLSK.01.01.00-00-0666/15

**GMINA MILANÓWEK** 

Rozbudowa przerw wzdłuż europejskiego dalekobieżnego szlaku rowerowego i pieszego R1 przez powiaty Märkisch-Oderland, słubicki i sulęciński / Ausbau von Lückenschlüssen entlang des Europäischen Fernradwanderweges R1 durch die Landkreise Märkisch- Oderland, Słubice und Sulęcin

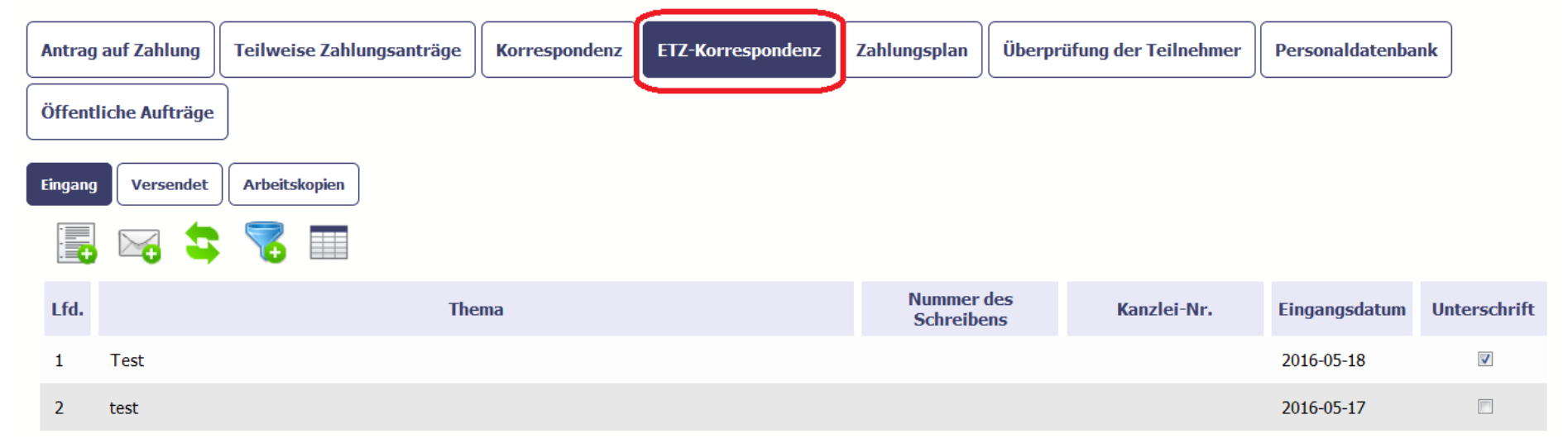

### 9.1. E-Mail-Box -Ordner

In dem Modul *ETZ-Korrespondenz* stehen Ihnen drei Ordner zur Verfügung:

- **Empfang** Nachrichten von der Kontrollinstanz,
- Versendet Nachrichten und Unterlagen, die von Ihnen an die Kontrollinstanz gesendet wurden,
- Arbeitskopien Arbeitskopien von Nachrichten, die erstellt und gespeichert, jedoch an die Kontrollinstanz noch nicht gesendet wurden.

Unter dieser Registerkarte können Sie:

• zwischen den Ordnern frei wechseln

- die einzelnen Funktionen wählen:
  - ✓ Schreiben vorbereiten
  - ✓ Nachricht erstellen
  - ✓ Speichern
  - ✓ Aktualisieren
  - ✓ Bearbeiten
  - ✓ Löschen
  - ✓ Unterschreiben
  - ✓ Nummer vergeben
  - ✓ Signatur überprüfen
  - ✓ Antworten

Die einzelnen Funktionen sowie deren Verfügbarkeit (in Abhängigkeit vom jeweiligen Ordner bzw. Art der Nachricht) wurden im weiteren Teil des Handbuchs beschrieben.

Die Ansicht im Modul ETZ-Korrespondenz umfasst zwei grundlegende Bestandteile:

- Dokumentenliste eine im Ordner verfügbare, für jeden Ordner getrennte Tabelle,
- Ansicht Bereich dieser Bereich ist nach dem Markieren einer Nachricht in der Tabelle verfügbar. Dort wird der Inhalt der Nachricht / des Dokuments angezeigt.

# 9.1.1. Schreiben vorbereiten

Sie haben die Möglichkeit, an die Kontrollinstanz ein elektronisch signiertes Schreiben zu übersenden, das mit Hilfe eines vertrauten ePUAP-Profils (für polnische Begünstigte), eines qualifizierten Zertifikats (ebenfalls für polnische Begünstigte) oder eines nicht qualifizierten Zertifikats (für alle Begünstigte) elektronisch signiert werden kann.

| 🥎 遭 🍭<br>GMINA MILANÓWEK                                 | Proje                                                                               | ekt PLSK.01.01.00                                    | 0-00-0666/1                             | 5                              |                        |              | Um mit der Vorb<br>beginnen, wählen | ereitung eines Sch<br>Sie die Funktion | reibens zu<br><i>Schreiben</i> |
|----------------------------------------------------------|-------------------------------------------------------------------------------------|------------------------------------------------------|-----------------------------------------|--------------------------------|------------------------|--------------|-------------------------------------|----------------------------------------|--------------------------------|
| Rozbudowa przerw wzdłuż e<br>entlang des Europäischen Fe | uropejskiego dalekobieżnego szlaku rower<br>rnradwanderweges R1 durch die Landkreis | owego i pieszego R1 prze<br>e Märkisch- Oderland, Sh | z powiaty Märkiscl<br>ıbice und Sulęcin | h-Oderland, słubicki i sulęcii | iski / Ausbau von Lücl | kenschlüssen | vorbereiten                         |                                        |                                |
| Antrag auf Zahlung Teile<br>Öffentliche Aufträge         | weise Zahlungsanträge                                                               | ETZ-Korrespondenz                                    | Zahlungsplan                            | Überprüfung der Teilnehme      | Personaldatenba        | nk           |                                     |                                        |                                |
| Eingang Versendet Arb                                    | reitskopien                                                                         |                                                      |                                         |                                |                        |              |                                     |                                        |                                |
| 📳 🖙 🔩 🦷                                                  | -                                                                                   |                                                      |                                         |                                |                        |              |                                     |                                        |                                |
| Lfd.                                                     | Thema                                                                               |                                                      | Nummer de<br>Schreiben                  | es Kanzlei-Nr.                 | Eingangsdatum          | Unterschrift |                                     |                                        |                                |
| 1 Test                                                   |                                                                                     |                                                      |                                         |                                | 2016-05-18             |              |                                     |                                        |                                |
| 2 test                                                   |                                                                                     |                                                      |                                         |                                | 2016-05-17             |              |                                     |                                        |                                |

| Schreiben                                          |                    |
|----------------------------------------------------|--------------------|
| Einrichtung                                        |                    |
| Ministerstwo Rozwoju, IZ PLSN                      |                    |
| Ort                                                | Versendet am       |
| Warszawa                                           |                    |
| Empfänger                                          |                    |
| INSTYTUCJA KRAJOWA (SAKSOŃSKIE MINISTERSTWO ŚRODOW | WISKA I ROLNICTWA) |
| Schreiben Nr.                                      |                    |
|                                                    |                    |
| Aktenzeichen                                       |                    |
|                                                    |                    |
| Thematische Zuordnung                              |                    |
|                                                    |                    |
| Ihemenbereich                                      |                    |
| Tabalt                                             |                    |
|                                                    |                    |
|                                                    |                    |
|                                                    |                    |
|                                                    |                    |
| Fs verbleihen 30000 Zeichen                        |                    |
| Anlagen                                            |                    |
|                                                    |                    |

Im geöffneten Fenster Schreiben müssen Sie alle Pflichtfelder (gekennzeichnet mit Fettschrift) ausfüllen. Ein Teil der Daten wird vom System automatisch eingefügt und die

grau unterlegten Felder müssen nicht mehr ausgefüllt werden.

| Nummer des Sch | reidens |
|----------------|---------|
|----------------|---------|

In diesem Feld (kein Pflichtfeld) können Sie die von Ihnen vergebene Schreibennummer eingeben maximal 50 Zeichen

| Aktenzeichen                              | In diesem Feld (kein Pflichtfeld) kann das von Ihnen vergebene Aktenzeichen (kanzelarische Nummer)<br>eingegeben werden - maximal 50 Zeichen.                                                                                                    |
|-------------------------------------------|----------------------------------------------------------------------------------------------------|
| Thematische Zuordnung                     | In diesem Pflichtfeld wählen Sie aus der angezeigten Liste eine Kategorie der Korrespondenz aus, die den<br>Inhalt Ihres Schreibens am besten wiedergibt. Die Liste der Kategorien wird vom GS/der VB definiert.<br>Wenn Sie meinen, dass Kategorien auf der Liste fehlen, bitten Sie Ihren Betreuer um Ergänzung der<br>Kategorienliste. |
| Thema                                     | Dieses Textfeld enthält den Betreff Ihres Schreibens.<br>Sie können bis zu 500 Zeichen eingeben.                                                                                                    |
| Inhalt                                    | Dieses Feld enthält den Textinhalt Ihres Schreibens - maximal 30 000 Zeichen.                                                                                                    |
| Lfd.<br>Nr.<br>Datei Bezeichnung Anhangst | Kein Pflichtfeld. Sie können an Ihr Schreiben Anhänge anfügen.<br>Detaillierte Informationen dazu finden Sie in Kapitel <i>2.9 Hochladen von Dateien ins System.</i>                                                                                                    |

Im unteren Bereich des Fensters stehen Ihnen zwei Funktionen zur

Verfügung:

| Lfd.      | Datoi                          | Pozoichnung | Anhangstyn               | Sen               |
|-----------|--------------------------------|-------------|--------------------------|-------------------|
| Nr.       |                                | bezeichnung |                          | Sch               |
|           |                                |             |                          | nich              |
| 0         |                                |             |                          | Han               |
| Das Dokur | nent wurde nicht unterzeichnet | Ser         | iden Speichern Schließen | <b>Spe</b><br>Arb |
|           |                                |             |                          | Sch               |

**Senden** - beim Wählen dieser Funktion wird ein Fenster geöffnet, in dem das Schreiben unterschrieben werden kann (ohne Unterschrift darf ein Schreiben nicht versendet werden). Diese Funktion wurde im weiteren Teil des Handbuchs, in Pkt. 9.1.7 *Schreiben unterschreiben* dargestellt.

*Speichern* - beim Wählen dieser Funktion wird Ihr Schreiben in dem Arbeitsordner gespeichert.

**Schließen** - beim Wählen dieser Funktion wird das Fenster geschlossen, ohne dass die Daten gespeichert werden.

### 9.1.2. Nachricht erstellen

Im SL2014 können Sie Nachrichten (ohne elektronische Unterschrift) an die Kontrollinstanz senden. Mit dieser Funktion können Sie laufend mit Ihrem Projektbetreuer in der Kontrollinstanz Informationen austauschen.

| SESELLSCHAFT FÜR EUROPABILDUNG EN  | Projekt P                | LSN.03.01.00-I   | DE-SMUL/              | /16                       |                   |              | Um mit der V<br>beginnen, wähle | orbereitung<br>n Sie die | einer Nac<br>Funktion | chricht zu<br><i>Nachricht</i> |
|------------------------------------|--------------------------|------------------|-----------------------|---------------------------|-------------------|--------------|---------------------------------|--------------------------|-----------------------|--------------------------------|
| Projekt SMUL                       |                          |                  |                       |                           |                   | ٦            | erstellen                       |                          |                       |                                |
| Zahlungsantrag Teilzahlungsanträge | Korrespondenz ETZ-Korres | spondenz Zahlung | szeitplan             | berprüfung der Teilnehmer | Personaldatenbank |              |                                 |                          |                       |                                |
| Empfang Versendet Arbeitskopien    |                          |                  |                       |                           |                   |              |                                 |                          |                       |                                |
|                                    |                          |                  |                       |                           |                   |              |                                 |                          |                       |                                |
| Lfd.                               | Thema                    |                  | Nummer o<br>Schreiber | des Aktenzeichen          | Eingangsdatum     | Unterschrift |                                 |                          |                       |                                |
| 1 Warum                            |                          |                  |                       |                           | 2016-06-23        |              |                                 |                          |                       |                                |
| 2 neues Thema                      |                          |                  |                       |                           | 2016-06-23        |              |                                 |                          |                       |                                |

| Hachricht         Thematische Zuordnung | Im geöffneten Fenster Nachricht müssen Sie drei<br>Pflichtfelder ausfüllen – Kategorie, Betreff und<br>Inhalt.                                                                                                    |
|-----------------------------------------|----------------------------------------------------------------------------------------------------|
| Es verbleiben 30000 Zeichen.<br>Anhänge | gstyp Erstellt am Erstellt von                                                                                                    |
| Thematische Zuordnung                   | In diesem Pflichtfeld wählen Sie aus der angezeigten Liste eine Kategorie der Korrespondenz aus, die den<br>Inhalt Ihres Schreibens am besten wiedergibt. Die Liste der Kategorien wird vom GS/der VB definiert.<br>Wenn Sie meinen, dass Kategorien auf der Liste fehlen, bitten Sie Ihren Betreuer um Ergänzung der<br>Kategorienliste. |
| Thema                                   | Dieses Textfeld enthält den Betreff Ihrer Nachricht.<br>Sie können bis zu 500 Zeichen eingeben.                                                                                                    |

| Inhalt                       | Dieses Feld ist für den Textinhalt Ihrer Nachricht bestimmt - maximal 30 000 Zeichen.       |
|------------------------------|---------------------------------------------------------------------------------------------|
|                              |                                                                                             |
|                              |                                                                                             |
| .4                           |                                                                                             |
|                              |                                                                                             |
| Lfd. Datei Bezeichnung Anhan | Kein Pflichtfeld. Sie können an Ihr Schreiben Anhänge anfügen.                              |
|                              | Detaillierte Informationen dazu finden Sie in Kapitel 2.9 Hochladen von Dateien ins System. |

| Lfd.<br>Nr. | Datei                           | Bezeichnung | Anhangstyp              |
|-------------|---------------------------------|-------------|-------------------------|
| 0           |                                 |             |                         |
| •           |                                 |             |                         |
| Das Doku    | iment wurde nicht unterzeichnet |             |                         |
|             |                                 | Sen         | den Speichern Schließen |
|             |                                 |             |                         |

Im unteren Bereich des Fensters stehen Ihnen drei Funktionen zur Verfügung:

*Speichern* - beim Wählen dieser Funktion wird Ihre Nachricht *im Arbeitsordner* gespeichert.

**Senden** -beim Wählen dieser Funktion wird Ihre Nachricht an die Kontrollinstanz gesendet.

Schließen - beim Wählen dieser Funktion wird das Fenster geschlossen, ohne dass die Daten gespeichert werden.

### 9.1.3. Arbeitskopien speichern

Wenn Sie beim Erstellen einer Nachricht/eines Schreibens alle Pflichtfelder ausgefüllt haben, können Sie dieses Dokument / Nachricht auch zum späteren Absenden speichern. Beim Wählen der Funktion *Speichern* wird das Dokument im Ordner **Arbeitskopien** gespeichert.

### 9.1.4. Mailbox aktualisieren

Während Ihrer Arbeit im SL2014 (Einzelsession) wird Ihre Mailbox vom System nicht automatisch aktualisiert – Sie können Ihre Mailbox selbst über die Funktion Auffrischen

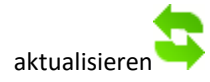

### 9.1.5. Dokumente bearbeiten

In Ihrer Mailbox können Sie die Dokumente aus dem Ordner Arbeitskopien bearbeiten.

Dazu wählen Sie im Ansicht-Bereich der jeweiligen Nachricht/des Dokuments die Funktion *Bearbeiten*, um das Schreiben oder die Nachricht im Bearbeitungsmodus zu öffnen. Von dieser Ebene können Sie u.a. die in Pkt. 9.1.7 *Schreiben unterschreiben* dargestellte Funktion zum Signieren eines Schreibens benutzen.

Ebenfalls kann ein unterschriebenes Schreiben oder eine einfache Nachricht, die im Ordner Arbeitskopien enthalten ist, über die Funktion Senden abgeschickt werden.

### 9.1.6. Dokumente löschen

Sie können die Dokumente und Nachrichten im Ordner Arbeitskopien löschen.

Dazu wählen Sie im Ansicht-Bereich der jeweiligen Nachricht/des Dokuments die Funktion *Löschen* Sie werden dann vom System aufgefordert, diesen Vorgang über die Funktion *OK* zu bestätigen (Sie können davon absehen, indem Sie *Abbrechen* wählen). Infolgedessen wird dieses Dokument vom System entfernt

## 9.1.7. Schreiben unterschreiben

SL2014 bietet die Möglichkeit, ein Schreiben durch Verwendung eines vertrauten ePUAP-Profils (nur für polnische Begünstigte), eines qualifizierten Zertifikats (nur für polnische Begünstigte) oder eines nicht qualifizierten Zertifikats SL2014 (für alle Begünstigte) elektronisch zu unterschreiben.

Der Vorgang zum Unterschreiben eines Schriftstücks kann während dessen Erstellung sowie während dessen Bearbeitung initialisiert werden.

| Lfd.<br>Nr. | Datei                          | Bezeichnung | Anhangstyp | Um ein Schreiben mit<br>versehen, wählen<br>sämtlicher Pflichtfelde | elektronische<br>Sie nach<br>er die Funktior |
|-------------|--------------------------------|-------------|------------|---------------------------------------------------------------------|----------------------------------------------|
| 0           |                                |             |            |                                                                     |                                              |
| Das Doku    | ment wurde nicht unterzeichnet |             |            |                                                                     |                                              |
|             |                                |             |            |                                                                     |                                              |

### Art der Unterzeichnung des Dokuments

- Unterzeichnung des Dokuments mittels ePUAP.
- O Unterzeichnung des Dokuments mithilfe des qualifizierten Zertifikats.
- O Unterzeichnung des Dokuments mithilfe eines nicht qualifizierten Zertifikats.

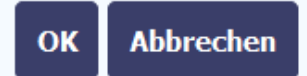

### Art der Unterzeichnung des Dokuments

- Unterzeichnung des Dokuments mittels ePUAP.
- O Unterzeichnung des Dokuments mithilfe des qualifizierten Zertifikats.
- O Unterzeichnung des Dokuments mithilfe eines nicht qualifizierten Zertifikats.

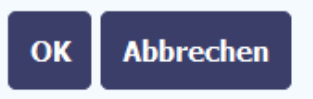

Es werden folgende verfügbare Varianten aufgelistet:

- Unterzeichnung des Dokuments mit Hilfe von ePUAP
- Unterzeichnung des Dokuments mit Hilfe eines qualifizierten Zertifikats
- Unterzeichnung des Dokuments mit Hilfe eines nicht qualifizierten Zertifikats

Nachdem Sie eine Variante gewählt haben, bestätigen Sie Ihre Wahl, indem Sie *OK* wählen.

ePUAP – nur polnische Begünstigte

### Art der Unterzeichnung des Dokuments

- O Unterzeichnung des Dokuments mittels ePUAP.
- Unterzeichnung des Dokuments mithilfe des qualifizierten Zertifikats.
- O Unterzeichnung des Dokuments mithilfe eines nicht qualifizierten Zertifikats.

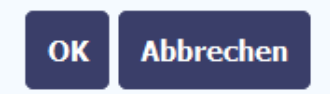

### Art der Unterzeichnung des Dokuments

- O Unterzeichnung des Dokuments mittels ePUAP.
- O Unterzeichnung des Dokuments mithilfe des qualifizierten Zertifikats.
- Unterzeichnung des Dokuments mithilfe eines nicht qualifizierten Zertifikats.

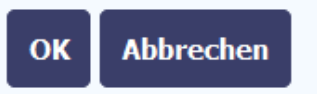

Nicht qualifiziertes Zertifikat – auch für nicht polnische Projektpartner verfügbar

#### Qualifiziertes Zertifikat – nur polnische Begünstigte

#### Bestätigung des einmaligen Codes.

Die Unterzeichnung des Dokuments erfordert eine zusätzliche Autorisierung. An die E-Mail-Adresse, die in der Phase der Unterzeichnung des Vertrag / des Bescheides über die Finanzierung wurde an Sie eine Nachricht mit Bestätigungscode versendet. Prüfen Sie die Nachricht und schreiben dann den Code in das folgende Feld

Wenn Sie innerhalb von 30 Minuten keine Nachricht mit einem Autorisierungscode empfangen, kontaktieren Sie bitte den Administrator: ami.plsk@plsk.eu

#### Geben Sie den Code Nr. 3 vom 2016-06-01 ein.

OK Abbrechen

### Meldung

Das unterzeichnete Dokument wurde geschickt.

OK

Das System sendet an Ihre E-Mail-Adresse einen speziellen Code, mit dem Sie Ihr Schreiben unterzeichnen.

Anschließend soll der Autorisationscode aus der erhaltenen Nachricht kopiert werden.

Wurde der richtige Code eingegeben und über die Funktion OK bestätigt, wird vom System eine Meldung über die Unterzeichnung des Schreibens und dessen Versendung an die Kontrollinstanz ausgegeben.

| Eingang Versendet Arbeitskopien  |              |                  |                          | Sie können auch ein Schreiben unterzeichnen, das<br>früher im Arbeitsordner gespeichert wurde. Im<br>Ansicht-Bereich des jeweiligen Schreibens wählen |
|----------------------------------|--------------|------------------|--------------------------|----------------------------------------------------------------------------------------------------|
| Lfd. Thema                       |              |                  | Nummer des<br>Schreibens | Sie die Funktion <i>Senden.</i>                                                                                                    |
| 1 1111                           |              |                  | 123                      |                                                                                                    |
| Begünstigte/r<br>GMINA MILANÓWEK | net          |                  |                          |                                                                                                    |
| Ort                              | Versanddatum | Empfänger        |                          |                                                                                                    |
| Milanówek                        |              | Ministerstwo Roz | zwoju, IW PLSK           |                                                                                                    |
| Nummer des Schreibens            |              | K                | Canzlei-Nr.              |                                                                                                    |
| 123                              |              | 1                | 23                       |                                                                                                    |
| Thema                            |              |                  |                          |                                                                                                    |

## 9.1.8. Schreiben mit Nummern versehen

Im SL2014 werden Sie ebenfalls Korrespondenz und Nachrichten von der Kontrollinstanz erhalten. Um Ihnen die Verwaltung dieser Korrespondenz sowie deren Umlauf zu vereinfachen, wurden im System ermöglicht, die erhaltenen Schreiben gemäß den in Ihrer Einrichtung geltenden Regeln mit Nummern und Aktenzeichen zu versehen und diese Nummern zu bearbeiten.

| Ein | gang Versendet Arbeitskopien    |       |              |               |                          |
|-----|---------------------------------|-------|--------------|---------------|--------------------------|
| L   | fd.                             | Thema |              |               | Nummer des<br>Schreibens |
| 1   | . Test                          |       |              |               |                          |
| 2   | 2 test                          |       |              |               |                          |
| _   |                                 |       |              |               |                          |
|     | Nummer verleihen/bearbeiten 🦻 🔀 |       |              |               |                          |
|     | Einrichtung                     |       |              |               |                          |
|     | Wspólny Sekretariat PLSK        |       |              |               |                          |
|     | Ort                             |       | Versanddatum | Empfänger     |                          |
|     | Kraków                          |       | 2016-05-18   | GMINA MILANÓW | EK                       |
|     | Nummer des Schreibens           |       |              | Kan           | zlei-Nr.                 |
|     | Fehlt                           |       |              | Fehl          | t                        |
|     |                                 |       |              |               |                          |

Um eine Nummer zu verleihen/ eine früher vergebene Nummer zu modifizieren, wählen Sie die Funktion *Nummer verleihen/ bearbeiten*.

| Nummer verleihen            | Im angezeigten Fenster sind drei Felde<br>auszufüllen.                                         |
|-----------------------------|------------------------------------------------------------------------------------------------|
| Nummer des Schreibens       | Sie müssen mindestens eines der Felder ausfüllen                                               |
|                             | Nummer des Schreibens                                                                          |
| Aktenzeichen                | Aktenzeichen                                                                                   |
|                             |                                                                                                |
| Informationen zum Schreiben |                                                                                                |
|                             |                                                                                                |
|                             |                                                                                                |
|                             |                                                                                                |
|                             |                                                                                                |
| Speichern Abbrechen         |                                                                                                |
|                             |                                                                                                |
| mmer des Schreibens         | In diesem Feld (kein Pflichtfeld) können Sie Ihre Nummer des Schreibens eintragen - maximal 50 |
|                             | Zeichen                                                                                        |
| enzeichen                   | In diesem Feld kann das Aktenzeichen eingegeben werden - maximal 50 Zeichen.                   |
|                             |                                                                                                |

Informationen zum Schreiben

Dieses Textfeld ist für zusätzliche Informationen zum erhaltenen Schreiben bestimmt.

Sie können bis zu 500 Zeichen eingeben.

## 9.1.9. Elektronische Unterschrift verifizieren

Sie können eine Bestätigung der elektronischen Unterschrift erhalten, indem Sie im Ansicht-Bereich des Schreibens die Funktion Unterschrift verifizieren wählen.

Wenn Sie diese Funktion wählen, wird SL2014 eine Information über die elektronische Signatur präsentieren.

| Meldung                                                                         |
|---------------------------------------------------------------------------------|
| "Das Schreiben wurde von einem nichtqualifizierten Zertifikat signiert.         |
| Der Status der Unterschrift: Gültig                                             |
| Unterzeichnet von: E=micste@sl2014, CN=MICSTE, L=Kraków, O=Comarch, C=PL        |
| Aussteller des Zertifikats: CN=Comarch, OU=Comarch, O=Comarch, S=Kraków, C=PL " |
|                                                                                 |
| ОК                                                                              |

## 9.1.10. Auf Schreiben/Nachricht antworten

Zu den erhaltenen Schreiben bzw. Nachrichten im Ordner Empfang können Sie schnell eine Antwort erstellen. Um diese Funktion zu nutzen, wählen Sie im Ansicht-Bereich

| 4 adsa                        |              |           |                       | 2016-07-12 |  |
|-------------------------------|--------------|-----------|-----------------------|------------|--|
| 5 xades                       |              |           |                       | 2016-06-23 |  |
| Nummer verleihen/bearbeiten   | ]            |           |                       |            |  |
| Einrichtung                   |              |           |                       |            |  |
| Ministerstwo Rozwoju, IZ PLSK |              |           |                       |            |  |
| Ort                           | Versanddatum | Empfänger |                       |            |  |
| Warszawa                      | 2016-07-12   | POWIAT KR | AKOWSKI - URZĄD PRACY |            |  |
| Nummer des Schreibens         |              |           | Aktenzeichen          |            |  |
| Fehlt                         |              |           | Fehlt                 |            |  |
| Thema                         |              |           |                       |            |  |
| adsa                          |              |           |                       |            |  |
| Inhalt                        |              |           |                       |            |  |
|                               |              |           |                       |            |  |

Das System zeigt dann ein Fenster mit den Angaben über das zu erstellende Schreiben / Nachricht.

Zusätzlich wird im geöffneten Formblatt der Inhalt des/der letzten Schreibens/Nachricht wiedergeben, und das *Betreff*-Feld wird automatisch wie folgt ergänzt: "ANT." + Inhalt des Betreff-Feldes des erhaltenen Dokuments.

## 9.1.11. Ausdrucken

Sie können Dokumente aus den Ordnern Empfang und Versendet ausdrucken. Um diese Funktion zu nutzen, wählen Sie im Ansicht-Bereich die Funktion Drucken

Anschließend wird die Druckansicht des jeweiligen Dokuments angezeigt. Diese kann entweder auf eine Festplatte gespeichert oder ausgedruckt werden.

# 10. Korrespondenz mit dem Gemeinsamen Sekretariat / mit der Verwaltungsbehörde (bei TH-Projekten)

Diese Funktion steht ausschließlich für Lead Partner zur Verfügung. Um ein Schreiben an das GS / die VB zu erstellen, nutzen Sie die Option zur Korrespondenz gehen und wählen Sie anschließend die Registerkarte Korrespondenz.

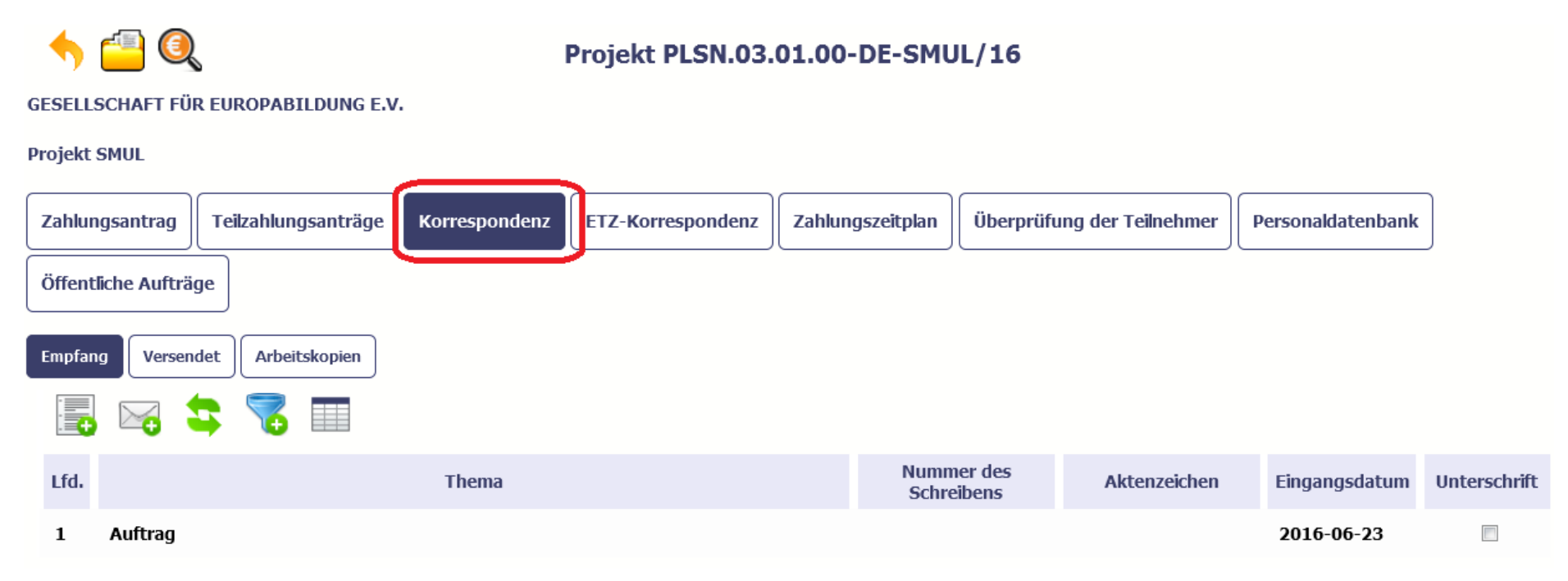

Die Vorgehensweise ist wie bei der Korrespondenz mit der jeweiligen Kontrollinstanz (s. Kapitel 6).

### 11. Dokumente

*Dokumente* ist eine Systemfunktionalität, die in allen, von Ihnen umgesetzten Projekten verfügbar ist. *Dokumente* ist eine Art Bibliothek mit allen Anhängen im Projekt, in der Sie an einem Ort alle Dateien finden, die als Dokumente (u.a. Zahlungsanträge, öffentliche Aufträge, Schreiben und Nachrichten, u.v.m.) mit dem Projekt verknüpft sind.

### 11.1. Menü Dokumente

Das für Sie einsehbare Menü ist in zwei grundlegende Bereiche eingeteilt:

- Kategorien
- Liste der Dateien

### 11.1.1. Kategorien

|                   | 7 |             | 😫 🖨 🔂                          | 🐇 🖂                        | Wyszuk             | aj                |             |   |
|-------------------|---|-------------|--------------------------------|----------------------------|--------------------|-------------------|-------------|---|
| Alle              |   | Lfd.<br>Nr. | Datei                          | Bezeichnung                | Anhangstyp         | Hochgeladen<br>am | Verknüpfung |   |
| Unbestimmt        |   | 1           | KZ - Ľutina.pdf                | eee                        | Dokumenty księgowe | 2018-02-09        |             | Ø |
|                   |   | 2           | Príloha č. 6 KZ k ZDV_2_P4.pdf | Príloha č. 6 KZ k ZDV_2_P4 | Dokumenty księgowe | 2018-02-20        |             | Ø |
| Lokale Festplatte |   | 3           | SN risk assessment German.xlsx | test attachment            | Dokumenty księgowe | 2018-02-20        |             | Ø |
| Kontrollinstanz   |   | 4           | hppscan3.pdf                   | Test                       | Dokumenty księgowe | 2018-02-22        |             | Ø |
| Belege            |   | 5           | The Black List.docx            | edea                       | Dokumenty księgowe | 2018-03-12        |             | Ø |
|                   |   |             |                                |                            |                    |                   |             |   |
| Abnahme der       |   |             |                                |                            |                    |                   |             |   |
| Leistungen        |   |             |                                |                            |                    |                   |             |   |
| Sonstige          |   |             |                                |                            |                    |                   |             |   |
| Zeitpläne         |   |             |                                |                            |                    |                   |             |   |
| Aufträge          |   |             |                                |                            |                    |                   |             |   |
| Verträge          |   |             |                                |                            |                    |                   |             |   |

In diesem Bereich befinden sich Kategorien mit allen Dateien im Zusammenhang mit Ihrem Projekt. Der Name der Kategorie entspricht der Art des Anhangs.

Alle - automatisch angezeigte Liste, aller Dateien, unabhängig von ihrem Typ.

**Unbestimmt** – Liste aller Dateien, die Sie im Modul *Korrespondenz* vor der Freigabe der Funktion *Dokumente* hinzugefügt haben.

Lokale Festplatte – mit der Auswahl dieser Kategorie wird das Hinzufügen einer Datei von der lokalen Festplatte möglich – siehe Pkt. Hinzufügen einer neuen Datei

Kontrollinstanz – mit der Liste aller Dateien, die von der Kontrollinstanz über die Korrespondenz an Sie geschickt wurden

Zeitpläne – mit der Liste aller Dateien, die mit dem Zahlungszeitplan verknüpft sind (als Kategorie des Anhangs wird Zeitpläne angezeigt)

Aufträge – mit der Liste aller Dateien, die mit Bekanntgabe öffentlicher Auftragsvergaben verknüpft sind (als Kategorie des Anhangs wird Aufträge angezeigt)

Verträge – mit der Liste aller Dateien, die mit Verträgen verknüpft sind (als Kategorie des Anhangs wird Verträge angezeigt)

Belege – mit der Liste aller Dateien, die mit Zahlungsanträgen verknüpft sind (als Kategorie des Anhangs wird Belege angezeigt)

Abnahme der Leistungen – mit der Liste aller Dateien, die mit Zahlungsanträgen verknüpft sind (als Kategorie des Anhangs wird Abnahme der Leistungen angezeigt)

Sonstige - mit der Liste sonstiger Dateien (als Kategorie des Anhangs wird Sonstige angezeigt)

## **11.1.2.** Liste der Dateien

In diesem Bereich wird eine Liste der Dateien je nach der ausgewählten Kategorie angezeigt. Die Dateien werden mit Informationen und ihren Funktionen aufgelistet.

|                   | 7 |             | 😂 🖨 🔂 📑 👂                      | 🐇 🖂                        | Wyszuk             | aj                |             |   |
|-------------------|---|-------------|--------------------------------|----------------------------|--------------------|-------------------|-------------|---|
| Alle              |   | Lfd.<br>Nr. | Datei                          | Bezeichnung                | Anhangstyp         | Hochgeladen<br>am | Verknüpfung |   |
| Unbestimmt        |   | 1           | KZ - Ľutina.pdf                | eee                        | Dokumenty księgowe | 2018-02-09        |             | Ø |
|                   |   | 2           | Príloha č. 6 KZ k ZDV_2_P4.pdf | Príloha č. 6 KZ k ZDV_2_P4 | Dokumenty księgowe | 2018-02-20        | <b>V</b>    | Ø |
| Lokale Festplatte |   | 3           | SN risk assessment German.xlsx | test attachment            | Dokumenty księgowe | 2018-02-20        |             | Ø |
| Kontrollinstanz   |   | 4           | hppscan3.pdf                   | Test                       | Dokumenty księgowe | 2018-02-22        |             | Ø |
| Belege            |   | 5           | The Black List.docx            | edea                       | Dokumenty księgowe | 2018-03-12        |             | Ø |
|                   |   |             |                                |                            |                    |                   |             |   |
| Abnahme der       |   |             |                                |                            |                    |                   |             |   |
| Leistungen        |   |             |                                |                            |                    |                   |             |   |
| Sonstige          |   |             |                                |                            |                    |                   |             |   |
| Zeitpläne         |   |             |                                |                            |                    |                   |             |   |
| Aufträge          |   |             |                                |                            |                    |                   |             |   |
| Verträge          |   |             |                                |                            |                    |                   |             |   |

| Wyszukaj            | Mit der Funktion wird der unter <b>11.10 Filtern</b> beschriebene erste Filtermechanismus gestartet.                                                                                         |
|---------------------|----------------------------------------------------------------------------------------------------|
| Filtern             | Mit der Funktion wird der unter <b>11.10 Filtern</b> beschriebene zweite Filtermechanismus gestartet.                                                                                        |
| Spalten anzeigen    | Mit der Funktion wird die Funktion <b>Spalten anzeigen</b> gestartet, mit der die auf der Liste der Dateien<br>anzuzeigenden Spalten individuell angepasst werden können.                    |
| Aktualisieren       | Mit dieser Funktion werden die auf der Liste angezeigten Daten aktualisiert.                                                                                                    |
| Drucken             | Mit der Funktion wird der unter <b>11.10 Drucken</b> beschriebene erste Druckvorgang gestartet.                                                                                              |
| Dokument hinzufügen | Mit dieser Funktion wird das unter <b>11.2 Hinzufügen einer neuen Datei</b> beschriebene Hinzufügen von Dateien gestartet.                                                                   |
| Löschen             | Mit dieser Funktion wird das unter <b>11.9 Löschen von Dateien</b> beschriebene Löschen von Dateien gestartet. Diese Funktion ist nur in der Detailansicht der Dateieigenschaften verfügbar. |

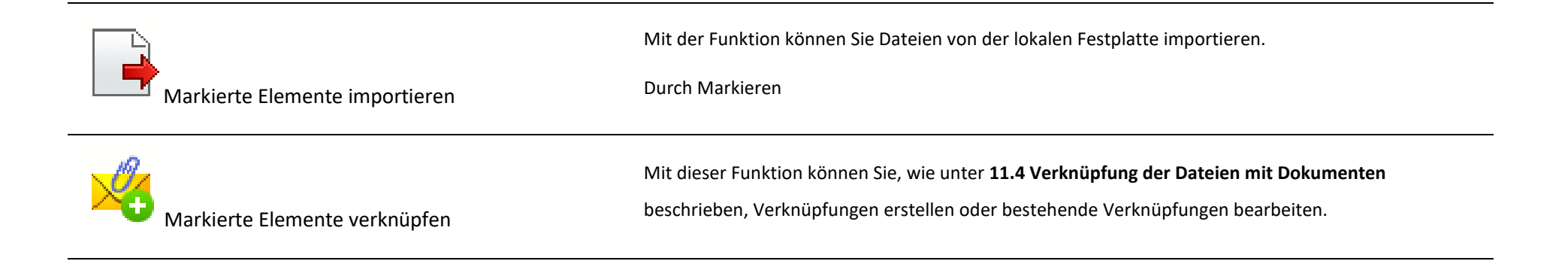

## **11.2.** Hinzufügen einer neuen Datei

Dateien können über 2 Kanäle ins System, d.h. über entsprechende Funktionalitäten anderer Module (z.B. als Anhang zum Zahlungsantrag) oder über das Modul **Dokumente** eingebracht werden.

Das Hochladen einer Datei ins System im Menü **Dokumente** kann über zwei Wege gestartet werden:

- durch Auswahl der Kategorie *Lokale Festplatte*
- durch die Funktion *Dokument hinzufügen* oberhalb der Dokumentenliste.

|                        | 7 |             |                                     | 🐇 🖂                        |
|------------------------|---|-------------|-------------------------------------|----------------------------|
| Alle                   |   | Lfd.<br>Nr. | Datei                               | Bezeichnung                |
| Unbestimmt             |   | 1           | KZ - Ľutina.pdf                     | eee                        |
|                        |   | 2           | Príloha č. 6 KZ k ZDV_2_P4.pdf      | Príloha č. 6 KZ k ZDV_2_P4 |
| Lokale Festplatte      |   | 3           | SN risk assessment German.xlsx      | test attachment            |
| Kontrollinstanz        |   | 4           | hppscan3.pdf                        | Test                       |
| Belege                 |   | 5           | The Black List.docx                 | edea                       |
| Kontrollinstanz Belege |   | 4<br>5      | hppscan3.pdf<br>The Black List.docx | Test<br>edea               |

Zuerst müssen Sie die hinzuzufügende Datei genau beschreiben.

| 2-1-1                         |             |   |   |
|-------------------------------|-------------|---|---|
| Datei                         |             |   |   |
| ×                             |             |   |   |
| Bezeichnung                   |             |   |   |
|                               |             |   |   |
| 3eschreibung                  |             |   |   |
|                               |             |   |   |
|                               |             |   |   |
|                               |             |   |   |
| Dokumentennr                  |             |   |   |
| Jokamentenini.                |             |   |   |
| Dokumentendatum               |             |   |   |
|                               |             |   |   |
| Anhangstyp                    | Vertragsnr. |   |   |
| •                             |             | ▼ |   |
| Für Projektpartner zugänglich |             |   |   |
|                               |             |   | ¥ |
|                               |             |   |   |

Im geöffneten Fenster *Dokument* sind alle Pflichtfelder (gekennzeichnet mit Fettschrift) auszufüllen.

Die Information zum technischen Dateinamen wird automatisch eingefügt und muss nicht mehr ausgefüllt werden - grau unterlegte Felder.

### Bezeichnung

In diesem Pflichtfeld ist der Name des hinzugefügten Anhangs einzugeben. Der Name kann sich von dem technischen Dateinamen komplett unterscheiden, darf aber die Länge von 2000 Zeichen nicht überschreiten

| Beschreibung    | Wenn Sie wollen , können Sie in diesem Feld (kein Pflichtfeld) den hinzugefügten Anhang beschreiben - maximal<br>3400 Zeichen.                                                                                                    |
|-----------------|----------------------------------------------------------------------------------------------------|
| Dokumentennr.   | Dieses Textfeld (kein Pflichtfeld) kann für die Angabe der Nummer des Anhangs/der Datei (soweit Sie diese nummerieren) genutzt werden - maximal 100 Zeichen.                                                                              |
| Dokumentendatum | Dieses Feld zur Datumsangabe (kein Pflichtfeld) kann für die Datumsangabe zum Anhang/Datei (soweit Sie diese<br>Angabe machen) genutzt werden. Sie können das Datum über den Kalender oder händisch in der Form JJJJ-MM-<br>TT eintragen. |
| Anhangstyp      | Dieses Pflichtfeld listet die Arten des hinzuzufügenden Anhangs auf<br>Liste verfügbaren Anhangsarten:<br>• Zeitpläne<br>• Aufträge<br>• Verträge<br>• Belege<br>• Abnahme der Leistungen<br>• Sonstige                                   |

| Vertragsnr.                                                  | Dieses Feld (kein Pflichtfeld) listet alle erfassten Verträge in Ihrem Projekt auf. Sie können den jeweiligen Anhang<br>der genannten Vertragsnummer zuordnen, ohne eine tatsächliche, im System erfasste Verknüpfung herzustellen.<br>Dies ist für eine beliebige Kategorie von Anhängen, z.B. <i>Belege</i> möglich.                                                                                                    |
|--------------------------------------------------------------|----------------------------------------------------------------------------------------------------|
| Für Projektpartner zugänglich<br>▼                           | In dieser Mehrfachauswahlliste von Partnern (Nr. + Name) können Sie bestimmen, welche Dateien für welche<br>Ihrer Projektpartner zugänglich sein sollen - die Liste ist nur in partnerschaftlichen Projekten verfügbar.<br>Die Funktion des Zugangsmanagements für Dateien wird unter 11.5 <b>Zugangsmanagement</b> ausführlicher<br>beschrieben.                                                                                                    |
|                                                              | Zum Schluss stehen Ihnen im untersten Teil 3 Funktionen zur Verfügung:<br><i>Speichern</i> – mit dieser Funktion speichern Sie die Daten und schließen das Fenster.<br><i>Schließen</i> – mit dieser Funktion schließen Sie das Fenster, ohne die Daten abzuspeichern.<br><i>Schließen und die nächste Datei hinzufügen</i> – mit dieser Funktion speichern Sie Ihre Datei im Modul ab und<br>bekommen die Möglichkeit eine weitere Datei hinzuzufügen. |
| Nach Anklicken der Funktion <i>Schließen und die nächste</i> | Datei hinzufügen bietet das System eine Verknüpfung mit einem im System erfassten Dokument an.<br>Hinzufügen<br>Sollen Verknüpfungen zu dieser Datei erstellt werden?                                                                                                    |
Sie haben zwei Optionen:

OK – diese Auswahl startet den Vorgang zur Erstellung von Verknüpfungen, der unter 11.4 Verknüpfung der Dateien mit Dokumenten beschrieben wird,

Abbrechen- mit dieser Funktion wird die Datei nicht verknüpft und das Hinzufügen einer weiteren Datei ermöglicht.

Um das Hinzufügen der Anhänge abzuschließen klicken Sie auf Schließen

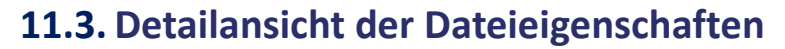

Wenn die Eigenschaften der angehängten Datei einsehen wollen, müssen Sie die Datei auf der Liste auswählen. Das System zeigt einen vollständigen Datensatz an, der mit den beim Hinzufügen ergänzten Informationen identisch ist.

Außerdem werden folgende Informationen angezeigt:

| ID<br>8161D6993A0194AAABE475718DDA346CAB5B98ED |  | In diesem nicht bearbeitbaren Feld wird eine einmalige vom System automatisch vergebene Identifikationsnummer/Abkürzung für die jeweilige Datei dargestellt. |
|------------------------------------------------|--|----------------------------------------------------------------------------------------------------|
| Hinzugefügt am<br>2018-02-22 14:55:49          |  | Datum der Hinzufügung                                                                                                    |
| Erstellt von<br>MICHAŁ_STĘPNIEWSKI             |  | Angaben zur Person, die die Datei im Modul hinzugefügt hat.                                                                                                  |

## **11.4.** Verknüpfung der Dateien mit Dokumenten

Jede in die Anwendung hochgeladene Datei kann mit einem bestimmten Dokument/Formular verknüpft werden. Das System bietet beim Hinzufügen einer Datei im Modul Dokumente an, sofort eine Verknüpfung herzustellen. Jede Datei kann mit vielen Formularen verknüpft werden. So brauchen Sie die gleiche Datei nicht mehrfach ins System hochzuladen (die Anwendung überprüft, ob die jeweilige Datei bereits im System hochgeladen ist und verhindert ein erneutes Hinzufügen der Datei. Die Herstellung neuer und Bearbeitung bestehender Verknüpfungen erfolgt nach der im Folgenden beschriebenen Methode.

Hinweis! Sie können Verknüpfungen zum beliebigen Zeitpunkt - auch dann herstellen, wenn das jeweilige Dokument (Zahlungsantrag, Zeitplan, Vertrag) bereits an die Kontrollinstanz oder das Gemeinsame Sekretariat (die VB bei Projekten der TH) abgeschickt wurde und Sie es nicht mehr bearbeiten können. Die zu diesem späteren Zeitpunkt hinzugefügten Anhänge werden hervorgehoben.

# 11.4.1. Verknüpfung herstellen/bearbeiten

Der Vorgang Verknüpfung herstellen/bearbeiten kann auf zweifache Art ausgelöst werden:

• Nach dem Hinzufügen einer neuen Datei und dem Anklicken von **OK** wird vom System automatisch die folgende Meldung angezeigt:

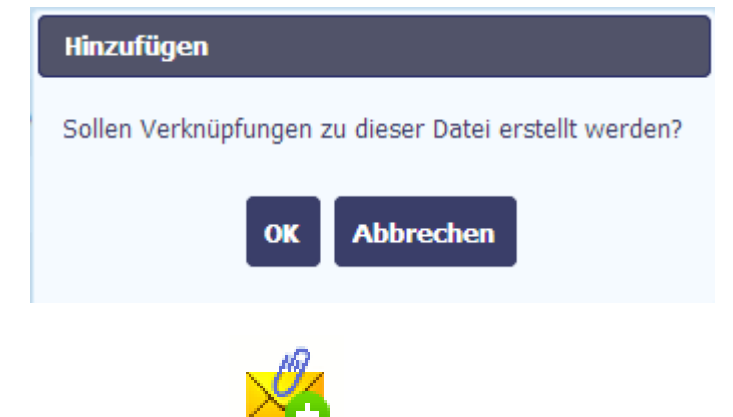

• Durch Klicken auf die Funktion Markierte Elemente verknüpfen

, die über der Liste der Dateien für die auf der Liste markierte Datei angezeigt wird,

| 7 |             | 1 😂 🖶 🖸 📑 🔽                    | 🍫 🖂                        |
|---|-------------|--------------------------------|----------------------------|
|   | Lfd.<br>Nr. | Datei                          | Bezeichnung                |
|   | 1           | KZ - Ľutina.pdf                | eee                        |
|   | 2           | Príloha č. 6 KZ k ZDV_2_P4.pdf | Príloha č. 6 KZ k ZDV_2_P4 |
|   | 3           | SN risk assessment German.xlsx | test attachment            |
|   | 4           | hppscan3.pdf                   | Test                       |
|   | 5           | The Black List.docx            | edea                       |

können Sie die ausgewählte Datei mit einem Dokument in den folgenden Modulen verknüpfen:

- Zahlungsantrag
- Zahlungszeitplan
- Aufträge
- Verträge

| Verknüpfung               |                     |  |
|---------------------------|---------------------|--|
| Modul                     |                     |  |
| Bitte ein Modul auswählen |                     |  |
| Dokumentennr.             |                     |  |
|                           |                     |  |
|                           | Speichern Schließen |  |

| Verknüpfung                            |
|----------------------------------------|
| Modul                                  |
| Dokumentennr.                          |
| 2016-09-01 - 2018-02-01 (Partner nr 1) |
|                                        |
| Speichern Schließen                    |

Durch Anklicken von **Zahlungsanträge** können Sie die Datei mit einem ausgewählten Zahlungsantrag, und sogar mit einer bestimmten Position in der Ausgabenbelegliste des jeweiligen Antrags verknüpfen.

**Dokumentennr.** - listet alle Zahlungsanträge (mit der Antragsnummer oder Zeitraum von - bis für Anträge, die noch keine Nummer haben) auf.

| Nummer | in der Belegliste: |               |                     |                          |              |
|--------|--------------------|---------------|---------------------|--------------------------|--------------|
|        | Lfd.               | Dokumentennr. | Erstellt am         | Ware /<br>Dienstleistung | Bruttobetrag |
|        | 1                  | 1/2016        | 2016-06-01          | Product 1                | 240,00       |
|        | 2                  | 2/2016        | 2016-06-22          | Service 1                | 300,00       |
|        | 3                  | 3/2016        | 2016-07-03          | Product 2                | 240,00       |
|        |                    | I             | Auswählen Abbrechen |                          |              |

Nummer in der Belegliste – zeigt eine Liste der Positionen in dem jeweiligen Antrag an. Es ist kein Pflichtfeld - die Datei kann ja auch als Anhang an den Antrag angehängt werden.

Sie können in jeder der angezeigten Spalten eine Filterfunktion benutzen wie auch viele Positionen zugleich auswählen, indem Sie eine in der ersten Spalte sichtbare Checkbox für die jeweilige Position anklicken. Es werden ausschließlich Positionen ohne Anhänge aufgelistet.

Beenden Sie den Vorgang durch die Auswahl der Funktion Auswählen.

| Verknüpfung         | Durch Anklicken der Funktion Zahlungszeitplan können     |
|---------------------|----------------------------------------------------------|
|                     | Sie die Datei mit einem ausgewählten Zahlungszeitplan in |
| Modul               | Ihrem Projekt verknüpfen.                                |
| Zahlungszeitplan 💌  |                                                          |
| Dokumentennr.       | Dokumentennr. – listet die Nummer der Fassung der im     |
| 1                   | System erfassten Zahlungszeitpläne auf.                  |
| Speichern Schließen |                                                          |

| Verknüpfung         | Durch Anklicken der Funktion <b>Aufträge</b> können Sie die |
|---------------------|-------------------------------------------------------------|
|                     | Datei mit einem ausgewählten Auftrag in Ihrem Projekt       |
| Modul Aufträge      | verknüpfen.                                                 |
| Dokumentennr.       | Dokumentennr. – listet Werte auf, die der Nummer der        |
| 123                 | Auftragsbekanntmachung entsprechen.                         |
| Speichern Schließen |                                                             |

| Verknüpfung   |                     |  |
|---------------|---------------------|--|
| Modul         |                     |  |
| Verträge      | -                   |  |
| Dokumentennr. |                     |  |
| 123/2016      | •                   |  |
|               | Speichern Schließen |  |

Durch Anklicken der Funktion **Verträge** können Sie die Datei mit einem konkreten Vertrag in Ihrem Projekt verknüpfen.

**Dokumentennr.** – listet Werte auf, die der Vertragsnummer entsprechen.

Die graphische Darstellung einer bestehenden Verknüpfung der jeweiligen Datei wird in der Liste der Dateien in der Spalte Verknüpfung angezeigt. Sie finden Sie in einer der Spalten - die markierte Checkbox in der jeweiligen Zeile zeigt die Verknüpfung an.

| $\bigtriangledown$ |             | 🖢 🙇 🗛 🖪 🗖                      |                            | Wyszuk             | aj                |             |   |
|--------------------|-------------|--------------------------------|----------------------------|--------------------|-------------------|-------------|---|
| ÷                  |             |                                | •••••                      |                    |                   |             |   |
|                    | Lfd.<br>Nr. | Datei                          | Bezeichnung                | Anhangstyp         | Hochgeladen<br>am | Verknüpfung |   |
|                    | 1           | KZ - Ľutina.pdf                | eee                        | Dokumenty księgowe | 2018-02-09        |             | Ø |
|                    | 2           | Príloha č. 6 KZ k ZDV_2_P4.pdf | Príloha č. 6 KZ k ZDV_2_P4 | Dokumenty księgowe | 2018-02-20        | V           | Ø |
|                    | 3           | SN risk assessment German.xlsx | test attachment            | Dokumenty księgowe | 2018-02-20        |             | Ø |
|                    | 4           | hppscan3.pdf                   | Test                       | Dokumenty księgowe | 2018-02-22        |             | Ø |
|                    | 5           | The Black List.docx            | edea                       | Dokumenty księgowe | 2018-03-12        |             | Ø |
|                    | 6           | Kategorie Kosztów.xls          | Bezeichnung                | Dokumenty księgowe | 2018-03-27        |             | 0 |
|                    |             |                                |                            |                    |                   |             |   |

Im System wird außerdem mit einer Klammer-Icon amarkiert, welche Dateien Bestandteil des jeweiligen Dokumentes sind und welche mit dem Dokument über das

Modul **Dokumente** verknüpft sind.

| 7 |             | 😫 🖨 🔂 📑 👂                      | 🐥 🖂                        | Wyszuka            | aj                |             |   |
|---|-------------|--------------------------------|----------------------------|--------------------|-------------------|-------------|---|
|   | Lfd.<br>Nr. | Datei                          | Bezeichnung                | Anhangstyp         | Hochgeladen<br>am | Verknüpfung |   |
|   | 1           | KZ - Ľutina.pdf                | eee                        | Dokumenty księgowe | 2018-02-09        |             | Ø |
|   | 2           | Príloha č. 6 KZ k ZDV_2_P4.pdf | Príloha č. 6 KZ k ZDV_2_P4 | Dokumenty księgowe | 2018-02-20        |             | Ø |
|   | 3           | SN risk assessment German.xlsx | test attachment            | Dokumenty księgowe | 2018-02-20        |             | Ø |
|   | 4           | hppscan3.pdf                   | Test                       | Dokumenty księgowe | 2018-02-22        |             | Ø |
|   | 5           | The Black List.docx            | edea                       | Dokumenty księgowe | 2018-03-12        |             | Ø |
|   | 6           | Kategorie Kosztów.xls          | Bezeichnung                | Dokumenty księgowe | 2018-03-27        |             | Ø |

#### Beispiel:

- Die Datei *Priloha c.6 KZ k ZDV\_2\_P4.pdf* wurde über das Modul *Dokumente* hinzugefügt und mit dem bereits an die Kontrollinstanz abgeschickten Zahlungsantrag verknüpft, was durch die markierte Checkbox in der Spalte *Verknüpfung* sowie die Klammer-Icon in der letzten Spalte angezeigt wird.
- Die Datei *SN risk assessment German.xlsx* wurde an den Zahlungsantrag angehängt (und ist damit ebenfalls mit dem Antrag verknüpft), was durch die markierte Checkbox in der Spalte *Verknüpfung* sowie **FEHLENDE** Klammer-Icon in der letzten Spalte angezeigt wird.

Dadurch können Sie schnell zwischen Dateien unterscheiden, die einerseits über das jeweilige Dokument hinzugefügt und andererseits über Dokumente angehängt wurden.

#### 11.5. Zugangsmanagement

Jede Datei, die Sie ins System hochladen, steht allen Personen mit Bearbeitungsrechten in Ihrem Projekt zur Verfügung.

Bei partnerschaftlichen Projekten werden diese Rechte auf berechtigte Personen Ihres Projektpartners beschränkt. Sie können jedoch nach eigener Entscheidung anderen Partnern (für die übrigen Partner tätigen Personen mit Bearbeitungsrechten) den Zugriff auf die jeweilige Datei gewähren.

Unter Zugriff ist Einsicht im Lesemodus zu verstehen - andere Partner können diese Datei weder löschen noch bearbeiten.

Den Zugriff auf Dateien können Sie im Rahmen von 2 Vorgängen aktivieren:

- Hinzufügen einer Datei wie unter Hinzufügen einer neuen Datei beschrieben,
- Bearbeiten einer hinzugefügten Datei nach Erklärungen im Pkt. Dateien bearbeiten

Der Bereich zum Zugangsmanagement befindet sich im unteren Teil des Fensters Dokument:

| Dokumente                                                                                       |             |
|-------------------------------------------------------------------------------------------------|-------------|
| Datei                                                                                           |             |
| Kategorie Kosztów.xls                                                                           | 2           |
| Bezeichnung                                                                                     |             |
| Bezeichnung                                                                                     |             |
| Beschreibung                                                                                    |             |
|                                                                                                 |             |
|                                                                                                 |             |
|                                                                                                 |             |
|                                                                                                 | lk.         |
| Dokumentennr.                                                                                   |             |
|                                                                                                 |             |
| Dokumentendatum                                                                                 |             |
|                                                                                                 |             |
| Anhangstyp                                                                                      | Vertragsnr. |
| Belege                                                                                          |             |
| Für Projektpartner zugänglich                                                                   |             |
| Projektpartner 1 - FALKENBERG SCHOOL, KALMAR MUN                                                | NICIPALITY  |
| Projektpartner 2 - WORLD MARITIME UNIVERSITY<br>Projektpartner 3 - CENTRUM PROJEKTÓW EUROPEISKI | тсн         |
| Projektpartner 4 - FJORD SCHOOL                                                                 | C11         |
| Projektpartner 5 - JUNGTINIS TECHNINIS SEKRETORIA                                               | TAS         |

In der Mehrfachauswahlliste werden alle Projektpartner in Ihrem Projekt angezeigt.

| Projektpartner 1 - FALKENBERG SCHOOL, KALMAR MUNICIPALITY | * |
|-----------------------------------------------------------|---|
| Projektpartner 2 - WORLD MARITIME UNIVERSITY              | - |
| Projektpartner 3 - CENTRUM PROJEKTÓW EUROPEJSKICH         |   |
| Projektpartner 4 - FJORD SCHOOL                           |   |
| Projektpartner 5 - JUNGTINIS TECHNINIS SEKRETORIATAS      |   |

Unabhängig von Ihrer Auswahl bleibt die jeweilige Datei immer für Ihren Projektpartner und den Lead Partner (soweit Sie kein Lead Partner sind) sichtbar. Sie können jedoch die übrigen Projektpartner auswählen und ihnen Zugriff auf Ihre Datei gewähren.

Nach der Wahl der Projektpartner schließen Sie den Vorgang durch Anklicken einer der Funktionen im Fenster Dokument ab.

# **11.6. Verknüpfte Dokumente**

Ist eine Datei/Anhang mit einem Dokument (Zahlungsantrag, Auftrag, Zahlungszeitplan u.a.m.) verknüpft, wird eine entsprechende Information in den Dateieigenschaften auf der Dokumentenliste angezeigt.

|                           | 76 🗖 🗟                        | \$ 🖨 🖯 [               | 🔒 🧏 🖂                                 |           | Wyszuk               | aj                   |                |   |
|---------------------------|-------------------------------|------------------------|---------------------------------------|-----------|----------------------|----------------------|----------------|---|
| Alle                      | Lfd.<br>Nr.                   | Datei                  | Bezeichnung                           |           | Anhangstyp           | Hochgeladen<br>am    | Verknüpfung    |   |
| Unbestimmt                | 🔲 1 KZ - Ľuti                 | na.pdf                 | eee                                   |           | Dokumenty księgowe   | 2018-02-09           |                | Ø |
|                           | 🔲 2 Príloha d                 | . 6 KZ k ZDV_2_P4.pdf  | Príloha č. 6 KZ k ZDV_2_P4            | 4         | Dokumenty księgowe   | 2018-02-20           | <b>V</b>       | 0 |
| Lokale Festplatte         | 🔲 3 SN risk a                 | assessment German.xlsx | test attachment                       |           | Dokumenty księgowe   | 2018-02-20           |                | Ø |
| Kontrollinstanz           | 4 hppscan                     | 3.pdf                  | Test                                  |           | Dokumenty księgowe   | 2018-02-22           |                | Ø |
| Palaza                    | 🔲 5 The Blac                  | k List.docx            | edea                                  |           | Dokumenty księgowe   | 2018-03-12           |                | Ø |
| Belege                    | 🗌 6 Kategori                  | e Kosztów.xls          | Bezeichnung                           |           | Dokumenty księgowe   | 2018-03-27           |                | Ø |
| Abnahme der<br>Leistungen |                               |                        |                                       |           |                      |                      |                |   |
| Sonstige                  | Bezeichnung                   | 1.2.04                 |                                       | Datei     |                      |                      |                |   |
| Zeitpläne                 | Beschreibung<br>Dokumentennr. | /_2_r4                 |                                       | Datum     | o kz k ZDV_Z_P4.pa   |                      |                |   |
| Aufträge                  | Anhangstyp                    |                        |                                       | ID        |                      |                      |                |   |
|                           | Belege                        |                        |                                       | D68BA8C8  | 982073EAA68B03F7EC   | 7C996D668F0D5C       |                |   |
| Verträge                  | Größe<br>389KB                |                        | Hinzugefügt am<br>2018-02-20 12:28:43 |           | Erstell              | t von<br>STEPNIEWSKI |                |   |
|                           | Vertragsnr.                   |                        |                                       | Für Proje | ktpartner zugänglich |                      |                |   |
|                           | Verknüpfungen                 |                        |                                       |           |                      |                      |                |   |
|                           |                               |                        |                                       |           |                      |                      |                |   |
|                           | Modul                         | Dokum                  | entennr.                              | Details   | Verknüpft a          | im                   | Verknüpft durc | h |
|                           | Zahlungsanträge               | STHB.06.01.00-DK-0026/ | 15-001-02-P01                         |           | 2018-02-20 12:29:    | 11 MICH              | AŁ_STĘPNIEWSKI |   |

Nach der Auswahl der Dateiansicht (durch Anklicken der Zeile mit dem entsprechenden Anhang auf der Liste) zeigt das System die Eigenschaften dieser Datei an. Im letzten Bereich der Ansicht finden Sie Informationen über die Verknüpfung der jeweiligen Datei.

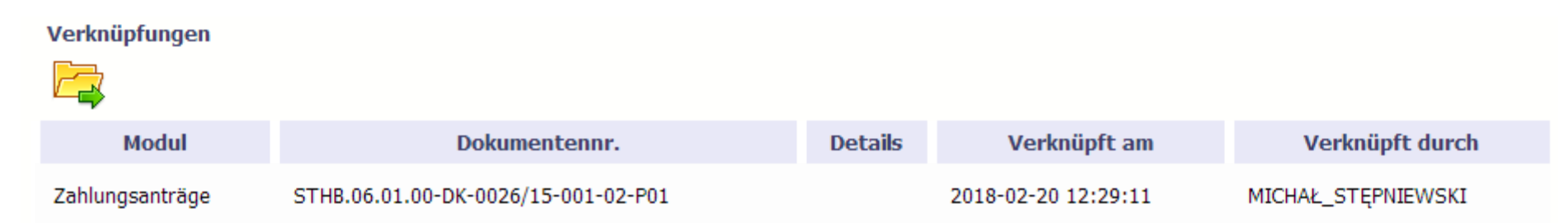

In der Tabelle sind alle Verknüpfungen der jeweiligen Datei aufgelistet. Das System zeigt den Datensatz für das jeweilige Modul an und macht es möglich, das mit der jeweiligen Datei verknüpfte Dokument leicht zu identifizieren. Beachten Sie, dass Sie hier immer einsehen können, wer und wann die jeweilige Datei mit einem bestimmten Dokument verknüpft hat.

Sie können dafür die Funktion Zum verknüpften Dokument wechseln

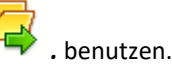

Wenn Sie zum Einsehen von ausgewählten Daten berechtigt sind (Sie haben z.B. Zugangsrechte des Lead Partners, der immer alles einsehen kann), werden Sie vom System zum ausgewählten Dokument weitergeleitet. Sie müssen dann das Dokument nicht mehr selbst suchen.

## 11.7. Ausdrucken

Sie können 2 verschiedene Datensätze aus dem Modul ausdrucken. Die Druckfunktion können Sie nach Bedarf und zum beliebigen Zeitpunkt nutzen.

## 11.7.1. Liste drucken

Mit der Funktion Drucken 💷 ,oberhalb der Liste der Dateien, werden vom System die aktuell auf dem Bildschirm angezeigten Dokumente ausgedruckt.

|                           | 7 | 🛜 🔲 😂 📑 🍕 🖂 |                                | 😼                          | Wyszukaj           |                   |              |   |
|---------------------------|---|-------------|--------------------------------|----------------------------|--------------------|-------------------|--------------|---|
| Alle                      |   | Lfd.<br>Nr. | Datei                          | Bezeichnung                | Anhangstyp         | Hochgeladen<br>am | Verknüpfung  |   |
| Unbestimmt                |   | 1           | KZ - Ľutina.pdf                | eee                        | Dokumenty księgowe | 2018-02-09        |              | Ø |
|                           |   | 2           | Príloha č. 6 KZ k ZDV_2_P4.pdf | Príloha č. 6 KZ k ZDV_2_P4 | Dokumenty księgowe | 2018-02-20        | $\checkmark$ | Ø |
| Lokale Festplatte         |   | 3           | SN risk assessment German.xlsx | test attachment            | Dokumenty księgowe | 2018-02-20        |              | 0 |
| Kontrollinstanz           |   | 4           | hppscan3.pdf                   | Test                       | Dokumenty księgowe | 2018-02-22        |              | Ø |
| Belege                    |   | 5           | The Black List.docx            | edea                       | Dokumenty księgowe | 2018-03-12        |              | Ø |
| beiege                    |   | 6           | Kategorie Kosztów.xls          | Bezeichnung                | Dokumenty księgowe | 2018-03-27        |              | 0 |
| Abnahme der<br>Leistungen |   |             |                                |                            |                    |                   |              |   |

Je nach Browsereinstellungen generiert das System eine PDF-Datei oder ermöglicht Erstellung einer solchen Datei durch den Benutzer.

# **11.7.2.** Dateieigenschaften ausdrucken

Mit der Funktion *Drucken* , in der Eigenschaftenansicht der ausgewählten Datei, wird im System ein Ausdruck der aktuell auf dem Bildschirm angezeigten Eigenschaften der jeweiligen Datei ausgelöst.

| Bezeichnung   |                     | Datei                 |                       |
|---------------|---------------------|-----------------------|-----------------------|
| Test          |                     | hppscan3.pdf          |                       |
| Beschreibung  |                     |                       |                       |
| Dokumentennr. |                     | Datum                 |                       |
| Anhangstyp    |                     | ID                    |                       |
| Belege        |                     | 8161D6993A0194AAABE   | 475718DDA346CAB5B98ED |
| Größe         | Hinzugefügt am      |                       | Erstellt von          |
| 67KB          | 2018-02-22 14:55:49 |                       | MICHAŁ_STĘPNIEWSKI    |
| Vertragsnr.   |                     | Für Projektpartner zu | ıgänglich             |

Je nach Browsereinstellungen generiert das System eine PDF-Datei oder ermöglicht Erstellung einer solchen Datei durch den Benutzer.

## **11.8.** Dateien bearbeiten

Sie können von Ihnen hinzugefügte Dateien bearbeiten. Alle im Vorgang *Hinzufügen einer neuen Datei* beschriebenen Felder können bearbeitet werden. Es gibt jedoch einige Einschränkungen.

- Sie können alle Felder nur dann bearbeiten, wenn die jeweilige Datei mit keinem Dokument verknüpft ist.
- Ist die Datei mit einem Dokument verknüpft, das an die Kontrollinstanz abgeschickt wurde, können ausschließlich die folgenden Nichtpflichtfelder bearbeitet werden:
  - o Beschreibung
  - $\circ \quad \text{Dokument Nr.}$
  - Datum des Dokuments
  - Vertrag Nr.
  - Zugang für Projektpartner

Um die jeweilige Datei zu bearbeiten, wählen Sie im Fenster der Eigenschaftenansicht die Funktion **Bearbeiten** 

| Bezeichnung   |                     | Datei                 |                       |
|---------------|---------------------|-----------------------|-----------------------|
| Test          |                     | hppscan3.pdf          |                       |
| Beschreibung  |                     |                       |                       |
| Dokumentennr. |                     | Datum                 |                       |
| Anhangstyp    |                     | ID                    |                       |
| Belege        |                     | 8161D6993A0194AAABE   | 475718DDA346CAB5B98ED |
| Größe         | Hinzugefügt am      |                       | Erstellt von          |
| 67KB          | 2018-02-22 14:55:49 |                       | MICHAŁ_STĘPNIEWSKI    |
| Vertragsnr.   |                     | Für Projektpartner zu | ugänglich             |

#### 11.9. Dateien löschen

Sie können von Ihnen hinzugefügte Dateien löschen. Das Löschen von Dateien ist aber nur dann möglich, wenn die jeweilige Datei mit keinem Dokument verknüpft ist. Ist die jeweilige Datei mit einem Dokument verknüpft, ist die Löschfunktion auf der Liste nicht mehr verfügbar.

Um die jeweilige Datei zu löschen, wählen Sie die Funktion *Löschen* 

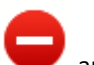

aus, nachdem Sie die entsprechende Zeile markiert haben.

|   |             |                                |                            | Wyszuk             | aj                |              |   |
|---|-------------|--------------------------------|----------------------------|--------------------|-------------------|--------------|---|
| Ð |             |                                |                            |                    |                   |              |   |
|   | Lfd.<br>Nr. | Datei                          | Bezeichnung                | Anhangstyp         | Hochgeladen<br>am | Verknüpfung  |   |
|   | 1           | KZ - Ľutina.pdf                | eee                        | Dokumenty księgowe | 2018-02-09        |              | Ø |
|   | 2           | Príloha č. 6 KZ k ZDV_2_P4.pdf | Príloha č. 6 KZ k ZDV_2_P4 | Dokumenty księgowe | 2018-02-20        | $\checkmark$ | Ø |
|   | 3           | SN risk assessment German.xlsx | test attachment            | Dokumenty księgowe | 2018-02-20        |              | Ø |
|   | 4           | hppscan3.pdf                   | Test                       | Dokumenty księgowe | 2018-02-22        |              | 0 |
|   | 5           | The Black List.docx            | edea                       | Dokumenty księgowe | 2018-03-12        |              | Ø |
|   | 6           | Kategorie Kosztów.xls          | Bezeichnung                | Dokumenty księgowe | 2018-03-27        |              | Ø |

## 11.10. Filtern

Sie können Daten nach selbst ausgewählten Kriterien durchsuchen. In diesem Modul stehen Ihnen ausnahmsweise 2 Filtermöglichkeiten zur Verfügung:

Nach Feldern filtern - Um diesen Filtermechanismus zu nutzen, klicken Sie auf die Funktion Filtern

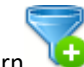

|   |             | 🖹 🛧 🛋 🗛 🌔                      | 🖣 🗋 🌽 🖂                    | Wyszuk             | aj                |              |   |
|---|-------------|--------------------------------|----------------------------|--------------------|-------------------|--------------|---|
| U |             |                                |                            |                    |                   |              |   |
|   | Lfd.<br>Nr. | Datei                          | Bezeichnung                | Anhangstyp         | Hochgeladen<br>am | Verknüpfung  |   |
|   | 1           | KZ - Ľutina.pdf                | eee                        | Dokumenty księgowe | 2018-02-09        |              | Ø |
|   | 2           | Príloha č. 6 KZ k ZDV_2_P4.pdf | Príloha č. 6 KZ k ZDV_2_P4 | Dokumenty księgowe | 2018-02-20        | $\checkmark$ | Ø |
|   | 3           | SN risk assessment German.xlsx | test attachment            | Dokumenty księgowe | 2018-02-20        |              | Ø |
|   | 4           | hppscan3.pdf                   | Test                       | Dokumenty księgowe | 2018-02-22        |              | Ø |
|   | 5           | The Black List.docx            | edea                       | Dokumenty księgowe | 2018-03-12        |              | Ø |
|   | 6           | Kategorie Kosztów.xls          | Bezeichnung                | Dokumenty księgowe | 2018-03-27        |              | Ø |

Im offenen Fenster *Filtereinstellungen,* in dem die meisten Felder im Formular angezeigt werden, können Sie die von Ihnen gewählten Suchparameter eingeben und Ihre Wahl mit *OK* bestätigen.

| Filtern                                |                                       |
|----------------------------------------|---------------------------------------|
| 🔲 Auf Groß-/Kleinschreibung            | achten                                |
| Bezeichnung                            |                                       |
| Datei                                  |                                       |
| Anhangstyp                             | Dowolny 💌                             |
| Dokumentennr.                          |                                       |
| Dokumentendatum                        | Bereich                               |
| Verknüpfungen vorhanden                |                                       |
| Modul                                  | Bitte ein Modul auswählen             |
| Dokumentennr. zur<br>Verknüpfung       | <b>v</b>                              |
| Hinzugefügt mit dem Modul<br>Dokumente | <b>•</b>                              |
| Vertraasnr.                            | · · · · · · · · · · · · · · · · · · · |
| Löschen                                | OK Abbrechen                          |

Sind die Daten im Menü gefiltert, wird vom System die oberhalb der Tabelle angezeigte Meldung ausgegeben.

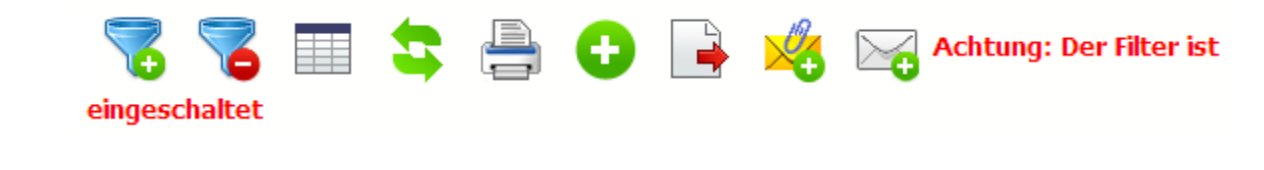

Um den Filter zu entfernen, wählen Sie die Funktion Filter zurücksetzen

Der Volltextfilter – ist oberhalb der Tabelle zu finden. Sie können in das Textfeld ein Wort/eine Phrase/Zeichenkette eingeben und dazu den gewünschten Bereich nutzen, ohne die Suchparameter im herkömmlichen Filter einstellen zu müssen.

| 7 |             | l 🗟 😫 🖨 🖯                      | 🗦 📑 🍕 🖂                    |                    |                   |              |   |
|---|-------------|--------------------------------|----------------------------|--------------------|-------------------|--------------|---|
|   | Lfd.<br>Nr. | Datei                          | Bezeichnung                | Anhangstyp         | Hochgeladen<br>am | Verknüpfung  |   |
|   | 1           | KZ - Ľutina.pdf                | eee                        | Dokumenty księgowe | 2018-02-09        |              | Ø |
|   | 2           | Príloha č. 6 KZ k ZDV_2_P4.pdf | Príloha č. 6 KZ k ZDV_2_P4 | Dokumenty księgowe | 2018-02-20        | $\checkmark$ | 0 |
|   | 3           | SN risk assessment German.xlsx | test attachment            | Dokumenty księgowe | 2018-02-20        |              | Ø |

Um den Filtervorgang auszulösen, tragen Sie den gewünschten Text im Feld oberhalb der Tabelle ein und bestätigen Sie die Eingabe mit der Enter-Taste.

#### **11.11.** Markierte Dateien exportieren

Sie können nach Bedarf Dateien aus dem Modul auf eine lokale Festplatte exportieren. Sie können die Dateien einzeln oder in größeren Gruppen (das System archiviert die ausgewählten Anhänge in einer \*.zip - Datei ) exportieren.

Die Checkbox in der ersten Spalte der Liste markiert die Dateien, die Sie exportieren wollen.

| $\bigtriangledown$ |             | i 😓 🚇 🙃 📭 🛓                    |                            | Wyszuk             | aj                |              |   |
|--------------------|-------------|--------------------------------|----------------------------|--------------------|-------------------|--------------|---|
| •                  |             |                                | <b>₩ ₩</b>                 |                    |                   |              |   |
|                    | Lfd.<br>Nr. | Datei                          | Bezeichnung                | Anhangstyp         | Hochgeladen<br>am | Verknüpfung  |   |
|                    | 1           | KZ - Ľutina.pdf                | eee                        | Dokumenty księgowe | 2018-02-09        |              | Ø |
|                    | 2           | Príloha č. 6 KZ k ZDV_2_P4.pdf | Príloha č. 6 KZ k ZDV_2_P4 | Dokumenty księgowe | 2018-02-20        | $\checkmark$ | Ø |
|                    | 3           | SN risk assessment German.xlsx | test attachment            | Dokumenty księgowe | 2018-02-20        |              | Ø |
|                    | 4           | hppscan3.pdf                   | Test                       | Dokumenty księgowe | 2018-02-22        |              | Ø |
|                    | 5           | The Black List.docx            | edea                       | Dokumenty księgowe | 2018-03-12        |              | Ø |
|                    | 6           | Kategorie Kosztów.xls          | Bezeichnung                | Dokumenty księgowe | 2018-03-27        |              | Ø |

Um alle angezeigten Dateien auf der Liste zu markieren, ohne sie einzeln anklicken zu müssen, wählen Sie die Checkbox in der Kopfzeile der Tabelle aus.

| $\bigtriangledown$ |             | i 😓 🚨 🗛 🖪                      |                            | Wyszuk             | aj                |              |   |
|--------------------|-------------|--------------------------------|----------------------------|--------------------|-------------------|--------------|---|
|                    |             |                                | 0 - 0                      |                    |                   |              |   |
|                    | Lfd.<br>Nr. | Datei                          | Bezeichnung                | Anhangstyp         | Hochgeladen<br>am | Verknüpfung  |   |
|                    | 1           | KZ - Ľutina.pdf                | eee                        | Dokumenty księgowe | 2018-02-09        |              | Ø |
|                    | 2           | Príloha č. 6 KZ k ZDV_2_P4.pdf | Príloha č. 6 KZ k ZDV_2_P4 | Dokumenty księgowe | 2018-02-20        | $\checkmark$ | Ø |
|                    | 3           | SN risk assessment German.xlsx | test attachment            | Dokumenty księgowe | 2018-02-20        |              | Ø |
|                    | 4           | hppscan3.pdf                   | Test                       | Dokumenty księgowe | 2018-02-22        |              | Ø |
|                    | 5           | The Black List.docx            | edea                       | Dokumenty księgowe | 2018-03-12        |              | Ø |
|                    | 6           | Kategorie Kosztów.xls          | Bezeichnung                | Dokumenty księgowe | 2018-03-27        |              | Ø |

Durch Klicken der Checkbox in der Kopfzeile markieren Sie alle Positionen auf der jeweiligen Seite. Wenn Sie mehr als 10 Dateien (die standardmäßige Anzahl von Zeilen auf eines Seite) exportieren, müssen Sie die Listenansicht ändern und die Anzahl der angezeigten Zeilen erhöhen oder Dateien auf mehreren Seiten markieren.

Mit der Funktion *Markierte Elemente exportieren* exportieren Sie nur Dateien, die Sie auf den einzelnen Seiten markiert haben.

Nach Markieren der ausgewählten Dateien klicken Sie den Button Markierte Elemente exportieren

oberhalb der Liste der Dateien.

| $\bigtriangledown$ |             | : 🛧 🚨 👝 🗔 🗖                    |                            | Wyszuk             | aj                |              |   |
|--------------------|-------------|--------------------------------|----------------------------|--------------------|-------------------|--------------|---|
| Ð                  |             |                                | <b>₩</b>                   |                    |                   |              |   |
|                    | Lfd.<br>Nr. | Datei                          | Bezeichnung                | Anhangstyp         | Hochgeladen<br>am | Verknüpfung  |   |
|                    | 1           | KZ - Ľutina.pdf                | eee                        | Dokumenty księgowe | 2018-02-09        |              | Ø |
|                    | 2           | Príloha č. 6 KZ k ZDV_2_P4.pdf | Príloha č. 6 KZ k ZDV_2_P4 | Dokumenty księgowe | 2018-02-20        | $\checkmark$ | Ø |
|                    | 3           | SN risk assessment German.xlsx | test attachment            | Dokumenty księgowe | 2018-02-20        |              | Ø |
|                    | 4           | hppscan3.pdf                   | Test                       | Dokumenty księgowe | 2018-02-22        |              | Ø |
|                    | 5           | The Black List.docx            | edea                       | Dokumenty księgowe | 2018-03-12        |              | Ø |
|                    | 6           | Kategorie Kosztów.xls          | Bezeichnung                | Dokumenty księgowe | 2018-03-27        |              | Ø |